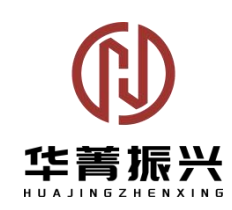

# 振兴 MES 系统 使用说明书

V1.0

二零二四年九月

| 1. | 引言             | 1  |
|----|----------------|----|
| 2. | 名词解释           | 1  |
| 3. | 系统概述           | 2  |
|    | 3.1 目标         | 2  |
|    | 3.2 适用范围       | 2  |
|    | 3.3 功能概述       | 2  |
|    | 3.3.1 后台管理功能   | 2  |
|    | 3.3.2 一体机功能    | 3  |
| 4. | 系统操作说明(后台管理)   | 3  |
|    | 4.1 登录         | 3  |
|    | 4.2 首页         | 3  |
|    | 4.3 生产计划       | 4  |
|    | 4.3.1 计划管理     | 4  |
|    | 4.3.2 计划排程     | 6  |
|    | 4.3.3 领用申请     | 9  |
|    | 4.3.4 生产准备     | 11 |
|    | 4.3.5 生产排产     | 12 |
|    | 4.3.6 成品物料记录   | 13 |
|    | 4.4 生产质量       | 14 |
|    | 4.4.1 不合格品管理   | 14 |
|    | 4.4.2 生产履历     | 15 |
|    | 4.4.2.1 生产履历   | 15 |
|    | 4.4.2.2 物料采集查看 |    |
|    | 4.4.2.3 记录项    | 16 |
|    | 4.4.2.4 点检判定   | 17 |
|    | 4.4.2.5 设备使用   | 17 |
|    | 4.4.2.6 报故记录   |    |
|    | 4.4.2.7 缺陷项    | 19 |
|    | 4.4.2.8 图片采集   | 19 |
|    | 4.4.3 报故处理     | 20 |
|    | 4.4.4 委外管理     | 22 |
|    | 4.5 生产设备       | 23 |
|    | 4.5.1 设备台账     | 24 |
|    | 4.5.2 设备维护     | 27 |
|    | 4.5.3 设备维修     | 29 |
|    | 4.5.4 设备调拨     | 31 |
|    | 4.5.5 设备计量     | 33 |
|    | 4.5.6 设备日志     | 34 |
|    | 4.6 仓储管理       | 35 |
|    | 4.6.1 仓库建模     | 35 |
|    | 4.6.2 料箱管理     | 37 |
|    | 4.6.3 料箱等级     | 40 |
|    | 4.6.4 库存管理     | 43 |

## 目录

| 4.6.5 库存预警         |    |
|--------------------|----|
| 4.6.6 入库任务         |    |
| 4.6.7 出库任务         |    |
| 4.6.8 退料任务         |    |
| 4.6.9 库存盘点         |    |
| 4.6.9.1 物料盘点       |    |
| 4.6.9.2 库位盘点       |    |
| 4.6.9.3 计划盘点       |    |
| 4.6.10 盘点差异        |    |
| 4.7 基础数据           |    |
| 4.7.1 员工技能管理       |    |
| 4.7.2 图纸资料管理       |    |
| 4.7.3 辅料管理         |    |
| 4.7.4 物料管理         |    |
| 4.7.5 基础建模         |    |
| 4.7.5.1 工厂建模       |    |
| 4.7.5.2 车间管理       |    |
| 4.7.5.3 产线管理       |    |
| 4.7.5.4 工位管理       |    |
| 4.7.6 工艺管理         |    |
| 4.7.6.1 缺陷项管理      |    |
| 4.7.6.2 点检项管理      |    |
| 4.7.6.3 工序管理       |    |
| 4.7.6.4 工艺路线       |    |
| 4.7.6.4.1 工艺路线绑定管理 | 91 |
| 4.7.6.4.2 工艺工序组件绑定 |    |
| 4.8 系统管理           |    |
| 4.8.1 用户管理         |    |
| 4.8.2 角色管理         |    |
| 4.8.3 菜单管理         |    |
| 4.8.4 部门管理         |    |
| 4.8.5 岗位管理         |    |
| 4.8.6 字典管理         |    |
| 4.8.7 日志管理         |    |
| 4.8.8 拓展字段         |    |
| 4.9 生产报表           |    |
| 4.9.1 任务统计         |    |
| 4.9.1.1 工位节拍       |    |
| 4.9.1.2 工序异常信息     |    |
| 4.9.1.3 产出统计       |    |
| 4.9.1.4 每日完工入库     |    |
| 4.9.1.5 工序每日完成     |    |
| 系统操作说明(一体机)        |    |
| 5.1 生产工位           |    |

5.

| 5.1.1 | 登录   | 118 |
|-------|------|-----|
| 5.1.2 | 开工   | 118 |
| 5.1.3 | 生产执行 | 120 |
| 5.1.4 | 委外   | 122 |
| 5.1.5 | 报故   | 123 |
| 5.1.6 | 报工1  | 123 |
|       |      |     |

# 1. 引言

本文档是针对用户所编写的 MES 使用说明书,在本文档中通过对系统的用户 进行了详细而具体的操作描述,通过该文档读者可以了解该系统的所有功能以及 用户的具体权限。

# 2. 名词解释

| 序号 | 名词   | 解释                                                                        |
|----|------|---------------------------------------------------------------------------|
| 1  | 计划排程 | 生产计划排产。                                                                   |
| 2  | 排程   | 根据算法,确定每台机器加工不同工件的顺序和时间的过程。                                               |
| 3  | 工位节拍 | 工位间生产的时间间隔。                                                               |
| 4  | 工序   | 工件在一个工位上被加工或装配所连续完成所有工步的那部分工艺过程。                                          |
| 5  | 工艺路线 | 描述生产流程中的各步骤(工序)和这些步骤必须遵循的执<br>行顺序。 对于每个步骤,工艺路线还定义所需工序资源、<br>所需设置时间和运行时间等。 |
| 6  | 巡检   | 巡检指的是对生产过程中产品或材料的定期或间歇性检查。<br>巡检旨在通过实时监测和抽样检查,确保产品或材料符合质<br>量标准和规范要求。     |
| 7  | 点检   | 对有点检要求的设备按照点检周期按时进行专项检测,重点<br>检查。                                         |
| 8  | 委外   | 制造企业迫于产能有限,或者设备技术能力,为满足客户的                                                |

表1 名词解释表

| 序号 | 名词   | 解释                               |
|----|------|----------------------------------|
|    |      | 交期和质量要求,会将部分产品工序进行委外加工           |
| 9  | 物料   | 与产品生产有关的所有的物品,如原材料、辅助用品、半成品、成品等。 |
| 10 | ESOP | 电子作业指导说明书                        |

## 3. 系统概述

## 3.1 目标

本用户使用说明书旨在使用户能够轻松掌握本软件的使用。

#### 3.2 适用范围

适用于 MES 的使用人员、维护人员。

#### 3.3 功能概述

MES 主要包括后台管理功能和一体机功能。

## 3.3.1 后台管理功能

管理后台,后台菜单主要功能有八大块,包括:生产计划、生产执行、生产 质量、生产设备、仓储管理、基础数据、系统管理、生产报表。

- 生产计划:主要控制订单的增、删、改、查与排程;工单的增、删、改、 查,排程以及将流水任务下发到工位;工位任务的查看;排产结果的各 种数据图表。
- 2) 生产执行: 主要是生产计划执行的进度监控和超时计划的监控。
- 生产质量:主要包括生产质量检验、不合格品管理、质量追溯、质量统 计分析等。
- 4) 生产设备: 主要包括工装、人员、设备等资源的管理。
- 5) 仓储管理: 主要对生产车间物料出入库信息的管理。
- 6) 基础数据: 主要包括工厂建模, 车间管理, 产线管理, 工位管理, 物料

管理,料箱管理,班组管理,供应商管理。

- 系统管理:主要包括用户、角色、菜单、组织、日志等的管理以及系统 参数设置、通知公告等。
- 8) 生产报表:主要包括任务统计、工时统计的报表分析。

#### 3.3.2 一体机功能

一体机功能,主要用于产线人员生产使用,包括开工、执行、检验、报故、 报工、物料调度等功能。

## 4. 系统操作说明(后台管理)

## 4.1 登录

用户在浏览器中输入 MES 访问地址,进入登录界面。

输入正确的用户名和密码,选择部门后,点击登录按钮,登录成功,默认进 入系统首页。若输入错误会提示用户名或密码错误。

## 4.2 首页

首页主要呈现重要消息和关键指标。

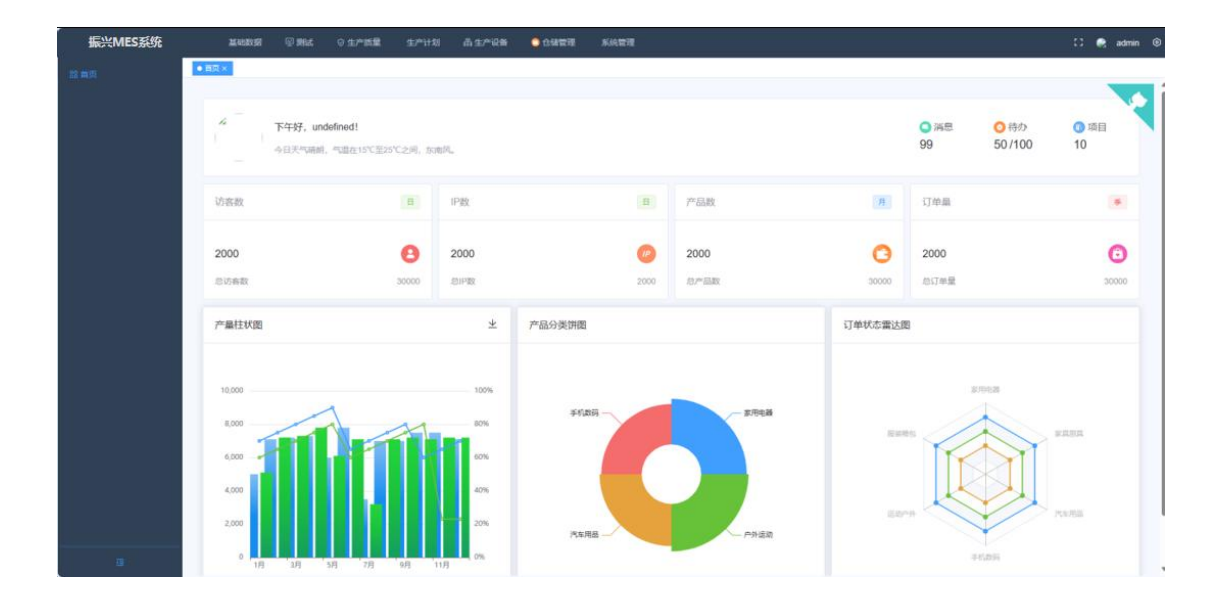

图1 首页界面

呈现消息数、待办数、项目数、访客数、IP数、产品数、订单数,产量柱

状图、产品分类饼图、订单状态雷达图。

#### 4.3 生产计划

生产计划的核心是智能排程、智能排产及生产管理相关功能模块,计划管理 系统将生产任务下达到每个作业单元,而不是车间。结合一键式智能排线系统和 柔性产线线体的设计,最大限度保证每个作业单元的均衡化生产,使产能利用率 得到大幅提高。

4.3.1 计划管理

| 振兴MES系统                   | Rates        |                       | nik (siri |         | 286 🛛 🕄 🕄                    | 1227 XIG9     |          |                 |         |        |         |      | 0 0              | admin  |   |
|---------------------------|--------------|-----------------------|-----------|---------|------------------------------|---------------|----------|-----------------|---------|--------|---------|------|------------------|--------|---|
| <ul> <li>+22世現</li> </ul> | 第四× • ###### | ×                     |           |         |                              |               |          |                 |         |        |         |      |                  |        |   |
| <b>杰 11 13 10 1</b> 2     | 订单编号: 39102  | COMING .              |           | 订单后称 () | 订集系统 開始入 订帐名称 ERP管: 開始入 ERP管 |               |          |                 |         |        |         | 〇技業  | ☆ 清空 ~ 展         | Ŧ      |   |
| ☆ 感用申請                    | 十新博          |                       |           |         |                              |               |          |                 |         |        |         | 母人   | < ↓ 号出           | (¥) (¢ | Ð |
|                           | 订单编号         | 订单名称                  | ERPS      | 订单类型    | 服故单                          | 产品编码          | 产品名称     | 产品规模            | 订单状态    | 订单数量   | 排产数量    | 优先级  | 銀作               |        |   |
| Cort-Arm                  | DD2405060001 | 035-射质组件订单2           | erp003    | 一般订用    |                              | 6030100001261 | 射箭炮件     | G.JG-*****-03   | 生产中     | 200.00 | 8.00    | 一般   | (2)468<br>(2)468 |        |   |
| 目生产用产                     | DD2404250007 | 123                   | 13        | 一般订单    |                              | BL00000111198 | 用日式物中498 | 测试物料型号          | (5)8/** | 10.00  | 0.00    | -10  |                  | 1899   |   |
|                           | DD2404240004 | 035运修订单               | erp002    | 接接订单    |                              | 6030100001241 | 五通遊射频模块  | G.JG-****-0335  | 侍排冲     | 5.00   | 0.00    | -82  | Contrast (       | 1899   |   |
|                           | DD2404240003 | 035-组件有3级             | erp0002   | 一般订单    |                              | 6030100001261 | 射原组件     | G.JG-****-03    | 生产中     | 100.00 | 21.00   | -82  |                  |        |   |
|                           | DD2404240002 | 035-天线                | erp0002   | 一般订单    |                              | 6060100000391 | 天线       | G.JG-****-03    | 生产中     | 100.00 | 5.00    | 一般   |                  |        |   |
|                           | DD2404240001 | 035/ <sup>as</sup> dā | erp0002   | 一般订单    |                              | 6030100001241 | 五連道射馬模块  | G.JG-*****-0335 | 生产中     | 100.00 | 3.00    | -192 |                  |        |   |
|                           |              |                       |           |         |                              |               |          |                 |         | 共 6    | 祭 10第/页 |      | 1 > 853          | ž 1    | 页 |
| a                         |              |                       |           |         |                              |               |          |                 |         |        |         |      |                  |        |   |

#### 图2 计划管理界面

对生产订单进行管理,订单通过数据摆渡方式从国密 MES 系统同步订单数据, 也支持手动新增,新增订单时绑定对应的产品、所属公司、铭牌等信息,并对订 单按照一定的规则进行订单拆分。

新增:点击新增按钮,出现新增弹窗:包括订单名称、ERP订单号、产品编码、产品名称、产品规格、订单类型、订单数量、优先级、所属公司、项目号、交付日期、铭牌绑定等信息,其中产品数据、公司数据均来源于基础数据模块。新增的订单状态为"待排产"。

| 订中编号      | 编码人 订附编号      | 订单名称: 纳加人 订单合称                        |               | ERPE IND. LIRPE |         | 0.82 | 清空 ~展7         |
|-----------|---------------|---------------------------------------|---------------|-----------------|---------|------|----------------|
|           | 新增            |                                       |               |                 | ∷ ×     | 母入   | ✓ ± 母田         |
| 订单编号      | *订单名称         | 请输入订单名称                               | * ERP         | WWA ERPE        | î .     | 优先委  | 操作             |
| DD2405064 | 001           | (新法課订期実型) ジ                           | * 产品编码        | 请输入产品编码         |         | -#   | (2) H. (1)     |
| 002404250 | 007<br>7产品名称: | 诸喻入产品名称                               | 产品规格          | 请输入产品现度         |         | #    |                |
| D0240424  | 003 ·订m政史     | · · · · · · · · · · · · · · · · · · · | *优先级:         | 講選桿 优先级         | ¥.      | -8   |                |
| 002404244 | 002<br>* 交付日期 | 四 論选择交付日期                             | •所屬公司         | <b>纳热得 所强公司</b> | v .     | -8   |                |
| 00240424  | 项目号:          | 唐输入项目带                                | <b>绑定铭牌</b> . | ○ 香 ○ 是         |         | -8   |                |
|           | 偏注            | 请输入偿注                                 | 拓제1;          | 请输入 拓展1         | 10      |      | <u>)</u> ( #84 |
|           | 托服2:          | 博输入 阮曜2                               |               |                 | - 1     |      |                |
|           |               |                                       |               |                 |         |      |                |
|           |               |                                       |               |                 | ●保存 ●取消 |      |                |

图3 新增弹窗

| 振兴MES系统     | Red           | 0 288   | ense entre Aerte stree                       | inter a |                    |        |         | 🕄 👰 admin 🛞         |
|-------------|---------------|---------|----------------------------------------------|---------|--------------------|--------|---------|---------------------|
|             |               | 计划编辑 ×  |                                              |         |                    |        |         |                     |
|             | UMAS MILL UM  | 40      | 订单名称 调帖入订单名称                                 |         | ERP40: UNIO, ERP10 |        | 0.89.00 | 酒空 〜 扁开             |
|             | + 11 12       | 肩疽      |                                              |         |                    | 13 ×   | 导入      | * ± ### (# Q        |
| · • • • • • | 124469        | *订单名称:  | 德绿订单                                         | * ERP   | erp004             | î •    | 保先委     | #n                  |
|             | D02405060002  | • 订单类型: | · 傳络江南 · · · · · · · · · · · · · · · · · · · | 报故单:    | ZLCLD0001          |        | -8      | 286 28b             |
|             | DD2405060001  | •产品编码:  | 6030100001261                                | *产品名称   | #CIDIOPIN          |        | -8      | 12 Million          |
|             | DID2404250007 | 产品现格    | G.JG-*****-005-RF                            | *订单数量:  | 1                  | 0      | -8      | Game Game           |
|             | 002404240004  | *优先级    | - <u>R</u> ×                                 | * 交付日期  | 2024-05-15         |        |         | (2) MARE (22.0634 ) |
|             | DD2404240002  | * 所屬公司: | 最格響に                                         | 项目号     | xf0001             |        | -62     |                     |
|             | 002404240001  | 修定招聘    | O 〒 ○ 是                                      | 備注      | 请输入备注              |        | -8      |                     |
|             |               |         |                                              |         |                    |        | 8       | 1 9 102 1 25        |
|             |               | 托展1:    | 游输入 拓展1                                      | 托展2:    | 通输入 拓展2            |        |         |                     |
|             |               |         |                                              |         |                    |        |         |                     |
|             |               |         |                                              |         |                    | ● ● 秋田 |         |                     |
|             |               |         |                                              |         |                    |        |         |                     |
|             |               |         |                                              |         |                    |        |         |                     |
| 4           |               |         |                                              |         |                    |        |         |                     |

● 编辑:点击编辑按钮,出现编辑弹窗,对还未排程的订单进行编辑。

图4 编辑弹窗

 删除:点击删除按钮,出现删除二次确认弹窗,对还未排程的订单进行 删除。

| 振兴MES系统 | Read R       | ि झाथ ० ३७         | nill dire | 制 南生产   | 08 <b>0</b> 8 | add wydd      |               |                |                |        |                   |                 | 🖸 🍖 admin 🔿   |
|---------|--------------|--------------------|-----------|---------|---------------|---------------|---------------|----------------|----------------|--------|-------------------|-----------------|---------------|
|         |              | 1733184 <u>9</u> × |           |         |               |               |               |                |                |        |                   |                 |               |
|         | (7##9: 3%)   | 化物解疫               |           | 订88称: 1 | 和私人口的名称       |               | ERG           | 9. MIRA ERPS   |                |        |                   | 0.88            | 合骑空 ~晨升       |
|         | + 15 75      |                    |           |         |               |               |               |                |                |        |                   | <del>Β</del> λ. | · ± ₩± (≅ (Q) |
|         | 订甲编号         | 订单名称               | ERPS      | 订单类型    | 服故障           | 产品编码          | 产品名称          | 产品用格           | (T#KS          | 订印限量   | 用户数量              | 优先级             | RO            |
|         | DD2405060002 | 10:19 (T-10        | erp004    | 油棉订成    | ZLCLD000      | 6030100001261 | #75500/H      | G.JG.,****-03  | 1518/**        | 1.00   | 0.00              | -R              | Nat Natio     |
|         | DD2405060001 | 035-85期881年67年2    | erp003    | 一般订单    |               | 5030100001261 | 45354819      | G.JG.****-03   | \$ <b>!</b> ^4 | 200.00 | 8.00              | -80             | (2 Kat        |
|         | DD2404250007 | 123                | 13        |         |               | BL00000111198 | SPIELERF490   | 391239412F0-   | 1510/**        | 10.00  | 0.00              | -12             | Case Sam      |
|         | 002404240004 | 035269618          | erp002    | 编标订成    |               | 2000100001241 | THE RESIDENCE | 0.10           | 1918/**        | 5.00   | 0.00              | -8              | CAR SER       |
|         | DD2404240003 | 035-8019-8000      | erp0002   |         | 出稿操作会删除       | 数据、存储认要继续吗?   |               |                | 生产中            | 100.00 | 21.00             | -#2             |               |
|         | DD2404240002 | 035-无线             | erp0002   |         |               |               | 102/H         | <b></b>        | <u>生</u> 产中    | 100.00 | 5.00              | -82             |               |
|         | DD2404240001 | 035 <b>*</b> #     | erp0002   | -#RIJ#  |               | 6030100001241 | 五道過射續模块       | G.JG-****-0335 | 生/**中          | 100.00 | 3.00              | 82              |               |
|         |              |                    |           |         |               |               |               |                |                | 96.7   | के <u>108</u> 631 |                 | 1 > mit 7 选   |
|         |              |                    |           |         |               |               |               |                |                |        |                   |                 |               |

图5 删除弹窗

- 查询:根据订单编号、订单名称、ERP号、产品编码、产品名称、订单 状态进行搜索。
- 铭牌:对订单添加铭牌,添加铭牌后的订单在一体机处进行绑定铭牌。
- 导入:下载模板,填写后导入数据,导入后数据列表增加相应数据。
- 导出:将数据列表导出到本地,生成 excel 文件。
- 分页:可设置每页显示的记录条数,可跳转到指定页数。

#### 4.3.2 计划排程

| 振兴MES系统                  |      | MARK    | n 🖓 nat      | ◎生产质量        | 2/*118 <b>A</b> | 生产设备  | 0 仓储管理 3   | 系统管理 |               |      |       |                  |      |             | 🖸 🥷 admin                                                                  |
|--------------------------|------|---------|--------------|--------------|-----------------|-------|------------|------|---------------|------|-------|------------------|------|-------------|----------------------------------------------------------------------------|
| <ul> <li>计划管理</li> </ul> | 氟页 × | • 112   | 9889 ×       |              |                 |       |            |      |               |      |       |                  |      |             |                                                                            |
|                          | Ine  | A49: 38 | 输入工业编号       |              | 订单编号            | 游输入订单 | 99<br>9    |      | 订单名称 讲输入 (    | 丁餘茲称 |       |                  | 0.8  | 1 28        | 1清空 ~展开                                                                    |
| 金 领用申请                   | + 8  | 64      | S 899        | 14.521432    |                 |       |            |      |               |      |       |                  |      |             | (a) (a)                                                                    |
| ● 生产液量                   | .0   | 序号      | 工单编号         | 订单编号         | 订单名称            | 订单类型  | 产品编号       | 产品名称 | 产品现格          | 优先级  | 状态    | 工艺数线             | IZMA | <b>1</b> 4£ | 操作                                                                         |
| 局生产排产                    |      | 1       | GD2405060001 | DD2405060001 | 035-射质组件        | 一般订单  | 6030100001 | 财质进件 | G.JG-****-03  | -82  | 生产中   | 射原组件2.0          | 2.0  | JG閉         | <ul> <li>法時未号</li> <li>法時未号</li> <li>法内由語</li> <li>生产准备</li> </ul>         |
|                          |      | 2       | GD2404300001 | DD2404240003 | 035-进件射频        | 一般订单  | 6030100001 | 朝頃祖件 | G.JG-****-03  | -10  | 生产中   | 射纖組件2.0          | 2.0  | JG開         | ◎ 洗約卡号 ◎ 低用申請<br>◎ 生产准备                                                    |
|                          | ٥    | 3       | GD2404290003 | DD2404240003 | 035-组件积损        | 一般订单  | 6030100001 | 射质组件 | G.JG-*****-03 | -81  | 已完成   | ●打局相合2.0         | 2.0  | JGBE        | <ul> <li>完終未号</li> <li>会</li> <li>(初日申請</li> <li>(1) 生产電量</li> </ul>       |
|                          | ٥    | 4       | GD2404290002 | DD2404240003 | 035-银件教师        | 一般订单  | 6030100001 | 财质组件 | G.JG.*****-03 | -62  | 生/*中  | #15時時日年2.0       | 2.0  | JGIN        | ◎ 法转未符 ◎ 使用申请<br>◎ 生产清餐                                                    |
|                          | , Q  | 5       | GD2404290001 | DD2404240003 | 035-18件93版      | 一般订单  | 6030100001 | 朝福田仲 | G.JG-*****-03 | -#2  | Brist | 朝國相任2.0          | 2.0  | JGIN        | ● 洗粉卡号 ● 低用申请<br>◎ 生产准备                                                    |
|                          | ٥    | 6       | GD2404280002 | DD2404240003 | 035-图件射质        | 一般订单  | 6030100001 | 射描组件 | G.JG-****.03  | -62  | 生产中   | #1550142.0       | 2.0  | JGJB        | <ul> <li>● 150+0 ● 60月申請</li> <li>● 15-22</li> <li>● 15-22</li> </ul>      |
|                          | 0    | 7       | GD2404280001 | DD2404240003 | 035-18件教師       | 一般订单  | 6030100001 | 财源组件 | G.JG-****-03  | -8   | 生产中   | <b>射</b> 調節目件2.0 | 2.0  | JGIN        | <ul> <li>1.35+5</li> <li>3.35+5</li> <li>3.35+5</li> <li>4.7-58</li> </ul> |
|                          | Ø    | 8       | GD2404250002 | 002404240003 | 035-田村相加        | 一般订单  | 6030100001 | 射道组件 | G JG-*****-03 | -#2  | 生产中   | 射频图件2.0          | 2.0  | JGIM        | ◎ 法約卡号 ◎ 级刑申请<br>◎ 生产准备                                                    |

图6 计划排程界面

对工单按照一定的规则进行排程、工单排程是根据产线的配置以及工艺路线

进行的,同一个订单根据不同交付日期或经济批量拆分成不同工单,排程后则下 发工单任务到工位,下发任务到工位后在一体机上开工。

 新增:点击新增按钮,出现新增弹窗:包括工单编号、订单编号、订单 名称、产品编码、产品名称、产品规格、优先级、订单数量、工艺路线、 生产车间、产线名称、计划数量等信息。数据来源:订单数据来源于生 产订单模块、工艺路线数据来源于生产报表模块、生产车间与产线均来 源于基础数据模块,新增的工单状态为"计划中"。

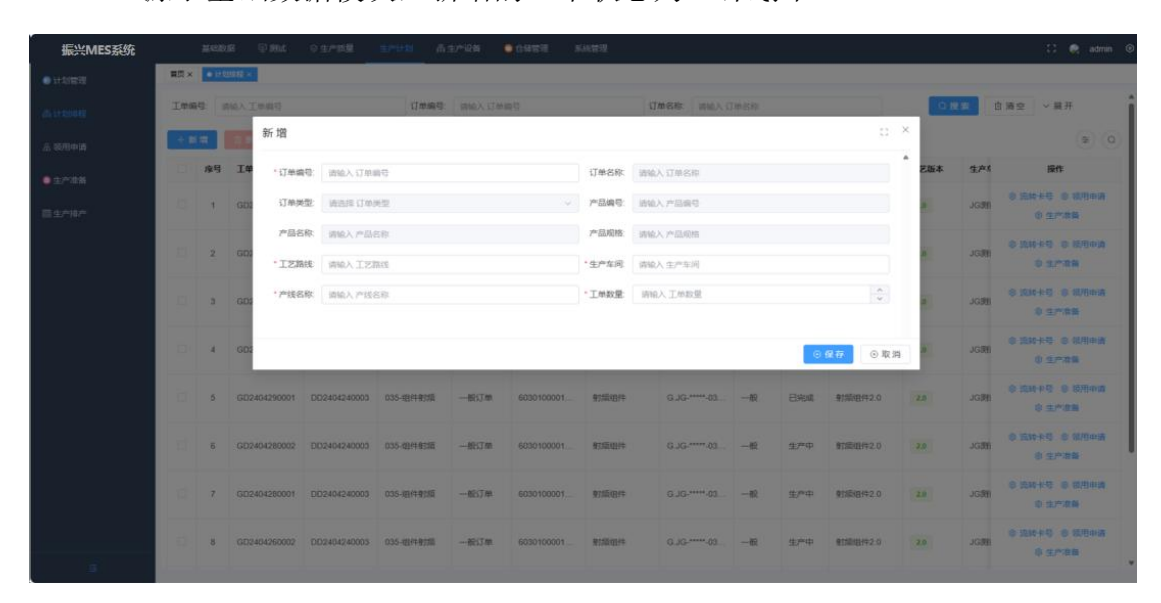

图7 新增弹窗

| 振兴MES系统                      |      | HER   | an Tank      | 0.生产活用        | 12773-10 | 高生产说明 | • 094878   | हालद्वारी |         |               |     |              |                |      |               | 13 🙊 admin 🕅                                                          |
|------------------------------|------|-------|--------------|---------------|----------|-------|------------|-----------|---------|---------------|-----|--------------|----------------|------|---------------|-----------------------------------------------------------------------|
| ● 计和数据                       | 推到 × | • 112 | HEN × 初用申請 × |               |          |       |            |           |         |               |     |              |                |      |               | -                                                                     |
| Mirrorie.                    |      | 序号    | 19           |               |          |       |            |           |         |               |     |              |                | 2454 | : <b>4</b> 01 | 18/1<br>18/1                                                          |
| A. 18月1年後                    | 10   | 11    | 56 41        |               |          |       |            |           |         |               |     |              |                |      | JGR           | 0 15H+0 0 15H93                                                       |
| <ul> <li>\$2778.8</li> </ul> |      |       | • 订册编        | DD2404240     | 001      |       |            | 订单名称      | 0357*2  |               |     |              |                |      |               | 0 17/84                                                               |
| 0.5×40*                      | 10   | 12    | (10) 订单类     | 2 一般订加        |          |       |            | 产品编号      | 603010  | 0001241       |     |              |                | 11   | JGIM          | 2.466 0 1012 0 2500+0<br>0 5550-0 0 277.08                            |
|                              |      |       | 产品名          | S. DESTIN     | R1P      |       |            | 产品规格      | 6.JG-** |               |     |              |                |      |               | 244 0 1012 0 154+5                                                    |
|                              |      |       | 602<br>• I艺語 | ersteren e    | tIZ-1    |       |            | *生产车间     | JG舆话    | 车间            |     |              |                |      | JGJB          | 0 000mm 0 10mm                                                        |
|                              | 10   | -14   | *产线名         | 8: JGB60*8    |          |       |            | • 工命数量:   | 1       |               |     |              | ÷              |      | JGB           | 244 0 1012 0 344-10<br>0 578-10 0 1-782                               |
|                              | iä   | 15    | GDS          |               |          |       |            |           |         |               |     | ۲            | ●改 ◎取消         |      | JGBI          | 0 0.75 0 114 0 75 + 0<br>0 0.75 0 1 1 1 1 1 1 1 1 1 1 1 1 1 1 1 1 1 1 |
|                              | 12   | 16    | G02404240019 | 002404240002  | 035-天线   |       | 6060100000 | 天成        |         | G 3G-****-03  | -61 | 计划中          | 035-FRIZ       | 38   | JGIM          | CANE O ME O LEFTS                                                     |
|                              | 0    | 17    | GD2404240011 | DI22404240002 | 035-FEE  | -807  | 6060100000 | 73M       |         | 6.10-****-83  | -8  | <u>9</u> /*0 | 035-天线IZ       | 38   | JGR           | 0 110 + 0 0 1070 m<br>0 1./~RB                                        |
|                              | (0   | 18    | GD2404240003 | DD2404240001  | 035/762  | -838  | 6030100001 | Zimana    | Degler, | G.JG-*****-63 | -8  | ВТЖ          | REAL PROPERTY. | 1.8  | JGR           | 0 1517 + 9 0 1814<br>0 1517 ± 0 1517 0                                |
|                              |      |       |              |               |          |       |            |           |         |               |     |              | 共18条 10条/页     |      | < 1           | 2 0 8012 2 20                                                         |
| #                            |      |       |              |               |          |       |            |           |         |               |     |              |                |      |               |                                                                       |

编辑:点击编辑按钮后,出现编辑弹窗,对还未排程的工单进行编辑。

图8 编辑弹窗

 删除:选择一条或多条记录后,删除按钮变为可用状态,点击删除按钮, 出现删除二次确认弹窗,对还未排程的工单进行删除。

| IN | R42    | PRHIAM       |              | 订单编号            | 明翰人口用      | 80         |              |               | IN SR |              |                     | 0.8  | 12 1  | 清空 ~ 龍开                   |
|----|--------|--------------|--------------|-----------------|------------|------------|--------------|---------------|-------|--------------|---------------------|------|-------|---------------------------|
|    | III 14 | 0.897        | 0.904        |                 |            |            |              |               |       |              |                     |      |       |                           |
|    | 座雪     | IØNS         | 订单编号         | 订单名称            | 订单类型       | 产品编号       | 产品名称         | 产品规格          | 优先委   | W.S          | IZMS                | IZM4 | 141   | 8n                        |
|    | 1      | GD2405060001 | D02405050001 | 035-811高程(中     | 一般订单       | 6030100001 | 影氛组件         | G.JG-*****-03 | -12   | <b>生</b> /*中 | <b>新加速時</b> 192.0   | 2.8  | JG IE | ● 医除半节 ● 低用的<br>● 生产激励    |
|    | z      | GD2404300001 | DD2404240903 | 035-05148156    |            | 6030100001 | <b>第1版版件</b> | G.JG-*****-03 | -10   | ₽₽₽          | <b>85%58</b> (112.0 | 2.0  | JORE  | 0 22110 0 6374<br>0 2/*89 |
|    | 3      | GD2404290003 | DD2404240003 | 035-05/98158    | 提示<br>• 是而 | 邮户所选中数据?   |              | × a           | -#    | BRA          | 825041412.0         | 10   | JGR   | 0 50+0 0 679<br>0 5748    |
|    | 4      | GD2404290002 | DD2404240003 | 0.55-0014-0.558 | - BOST IN  | 6030100001 | RESERVEN     | G.3G.111163   | -8    | £/*Φ         | #735kB142.0         | 23   | JGR   | 0 58+0 0 840<br>0 2/*89   |
|    | 5      | GD2404290001 | 002464240003 | 035-02/1-9258   |            | 6030100001 | #1524374     | G.JG.*****-03 | -6    | BRM          | <b>9155(91</b> 92.0 | 2.8  | JCJB  | 0 30445 0 6794<br>0 27789 |
|    | 6      | GD2404280002 | DD2464240005 | 035-0319-0250   | 一般江市       | 6030100001 | 射線相件         | G.JG.****-03  | -#    | 3/*#         | <b>第13回日1</b> 年2.0  | 24   | JGB   | 0 350+0 0 830<br>0 5/488  |
|    | 7      | GD2404280001 | DD2404240003 | 035-1217年35章    | 一般订单       | 6030100001 | 818E91#      | G.JG-****-03  | -12   | ±/*#         | <b>第555621</b> 年2-0 | 28   | JGRE  | 0 201+0 0 0394<br>0 27-89 |
|    | 8      | GD2404260002 | DD2404240003 | 035-00行有1部      | 一般订集       | 6030100001 | @75224244    | G.JG-****-03  |       | 生产中          | 811083412.0         | 2.0  | JGR   | 0 50+0 0 000              |

图9 删除弹窗

- 查询:根据工单编号、订单编号、订单名称、产品编码、产品规格、工 单状态进行搜索。
- 排程:点击排程按钮后,出现排程弹窗,可选择排程时间和排程类型(包括排产和插单)进行排程,只有排程后的工单才能下发工单任务。排程后工单状态为"排程中",排程后的工单不能编辑和删除。

| 振兴MES系统                                                                                                    | 6    | 2000  | a Sunt          | 0.87488      | dense Million de      | 生产设备        | <b>0</b> 04878 | 36      | 683     |               |      |      |            |      |       | C 👩 admin G                                  |
|----------------------------------------------------------------------------------------------------|------|-------|-----------------|--------------|-----------------------|-------------|----------------|---------|---------|---------------|------|------|------------|------|-------|----------------------------------------------|
| <ul> <li>+2/8/8</li> </ul>                                                                                                    | 田田 × | • 110 | (1785) (1784)音× | 6            |                       |             |                |         |         |               |      |      |            |      |       |                                              |
| and the second second se | ÷.   | 1.77  |                 |              |                       |             |                |         |         |               |      |      |            |      |       |                                              |
| CLUBER C                                                                                                    |      | 序号    | I##9            | 订单编号         | 日单名称                  | 推荐确认        |                |         |         | ×             | 优先级  | 状态   | 工艺期级       | 工艺版本 | 2.01  | 展作                                           |
| A. 60.701-00                                                                                                    |      | 11    | GEI2404250012   | 002404240003 | 035-89114108          | 1012.000    | "排程时间          | (1) (M) | 播时间     |               | -192 | 9.MA | 新建9月450    | 2.0  | JSRI  |                                              |
| • 1758                                                                                                    |      | 12    | G02404250004    | DD2404240001 | 035 <b>7</b> -38      | -           | • 神经关型         | 107m    | _       |               | -#   | 计划中  | ALERSON A  | 7.8  | JGR   | (1986 0 1922 0 1510+0<br>0 1570-16 0 1570-18 |
|                                                                                                    |      | 13    | GD2404250001    | 002404240001 | 035产品                 | 一般订单        | 6030100        | 001.    | 五通道中国经济 | G.3G          | -11  | 计划中  | BTANK PARK | 18   | JGRE  | (588 0 1110 0 535+0<br>88**± 0 59050         |
|                                                                                                    |      | 14    | G02404240022    | 002404240002 | 035-7 <del>.</del> 11 | -817#       | 6030100        | 001     | 方通道的编辑中 | G.JG-****-03  | -6   | 计划中  | 035-天經工艺   | 38   | JGRI  | 246 0 111 0 23440<br>0 62948 0 1/108         |
|                                                                                                    |      | 15    | GD2404240021    | 002464240004 | 0358641788            | <b>维修订账</b> | 6030100        | 001     | 打通過和調整中 | G.JG.****-03  | -8   | 计划中  | MEIZ       |      | JGRI  | 296 0 1112 0 559+0<br>0 589+6 0 ±^05         |
|                                                                                                    |      | 16    | GD2404240019    | 002404240002 | 035.天皇                | 一般订单        | 6060100        | 000     | ₹Æ      | G.JG.****.03_ | -8   | 计划中  | 035-天建工艺   | 3.8  | JGR   | Carl 0 1112 0 20140<br>0 20102 0 20160       |
|                                                                                                    |      | 47    | GD2404240011    | D02464240002 | 035-天魄                | 一般订加        | 6060100        | 000     | 天线      | G.3G-****-03  | -10  | 生产中  | 035-天涯工艺   | 3.0  | 36180 | 0 20440 0 02846<br>0 2758                    |
|                                                                                                    |      | -18   | GD2404240003    | DD2404240001 | 035/产品                | 一般订单        | 6030100        | 001     | 五通道射導機块 | G.JG-****-03  | -82  | EFR  | 制造组织测试     | 12   | JGRN  | 0 100+0 0 100<br>0 100+0 0 100               |
|                                                                                                    |      |       |                 |              |                       |             |                |         |         |               |      |      | 共18条 10条/3 |      | 6 1   | 2 1 MH 2 M                                   |
|                                                                                                    |      |       |                 |              |                       |             |                |         |         |               |      |      |            |      |       |                                              |

**图 10** 排程弹窗

- 下发:点击下发按钮后,排程后的工单下发工单任务到工位上,下发时 会匹配符合岗位要求,拥有对应员工技能且根据排班信息查看在上班的 工作人员,若系统中找不到符合要求的人员,会弹出提示。
- 流转卡号:点击流转卡号,出现流转卡号弹窗,呈现该工单下的产品流转卡信息。
- 冻结:点击冻结按钮后,对下发后的工单进行冻结,冻结后的工单不能
   再开工,只有在解冻后才能继续开工。
- 撤销:点击撤销按钮后,出现撤销二次确认弹窗,确认后可撤销已下发 并未开工的工单。
- 领用申请:点击领用申请按钮,跳转到领用申请界面,呈现该工单的领用申请信息。
- 生产准备:点击生产准备按钮,跳转到生产准备界面,呈现该工单的生产准备信息。

#### 4.3.3 领用申请

| 60/6 | #8: 3 | 國人 統刑律員         |              | 工作单号: (内治入   | 工业体现 |      | 计划单号: 访验入计1 | 0.001     |      | の提索  | 白涛空 ~展开          |
|------|-------|-----------------|--------------|--------------|------|------|-------------|-----------|------|------|------------------|
|      | 1     | 0.899           |              |              |      |      |             |           |      |      |                  |
| 1    | 序号    | 级用单号            | 工单单号         | 计划单号         | 领用单位 | 发件单位 | 領用人员        | 审核人员      | 会签人员 | 审批人员 | 授作               |
| 0    | 1     | LL2405061442043 | GD2405060003 | DD2405060002 | 制造中心 | 周幼库  | admin       | admin     |      |      | 区查普 🕑            |
|      | 2     | LL2405061143009 | GD2405060001 | DD2405060001 | 制造中心 | 周转库  | admin       | admin     |      |      | 医黄疸 🕑            |
| 0    | з     | LL2404301029055 | GD2404300001 | DD2404240003 | 制造中心 | 周转库  | admin       | admin     |      |      | 2000             |
| 0    | 4     | LL2404291629013 | GD2404290003 | DD2404240003 | 制造中心 | 周转库  | admin       | admin     |      |      | (S章章 <b>(S</b> ) |
| -0   | 5     | LL2404291008028 | GD2404290002 | DD2404240003 | 制造中心 | 周转库  | admin       | admin     |      |      | (125 C           |
| 0    | 6     | LL2404290937055 | GD2404290001 | DD2404240003 | 制造中心 | 周转库  | JGtest-40   | JGtest-40 |      |      | 化黄霉 🕑            |
|      | 7     | LL2404281632056 | GD2404280002 | DD2404240003 | 制造中心 | 周转库  | admin       | admin     |      |      | 区流着 🖸            |
|      | 8     | LL2404281440035 | GD2404280001 | DD2404240003 | 制造中心 | 周转库  | admin       | admin     |      |      | 区盘器 2            |
|      | 9     | LL2404261635020 | GD2404260002 | DD2404240003 | 制造中心 | 周转库  | admin       | admin     |      |      | [[ 史문 ]          |
| 01   | 10    | LL2404260952029 | GD2404260001 | DD2404240003 | 朝道中心 | 国转库  | admin       | admin     |      |      | 医藻類 🙁            |

#### 图 11 领用申请界面

根据工单所需生产的产品的物料 BOM 信息自动生成物料领用申请单。

● 查询: 根据领用单号、工单单号、计划单号、领用人员进行搜索。

新增:点击新增按钮后,出现新增领用单弹窗:包括零、部(组)件领用单信息以及领用流程(包括申请、审核、会签、批准),流程正常走完后,领用单发送到 WMS 系统。

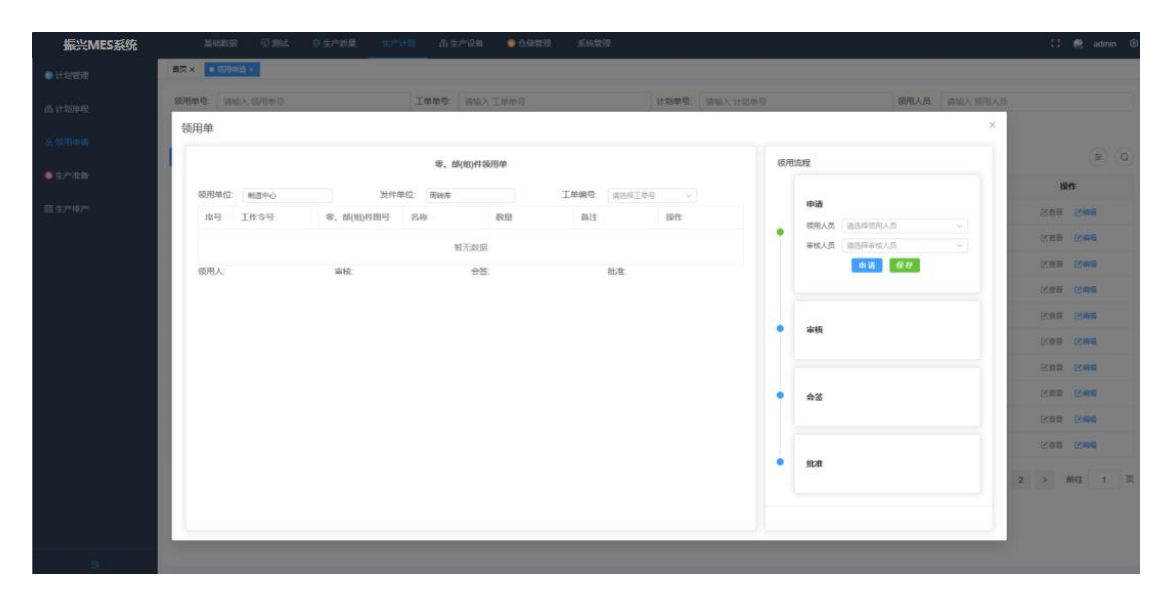

图 12 新增弹窗

查看:点击查看按钮后,出现查看弹窗:包括零、部(组)件领用单信
 息以及领用流程信息,可打印领用单。

| 1.000 A.000    | a 12 Mart 0 (2) | AND REALING   | 15 ± 7 0 5 • 0 0 | SARE SARE      |               |      |              |             | 11    | e admi             |
|----------------|-----------------|---------------|------------------|----------------|---------------|------|--------------|-------------|-------|--------------------|
|                | 14 x            |               |                  |                |               |      |              |             |       |                    |
| <b>秋刑争夺</b> 38 | a人 德利岸号         | In            | MAR MILLER       | ť.             | HISHE SHEAHER | ię.  | 標用人员         | 1848人 65用人而 |       |                    |
| 打印             |                 |               |                  |                |               |      |              | ×           |       |                    |
|                |                 |               | 零、邮(相)件锁用单       |                |               | (原用) | 0.1 <u>2</u> |             |       | 1                  |
|                |                 |               | u                | .2405051442043 |               |      |              |             | 38m   | e]                 |
| 领用单位           | 制造中心            | 发件单位          | 1997年            | 工单编号 GD2       | 405060003     |      | 申请           |             | の目前   | (Seli              |
| 111-5          | Tusa            | 4, B(8)(1015  | CO19             | actual a       | mit           | 11   | 银电人员 admin   |             | Rea   | wnit               |
| 2              |                 | BL00000111199 | BEL:00           | 1              |               |      |              |             | 化微型   | (SARE              |
| 3              |                 | BL00000111198 | RE-CONTRACTOR    | 1              |               |      |              |             | Sas   |                    |
| 4              |                 | BL00000111197 | 周运动和497          | 1              |               |      | 审核           |             | Cat . | 10 mil             |
| 领用人:           | admin           | 审核: admin     | 会任:              | 化准             |               |      |              |             | CRF   | is with            |
|                |                 |               |                  |                |               |      |              |             | 288   | 医麻根                |
|                |                 |               |                  |                |               |      | W.E.         |             | (Sam  | CONTRACT OF STREET |
|                |                 |               |                  |                |               |      |              |             | (Cat  | Sau                |
|                |                 |               |                  |                |               |      | 批准           |             | Kan   | Can                |
|                |                 |               |                  |                |               |      |              |             |       |                    |
|                |                 |               |                  |                |               |      |              | 2           | 2 16  | RE C               |

#### 图13 查看弹窗

● 编辑:点击编辑按钮后,出现编辑弹窗,可对领用的物料信息进行修改。

| - 80/ | 1949年(1944 | 6入 说用单母 |               | 工業業型: (6           | WX IMES |            | 计划单句: 1810.5 | 计划抽版 | 领理人员       | WARK (SHA) |                                                                                                    |   |
|-------|------------|---------|---------------|--------------------|---------|------------|--------------|------|------------|------------|----------------------------------------------------------------------------------------------------|---|
| ę     | 须用单        |         |               |                    |         |            |              |      |            | . ×:       |                                                                                                    |   |
| 1     |            |         |               | 零、部(相)             | 件装用单    |            |              | (6月) | 点程         |            |                                                                                                    |   |
| L     |            |         |               |                    | LL240   | 5061442043 |              |      |            |            | 10                                                                                                    | n |
|       | 领用单位       | 制造中心    | 发件            | 单位: 周岐岸            |         | 工单编句: GD24 | 05060003 ~   |      | 申请         |            | Cat .                                                                                                    |   |
| L     | 琼号         | 工作夺号    | 零、部(相)科描号     | 名称                 | and all | 新注         | Jill fit:    | •    | 切用人员 admin |            | 出意着                                                                                                    |   |
| L     | 1          |         | BL00000111186 | <b>用45045</b> 年486 | 1       |            | •            |      | BB 0.7     |            | 888                                                                                                    |   |
|       | 2          |         | BL00000111199 | 用120回年499          | 1       |            | •            |      |            |            | 区盘题                                                                                                    |   |
|       | 3          |         | BL00000111198 | 別記(物料98            | 1       |            | •            |      |            |            | Cies:                                                                                                    |   |
|       | 4          |         | BL00000111197 | 到试物#497            | 1       |            | •            | 1    | 审核         |            | URE                                                                                                    |   |
|       | 领用人        | admin   | 审核 admi       |                    | 金箔.     | 批准         |              |      |            | _          | <b>Kan</b>                                                                                                    |   |
|       |            |         |               |                    |         |            |              |      | <b>\$</b>  |            | and the second second s |   |
|       |            |         |               |                    |         |            |              |      |            |            | 化复数                                                                                                    |   |
|       |            |         |               |                    |         |            |              |      |            |            | 化自动                                                                                                    |   |
|       |            |         |               |                    |         |            |              | 1    | HEAR       |            |                                                                                                    |   |
|       |            |         |               |                    |         |            |              |      |            |            |                                                                                                    |   |

图14 编辑弹窗

4.3.4 生产准备

|     | 0/683   |           |               |                |                 |      |              |           |                                         |           |       |                 |    |
|-----|---------|-----------|---------------|----------------|-----------------|------|--------------|-----------|-----------------------------------------|-----------|-------|-----------------|----|
| D   | NB: 331 | 入工单号      |               | 产品编码           | 请输入产品编码         |      | 产品名称         | 请输入 产品名称  | ×                                       | 品規模: 這這人? | "品观档  |                 |    |
| 计划机 | 49: UN  | 1人 计划单号   |               | 计划名称           | 清晰入计划名称         |      |              |           |                                         |           |       |                 |    |
|     |         |           |               |                |                 | 0    | 2条 自清空       | へ 牧培      |                                         |           |       |                 |    |
|     |         |           |               |                |                 | _    |              |           |                                         |           |       |                 |    |
| 序号  | 工单号     |           | 产品编码          | 产品名称           | 产品规格            | 数量   | 计划单号         | 计划名称      | 文件资料                                    |           | IZBOM | 工艺数线            | 操作 |
| 1   | > GD2   | 405060003 | 6030100001261 | 射频组件           | G.JG.*****.035  | 1.00 | DD2405060002 | 继续订单      | 03544MHR218/EM4(2.0)                    |           | 2.0   | MILLERS         |    |
| 2   | > GD2   | 405060001 | 6030100001261 | 動類组件           | G.JG-*****-035  | 2.00 | DD2405060001 | 035-射熕组件订 | 035849848348284E(2.0)                   |           | 1.0   | traten          |    |
| 3   | > GD2   | 404300001 | 6030100001261 | 射缆组件           | G.JG.*****-035  | 5.00 | DD2404240003 | 035-组件射频  | 035888888888888888888888888888888888888 |           | 1.0   | NAMER           |    |
| - 4 | > GD2   | 404290003 | 6030100001261 | 動類組件           | G.JG.*****.035- | 1.00 | DD2404240003 | 035-组件射频  | 8350(90000)k(0)(d(2.0)                  |           | 1.0   | BERREIT         |    |
| 5   | > GD2   | 404290002 | 6030100001261 | 動類组件           | G.JG.*****.035  | 5.00 | DD2404240003 | 035-组件射频  | 0.358688800488996(2.0)                  |           | 1.0   | accelerated     |    |
| 6   | > GD2   | 404290001 | 6030100001261 | 動類組件           | G.JG.*****-035  | 1.00 | DD2404240003 | 035-組件動類  | 0358698880342848(2.0)                   |           | 1.0   | BERRIER.        |    |
| 7   | > GD2   | 404280002 | 6030100001261 | #21版(由/中       | G.JG.*****.035  | 1.00 | DD2404240003 | 035-還件虧額  | 0358780401470146(2.0)                   |           | 1.0   | BERRIER         |    |
| 8   | > GD2   | 404280001 | 6030100001261 | 動類組件           | G.JG.*****.035- | 4.00 | DD2404240003 | 035-组件射频  | 03586688405458246(2.0)                  |           | 1.0   | -               |    |
| 9   | > GD2   | 404260002 | 6030100001261 | 動類组件           | G.JG.*****-035- | 1.00 | DD2404240003 | 035-组件射频  | 0.358日期间目标控制1(2.0)                      |           | 1.0   | <b>BERRELAT</b> |    |
|     | > GD2   | 404260001 | 6030100001261 | <b>根1</b> 须闭住件 | G.JG.*****-055  | 1.00 | DD2404240003 | 035-组件相加  | 035050000212000(2.0)                    |           | 1.0   | acriment        |    |

图 15 生产准备界面

生产准备查看生产准备情况,准备完成后才能进行生产。

查询:根据工单编号、产品编码、产品名称、产品规格、计划单号、计划名称进行搜索。

## 4.3.5 生产排产

| 振兴MES系统                  |             | #NR   | an 🖾 and                     | ◎生产质量                                                                |              | 主/ <sup>a</sup> i段音 | 00000 AM         | 意理                |           |       |    |       |                        |                        | C 🎅 ad | min |
|--------------------------|-------------|-------|------------------------------|----------------------------------------------------------------------|--------------|---------------------|------------------|-------------------|-----------|-------|----|-------|------------------------|------------------------|--------|-----|
| <ul> <li>计划管理</li> </ul> | ■页 ×        | 11251 | 程× 収用申請×                     | $\bullet \mathfrak{T}_{\mathrm{b}} \mathfrak{M}_{\mathrm{b}} \times$ |              |                     |                  |                   |           |       |    |       |                        |                        |        |     |
| <b>高计划时程</b>             | <b>近</b> 转一 | +8: y | NE入 这种卡号                     |                                                                      | 工位名称         | 请输入工作               | 58               | IMR               | 朝 清除人工地   | (647) |    |       | ○搜索                    | 自清空                    | ~晨开    |     |
| 念 领用中语                   |             |       |                              |                                                                      |              |                     |                  | 任务状态统计图           |           |       |    |       |                        |                        |        |     |
| ● ±^###                  |             |       | 70<br>60                     |                                                                      |              |                     |                  |                   |           |       |    |       |                        |                        |        |     |
|                          |             |       | 50<br>40<br>30               |                                                                      |              |                     |                  |                   |           |       |    |       |                        |                        |        |     |
|                          |             |       | 20<br>10                     |                                                                      |              |                     |                  |                   |           |       |    |       |                        |                        |        |     |
|                          |             |       | 0,                           | 用下設                                                                  |              | 侍执行                 |                  | 助行中               |           | Beat  |    |       | 已成業                    |                        |        |     |
|                          | D           | 序号    | 流转卡号                         | 工位名称                                                                 | 工业编码         | 产质名称                | 工艺器线             | 物料编号              | 工序编码      | 工序名称  | 用度 | 状态    | 开始时间                   | 结束时间                   | 操作     |     |
|                          | .0          | 1     | 6030100001261<br>-20240506-1 | JG-演配1                                                               | GD2405060003 | JGR8d7*8            | e Reucessagaise  | 603010000126<br>1 | JG-0P-003 | 模块装配1 | 3  | Break | 2024-05-15<br>10:14:00 | 2024-05-15<br>10:44:00 |        |     |
|                          | D           | 2     | 6030100001261<br>-20240506-1 | JG-测试1                                                               | GD2405060003 | JG#But/*E           | e Reuterstättige | 603010000126<br>1 | JG-6P-015 | Mill  | 2  | 日完成   | 2024-05-15<br>10:02:00 | 2024-05-15<br>10:14:00 |        |     |
|                          | o           | 3     | 6030100001261<br>-20240506-1 | JG-装配3                                                               | GD2405060003 | JG38bb7=8           | E RELETIONE      | 603010000126      | cegx001   | 用成工作  | 1  | 已完成   | 2024-05-15             | 2024-05-15             |        |     |
|                          |             | 4     | 6030100001261<br>-20240506-3 | JG-恰练4                                                               | GD2405060001 | JG#840*8            | E #15049/42.0    | 603010000126<br>1 | JG-6P-015 | Rid   | 4  | 侍执行   | 2024-05-15<br>11.48.00 | 2024-05-15             | C #    | 12  |
|                          | D.          | 5     | 6030100001261<br>-20240506-3 | JG-發配2                                                               | GD2405060001 | JG题成产的              | 6 射振组件2.0        | 603010000126<br>1 | JG-OP-007 | 機块装配5 | 3  | 得执行   | 2024-05-15             | 2024-05-15<br>11:48.00 | C 48   | -   |
|                          | .0          | 6     | 6030100001261                | JG-装配3                                                               | GD2405060001 | JG期此产担              | E #1期担件2.0       | 603010000126<br>1 | JG-0P-001 | 權決装配  | 2  | 侍执行   | 2024-05-15             | 2024-05-15<br>10.02.00 | C 📾    | -   |
|                          |             |       |                              |                                                                      |              |                     |                  |                   |           |       |    |       |                        |                        |        |     |

图 16 生产排产界面

生产排产查看任务状态统计图,查看产品流转卡号的每道工序下发到具体哪 一个工位上,并查看每个工位上需要做哪些任务。

- 查询:根据流转卡号、工单编号、工位名称、物料编号、工序编号、状态进行搜索。
- 编辑:修改工位任务的计划开始时间、计划结束时间。

| 系统   |      |      |                                         |           |                  |               |             |           |          |               |       |              |        |                        |                        |         |
|------|------|------|-----------------------------------------|-----------|------------------|---------------|-------------|-----------|----------|---------------|-------|--------------|--------|------------------------|------------------------|---------|
| -    | t× # | 1    | × 初月由靖 × 🚺                              | 18798*×   |                  |               |             |           |          |               |       |              |        |                        |                        |         |
| 10.1 | 转来带  | 304  |                                         |           | 工位名称             | 网络人工经济特       |             |           | Ing      | R MAAIF       |       |              |        | 0.88                   | 白海空~                   | 展开      |
|      |      |      | 编组                                      |           |                  |               |             |           |          |               |       |              | 13 ×   |                        |                        |         |
|      |      |      | 7 ::::::::::::::::::::::::::::::::::::: | 60301000  | 01261-20240506-3 |               |             | 工业名称      | JG-捡练4   |               |       |              |        |                        |                        |         |
|      |      |      | 工作编码                                    | GD240506  | 0001             |               |             | 产线名称      | JOSEL    | 6             |       |              |        |                        |                        |         |
|      |      |      | IZBR                                    | 射(高田/42   | 0                |               |             | 10144415  | 60301000 | 01261         |       |              |        |                        |                        |         |
|      |      |      | 工序编码                                    | JG-6P-011 |                  |               |             | 工序名称      | mit      |               |       |              |        |                        |                        |         |
|      |      |      | 用序                                      | 3         |                  |               |             | 状态        | 降执行      |               |       |              |        |                        |                        |         |
| 6    | 194  | ġ. : | <b>1256</b> 开始时间                        | © 2024-0  | 5-15 11:48:00    |               |             | 结束时间      | © 2024-0 | 5-15 12:00:00 |       |              |        | FT SILL DE LA COLLEGA  | FARIERA                | 關作      |
|      | 1    |      | -202                                    |           |                  |               |             |           |          |               |       |              |        | 2024-05-15<br>10.14.00 | 2024-05-15<br>10.44:00 |         |
|      | 2    |      | 603i<br>-202                            |           |                  |               |             |           |          |               |       | 9 <b># 8</b> | ③取消    | 2024-05-15             | 2024-05-15<br>10:14:00 |         |
| 6    | 3    |      | 6030100001261<br>-20240506-1            | JG-3653   | GD2405060003     | JCI STRUCTURE | REARING     | 6030<br>1 | 10000126 | cega001       | MALP  | 3            | 日中成    | 2024-05-15<br>06:00:00 | 2024-05-15             |         |
|      | 4    |      | 6030100001261<br>-20240506-3            | JG-絵螺4    | GD2405068001     | JGBRIGTER     | 新加速机42.0    | 6030<br>1 | 10000126 | JG-6P-015     | 2016  | 4            | 189517 | 2024-05-15<br>11:48:00 | 2024-05-15             | CC HERE |
|      | 6    |      | 6030100001261                           | JG-5682   | GD2405068001     | JORNAME       | 和意思何2.0     | 6030<br>1 | 10000126 | JG-0P-007     | 植快调配的 | 3            | 商共行    | 2024-05-15             | 2024-05-15             | (2 ma   |
|      | 6    |      | 6030100001261<br>-20240506-3            | JG-MES    | GD2405060001     | JGBRID#18     | @15583/#2.0 | 6030<br>1 | 10000126 | JG-0P-001     | MARKE | 2            | 网络行    | 2024-05-15             | 2024-05-15             |         |
|      |      |      |                                         |           |                  |               |             |           |          |               |       |              |        |                        |                        |         |

图17 编辑弹窗

## 4.3.6 成品物料记录

| 振兴MES系统            |     | ■4885日 ○ ±>*約里 | 91941A)       | 1/~125 🔵 C1252 | 日 服本管理 系统管理  |                     |       |      | R i admin |
|--------------------|-----|----------------|---------------|----------------|--------------|---------------------|-------|------|-----------|
| ● 计划管理             | 展開× | • #20091028 ×  |               |                |              |                     |       |      |           |
| 而计划规程              | 产品名 | 際 请输入产品否称      |               | 产品编码 讲绘入产品的    | 1671         | 订单编码: 初始入 订单        | 1807) | C度変  | 自清空 〜 展开  |
| 品 窃用申請             |     |                |               |                |              |                     |       |      | (Q)       |
|                    | 序号  | 产品名称           | 产品编码          | 订单编码           | 工单号          | 完工时间                | 物料数量  | 入库数量 | 提作        |
| ●生产准备              | 1   | 對類型件           | 6030100001261 | DD2404240003   | GD2405170002 | 2024-05-17 15:54:32 | 2.00  | 2.00 | 日 入岸 の 登録 |
| 围 生产排产             | 2   | 五通道射频模块        | 6030100001241 | DD2404240001   | GD2405110003 | 2024-05-17 15:55:49 | 1.00  | 1.00 | ロ入井の査者    |
| CE ARCELANIA (CLOR | з   | 歐關聯始注理机振發件(国Pa | 1202010000005 | DID2405080001  | GD2405110002 | 2024-05-17 15:57:34 | 1.00  | 1.00 | ロ 入岸 ゆ 豊智 |
|                    | 4   | 数据链处理机板硬件(国产   | 1202010000005 | DD2405080001   | GD2405110001 | 2024-05-17 15:56:48 | 2.00  | 1.00 | ロン本の直音    |
|                    |     |                |               |                |              |                     |       |      |           |
|                    |     |                |               |                |              |                     |       |      |           |

图 18 成品物料记录界面

成品物料记录是对成品的管理。

- 查询:根据产品名称、产品编码、订单编码、工单号进行搜索。
- 入库:点击入库按钮后,出现入库弹窗。

| 振兴MES系统                  |     | 第680月 0 生产的量           | ±71  | in ear | Renie Reer (Reer ) |                       |                       | 🦉 i admit                               |
|--------------------------|-----|------------------------|------|--------|--------------------|-----------------------|-----------------------|-----------------------------------------|
| <ul> <li>计划规程</li> </ul> | 業員× | • 400000128 ×          |      |        |                    |                       |                       |                                         |
| (百日)1999年                | 产品相 | 第二 通知人 产品名称            |      |        | 产型编码 法收入产品编码       | STANKER SAMA, STANKER | I#9: 000A3            |                                         |
| & 1970年1月                |     |                        |      | 入库     |                    | ×                     |                       |                                         |
| 0.97788                  | 麻号  | 产品名称                   | 产品   | " 腰收人: | 调输入接收人             |                       | 入弗教聖                  | (C)                                     |
| 8±***                    | 1   | 影器组件                   | 6030 | 备注     | 清喻入南注              |                       | 2.00                  |                                         |
| 10 (2230014230)          | 2   | 五通遊射路機快                | 6030 |        |                    |                       | 1.00                  | 日本 ● 田田                                 |
|                          | 3   | · 欧洲网络出现小板网络村(国)/*···· | 1202 |        |                    |                       | 1.00                  | い 入岸 の 豊香                               |
|                          | 4   |                        | 1202 | 序号     | · 酒時卡号             |                       | 1.00                  |                                         |
|                          |     |                        |      |        | NEADE              | <b>807</b> 8279       | μ4条 10 <u>8</u> .0% → | ( ) ( ) ( ) ( ) ( ) ( ) ( ) ( ) ( ) ( ) |
|                          |     |                        |      |        |                    |                       |                       |                                         |

图 19 入库弹窗

● 查看:点击查看按钮后,出现查看弹窗。

| 振兴MES系统          |     | BARNE O SPHER  | SING   | al e    | e sir-ik | a <b>e</b> es | ## 0.6 | Exer and    | 259)<br>1922 |                      |            |   |              | 🖉 ( admin                     |
|------------------|-----|----------------|--------|---------|----------|---------------|--------|-------------|--------------|----------------------|------------|---|--------------|-------------------------------|
| 0.0000           | 東京× | • 20000002 ×   |        |         |          |               |        |             |              |                      |            |   |              |                               |
| m 1129012        | ##6 | ■ 1000×2015日   |        |         | 1        | SLANGER STRAL | 人产品编码  |             |              | (7/4/463) (1/6/4/入口) | 10.0051    | _ | IMO MAA IN   |                               |
| A 1878年14        |     |                |        | 查看      |          |               |        |             |              |                      |            |   |              |                               |
|                  |     |                |        |         | 序号       | 接收人           | 入库数量   | 流转卡号        | 備注           | 创建人                  | 创建时间       |   |              | 0                             |
|                  | 康号  | 产品名称           | 产品集    |         |          |               |        |             |              |                      | 2024-05-17 |   | 入库数量         | 3915                          |
| 国生产制作            | 4   | 01550214       | 60301  |         | 1        | JGtest-01     | 2.00   | 60301000    | 12312        | admin                | 15:54:32   |   | 2.00         | 口入年 ◎ 魚石                      |
| a distante dista | 2   | 五連直射塔模块        | 60301  |         |          |               |        |             |              |                      |            |   | 1.00         | ロ 入席 の 査督                     |
|                  | 3   | 数据3995度68度中(国际 | 120201 | 0000005 | 00       | 2405080001    | G      | D2405110002 | 3            | 1924-05-17 15:57:34  | 1,00       |   | 1.00         | 口 入席 〇 四百                     |
|                  | 4   | 数据的上程机构操作(图件   | 120201 | 0000005 | .00      | 2405680001    | G      | 02405110001 | 3            | 1024-05-17 15 56 48  | 2.00       |   | 1.00         | 日入生の豊富                        |
|                  |     |                |        |         |          |               |        |             |              |                      |            |   | 共 4 美 1556/注 | <ul> <li>2 Mit 3 J</li> </ul> |

图 20 查看弹窗

## 4.4 生产质量

4.4.1 不合格品管理

| 振兴MES系统 |                         | interna di                  | Part O ser | <b>ER ±</b> ##\$ | i ▲=/~i0 | 簽 😑 仓储管理 系统管理            |       |       |         | 🖸 🤗 adr      | min © |
|---------|-------------------------|-----------------------------|------------|------------------|----------|--------------------------|-------|-------|---------|--------------|-------|
|         | <ul> <li>不合性</li> </ul> | 品 建建 ×                      |            |                  |          |                          |       |       |         |              |       |
| 日生产履历   | 审理师                     | <ul> <li>3167 #3</li> </ul> | 144 C      |                  | I#9 in   | 67.148 1967 1967 1967    |       | 服放人   | 請输入 服放人 |              |       |
|         |                         |                             |            |                  |          | □ 微索 直清空 へ 收缩            |       |       |         | 12           | 0     |
| 土 新分替理  | 座号                      | 审理单号                        | 工業号        | 口中号              | 不合情数型    | 库列号                      | 87.05 | RIGKE | 报放人     | iiin i       |       |
|         | 1                       | ZLCLD0001                   | GD2405060  | DD2405060        | 1        | 6030100001261-20240506-1 | 处理中   | 維修完成  | admin   | 0 <u>5</u> 5 |       |
|         | 2                       |                             | GD2405060  | DD2405060        | 1        | 6030100001261-20240506-1 | 已完成   | 线长驳回  | admin   | 0 88         |       |
|         | 3                       |                             | GD2405060  | DD2405060        | .1       | 6030100001261-20240506-1 | BRA   | 线长校回  | admin   | の意味          |       |
|         | 4                       |                             | GD2404300  | DD2404240        | 1        | 6030100001261-20240430-4 | 持线长审核 | 送长审核  | admin   | 0 8B         |       |
|         | 5                       |                             | GD2404260  | DD2404240        | 3        | 6060100000391-20240426-1 | 得线长审核 | 待线长审核 | admin   | 0 直南         |       |
|         |                         |                             |            |                  |          |                          | 共 5 9 | 10条/页 | ~ 3     | 1 > MIE 1    | 1页    |
|         |                         |                             |            |                  |          |                          |       |       |         |              |       |
|         |                         |                             |            |                  |          |                          |       |       |         |              |       |
|         |                         |                             |            |                  |          |                          |       |       |         |              |       |
|         |                         |                             |            |                  |          |                          |       |       |         |              |       |
|         |                         |                             |            |                  |          |                          |       |       |         |              |       |
|         |                         |                             |            |                  |          |                          |       |       |         |              |       |
| a.      |                         |                             |            |                  |          |                          |       |       |         |              |       |

## 图 21 不合格品管理界面

对不合格品进行管理,可查看处理过程记录。

- 查询:根据审理单号、工单号、订单号、报故人进行搜索。
- 查看:点击查看按钮后,出现不合格品处理弹窗,查看不合格品信息及 处理记录。

|    | 10 MMX 442 |          |            | 工体型                |                 | 订单管 编辑入 订单管 |              | 服故人                                          |       |       |
|----|------------|----------|------------|--------------------|-----------------|-------------|--------------|----------------------------------------------|-------|-------|
|    |            |          | 10:14:24   |                    |                 |             | ×            |                                              |       |       |
|    |            |          | 10CHAPT IS | 3                  |                 |             |              |                                              |       |       |
|    |            |          | 产品名利       | 长 動類組件             | 产品编码: 603010000 | 1261        |              |                                              |       |       |
| 座号 | 审理单号       | 工单号      |            |                    |                 |             | ( <u>*</u> ) | MILLOS                                       | 服放人   | 10    |
| 3  | ZLCLD0001  | GD240506 | 序号         | 缺陷大类               |                 | 缺陷小类        |              | 油绿完成                                         | admin |       |
| 2  |            | GD240506 | 1          | 外观缺陷               |                 | 外观回伤        |              | <b>###</b> ################################# | admin |       |
| a  |            | GD240506 | 圆片         |                    |                 |             |              | 國共被国                                         | admin | 0     |
| 4  |            | GD240430 | 序列号:       | 6030100001261-2024 | 0506-1          |             |              | 1211-011                                     | admin |       |
| -5 |            | GD240426 | 故障癌。       | t                  |                 |             |              | 得线长麻枝                                        | admin |       |
|    |            |          | 服故人:       | admin              | 服放工位 JG-图试1     |             |              |                                              |       |       |
|    |            |          | 服故数量       | E 1                | 处理结果、返停         |             |              | 林多張 10萬/與                                    |       | 2. 2. |

图 22 不合格品处理弹窗

#### 4.4.2 生产履历

生产履历中追溯每个订单的生产情况,左侧按树形结构展开订单、工单、流 转卡号,点击流转卡号,右侧呈现相应卡号的产品信息以及生产履历、已采物料、 记录项、点检判定、设备使用、报故记录、缺陷项和图片采集。

## 4.4.2.1 生产履历

| 振兴MES系统  | Rent     | 9 mat 9 ±***                      | 97448 A.B | r>iQ66 ( | 00000 500 | 理                 |       |       |                       |                  |        |        | D 🔍           | admin |
|----------|----------|-----------------------------------|-----------|----------|-----------|-------------------|-------|-------|-----------------------|------------------|--------|--------|---------------|-------|
| ○ 不合格品管理 | ● 生产程历 × |                                   |           |          |           |                   |       |       |                       |                  |        |        |               |       |
|          | 医转半带 闭始入 | 200+10 <b>(</b> (0                | 我我 自清空    |          | ▲ 产品信息一览  |                   |       |       |                       |                  |        |        |               |       |
| 译 服放处理   |          | 流转卡号                              |           | 教證       | 产品名称      | 天线                |       | 流转卡号  | 6060100               | 0000391-2024042- | 14     | 物目编号   | 6060100000391 |       |
|          |          | ~ (7#) DD2404240001               |           | 100.00   | 产品现格      | G.JG-*****-035-LJ | NA    | 铭牌号   | -                     |                  |        | 是否返工   | (A)           |       |
| 4 此外管理   |          | ~ IM GD2404240003                 |           | 1.00     | 工物出始      | 5                 |       | 交付日期  | 2024-04               | -25 13:06:00     |        |        |               |       |
|          | 10       | Electron BL00000111188-20         | 0240426-1 | 1        | 生产提历      | estan 🕐           | 记录稿 🔘 | 市险利益  | 0 6                   | 28位用 🗿           | 服款记录 🔘 | EARD/G | 图片深重          |       |
|          |          | I# GD2404250001                   |           | 1.00     |           |                   |       | -     |                       |                  |        | Table  |               | ٦     |
|          |          | I# GD2404250004                   |           | 1.00     | 1摩客       | * 113             | U     | 40    | 开始时间                  | 结束时间             | 操作人    | 工时(秒)  | Ta            |       |
|          |          | ~ J# DD2404240002                 |           | 100.00   | 模块装置      | 21 初期             | e     | nd 2  | 024-04-24<br>15:15:30 | 2024-04-25       | admin  | 83703  | 0             |       |
|          |          | - IF GD2404240011                 |           | 5.00     | 201       | 三郎                | st    | art 2 | 024-04-25             |                  | admin  | 0      | 1             |       |
|          | 3        | 6060100000391-20                  | 0240424-1 | 1        |           |                   |       |       | 16.43.11              |                  |        |        |               |       |
|          | 8        | 6060100000391-20                  | 0240424-2 | 1        |           |                   |       |       |                       | 共2条 10条          | 值 ~    | < 1 >  | 前往 1 3        | Ħ     |
|          |          | 6060100000391-20                  | 0240424-3 | 1        |           |                   |       |       |                       |                  |        |        |               | _     |
|          | 8        | 5 <b>27 4 13</b> 6060100000391-20 | 0240424-4 | 1        |           |                   |       |       |                       |                  |        |        |               |       |
|          | 8        | 6060100000391-20                  | 0240424-5 | 1        |           |                   |       |       |                       |                  |        |        |               |       |
|          |          | I# GD2404240019                   |           | 1.00     |           |                   |       |       |                       |                  |        |        |               |       |
|          |          | I# GD2404240022                   |           | 3.00     |           |                   |       |       |                       |                  |        |        |               |       |
|          |          | > 370 DD2404240003                |           | 100.00   |           |                   |       |       |                       |                  |        |        |               |       |
|          |          | > 13# DD2404240004                |           | 5.00     |           |                   |       |       |                       |                  |        |        |               |       |
|          |          | 002404250007                      |           | 10.00    | *         |                   |       |       |                       |                  |        |        |               |       |

图 23 生产履历界面

点击生产履历按钮,呈现选择的流转卡号产品的生产履历列表:包括工序名称、工段、状态、开始时间、结束时间、操作人、工时、工步字段。

## 4.4.2.2 物料采集查看

| 振兴MES系统  | 基础数据 型 新成 <u>电子冲动量</u> 生产计划 击击       | *i2 <b>8</b> | dari ka  | 電理              |       |       |                                                                          |          | :: 🥥 admir    |
|----------|--------------------------------------|--------------|----------|-----------------|-------|-------|--------------------------------------------------------------------------|----------|---------------|
| 合 不合格品管理 |                                      |              |          |                 |       |       |                                                                          |          |               |
|          | 选转卡带 诗输入 临终卡等 <b>自 唐</b> 空           |              | ▲ 产品信息一览 |                 |       |       |                                                                          |          |               |
| 2 报放外期   | 温特卡号                                 | 教型           | 产品名称     | 天线              |       | 油转卡号  | 6060100000391-20240424-4                                                 | 物料编号     | 6060100000391 |
|          | ~ CTM DD2404240001                   | 100.00       | 产品现格     | G.JG-*****-035- | LNA   | 招牌号   |                                                                          | 最否返工     | (#)           |
| 委外管理     | ~ I# GD2404240003                    | 1.00         | 工命出始     | 5               |       | 交付日間  | 2024-04-25 13:06:00                                                      |          |               |
|          | 100++15 BL00000111188-20240426-1     | 1            | 生产履历     | 8 <b>#101</b>   | 记录项 🔘 | 动物种植物 | <ul> <li>         ·说新使用         ·        ·         ·         ·</li></ul> | artina 🖸 | 图片采集          |
|          | I# GD2404250001                      | 1.00         |          |                 |       | 1     |                                                                          |          | 1             |
|          | GD2404250004                         | 1.00         | в        | 2名称             | 物料名称  | 80    | 规格 物料编号                                                                  | 采集编码     | 已來集散量         |
|          | <ul> <li>□T# DD2404240002</li> </ul> | 100.00       | 25       | 598061<br>No-k  |       |       |                                                                          |          |               |
|          | ~ IM GD2404240011                    | 5.00         | 1 -      | an              |       |       |                                                                          |          |               |
|          | 6060100000391-20240424-1             | 1            |          |                 |       |       | 共2条 10条/页                                                                | v (1     | > 前往 1 页      |
|          | (1044 ± 10) 6060100000391-20240424-2 | 1            | L        |                 |       |       |                                                                          |          |               |
|          | 6060100000391-20240424-3             | 1            |          |                 |       |       |                                                                          |          |               |
|          | (馬峰本県) 6060100000391-20240424-4      | 1            |          |                 |       |       |                                                                          |          |               |
|          | mts+4 6060100000391-20240424-5       | 1            |          |                 |       |       |                                                                          |          |               |
|          | 工業 GD2404240019                      | 1.00         | 1        |                 |       |       |                                                                          |          |               |
|          | <b>GD2404240022</b>                  | 3.00         |          |                 |       |       |                                                                          |          |               |
|          | > 17m DD2404240003                   | 100.00       |          |                 |       |       |                                                                          |          |               |
|          | > CTM DD2404240004                   | 5.00         |          |                 |       |       |                                                                          |          |               |
|          | 37M DD2404250007                     | 10.00        | *        |                 |       |       |                                                                          |          |               |

图 24 已采物料界面

点击已采物料按钮,显示选择的流转卡号产品的物料列表,包括工序名称、 物料名称、物料规格、物料编号、采集编码、已采集数量字段。此处列表回显的 物料已采集情况是回显的一体机端对物料采集组件进行物料采集操作后的数据 情况,其中物料的流转卡号唯一,批次号不唯一。

## 4.4.2.3 记录项

|    | 现除未错 网络入说时卡司 CI股索 自适空               |        | ▲ 产品信息一览 |                    |            |                          |       |               |
|----|-------------------------------------|--------|----------|--------------------|------------|--------------------------|-------|---------------|
|    | 造线卡号                                | 教型     | 产品名称     | 天线                 | 語转卡号       | 6060100000391-20240424-4 | 物目编号  | 6060100000391 |
|    | ~ 17m DD2404240001                  | 100.00 | 产品现格     | G.JG-*****-035-LNA | 18四号       |                          | 是告诉工  | (#)           |
| E. | <ul> <li>Im GD2404240003</li> </ul> | 1.00   | 工物出版     | 5                  | 交付日期       | 2024-04-25 13:06:00      |       |               |
|    | BL00000111188-20240426-1            | 1      | 生产提历     | 已采物料 🔕 🛛 兄童酒 🔘     | 点 收利金      | ◎ 设备使用 ◎ 帮款记录 ◎          | 14403 | 即月采量          |
|    | Im GD2404250001                     | 1.00   |          | 7.488              | 131815.010 | 1240.00                  |       |               |
|    | Z# GD2404250004                     | 1.00   |          | T1800              | KRIRAM     | R. A. MARINE             |       | 家人對阿          |
|    | ~ UM DD2404240002                   | 100.00 |          | (SERVICE)          |            |                          |       |               |
|    | ~ IM GD2404240011                   | 5.00   |          | 930.               |            |                          |       |               |
|    | 6060100000391-20240424-1            | 1      |          |                    |            | 共 2 条 10条/页 ~            | 5 1   | > 前往 1        |
|    | 6060100000391-20240424-2            | 1      |          |                    |            |                          |       |               |
|    | 6060100000391-20240424-3            | 1      |          |                    |            |                          |       |               |
|    | 000100000391-20240424-4             | 1      |          |                    |            |                          |       |               |
|    | [加計字目] 6060100000391-20240424-5     | ,      |          |                    |            |                          |       |               |
|    | 1# GD2404240019                     | 1.00   |          |                    |            |                          |       |               |
|    | IB GD2404240022                     | 3.00   |          |                    |            |                          |       |               |
|    | > STIM DD2404240003                 | 100.00 |          |                    |            |                          |       |               |
|    |                                     |        |          |                    |            |                          |       |               |

图 25 记录项界面

点击记录项按钮,显示选择的流转卡号产品的记录项列表,包括工序名称、 记录项名称、记录项值、录入时间字段。记录项列表中的数据是来自一体机端工 步组件记录项中的基础数据,以及操作的基础数据。

#### 4.4.2.4 点检判定

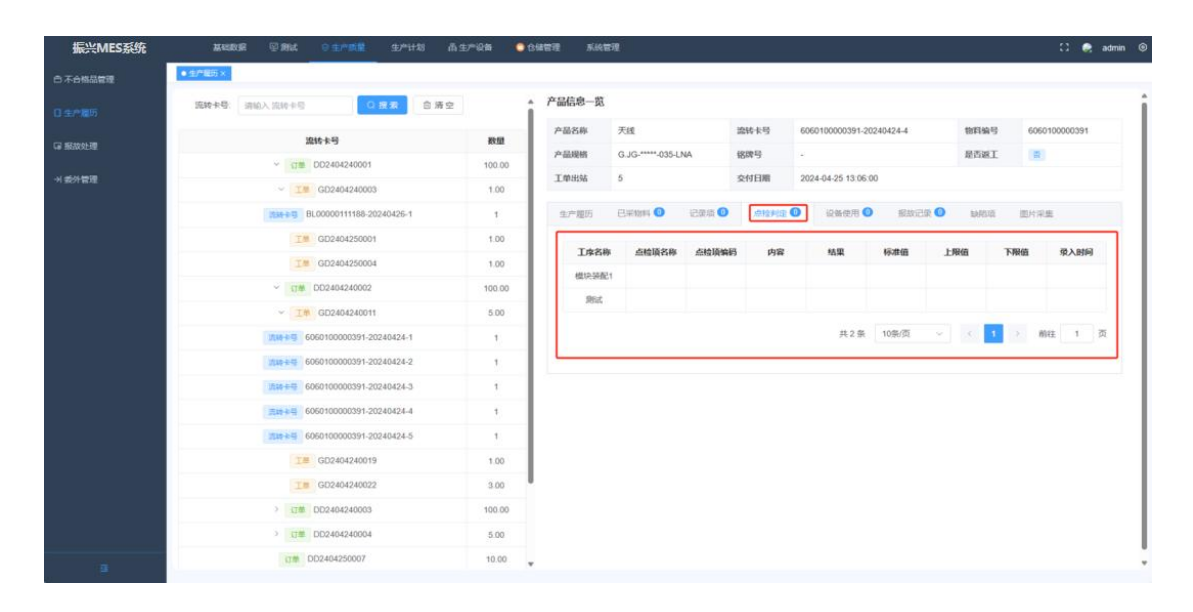

图 26 点检判定界面

点击点检判定按钮,显示选择的流转卡号产品的点检判定列表,包括工序名称、点检项名称、点检项编码、内容、结果、标准值、上限值、下限值、录入时间字段。点检判定列表中记录的是一体机端用户对设备或流转卡号产品进行点检的点检项,点检内容,标准值,检验结果,检验工序,检验工位,检验人,检验时间。

#### 4.4.2.5 设备使用

| 振兴MES系统   | 基础数据 ◎ 第64 <del>◎ 生产质量</del> 生产计划      | በ ጠቋሥርፅ 🧯 | CARE AN  | 冒观                       |             |                     |             |            | () 🤗 admin 🕥  |
|-----------|----------------------------------------|-----------|----------|--------------------------|-------------|---------------------|-------------|------------|---------------|
| ○ 不合格品管理  | ● 生产服历 ×                               |           |          |                          |             |                     |             |            |               |
|           | 据转来号: 清仙入 ISH++印 C 建发                  | 自海空       | ▲ 产品信息一览 |                          |             |                     |             |            | i             |
| 译 服放处理    | 盗转卡号                                   | 教型        | 产品名称     | 天线                       | 波转卡号        | 6060100000391-20240 | 424-4       | 物目编号       | 6060100000391 |
|           | ~ (JM) DD2404240001                    | 100.00    | 7-60.00M | G.JG-*****-035-LNA       | 804-0       | -                   |             | RUBI       |               |
| -1 201212 | ~ <b>IB</b> GD2404240003               | 1.00      | 工业出版     | 5                        | \$219 EM    | 2024-04-25 13:06:00 |             |            |               |
|           | 204年年3 BL00000111188-20240426-1        | 1         | 生产撤回     | 日来物料 🧿   日来城 🛈           | 1010 PU2    | Q 设备使用 Q            | 服故记录 🔘      | 647010     | 图片采用          |
|           | If GD2404250001                        | 1.00      | TA       | Ser Edu 213 dec No. 1911 | 88-07-00-41 | 10.55 Ar 10.00      | 10.44.57.84 | ID READING | 201 pM3       |
|           | Im GD2404250004                        | 1.00      | 104      |                          | NUOR SIC 44 | DOM: NO.            | DOMAZAD     | DOM:NO1    | SKARINI       |
|           | ~ 17# DD2404240002                     | 100.00    |          | it.                      |             |                     |             |            |               |
|           | ~ IT GD2404240011                      | 5.00      |          |                          |             |                     |             |            |               |
|           | <b>汽科卡马</b> 6060100000391-20240424-1   | 1         |          |                          |             | 共2条 1               | 0集/页 ~      | < 1.       | 》 前往 1 页      |
|           | <b>元45+号</b> 6060100000391-20240424-2  | 1         |          |                          |             |                     |             |            |               |
|           | <b>月20</b> 年号 6060100000391-20240424-3 | 1         |          |                          |             |                     |             |            |               |
|           | 式は+号 6060100000391-20240424-4          | 1         |          |                          |             |                     |             |            | I             |
|           | 元は+よ号 6060100000391-20240424-5         | 1         |          |                          |             |                     |             |            | I             |
|           | IB GD2404240019                        | 1.00      |          |                          |             |                     |             |            | I             |
|           | I GD2404240022                         | 3.00      |          |                          |             |                     |             |            | I             |
|           | > 17# DD2404240003                     | 100.00    |          |                          |             |                     |             |            | I             |
|           | > (江理 DD2404240004                     | 5.00      |          |                          |             |                     |             |            |               |
|           | CT# DD2404250007                       | 10.00     | *        |                          |             |                     |             |            |               |

图 27 设备使用界面

点击设备使用按钮,显示选择的流转卡号产品的设备使用列表,包括工序名称、设备类型、精度要求、设备有效期、设备名称、设备编码、录入时间字段。 设备使用列表记录的是该工位绑定的设备基础信息和使用情况。

| 4. | 4. | 2. | 6 | 报故记录 |
|----|----|----|---|------|
|    |    |    |   |      |

| 振兴MES系统  | and share and a structure and the second structure and structure and str | EM-12M | GREET AND | 管理             |      |                                                                                                    |        | 🕄 🥥 admin 🎯   |
|----------|----------------------------------------------------------------------------------------------------|--------|-----------|----------------|------|----------------------------------------------------------------------------------------------------|--------|---------------|
| ○ 不合格品管理 | ● 生产服防×                                                                                                    |        |           |                |      |                                                                                                    |        |               |
| 日生产服历    | 施幹本登 胡松入旧時中日 C 現象 含 勝空                                                                                                    |        | ▲ 产品信息一览  |                |      |                                                                                                    |        | i             |
| 译 形故处理   | 流转卡号                                                                                                    | 教題     | 产品名称      | 天线             | 游转卡号 | 6060100000391-20240424-4                                                                                                    | 物料编号   | 6060100000391 |
|          | ~ GT単 DD2404240001                                                                                                    | 100.00 | 产品现格      | G.JG           | 8時9  | -                                                                                                    | 是否返工   | (A)           |
| ・1 動外管理  | - Im GD2404240003                                                                                                    | 1.00   | TWHN      | 5              | 交付日期 | 2024-04-25 13:06:00                                                                                                    |        |               |
|          | 254+4-5 BL00000111188-20240426-1                                                                                                    | 1      | 生产理历      | 日来物料 🕘   记录项 🔮 | 点线利度 | D 设备使用 O 服款记录 (                                                                                                    | BARDIA | 图片采集          |
|          | I GD2404250001                                                                                                    | 1.00   |           |                |      |                                                                                                    |        |               |
|          | I# GD2404250004                                                                                                    | 1.00   | 23        | 54625 报题人      | HEM. | 1位 服故时间                                                                                                    | 处理结果   | <b>福</b> 注    |
|          | ~ 57# DD2404240002                                                                                                    | 100.00 |           |                |      |                                                                                                    |        |               |
|          | ~ 1% GD2404240011                                                                                                    | 5.00   |           |                |      |                                                                                                    |        |               |
|          | 000F #15 6060100000391-20240424-1                                                                                                    | 1      |           |                |      |                                                                                                    |        |               |
|          | <b>5060100000391-20240424-2</b>                                                                                                    | +      |           |                |      | 2                                                                                                    |        |               |
|          | 6050100000391-20240424-3                                                                                                    | 1      |           |                |      |                                                                                                    |        |               |
|          | 6060100000391-20240424-4                                                                                                    | +      |           |                |      | 服无数据                                                                                                    |        |               |
|          | 0060100000391-20240424-5                                                                                                    | 1      |           |                |      |                                                                                                    |        |               |
|          |                                                                                                    | 1.00   |           |                |      |                                                                                                    |        |               |
|          | 7.8 GD2404240022                                                                                                    | 3.00   |           |                |      |                                                                                                    |        |               |
|          | > 11m DD2404240003                                                                                                    | 100.00 |           |                |      | 共1条 10条/页 -                                                                                                    |        | ) 前往 1 页      |
|          | > 17# DD2404240004                                                                                                    | 5.00   |           |                |      | and the second second s |        |               |
| 1        | 53m DD2404250007                                                                                                    | 10.00  | *         |                |      |                                                                                                    |        |               |

图 28 报故记录界面

点击报故记录按钮,显示选择的流转卡号产品的报故记录列表,包括冻结状态、报故人、报故工位、报故时间、处理结果、备注字段。报故记录列表数据回显的是一体机端用户对产品提交报故申请的基本数据、进行报故处理后产生的数据以及当前工序状态。

## 4.4.2.7 缺陷项

| 振兴MES系统 | 基础数据 受到就 <u>会选择集</u> 生产计划 而生          | ~QS (  | 1268111 NA1 | <b>1</b> 1         |        |                                    |       | 🕄 🧙 admin 🤅   |
|---------|---------------------------------------|--------|-------------|--------------------|--------|------------------------------------|-------|---------------|
| 5不合格品管理 | ● 生产程5 ×                              |        |             |                    |        |                                    |       |               |
|         | 成特卡奇 · 由始入运动中与 · 自 推查 · 自 清空          |        | ▲ 产品信息—览    |                    |        |                                    |       |               |
| 了解放外费   | 退转卡号                                  | 教型     | 产品名称        | 天總                 | 游转卡号   | 6060100000391-20240424-4           | 98999 | 6060100000391 |
|         | ∽ sjm DD2404240001                    | 100.00 | 产品规格        | G.JG-*****-035-LNA | 1816-9 |                                    | 是否返工  | (#)           |
| 1 委外管理  | ~ IM GD2404240003                     | 1.00   | 工物出站        | 5                  | 交付日期   | 2024-04-25 13:06:00                |       |               |
|         | 2000-00 BL00000111188-20240426-1      | 1      | 生产题历        | 已采物料 🕘   记录版 🕄     | 点绘料度   | <ul> <li>Q 前保用 ② 服政记录 ③</li> </ul> | 制用简   | 图片采集          |
|         | IM GD2404250001                       | 1.00   | 新期口間        |                    |        |                                    |       |               |
|         | 工M GD2404250004                       | 1.00   |             |                    |        |                                    |       |               |
|         | ○ 訂筆 DD2404240002                     | 100.00 |             |                    |        |                                    |       |               |
|         | <ul> <li>✓ IM GD2404240011</li> </ul> | 5.00   |             |                    |        |                                    |       |               |
|         | <b>月時十日</b> 6060100000391-20240424-1  | 1      |             |                    |        |                                    |       |               |
|         | pag-+++ 6060100000391-20240424-2      | 1      |             |                    |        |                                    |       |               |
|         | 第300年前日<br>6060100000391-20240424-3   | 1      |             |                    |        |                                    |       |               |
|         | <u>月1日+4</u> 6060100000391-20240424-4 | 1      |             |                    |        |                                    |       |               |
|         | <b>川田小平</b> 6060100000391-20246424-5  | 1      |             |                    |        |                                    |       |               |
|         | IM GD2404240019                       | 1.00   |             |                    |        |                                    |       |               |
|         | Im GD2404240022                       | 3.00   |             |                    |        |                                    |       |               |
|         | > s1m DD2404240003                    | 100.00 |             |                    |        |                                    |       |               |
|         | > 17# DD2404240004                    | 5.00   |             |                    |        |                                    |       |               |
|         | 37m D02404250007                      | 10.00  | *           |                    |        |                                    |       |               |

图 29 缺陷项界面

点击缺陷项按钮,显示选择的流转卡号产品的缺陷项列表,包括缺陷编码、 缺陷类型、缺陷名称、录入时间字段。生产工单履历中已录入缺陷列表数据回显 的是一体机端报故时录入的缺陷,包括缺陷类型,缺陷名称,录入工序,录入工 位,录入人,录入时间。

| 振兴MES系统  | anada ©ana <del>o 1</del> 0012 100110 A11 | MiQ <b>6</b> | GINER KIN | 8現                 |               |                          |       | 🕄 🧟 admin     |
|----------|-------------------------------------------|--------------|-----------|--------------------|---------------|--------------------------|-------|---------------|
| ⊖ 不合格品管理 | <ul> <li>● 生产程前×</li> </ul>               |              |           |                    |               |                          |       |               |
| □ ±产粮()) | 饭枝冬春 InfliA、1200年号 /13 度安 白海空             |              | ▲ 产品信息一览  |                    |               |                          |       |               |
| (2) 根本的  | 流转卡号                                      | 数型           | 产品名称      | 天组                 | 游转卡号          | 6060100000391-20240424-4 | 数目编号  | 6060100000391 |
|          | - cr# DD2404240001                        | 100.00       | 产品规格      | G.JG-*****-035-LNA | 889           | s                        | 是否派工  | (8)           |
| メ戦争管理    | ~ [1#] GD2404240003                       | 1.00         | 工會出站      | 5                  | 交付日期          | 2024-04-25 13:06:00      |       |               |
|          | BL00000111188-20240426-1                  | 1            | 生产提访      | 已未物料 ② 记录项 ④       | <b>2</b> 点版判决 | ◎ 设备使用 ◎ 解放记录 ◎          | 54615 | 圆片采集          |
|          | I# GD2404250001                           | 1.00         | 图片采集      |                    |               |                          |       |               |
|          | GD2404250004                              | 1.00         |           |                    |               |                          |       |               |
|          | ~ 订册 DD2404240002                         | 100.00       | <u> </u>  |                    |               |                          |       |               |
|          | ~ IM GD2404240011                         | 5.00         |           |                    |               |                          |       |               |
|          | <b>2014年6日</b> 6060100000391-20246424-1   | 1            |           |                    |               |                          |       |               |
|          | 「元本+号」6060100000391-20240424-2            | 1            |           |                    |               |                          |       |               |
|          | <b>用時</b> ≠号 6060100000391-20240424-3     | 1            |           |                    |               |                          |       |               |
|          | 西田十号 6060100000391-20240424-4             | 1            | 1         |                    |               |                          |       |               |
|          | 四日本4号 6060100000391-20240424-5            | 1            | 1         |                    |               |                          |       |               |
|          | GD2404240019                              | 1.00         | 1         |                    |               |                          |       |               |
|          | Im GD2404240022                           | 3.00         |           |                    |               |                          |       |               |
|          | > 117 DD2404240003                        | 100.00       |           |                    |               |                          |       |               |
|          | > 如理 DD2404240004                         | 5.00         |           |                    |               |                          |       |               |
|          | 0D2404250007                              | 10.00        | *         |                    |               |                          |       |               |

## 4.4.2.8 图片采集

图 30 图片采集界面

点击图片采集按钮,显示选择的流转卡号产品的图片采集列表,包括图号、

图片、录入时间字段。图片来源包括报故上传的图片和工步中多媒体组件所上传 的图片。

4.4.3 报故处理

| 振兴MES系统      | anne San ostana suite      |                         | Ⅱ 燕生/%6   | 音 💁 仓储管理 系统管理 |                          |                                      |                        | 53 🚔 admin 🎯 |                            |           |           |
|--------------|----------------------------|-------------------------|-----------|---------------|--------------------------|--------------------------------------|------------------------|--------------|----------------------------|-----------|-----------|
| 5 不合格品管理     | <ul> <li>#70.43</li> </ul> | 罐×                      |           |               |                          |                                      |                        |              |                            |           |           |
| 3 生产履历       | 市理师                        | 4: 清柏入中市                | 140       |               | IMB in                   | 输入工业员                                | <b>订仲容</b> : 1898人(订仲句 |              | 服故人                        | 诸喻人 照放人   |           |
| Gi 船成处理      |                            |                         |           |               |                          | 〇唐素                                  | 白清空 へ収織                |              |                            |           |           |
|              | 16.92                      | e Brut                  |           |               |                          |                                      |                        |              |                            |           | (a) (a)   |
| TI BOTTINING | 序号                         | 审理单号                    | T#B       | 订单号           | 不合格数量                    | 座列号                                  |                        | 状态           | 服服状态                       | 服放人       | 操作        |
|              | - 1                        |                         | GD2405060 | DD2405060     | 2                        | 6030100001261-20240506-2,60301000012 | 61-20240506-3          | 将线长审核        | 侍线长审核                      | admin     | ◎ 直看 ♂ 崩損 |
|              | 2                          | ZLCLD0001               | GD2405060 | DD2405060     | 1                        | 6030100001261-20240506-1             |                        | 处理中          | 维修完成                       | admin     | ◎ 豊田 ♂ 解冻 |
|              | 3                          | 3 GD2404300 DD2404240 1 |           | :10           | 6030100001261-20240430-4 |                                      | 将线长审核                  | 线长审核         | admin                      | ◎ 重要 ♂ 处理 |           |
|              | 4                          |                         | GD2404260 | DD2404240     | 1                        | 6060100000391-20240426-1             |                        | 待线长审核        | 待线长审核                      | admin     | ◎ 査吾 ♂ 車根 |
|              |                            |                         |           |               |                          | д                                    | 4 条 10%/页              |              | <u>1</u> > #04 <u>1</u> ₫. |           |           |
|              |                            |                         |           |               |                          |                                      |                        |              |                            |           |           |
|              |                            |                         |           |               |                          |                                      |                        |              |                            |           |           |

图 31 报故处理界面

对报故进行审核处理,可查看报故详情。

- 查询:根据审理单号、工单号、订单号、报故人进行搜索。
- 查看:点击查看按钮后,出现报故详情弹窗,查看报故信息及处理信息。

|         |        | a c       | 10011-1101 | Tand: Nativ                  | Tillinda                | 和廣西: 制約人自衛音 | ×.          | BERCA         |        |               |
|---------|--------|-----------|------------|------------------------------|-------------------------|-------------|-------------|---------------|--------|---------------|
| _       |        |           | 报战1丰1      | 9                            |                         |             | ~           |               |        |               |
| . RSVAR | ELACOR |           | 7*6483     | F. WINKER                    | 7*328899 6030100001     | 261         | <b>(a</b> ) |               | -      |               |
| 18-5    | *****  | Tak       | 成号         | 缺陷大类                         |                         | 缺陷小类        |             | Bast of these | REAL A | avit:         |
|         |        | GLIZAUDUG | 1          | 点般缺陷                         |                         | /示較过端8      |             | 特征外事務         | admin  | 0 86 7 1      |
| 2       |        | GD240506  | 2          | UTBERRARD.                   |                         | /市設は1389    |             | 维德完成          | admin  | 0 88 21       |
| 3       |        | GD240430  | 御台         |                              |                         |             | - 1         | 线长审核          | admin  | ◆ 直管 (2)      |
| - 24    |        | GD240426  | DEC        |                              |                         |             |             | 将经长审核         | admin  | 0 22 0        |
|         |        |           |            |                              |                         |             |             | 共4条 10条/页     |        | <b>1</b> . #4 |
|         |        |           | 序列号        | 6030100001261-20240506-2,603 | 30100001261-20240506-3  |             |             |               |        |               |
|         |        |           | 30/00/500  | 些 杨杰涛试展放                     | allow The second second |             |             |               |        |               |
|         |        |           | 181.00.    | admin<br># 2                 | 1000X_112_0_0-62984     |             |             |               |        |               |

图 32 查看弹窗

审核:点击审核按钮后,出现审核弹窗,可填报审核结果(包括审核通过、驳回)。

| niles 📃 | • <u>Rizo</u>        | it×                          |                                                  |                                                                                                    |     |                                                                            |                |                    |                                                               |                                                                            |                                         |                                                                                                    |
|---------|----------------------|------------------------------|--------------------------------------------------|----------------------------------------------------------------------------------------------------|-----|----------------------------------------------------------------------------|----------------|--------------------|---------------------------------------------------------------|----------------------------------------------------------------------------|-----------------------------------------|----------------------------------------------------------------------------------------------------|
| 405:    | 审理单                  | <ol> <li>366.5 #8</li> </ol> | #5                                               |                                                                                                    | IWS | 派输入工作号                                                                     |                | 1784 (1881), (786) |                                                               | 服故人                                                                        | <b>网络入资放入</b>                           |                                                                                                    |
|         | 800<br>189<br>3<br>4 | Elses<br>allerg              | 1194<br>0024050<br>0024050<br>0024050<br>0024050 | ■核<br>产品名の<br>1<br>2<br>即片<br>前の<br>和の<br>の<br>の<br>の<br>の<br>の<br>の<br>の<br>の<br>の<br>の<br>の<br>の<br>の |     | ア2回帰日 6000100<br>2506-2,600010001761-20240506-3<br>開放工作、40-50年<br>513時6年、0 | 001261<br>MB-/ |                    | ×<br>()<br>()<br>()<br>()<br>()<br>()<br>()<br>()<br>()<br>() | 800405<br>1005540<br>40090<br>20090<br>400540<br>400540<br>400540<br>40050 | Nata A<br>aorrino<br>aofrino<br>aofrino | 3 0<br>88<br>0 115 7 44<br>0 115 7 44<br>0 11 |

图 33 审核弹窗

 处理:点击处理按钮后,出现处理弹窗,可填报处理结果(包括维修、 报废)。

| 振兴MES系统 | andra O der<br>Britan v |                             |         |         |                  |           |             |          |    |      |       |            |             |       |        | ¢ |
|---------|-------------------------|-----------------------------|---------|---------|------------------|-----------|-------------|----------|----|------|-------|------------|-------------|-------|--------|---|
|         | • Hate                  | ax.                         |         | 报故处理    | 里                |           |             |          |    | ×    |       |            |             |       |        |   |
|         | *2*                     | <ul> <li>INSA 43</li> </ul> | 14.0    | #88     | 你 和精图件           |           | 产品编码: 60301 | 00001261 |    |      |       | 服服人        | WHEA, BERTA |       |        | ٦ |
|         |                         |                             |         |         |                  |           |             |          |    | 2    |       |            |             |       |        |   |
|         |                         | e ese                       |         | 序号      | 缺陷大类             |           |             | 缺陷小类     |    |      |       |            |             |       |        | ۵ |
|         | 虚号                      | 中理单于                        | 工单号     | 1       | 外观缺陷             |           |             | 外观损伤     |    |      |       | BIROS      | 服成人         |       | fit.   |   |
|         |                         |                             | GD24050 | 图片      |                  |           |             |          |    |      | 86    | 待线长常被      | admin       | ○ 用石  | P 24   |   |
|         | 2                       | ZLCLD0001                   | GD24050 |         |                  |           |             |          |    |      |       | 101010-001 | admin       | 0.20  | 2 M.N. |   |
|         | 3                       |                             | GD24043 | -       |                  |           |             |          |    |      | ł¢.   | 线长串级       | admin       | 0 110 | * 12A  |   |
|         | 4                       |                             | GD24042 |         |                  |           |             |          |    |      | 核     | 待任长审核      | admin       | ○ 査察  | 2.815  |   |
|         |                         |                             |         | all a   | ALL DISCOUT      |           |             |          |    |      | - 共-4 | 条 10条页     |             | 1 2 1 | RE 1   | 页 |
|         |                         |                             |         | 480     | 6030100001261.2  | 0240430-4 |             |          |    |      |       |            |             |       |        |   |
|         |                         |                             |         | 2010103 | 读 杨杰聪敏           |           |             |          |    |      |       |            |             |       |        |   |
|         |                         |                             |         | 报敌人     | admin            |           | 报放工位 JG-研   | 121      |    |      |       |            |             |       |        |   |
|         |                         |                             |         | 服故数     | 能 1              |           | 处理结果 近梯     |          |    |      |       |            |             |       |        |   |
|         |                         |                             |         | *不合格)   | <b>审理单号:</b> 请给入 | 不合指承遵单号   |             |          |    |      |       |            |             |       |        |   |
|         |                         |                             |         | 18.47   | 形成               |           |             |          |    |      |       |            |             |       |        |   |
|         |                         |                             |         |         |                  |           |             |          | 82 | 8239 |       |            |             |       |        |   |
|         |                         |                             | 250     | _       |                  |           |             |          |    |      |       |            |             |       |        |   |
|         |                         |                             |         |         |                  |           |             |          |    |      |       |            |             |       |        |   |

图 34 处理弹窗

• 解冻:点击解冻按钮后,出现解冻弹窗,可选择返回工序。

| 振兴MES系统     | anana (              | 9 MK 🔷 🧕 | ande anto aan              | na seres rues           |               |              |            |           | 🖸 🍭 admin 🎯       |
|-------------|----------------------|----------|----------------------------|-------------------------|---------------|--------------|------------|-----------|-------------------|
| 0.7-0#8892  | • 820102 ×           |          |                            |                         |               |              |            |           |                   |
| 口生产服务       | <b>東理体型、</b> 加速入 301 |          | 100                        | max IMO                 | 订单句 1898天 订单号 |              | 服放入        | 1886入 田田人 |                   |
| CP INTERNET |                      |          | 解冻                         |                         |               | ×            |            |           |                   |
|             | ANAL ENAL            |          | 产品名称、贮原组件                  | 产品编码 6030100001261      |               | 100          |            |           | 8 Q               |
| TISOTELE    | 综号 审理如号              | 工单号      |                            |                         |               | ( <u>*</u> ) | 開始状态       | 报放人       | 19ft              |
|             | 3                    | GD240506 | 序号 缺陷大类                    | hes.                    | 1小类           |              | 将低兴审核      | admin     | 0 <u>2</u> 2 2 WK |
|             | 2 ZLCL00001          | G0240506 | 1 外观缺陷                     | 9H)                     | 18.05         |              | 维律党团       | admin     | 0 88 2 MS         |
|             | 3                    | GD240430 | 图片                         |                         |               |              | 成长来级       | admin     | ◆ 面積 ≥ 北接         |
|             | 4                    | GD240425 | 將列母: 6030100001261-2024050 | 16-1                    |               |              | 101201-004 | admin     | 0 88 / BU         |
|             |                      |          | 政策描述                       |                         |               |              | 共4条 10张/页  |           | 1 · #81 1 2       |
|             |                      |          | 版故数量 1                     | %放工位 JG-39试1<br>处理结果 近伸 |               |              |            |           |                   |
|             |                      |          |                            |                         |               | a) (a)       |            |           |                   |
|             |                      |          | 假除卡号                       | BII                     |               |              |            |           |                   |
|             |                      |          | 6030100001261-20240506-1   | 10.055                  |               | Ŷ            |            |           |                   |
|             |                      |          |                            |                         |               | -            |            |           |                   |
|             |                      |          |                            |                         |               | 100FE        |            |           |                   |
|             |                      |          |                            |                         |               |              |            |           |                   |
| a           |                      |          |                            |                         |               |              |            |           |                   |

图 35 解冻弹窗

## 4.4.4 委外管理

| 振兴MES系统  |       | HOR . | n 🖓 mat      | 9 1/1 R 1/ | 计划 商生产设备      | 0.0483        | 系統管理 |      |       |           |           |       | 🖸 🧟 admin 🛞 |
|----------|-------|-------|--------------|------------|---------------|---------------|------|------|-------|-----------|-----------|-------|-------------|
| ○ 不合格品管理 | 根放吐   | ≝× I  | 委外管理 ×       |            |               |               |      |      |       |           |           |       |             |
| 口生产服历    | 11230 | 10 1  | 1983年1月1日日   |            | 10FHR61 1816. | 松叶南药          |      | 秋杰 请 | 改厚 扰态 | ×         |           |       |             |
| 译 服故社理   |       |       |              |            |               |               | 0 推索 | 自清空  |       |           |           |       |             |
| 计数件数据    | í a   | 序号    | 计划编号         | 计划名称       | 物料编码          | 物料名称          | 工单数量 | 委外数量 | 委外工攻  | 委外厂商      | 秋志        | 申请人   | in (a)      |
|          | a     | 1     | DD2404240003 | 035-48件集3版 | 6030100001261 | \$155(B)17    | 5    | 1    | RALE  | 123543123 | 已接收       | admin |             |
|          | 0     | 2     | DD2404240003 | 035-组件射频   | 6030100001261 | 射類相件          | 5    | 1    | 用成工作  | 123543123 | 审核未通<br>过 | admin | CC 1715     |
|          |       | 3     | DD2404240003 | 035-铝件肟质   | 6030100001261 | <b>射动影响</b> 件 | 5    | 1    | 期は工序  | 123       | 已接收       | admin | 23 22 16    |
|          | 0     | 4     | DD2404240003 | 035-1股件相当项 | 6030100001261 | 射缆组件          | 5    | a.   | 用成工作  | 杨杰        | 已接收       | admin | CE 17740    |
|          | .0    | 5     | DD2404240003 | 035-组件航顺   | 6030100001261 | 動類图件          | 5    | 1    | 例试工序  | 123       | 已續收       | admin | 12 详情       |
|          | 0     | 6     | DD2404240002 | 035-天线     | 6060100000391 | 天线            | 5    | 3    | 模块装配1 | 13212     | 侍审核       | admin | 医麻痹 医环菌     |
|          | 0     | 7     | DD2404240001 | 035产品      | 6030100001241 | 五通道射频模块       | 1    | 1    | 標決談配1 | 德国黨阿迪斯    | 已續收       | admin | 区 詳語        |
|          |       |       |              |            |               |               |      |      |       | 共7条       | 10美/页     | -     | 1 ) 前往 1 页  |
|          |       |       |              |            |               |               |      |      |       |           |           |       |             |
|          |       |       |              |            |               |               |      |      |       |           |           |       |             |
|          |       |       |              |            |               |               |      |      |       |           |           |       |             |
|          |       |       |              |            |               |               |      |      |       |           |           |       |             |

## 图 36 委外管理界面

对委外进行管理,可查看委外详情。

- 查询:根据计划编号、物料编码、状态进行搜索。
- 详情:点击详情按钮后,出现委外详情弹窗,查看委外详情。

| 11-205 | 100          |              |        | ATTRIAGES (2010)         |           |                 | -       |       |        |           |       |          |
|--------|--------------|--------------|--------|--------------------------|-----------|-----------------|---------|-------|--------|-----------|-------|----------|
|        |              |              | 委外详情   |                          |           |                 |         |       | ×      |           |       |          |
|        |              |              | 产品名称   | 射猿姐件                     | 7         | 品编码 60301000012 | 261 产品数 | 呈 1   |        |           |       |          |
| 10     | 蜂马           | 计制编号         |        | <b>说特卡</b> 号             |           | 状态              |         |       |        | 秋西        | 申请人   | 展作       |
| 0      | -10          | DD2404240003 |        | 6030100001261-20240430-3 |           | 余物              |         |       |        | 已總权       | admin | (C 1766  |
| 6      | 2            | DD2404240003 | 委外工序   | 题试工序                     |           |                 |         |       |        | 审核未通<br>过 | admin | (2 spin  |
|        | 3            | DD2404240063 | 委外供应真  | 123543123                |           |                 |         |       |        | 已總收       | admin | (2 UP 66 |
| 10     |              | DD2404240003 | 备注     | 12343214                 |           |                 |         |       |        | 已接收       | admin | (5.1716  |
| 10     | 5            | DD2404240003 | 审核人    | admin                    | 审核时间 2024 | -04-30 11:02:45 |         |       |        | 已細枚       | admin | (K 1745  |
| 12     | . <b>6</b> 5 | DD2404240002 | 035-天机 | 6060100066391            | 关线        | 6               | a       | 標於詞載1 | 13212  | 行事候       | admin | 医麻痹 医    |
| 10     | 7            | DD2404240001 | 036产品  | 6030100001241            | 五清道的思想说   | 1               | 1       | 根块弹配1 | 他们会同点时 | 已建改       | admin | (C 1846  |

图 37 委外详情弹窗

 审核:点击审核按钮后,出现审核弹窗,可填报审核结果(包括通过、 不通过)。

| SOLUTION         SOLUTION         PARTY         X           PARTY         TAX         PARTY         PARTY         PAR                                                                                                    | <ul> <li></li></ul>                                                                                                    | #\$ | 198-19 I | PROFILARS    |       | REFERENCE INVELVE VEHICLE | 6)<br> | 秋古            | 983614 605 |      |            |          |      |
|----------------------------------------------------------------------------------------------------|----------------------------------------------------------------------------------------------------|-----|----------|--------------|-------|---------------------------|--------|---------------|------------|------|------------|----------|------|
| ABM         ADD         ADD <th>PASE 73       PASE 73       PASE 73       PASE 73         PASE 73       PASE 73       PASE 73       PASE 73         PASE 73       PASE 73       PASE 73       PASE 73         PASE 73       PASE 73       PASE 73       PASE 74         PASE 74       PASE 74       PASE 74       PASE 74         PASE 74       PASE 74       PASE 74       PASE 74         PASE 74       PASE 74       PASE 74       PASE 74         PASE 74       PASE 74       PASE 74       PASE 74         PASE 74       PASE 74       PASE 74       PASE 74         PASE 74       PASE 74       PASE 74       PASE 74         PASE 74       PASE 74       PASE 74       PASE 74         PASE 74       PASE 74       PASE 74       PASE 74         PASE 74       PASE 74       PASE 74       PASE 74         PASE 74       PASE 74       PASE 74       PASE 74         PASE 74       PASE 74       PASE 74       PASE 74         PASE 74       PASE 74       PASE 74       PASE 74         PASE 74       PASE 74       PASE 74       PASE 74         PASE 74       PASE 74       PASE 74       PASE 74         PASE 74</th> <th></th> <th></th> <th></th> <th>委外审核</th> <th></th> <th></th> <th></th> <th></th> <th>×</th> <th></th> <th></th> <th></th> | PASE 73       PASE 73       PASE 73       PASE 73         PASE 73       PASE 73       PASE 73       PASE 73         PASE 73       PASE 73       PASE 73       PASE 73         PASE 73       PASE 73       PASE 73       PASE 74         PASE 74       PASE 74       PASE 74       PASE 74         PASE 74       PASE 74       PASE 74       PASE 74         PASE 74       PASE 74       PASE 74       PASE 74         PASE 74       PASE 74       PASE 74       PASE 74         PASE 74       PASE 74       PASE 74       PASE 74         PASE 74       PASE 74       PASE 74       PASE 74         PASE 74       PASE 74       PASE 74       PASE 74         PASE 74       PASE 74       PASE 74       PASE 74         PASE 74       PASE 74       PASE 74       PASE 74         PASE 74       PASE 74       PASE 74       PASE 74         PASE 74       PASE 74       PASE 74       PASE 74         PASE 74       PASE 74       PASE 74       PASE 74         PASE 74       PASE 74       PASE 74       PASE 74         PASE 74       PASE 74       PASE 74       PASE 74         PASE 74                                                                                                    |     |          |              | 委外审核  |                           |        |               |            | ×    |            |          |      |
| 1000         1000         1000         1000         1000         1000         1000         1000         1000         1000         1000         1000         1000         1000         1000         1000         1000         1000         1000         1000         1000         1000         10000         1000         1000         1000         1000         1000         1000         1000         1000         1000         1000         1000         1000         1000         1000         1000         1000         1000         1000         1000         1000         1000         1000         1000         1000         1000         1000         1000         1000         1000         1000         1000         1000         1000         1000         1000         1000         1000         1000         1000         1000         1000         1000         1000         1000         1000         1000         1000         1000         1000         1000         1000         1000         1000         1000         1000         1000         1000         1000         1000         1000         1000         1000         1000         1000         1000         1000         1000         1000         1000 <t< th=""><th>1       00540540000       10054054000       0050000000000000000000000000000000000</th><th></th><th></th><th></th><th>产品名称</th><th>天线</th><th>产品编辑</th><th>6060100000391</th><th>产品数量 3</th><th></th><th></th><th></th><th></th></t<>                                                                                                    | 1       00540540000       10054054000       0050000000000000000000000000000000000                                                                                                    |     |          |              | 产品名称  | 天线                        | 产品编辑   | 6060100000391 | 产品数量 3     |      |            |          |      |
|                                                                                                    | 1       D024024020000       000000000000000000000000000000000000                                                                                                    |     | 库马       | 计划编号         |       | 追转-长号                     | 17     | æ             |            |      | us.        | 申請人      |      |
|                                                                                                    | 2         BD240424000         00010000001-20240424.5         0001         00010000001-20240424.5         0001         00010000001-20240424.5         0001         00010000001-20240424.5         0001         0001000001-20240424.5         0001         0001000001-20240424.5         0001         0001000001-20240424.5         0001         0001000001-20240424.5         0001         0001000001-20240424.5         0001         000100001-20240424.5         0001         000100001-20240424.5         0001         000100000-001-20240424.5         0001         00010         00010         00010         00010         00010         00010         00010         00010         00010         00010         00010         00010         00010         00010         00010         00010         00010         00010         00010         00010         00010         00010         00010         00010         00010         00010         00010         00010         00010         00010         00010         00010         00010         00010         00010         00010         00010         00010         00010         00010         00010         00010         00010         00010         00010         00010         00010         00010         00010         00010         00010         00010         00010         00010                                                                                                    |     | 1.       | DD2404240003 |       | 6060100000391-20240424-2  |        | 916           |            |      | 已除农        | admin    |      |
|                                                                                                    | Control Control Contro Control Control Control Control Control Control Control Control |     | 2        | DD2404240003 |       | 6060100000391-20240424-5  |        | 9 M           |            |      | 审核未通       | admin    |      |
|                                                                                                    |                                                                                                    |     | - 42     | 002404240003 |       | 6060100000391-20240424-4  |        | 910           |            |      |            | -winter  |      |
| ジャンジャンジャンジャンジャンジャンジャンジャンジャンジャンジャンジャンジャンジ                                                                                                    | Elitera anno     Elitera anno    |     |          |              | 委外工序  | 模块装配1                     |        |               |            |      | Datest     | admin    |      |
| 0         0.00000000000000000000000000000000000                                                                                                    | 6         0.024/04240000         MEE         0.0410240000         MEE         0.0410240000         0.04112         0.04102         0.04112         0.04102         0.04112         0.04102         0.04102         0.04102         0.04102         0.04102         0.04102         0.04102         0.04102         0.04102         0.04102         0.04102         0.04102         0.04102         0.04102         0.04102         0.04102         0.04102         0.04102         0.04102         0.04102         0.04102         0.04102         0.04102         0.04102         0.04102         0.04102         0.04102         0.04102         0.04102         0.04102         0.04102         0.04102         0.04102         0.04102         0.04102         0.04102         0.04102         0.04102         0.04102         0.04102         0.04102         0.04102         0.04102         0.04102         0.04102         0.04102         0.04102         0.04102         0.04102         0.04102         0.04102         0.04102         0.04102         0.04102         0.04102         0.04102         0.04102         0.04102         0.04102         0.04102         0.04102         0.04102         0.04102         0.04102         0.04102         0.04102         0.04102         0.04102         0.04102         0.04102                                                                                                    |     |          |              | 委外供应商 | 13212                     |        |               |            |      | Dink.      |          |      |
| 0         0.002404240007         19.9605         0.19.12         7.48.2         19.9605         0.02404240007           0         0.002404240007         0.19.12         7.48.2         0.19.12         0.19.12         0.19.12         0.19.12         0.19.12         0.19.12         0.19.12         0.19.12         0.19.12         0.19.12         0.19.12         0.19.12         0.19.12         0.19.12         0.19.12         0.19.12         0.19.12         0.19.12         0.19.12         0.19.12         0.19.12         0.19.12         0.19.12         0.19.12         0.19.12         0.19.12         0.19.12         0.19.12         0.19.12         0.19.12         0.19.12         0.19.12         0.19.12         0.19.12         0.19.12         0.19.12         0.19.12         0.19.12         0.19.12         0.19.12         0.19.12         0.19.12         0.19.12         0.19.12         0.19.12         0.19.12         0.19.12         0.19.12         0.19.12         0.19.12         0.19.12         0.19.12         0.19.12         0.19.12         0.19.12         0.19.12         0.19.12         0.19.12         0.19.12         0.19.12         0.19.12         0.19.12         0.19.12         0.19.12         0.19.12         0.19.12         0.19.12         0.19.12         0.19.12 <t< td=""><td></td><td></td><td>0</td><td></td><td>偏注</td><td></td><td></td><td></td><td></td><td></td><td>Control of</td><td>action .</td><td></td></t<>                                                                                                    |                                                                                                    |     | 0        |              | 偏注    |                           |        |               |            |      | Control of | action . |      |
| 7 002464240001 R 25 (5) W 8                                                                                                    | 7         D02404240001         If         E1886         admin           If         13         If         If                                                                                                    |     | 9        |              | 审核意见  | ○ 通过 ○ 不通过                |        |               |            |      | 10 44 55   | admin    | 19 A |
|                                                                                                    |                                                                                                    |     | 1        | DD2404240001 |       |                           | 取消     | 审核            |            | 6    | 已建改        | admin    |      |
|                                                                                                    |                                                                                                    |     |          |              | _     |                           |        |               |            | A7 % | 10条/页      |          | 2 1  |
|                                                                                                    |                                                                                                    |     |          |              |       |                           |        |               |            |      |            |          |      |

图 38 委外审核弹窗

# 4.5 生产设备

主要包括设备台账,设备维护、设备维修、设备调拨、设备计量。

### 4.5.1 设备台账

| 振兴MES系统               |      | 2 COR  | an ⊊ and    | 0±^%### ±/* |           | 0 GMB2 | 系统管理        |          |               |            |          |                 | 🖸 🥷 admin                               |
|-----------------------|------|--------|-------------|-------------|-----------|--------|-------------|----------|---------------|------------|----------|-----------------|-----------------------------------------|
|                       | • 28 | 治題 ×   |             |             |           |        |             |          |               |            |          |                 |                                         |
| 0 末期性論                | 1244 | 99: S  | 加入设备编号      |             | 设备名称 (消给入 | 设备名称   |             | 设备类型     | <b>纳热师 设备</b> | 英型         | ~ i2##K5 | 编选师说做伏          | 6 V                                     |
| 12 设备地护               | 所属   | PAC: 3 | 助理所篇PAC     |             |           |        |             |          |               |            |          |                 |                                         |
| ₽ 型面体体                |      |        |             |             |           |        | ○搜索         | 自清空      | へ牧壇           |            |          |                 |                                         |
| 2 设备调技                |      | 68     | 10 84 49 10 | 0828        | 设备类型      | 设备成为   | <b>6888</b> | IN SALES | 0=1           | 计网络分割      | FERAC    | 97<br>444<br>10 | × 98 (2) (0                             |
| 3 设备计量                |      | 1      | 13          | 则试设备        | Wit       | IE#    | 215         | *15.00   | 御日本           | 2024-04-30 |          | ia              | ● 章章 医 章章 医黄疸                           |
|                       | 0    | 2      | 12          | 周试设备        | 环境        | 正常     | 845         | \$2510   | 36#           | 2024-04-30 |          | ę               | ● 重着 四 編編 四 機能                          |
| ■ 斥集协议                | 0    | 3      | Test_PAC020 | 用重设备        | 环境        | 正常     | 205         | \$ 15.00 | 967           | 2024-05-31 |          | pac-01-2024     |                                         |
| I ALRIGINA            |      | 4      | Test_PAC017 | 网络边设备       | 师配        | 报废     | RIS         | \$.5.W   | 杨杰            | 2024-04-30 |          | 19              | ◆ 曹敬 凶 編組 図222                          |
| ( <del>2</del> 520000 | 0    | 5      | Test-PAC016 | 用此设备        | West      | 正常     | 84          | *2518    | 杨杰            | 2024-05-25 |          | )9              | ● 2 2 2 3 2 3 2 3 2 3 2 3 2 3 2 3 2 3 2 |
|                       | . 0  | 6      | Test-PAC015 | 测试设备        | 师配        | 正常     | Ret         | 4.5.10   | 栖杰            | 2024-05-11 |          | 19              | ◎ 陳樹 民 編集 民 義務                          |
| 9 安徽日初                |      | 7      | Test-PAC014 | 测试设备        | 後配        | 正常     | 業社          | 非选择      | 杨杰            | 2024-05-10 |          | jg              | ● 查察 20 编辑 20 编辑                        |
|                       | 0    | 8      | Test-PAC013 | 测试设备        | 領配        | 正常     | RIS         | *25.00   | 杨杰            | 2024-05-09 |          | 19              |                                         |
|                       |      | 9      | Test-PAC012 | 國法设备        | PAC       | 正常     | <b>南</b> 松  | 李连接      | 栖杰            | 2024-05-11 |          | 19              | ● 直看 2 尚易 2 夜回                          |
|                       |      | 10     | Test-PAC011 | 测试设备        | 通報        | 正常     | Rist        | 415.00   | 晒杰            |            |          | jg              | ◆ 四章 化 雪橋 化黄油                           |

图 39 设备台账界面

对设备进行管理,包括设备编号、设备名称、设备类型、设备状态、在线状态、连接状态、负责人、计量有效期、所属 PAC、供应厂商、所属部门、所在车间、所在工位、设备位置、规格、品牌字段。

- 查询:根据设备编号、设备名称、设备类型、设备状态、所属 PAC 进行 搜索。
- 新增:点击新增按钮,出现新增弹窗:包括设备编号、设备名称、设备 类型、设备状态、负责人、计量有效期、所属 PAC、供应厂商、所属部 门、所在车间、所在工位、设备位置、规格、品牌字段。对设置了检定 有效期的设备,如果绑定了工位并且设置了点检或者维护,那么在有效 期内才能对设备进行点检或者维护,超过有效期无法操作。

| 10.000 | 610 B |         |        |                  | 设备名称: |            |         | COMPANY MINATION     |      | ~ 设备状态 |              |             |      |
|--------|-------|---------|--------|------------------|-------|------------|---------|----------------------|------|--------|--------------|-------------|------|
| 1630   | MC:   | A315 1  | 新增     |                  |       |            |         |                      |      | 11 ×   |              |             |      |
|        |       |         |        |                  |       |            | 1       |                      |      |        |              |             |      |
|        | e 12  | 0.5     | • 设备编号 | 请输入设备编号          |       |            | "设备名称   | 請输入 设备名称             |      |        | 导入           | ~ 主导出       | - 10 |
|        | 19.44 | 10 55 1 | "设备类型" | 通送择 设备类型         |       |            | *设备状态   | 通选择 设备状态             |      | ~      | 80710        | 100         |      |
|        | 1     | IF ST   | * 负责人  | 胡妮人负责人           |       |            | * 计量有效期 | 四 通话终 计量有效和          |      |        | MILTIO       | 0.85 1.45   |      |
|        |       | TPM     | 所謂PAC: | 诸语师 所置PAC        |       |            | 供应厂商    | 调输入 供用厂用             |      |        | THE TO       |             |      |
|        |       | 1.00    | 所屬詞门   | 油选择 所属加门         |       |            | 所在车间    | 請输入 所在车间             |      |        |              |             |      |
| -      |       | -       | 所在工位   | <b>纳哈</b> 入 所在工位 |       |            | 设备位置    | 遗输入 设备位宽             |      |        | and Too      |             |      |
|        | 1     | -       | 1018   | 網給入 照档           |       |            | 12.00   | <b>3910入 /[].1</b> 4 |      |        | ania Tan     |             |      |
|        | 9.    | 出来      |        |                  |       |            |         |                      |      |        | 38164C.1.302 | O E S C B S |      |
|        | 6     | 正常      |        |                  |       |            |         |                      |      | 97 988 | PHALIC       | 0 2 4 C 4 4 |      |
| 8      | E     | 正常      |        |                  |       |            |         | 1                    |      |        | 386/C.T.42   | の 進着 15 戦場  |      |
| 9      | 8     | IFR     | 816    | 159              | 杨杰    | 2024-05-09 |         | 10                   | 晶格相比 | 682.53 | 制成工位         | ◎ 豊吾 区 鐵福   |      |
|        | 9     | IE M    | 205    | 1000             | 杨杰    | 2024-05-11 |         | 10                   | 高档制工 | 《補生》列  | SHIKT 42     | 0 28 Kas    |      |
| 10     | 10    | 正常      | 84     | 40.00            | 杨杰    |            |         | 10                   | 品标标汇 | 6根4/6  | 制成工作         | -           |      |

图 40 新增弹窗

| 623848 |       | AND A 1248 M | 10        |          | 梁莽石柱 1 | 序输入。检查包标   |          | · Q 频频型 前语 | 四 田田田田 | ~ @#K5   |           |                |
|--------|-------|--------------|-----------|----------|--------|------------|----------|------------|--------|----------|-----------|----------------|
| 派展内    | AC: J | 1350 · 1     | 看         |          |        |            |          |            |        | 0 ×      |           |                |
|        |       |              | 设备调度      | t3       |        |            | 设备名称     | 测试设备       |        | 1        |           |                |
| -+ B   | -     | - 11         | 设备类型      | 101      |        |            | 设备状态     | 正常         |        |          | 导入        | × 主导出 至 0      |
|        | 麻马    | IR MA        | 负责人       | 张洋       |        |            | 计量有效院    | 2024-04-30 |        |          | MATQ      | 18m            |
|        | 1     | 正常           | NERPAC:   | 请选择 所属   | PAC    |            | 供应厂商     | 19         |        |          | MALQ      |                |
|        |       |              | MUMUES J. | BUTTO    |        |            | ID GHOTE |            |        |          | -         |                |
|        | 2     | TT ME        | 現版        | pour L'U |        |            | 12,00    |            |        |          | MIRCLEY   |                |
|        | 9.1   | ŒW.          |           |          |        |            |          |            |        |          |           | ● 推測 比 偏端 比 相能 |
|        | 4     | -            |           |          |        |            |          |            |        | . *      | 制成工业      |                |
|        | 5     | 正葉           | 25        | ****     | 杨杰     | 2024-05-25 |          | 10         | 基档数汇   | 6禮车间     | 测试工程      |                |
|        | 6     | IF#          | 214       | 42538    | 65     | 2024-05-11 |          | 13         | anwc   | 688.5.24 | MINELIO   |                |
|        | 7     | 正常           | 1116      | 12.0     | 杨杰     | 2024-05-10 |          | 10         | 単物報に   | 6種东河     | MATE      |                |
|        | 8     | Ш.W.         | 100       | 1.5 1    | 杨杰     | 2024-05-09 |          | 10         | 基格相比   | (現在34)   | 期成工位      |                |
|        | 9     | 正地           | -         | ****     | 杨杰     | 2024-05-11 |          | и          | ante   | 6楼车河     | NUCTO     |                |
|        | 10    | 正地           | 105       | 400 M    | 16.5   |            |          | j0         | 品标表汇   | GRADE    | Phit I 12 |                |

● 查看:点击查看按钮后,出现查看弹窗,对设备台账信息进行查看。

**图 41** 查看弹窗

● 编辑:点击编辑按钮后,出现编辑弹窗,对设备信息进行编辑。

| 12.951 | 49: | MIRA IRI   |          |           | <b>设备名称</b> | 和论入说做名称    |                            | · · · · · · · · · · · · · · · · · · · |        | - 2860.5  |          |              |
|--------|-----|------------|----------|-----------|-------------|------------|----------------------------|---------------------------------------|--------|-----------|----------|--------------|
| 新展     | WC: | 83.5       | 编辑       |           |             |            |                            |                                       |        | 0 ×       |          |              |
|        |     |            | * 28.0E  | 12        |             |            | ·08.28                     | 90-50.44                              |        | 1         |          |              |
|        | 12  | 100        | CARGO.   |           |             |            | Construction of the second | 27 day                                |        |           | 9X       | × 主导曲 (亚)    |
| 0      | 麻号  | 设备社        | REMITER. | MERC.     |             |            | RMMD.                      | 正端                                    |        |           | 解在工程     | 1817         |
| 0      | 1   | 正常         | "负责人     | 957       |             |            | - 11 ME 49 30 49           | 2024-04-30                            |        |           | 286.T.12 |              |
| n      | 2   | 正常         | 所謂PAC    | 讀选择 新国PAC |             |            | 供应厂商                       | 19                                    |        |           | MALES    |              |
| 11     | 3   | 正常         | 所属的门     | 晶格被汇      |             |            | 所在车间                       | 遺输入 所在车间                              |        |           |          |              |
| D.     | 4   | -          | 所在工位     | 网络工行      |             |            | 设备位置                       | 請输入 设备位置                              |        |           | 用城王位     | ● 査査 区 編編 区標 |
| 0      | 5   | 正常         | 观格       | 语输入规密     |             |            | 品牌                         | 時給入 信件                                |        |           | MALIN    |              |
| 0      | 6   | 正常         |          |           |             |            |                            |                                       |        |           | PHATH    |              |
| 12     | 7   | Ш <b>ж</b> |          |           |             |            |                            |                                       |        | ● 橡胶 ◎ 取消 | MULTO    |              |
| 0      | 8   | 正常         |          | *2.0      | 杨杰          | 2024-05-09 |                            | n                                     | 品作者生   | 研修年间      | WRIG     |              |
|        | 9   | 正元         | 7015     | 10.0      | 杨杰          | 2024-05-11 |                            | 10                                    | 品格智定   | 6樓车網      | MATO     |              |
| 10     | 10  | 正常         | 216      | ****      | 65          |            |                            | 30                                    | ASHING | GRAVE     | MATE     |              |

图 42 编辑弹窗

 删除:选择一条或多条设备台账后,点击删除按钮后,出现删除二次确 认弹窗,确认后删除该设备台账。

| 振兴MES系统            |        |       |             |      |       |       |              |       |            |          |           |                 |                                                 |
|--------------------|--------|-------|-------------|------|-------|-------|--------------|-------|------------|----------|-----------|-----------------|-------------------------------------------------|
| States)            | • (28) | 515 × |             |      |       |       |              |       |            |          |           |                 |                                                 |
| ● <b>平压约</b> 网     | លួកទ   | 19. 1 | nax izainti |      |       | 设备名称  | 消除入 说著名称     |       | 04#2 Inter | 0.000    | - 設備の     | a: Millia Marit | • •_ i                                          |
| G RAND             | ·飛駕P   | AC: 3 | HAR MEDAC   |      |       |       |              |       |            |          |           |                 |                                                 |
| <i>©</i> QBMM      |        | 12    | 0.891       |      |       |       | I            | 0.股票  | 自清空 <收缩    |          |           | θλ              | × ±00                                           |
| • 企会相談             |        | 麻号    | 设备状态        | 在接状态 | 选择状态  | 负责人   | 计照有效期        | REPAC | 0ta/~A     | RIRAN    | 用在车间      | 解在工程            | iiir:                                           |
| 25 记用计量            |        |       | 正常          | Nets | -     | 957   | 2024-04-30   |       | 10         | 品档板汇     |           | MALG            |                                                 |
| The material state |        | 2     | <u>En</u>   | POK  | 10.0  | 3634  | 提示           |       | ×          | 品标板汇     | 生产车间      | REALED          |                                                 |
| 第 単原的な             | D.     | 3     | Ε <b>π</b>  | RW   | 10.00 | 967F  | • 是否删除所造中数据? |       |            | 藏地板定     |           |                 |                                                 |
| TO REPORT OF       | 1      | 4     | N.R.        | RIK  | 100   | 45.0  |              | 1     | RIA Midz   | 品档板定     | 688.9K    | MILLIO          | 0 2 2 2 3 4 5 4 5 5 5 5 5 5 5 5 5 5 5 5 5 5 5 5 |
|                    | 10     | 5     | 正常          | RH   | 3355  | 16.55 | 2024-05-25   |       | 10         | 品档板汇     | 6種东河      | \$964E102       | ◆ 連番 区 義綱 区接型                                   |
| (2 + 10 + 10 leat  | 0      | 6     | 正規          | 1015 | A3538 | 杨杰    | 2024-05-11   |       | 12         | 品格板定     | 6被车河      | MAIO            | 0 2 2 3 4 4 5 4 5 5 5 5 5 5 5 5 5 5 5 5 5 5 5   |
| ◎ 设备日志             | 0      | 7.    | 正常          | 2015 | 115   | 杨杰    | 2024-05-10   |       | 10         | ALM WIC  | 688.50    | NULTRY          |                                                 |
|                    | 10     | 8     | 正常          | 105  | 41538 | 杨杰    | 2024-05-09   |       | 12         | 品档板汇     | 6根本河      | MATO            | 0 2 2 2 2 2 2 2 2 2 2 2 2 2 2 2 2 2 2 2         |
|                    | 0      | 9     | 正常          | 1016 | 120   | 杨杰    | 2024-06-11   |       | ia.        | ALC: NO. | 6種东河      | MAIG            |                                                 |
|                    | Ω      | 10    | 正常          | 2015 | 438   | 16.5  |              |       | .10        | AMMIC    | GRAIN     | MAIO            |                                                 |
|                    |        |       |             |      |       |       |              |       |            | 共221     | R 10条/页 ~ | 1 2             | 3 > MIL 1 75                                    |
|                    |        |       |             |      |       |       |              |       |            |          |           |                 |                                                 |

图 43 删除弹窗

#### 4.5.2 设备维护

| 振兴MES系统        |       | Hanks | r Pris | ◎ 生*商量      | 生产计划      | ā⊈#@# <b>0</b> 66 | 建管理 系统管  | <b>u</b>   |           |      |            |              | C 🎅 admin 🐵 |
|----------------|-------|-------|--------|-------------|-----------|-------------------|----------|------------|-----------|------|------------|--------------|-------------|
| 型 <b>设置</b> 台推 | 2945  | t∉× ∎ | Real × |             |           |                   |          |            |           |      |            |              |             |
| 0 采集终端         | 12:00 | 40 ji | 输入设备偏复 |             | 设备名       | #: 房临入设备名称        |          | 设备进行       | 1011年10月月 | 型    | ~ (60))    | N型: 访选择 组973 | ett ~       |
| GRAMP          |       |       |        |             |           |                   | 0.8      | () 自清空     | へ収慮       |      |            |              | 0.0         |
| ⑦ 设备堆梯         |       |       | 0540   | 10.56 57 84 | 20 AK MAT | 10.5540.00        | 10103570 | 10 10 40 M | 10554878  | more | HE LOCALE  | 1000 P       | (E) (C)     |
| ② 受益刺放         | 6     | 1     | 13     | 用成设备        | Rit       | N.H.L.R.          | G#       | 月          | 117400    | B#ħ  | 2024-06-07 | 清洁灰尘         | 医囊痛 全体的 耳记录 |
| (2) 彩展计量       | -     |       |        |             |           |                   |          |            |           |      | 共1条 10     | 14/6 V       | 1 841 1 2   |
| o fara         |       |       |        |             |           |                   |          |            |           |      |            |              |             |
| ■ 采集协议         |       |       |        |             |           |                   |          |            |           |      |            |              |             |
| III AURISINI   |       |       |        |             |           |                   |          |            |           |      |            |              |             |
| 团 采集中级映射       |       |       |        |             |           |                   |          |            |           |      |            |              |             |
| ●受新日志          |       |       |        |             |           |                   |          |            |           |      |            |              |             |
|                |       |       |        |             |           |                   |          |            |           |      |            |              |             |
|                |       |       |        |             |           |                   |          |            |           |      |            |              |             |
|                |       |       |        |             |           |                   |          |            |           |      |            |              |             |
|                |       |       |        |             |           |                   |          |            |           |      |            |              |             |
| 1              |       |       |        |             |           |                   |          |            |           |      |            |              |             |

图 44 设备维护界面

列表呈现所有需要进行维护的设备信息,对设置了维护的设备进行维护,维护处理结果分为"正常"和"报故",并在"维护记录"中留存。一体机端的设备维护置灰显示当前登录工位需要进行维护的设备信息。若处理结果为"报故"则进入到"故障维修"模块。

• 查询: 根据设备名称、设备编号、设备类型、维修类型进行搜索。

| 振兴MES系统      | assessed (j) in                       | if 0 2.Pailt | szara alamán eleme     | 198 N.AC\$278 |                |              |               | 🕄 🗨 admin G           |
|--------------|---------------------------------------|--------------|------------------------|---------------|----------------|--------------|---------------|-----------------------|
| 0 secto      | Case ×                                |              |                        |               |                |              |               |                       |
| o sistem     |                                       | 8            | <b>设备</b> 包除: 由输入 设置方法 | -             | 1852 ISSN 0192 | ¥.].         | ersz sastersz |                       |
| Ci chailline | · · · · · · · · · · · · · · · · · · · | 钜            |                        |               |                |              | ×             |                       |
| 0 canan      | + 1 2 2 2 2                           | 1 设备编号       | 13                     | * 備护袋次        | Л              |              | -             | 8 0                   |
| • con 400    | 1 1 D                                 | "维护状态        | 已维护                    | 。 「油炉日間       | 2024-06-07     |              | 電子内容          | NT COMP. O DOT IN COM |
| of smirfe    |                                       | 维护内容         | 请法友尘                   |               |                |              |               |                       |
| o fans       |                                       |              |                        |               |                |              |               |                       |
| # #ittiotx   |                                       |              |                        |               |                | 0 M 20 0 M21 | A             |                       |
| TE REPORT    |                                       |              |                        |               |                |              |               |                       |
| of ####0644  |                                       |              |                        |               |                |              |               |                       |
| 0.080x       |                                       |              |                        |               |                |              |               |                       |
|              |                                       |              |                        |               |                |              |               |                       |
|              |                                       |              |                        |               |                |              |               |                       |
|              |                                       |              |                        |               |                |              |               |                       |
|              |                                       |              |                        |               |                |              |               |                       |
| a a a        |                                       |              |                        |               |                |              |               |                       |

• 编辑:点击编辑按钮后,出现编辑弹窗,对设备维护信息进行修改。

图 45 编辑弹窗

维护:对"待维护"状态的设备进行维护,处理结果分为"正常"和"报故"。
 若处理结果为"正常",则等下一次维护;若处理结果为"报故",则进入
 到"故障维修"模块进行维修。同时填报下次维护日期和维护内容。

| 振兴MES系统         |                 |                           |                                         |              |            |                   |                                         |
|-----------------|-----------------|---------------------------|-----------------------------------------|--------------|------------|-------------------|-----------------------------------------|
| = CRON          | 2868× • 0902 •  |                           |                                         |              |            |                   |                                         |
| · RIEFEM        | DRIES ANN DRIES | CHER MAX. UN              | 150                                     | AND MAR DANS | ~ 1899     | 1021 ( 1025)7 Hor |                                         |
| CE MINIM        |                 | 设备维护                      |                                         | ×            |            |                   |                                         |
| 0.0550          |                 | NUOLEN                    |                                         |              |            |                   |                                         |
|                 | 库马 设备编号 设备名     | 0597                      | 12                                      | 5            | 维护日期       | 维护内容              | 服作                                      |
| © 2⊪utt         | i i i Rissie    | <ul> <li>设备名称:</li> </ul> | 海试设备                                    |              | 2024-06-07 | 清洁灰尘              | 区構築の時に並記者                               |
| 25 金融计划         | 2 12 Million    | 谁护内容:                     | 演活                                      |              | 2024-05-07 | 387.0             | I S S S S S S S S S S S S S S S S S S S |
| 3 FERR          |                 | 1+2(e)(4);                | 2024-05-07                              |              | 共2条 10     | 10/07 ×           | < 1 > Mit 1 2                           |
| a matou         |                 |                           |                                         |              |            |                   |                                         |
| III NERVI I III |                 | 设备维护                      |                                         |              |            |                   |                                         |
| is an and the   |                 | " 後的人                     | 品 一 一 一 一 一 一 一 一 一 一 一 一 一 一 一 一 一 一 一 |              |            |                   |                                         |
| © @ # 日 # ©     |                 | 18395                     | 四                                       |              |            |                   |                                         |
|                 |                 | 下次维护日                     | 期 2524/05/07                            | 8            |            |                   |                                         |
|                 |                 | 下次總許内                     | 容 清洁                                    |              |            |                   |                                         |
|                 |                 |                           | 9877                                    |              |            |                   |                                         |
|                 |                 |                           |                                         |              |            |                   |                                         |
|                 |                 |                           |                                         |              |            |                   |                                         |

图 46 设备维护弹窗

| 振兴MES系统        | sung                                    | 🕀 mit | 9 ±1*158 | 生产计划    | 商生产总量    | 0 0 10 TE | SAB9  |           |                                            |                     |      |              | 17 🔍 a        | ədmin 🛞 |
|----------------|-----------------------------------------|-------|----------|---------|----------|-----------|-------|-----------|--------------------------------------------|---------------------|------|--------------|---------------|---------|
| <b>同论教台</b> 版  | 2858×                                   |       |          |         |          |           |       |           |                                            |                     |      |              |               |         |
| C REFER        | igenes and a                            | Dimes |          | 12m     | BR: 原始入言 | 28.57     |       | 0882 00   | ALC: 10 - 10 - 10 - 10 - 10 - 10 - 10 - 10 |                     | 0998 | E JAME HE'N' |               |         |
| CE LOBRED?     | -                                       | 议管理3  | ric r    |         |          |           |       |           |                                            |                     |      |              |               |         |
| (7-12-85-90-16 | + 6 7 0 1                               | 维护结   | 業 消防压油   | 1955年 ~ |          |           |       |           |                                            |                     |      |              |               |         |
|                | 市 市 田 田 田 田 田 田 田 田 田 田 田 田 田 田 田 田 田 田 |       |          |         |          | Q 18      | 2 自清空 |           |                                            |                     |      | 维护内容         | iiin          |         |
| O C S U D      | 1 3                                     |       |          |         |          |           |       |           |                                            | (a)                 |      | 蒲洁灰尘         | CHA O BR B    | e sor   |
| 121 紀第11章      | 2 12                                    | 序号    | 设备编号     | 设备名称    | 设备类型     | 设备位置      | 维护类型  | 维护人       | 维护结果                                       | 维护时间                |      | 785A         | 2 4 4 0 10 10 | 4 22 A  |
| D HERIN        |                                         | 1     | 13       | 网络论说做   | WINC     |           | @#    | JGtest-01 | 正常                                         | 2024-05-06 09:37:46 |      | ത്രം         | 1 > #8        | 1 页     |
| 医尿道检尿          |                                         |       |          |         |          |           | 共     | 1条 10条/页  | ~ 0                                        | 1 > 前往 1            | 页    |              |               |         |
|                |                                         |       |          |         |          |           |       |           |                                            |                     |      |              |               |         |
| 1              |                                         |       |          |         |          |           |       |           |                                            |                     |      |              |               |         |
| 25 采用中国地町      |                                         |       |          |         |          |           |       |           |                                            |                     |      |              |               |         |
| @@#88          |                                         |       |          |         |          |           |       |           |                                            |                     |      |              |               |         |
|                |                                         |       |          |         |          |           |       |           |                                            |                     |      |              |               |         |
|                |                                         |       |          |         |          |           |       |           |                                            |                     |      |              |               |         |
|                |                                         |       |          |         |          |           |       |           |                                            |                     |      |              |               |         |
|                |                                         |       |          |         |          |           |       |           |                                            |                     |      |              |               |         |
|                |                                         |       |          |         |          |           |       |           |                                            |                     |      |              |               |         |
|                |                                         |       |          |         |          |           |       |           |                                            |                     |      |              |               |         |

● 记录:点击记录按钮,出现设备维护记录弹窗,查看设备的维护记录。

图 47 维护记录弹窗

## 4.5.3 设备维修

| 振兴MES系统               |         | 11.12 A | na ≌nat     | ○ 生产数量 生产 | 出划 高生产设备  | 0 1995 BIN 19 | 管理      |            |           |                     | 🖸 🥷 admin 🛞 |
|-----------------------|---------|---------|-------------|-----------|-----------|---------------|---------|------------|-----------|---------------------|-------------|
| 章 设备台账                | QRS     | €× s    |             | 1X        |           |               |         |            |           |                     |             |
| ◎ 采集控制                | 12:06-0 | 80: U   | 输入设备编号      |           | 说餐名称: 讲他入 | 设备名称          | 设备进行    | B. 读出师设备关键 |           |                     |             |
| G CRAND               | + 1     | 1.22    | 0.874       |           |           |               | 0.授太 回清 | 2          |           |                     | (#) (Q)     |
| 8-69-64               | 0       | 库马      | 设备编号        | 设备名称      | 设备类型      | 设备位置          | 故障關述    | 推修状态       | 报放人       | 报放日期                | iin .       |
| ● 愛告親度                | G       | 1       | Test-PAC017 | 测试设备      | 来配        | 6有测试工位        | 0000    | 已完成        | admin     | 2024-04-25 13:37:47 | く、管理        |
| 21 论集计量               | C       | 2       | Test-PAC014 | MISIRM    | 949C      | 6有期成工位        | 1231243 | 15mm       | admin     | 2024-04-17 18:45:32 | ~ 10月       |
| 口 未成成                 | 0       | 3       | Test-PAC016 | 用此设备      | 明试        | 6有铜成工位        | 3123    | 侍审批        | JGtest-40 | 2024-04-12 17:03:13 | ~ 流程        |
| ■ 采掘約収                | D.      | 4       | Test-PAC016 | 测试设备      | 衛法        | 6有题试工位        | 123123  | Brost      | JGtest-40 | 2024-04-12 16:57:54 | ~ 造程        |
| 10 404018             | α       | 5       | Test-PAC018 | 用此记录数     | 3882      | 6种原始成工位       | 设备电师    | 已完成        | JGtest-40 | 2024-04-07 16:05:31 | く調理         |
| of a movement         | 0       | 6       | 设备编号001     | 设备名称      | 采配        | 设备位置          | 1212    | 已完成        | admin     | 2024-04-02 12:52:42 | ~ 流程        |
| © #11710001<br>© ₩118 |         |         |             |           |           |               |         |            | 共6条       | 10級页 > (            | 1 > 882 1 A |
|                       | _       |         |             |           |           |               |         |            |           |                     |             |

图 48 设备维修界面

对"报故"的设备进行维修,处理结果分为"可正常运行"和"报废",并 在"维修记录"模块中留存。

- 查询: 根据设备名称、设备编号、设备类型进行搜索。
- 新增:点击新增按钮后,出现新增弹窗:包括设备编号、设备名称、设备类型、设备位置、故障描述字段。

| Sanax sa     | HEP X • CHOS ×  |                     |           |      |                  |           |                     |   |
|--------------|-----------------|---------------------|-----------|------|------------------|-----------|---------------------|---|
| 128411 IN    | 11人 经和利益        | 说集合称                | 196A 2858 | 100  | TRAFT STATE      |           |                     |   |
|              | 新增              |                     |           |      |                  |           | - ×                 |   |
| + 16 12      | 1080            | e mexicant          |           | 设备名称 | 100 A (25 SR     |           |                     |   |
| □ <b>库</b> 号 | - 08.H          | B BOOK ON ME        |           | 0800 | ISSN 1 - Oduce W |           | 386                 |   |
|              | Test            | in the second       |           |      | areas Constants  |           | 04-25 13:37.47      |   |
|              | Test            | E static treatments |           |      |                  |           | 04-17 18:45:32      |   |
| 3            | Test            |                     |           |      |                  |           | 04-12 17:03:13      |   |
|              | Test            |                     |           |      |                  | 0 @ # 0   | R IA 04-12 16:57:54 |   |
| 5            | Test-PAC018 III | urga sar            | 后和测试工位    | 设备由师 | BRS              | "Glest-40 | 2024-04-07 16:05:31 |   |
| 6            | R##5001         | 968 RE              | 设备位置      | 1212 | 日相成              | admin     | 2024-04-02 12:52:42 |   |
|              |                 |                     |           |      |                  |           | a Tanan             | - |

图 49 新增弹窗

流程:点击流程按钮,出现设备维修流程弹窗,对于维修状态为待维修的,流程弹窗中可进行维修人员、维修内容、处理结果的填报,处理结

果包括"可正常运行"和"报废";对于维修状态为待审批的,流程弹 窗中可进行审批人员和审批结果的填报,审批结果包括"通过"和"不 通过"。

| 振兴MES系统                    |       | MARKE | an Granat   | 0 生产回量  | 设备维修 |                                                                                                    | ×      |        |                     | 10 😭 admin @    |
|----------------------------|-------|-------|-------------|---------|------|----------------------------------------------------------------------------------------------------|--------|--------|---------------------|-----------------|
| 带装饰组织                      | (Pest | Ex G  |             | 3       |      |                                                                                                    |        |        |                     |                 |
| C TROM                     | 0.89  | NG 9  | 1963、设备编号   |         |      | 迎義編録<br>辺論編号: Test-PAC014<br>印象名称: 明近の毎                                                                                                    |        |        |                     |                 |
| are exceeded               | - =   | (a)   |             |         | •    | 服故人员: admin                                                                                                    |        |        |                     | (a) (Q)         |
| 5- 5-0 MA                  | 0     | 库号    | 设备编号        | 设备名     |      | 故障描述: 1231243                                                                                                    | NER AS | и      | 服放日期                | #n              |
| <ul> <li>Change</li> </ul> |       | 1     | Test-PAC017 | mar     |      | 振放时间: 2024-04-17 18:45:32                                                                                                    | acter  | in .   | 2024-04-25 13:37:47 | ~ 15.9 <u>5</u> |
| of carrie                  | 12    | 2     | Test-PAC014 | MAR     |      |                                                                                                    | adm    | 1411   | 2024-04-17 18:45:32 | ~ 8.92          |
| 3 F.555                    | 0     | 3.    | Test-PAC016 | Read    |      | 设备带领                                                                                                    | JG     | 291-40 | 2024-04-12 17:03:13 | ~ 出理            |
| a statistic                | 10    | 4     | Test-PAC016 | MULT    |      | * 推荐人员 倍极人员 ~~                                                                                                    | JOI    | est-40 | 2024-04-12 16,57.54 | ~ 1942          |
| TI ASSALLS                 | E     | 5     | Test-PAC018 | 391/032 |      | · (m4K)(万)官                                                                                                    | 368    | est-40 | 2024-04-07 16:05:31 | > 我现            |
|                            | G     | 6     | 设备编号001     | 设新包     | · •  |                                                                                                    | Reder  | WT .   | 2024-04-02 12:52:42 | × 10.02         |
| 2 - 4271045                |       |       |             |         | •    | 6:205 0 ([[]:12]) 0 ([]:12])<br>(():12])<br>():12]<br>():12] |        | 共合筆    | 108/8               | 2 2 84 5 S      |

图 50 维修流程弹窗-待维修

| 振兴MES系统                                  |      | 35400 | ar O mit            | 0.27425 | 设备维修 |                              |                                         | × |           |                     | Cl 🗨 admin 🛛 |
|------------------------------------------|------|-------|---------------------|---------|------|------------------------------|-----------------------------------------|---|-----------|---------------------|--------------|
| 学说真白丽                                    | 695  | RX 6  | Sentato × Constanti |         |      |                              |                                         | 1 |           |                     |              |
| a sigera                                 | 1284 | 45 3  | NA.A. COMPUT        |         |      | 设备报放<br>设备编号:                | Test-PAC016                             |   |           |                     |              |
| G onep                                   |      | 12    |                     |         |      | 设备名称:                        | 関連設備                                    |   |           |                     |              |
| ar station                               |      | 珍号    | 设备编号                | 设备名     |      | 版以入页:<br>故障描述:               | 3123                                    |   | 腦放人       | 服放日期                | 18m          |
| o costan                                 | 13   | •     | Test-PAC017         | SHUGG   |      | 服故时间:                        | 2024-04-12 17:03:13                     |   | admin     | 2024-04-25 13:37 47 | ~ 法程         |
| (1) 公用计量                                 | D.   | z     | Test-PAC014         | micie   |      |                              |                                         |   | admin     | 2024-04-17 18 45:32 | ~ stanj      |
| D FRANK                                  | a    | 3     | Test-PACD16         | Maria   |      | 设备堆相                         |                                         |   | JGtest-40 | 2024-04-12 17:03 13 | ~ 359        |
| ■ 采用1012                                 | A    | 4     | Test-PAC016         | 991612  |      | * 偷慘人员                       | Jülest-öt v                             |   | 2Gtest-40 | 2024-04-12 16 57 54 | ~ 305        |
|                                          | 10   | 5     | Test-PAC018         | Musia   |      | * 僮恪内容                       |                                         |   | JGtest-40 | 2024-04-07 16:05:31 | ~ 3842       |
|                                          | 0    | 6     | 设备编号001             | 0.95    |      |                              |                                         |   | adman     | 2024-04-02 12:52:42 | ~ 1012       |
| 0 24 2 100 10<br>0 2 4 10 10 10          |      |       |                     |         |      | 处理结果                         | <ul> <li>可正常知道行</li> <li>NZE</li> </ul> |   | 共ら集       | 10条/周 ~ 《           | 1 3 MAL 1 23 |
|                                          |      |       |                     |         |      | <b>设新审批</b><br>"审批人员<br>审批结束 | *RAA ~<br>• त्रा ् न्त्रा               |   |           |                     |              |
| a la la la la la la la la la la la la la |      |       |                     |         |      |                              | 10 H                                    |   |           |                     |              |

图 51 维修流程弹窗-待审批

| 振兴MES系统                 |         | 1000  | an 🗇 mar        | 9位24版题 | 设备维修 |                        |                                       | ж.        |                     | 13 🥷 admin G |
|-------------------------|---------|-------|-----------------|--------|------|------------------------|---------------------------------------|-----------|---------------------|--------------|
|                         | (290)   | K× 8  | 58489 × 0 02500 | 22     |      |                        |                                       |           |                     |              |
| C #503                  | 10.6646 | AC I  | 和给入 设置相信        |        |      | 设备报放<br>设备编号:          | Test-PAC017                           | ~         |                     |              |
| 12 设施维护                 | - 1     | fi 12 |                 |        | •    | 设备名称: )<br>2014 / 2014 | 問此设备<br>Marina                        |           |                     | B (0         |
| in passes               | 103     | 序号    | 设备编号            | 设备名    |      | 故腹描述: (                | 2000                                  | 服成人       | RMEM                | Bn           |
| CO NO VERTI             | 12      | 1     | Test-PAC017     | MAG    |      | 服故时间:;                 | 2024-04-25 13:37:47                   | admin     | 2024-04-25 13:37:47 | ~ 1542       |
| 05 iRM118               | 1.02    | 2     | Test-PAC014     | maa    |      |                        |                                       | admin     | 2024-04-17 18:45:32 | ~ 15/B       |
| ) vieni                 | D       | ಾಂ    | Test-PAC016     | Michig |      | 设备维修                   |                                       | JGtest-40 | 2024-04-12 17:03:13 | ~ 10/E       |
| ≡ ≓型(b)⊘                | 102     | 4     | Test-PAC016     | Micile |      | "像様人员                  | 123                                   | JGtest-40 | 2024-04-12 16:57:54 | ~ 2017       |
| TE REPORT               | 10      | 5     | Test-PAC018     | MULIQ  |      | - 佳格内容                 |                                       | JQtest-40 | 2024-04-07 16:05:31 | ~ 18月        |
| de manden al l          | 10      | 6     | 设备编号001         | 12.84  |      |                        |                                       | <br>admin | 2024-04-02 12:52:42 | ~ 1011       |
| US KALFILMENT<br>④ 设备日日 |         |       |                 |        |      | 处理结果                   | <ul> <li>可正地运行</li> <li>回原</li> </ul> | 34.6 S    | Ř <u>10∰/Ø. ~</u> < | 1 > Mit 1 3  |
|                         |         |       |                 |        |      | <b>设备审批</b><br>"审批人员   | JOlinst-05                            |           |                     |              |
| (a)                     |         |       |                 |        |      | 軍批估用                   | 9 mg 10 不通过                           |           |                     |              |

图 52 维修流程弹窗-已完成

4.5.4 设备调拨

| 振兴MES系统       | -     | 2000       | an 🖓 Mat   | ◎ 生产新量      | \$P#118 1 | ±**@#     | 6482 5         | 統管理         |      |      |        |                                                           |     | 🕄 🧟 admin 🔘         |
|---------------|-------|------------|------------|-------------|-----------|-----------|----------------|-------------|------|------|--------|-----------------------------------------------------------|-----|---------------------|
| 型設置的推         | 2851  | t× s       | 2章语节× 记录语句 | • (28)(8)(× |           |           |                |             |      |      |        |                                                           |     |                     |
| 采集终端          | 0.046 | 10. 3      | 轴入 设备偏可    |             | 设备名称      | t 胡椒入 设备名 | 1 <sup>4</sup> |             |      |      |        |                                                           |     |                     |
| 网络香节          | -     | <b>с</b> я | 0 894      |             |           |           |                | C. 推定 0. 指空 |      |      |        |                                                           |     | (B) (O)             |
| @ @###        | 0     | 序号         | 调技单号       | 设备编号        | 设备名称      | 设备类型      | BMMC)          | 858873      | 原负责人 | 新负责人 | 设备原位置  | 设备新位置                                                     |     | 操作                  |
| C CARANTE     | a     | 1          | DBD1712468 | Test-PAC020 | RECOM     | 新配        | 品档板工           | 技术部         | 畅杰   | Jg01 | 6有例试工位 | 研究工位                                                      | 360 | - 流程 目記集<br>ま 日出展历  |
| ♂ 设备计量 □ 米生数据 | ā     | 2          | DBD1711444 | 111         | 11        | 5840      | 技术部            | 晶核碳汇        | 111  | 新负责人 | 设备位置   | 新位置                                                       | 999 | ✓ 振程 ■ 記录<br>ま 毎出歴历 |
| ■ 彩集协议        | -     |            |            |             |           |           |                |             |      |      |        | 共2条 10 10 一 10 一 10 一 四 一 四 一 四 一 四 一 四 一 四 一 四 一 四 一 四 一 |     | 1 ) 前往 1 页          |
| III ARAISI BA |       |            |            |             |           |           |                |             |      |      |        |                                                           |     |                     |
| 团 采集中段映射      |       |            |            |             |           |           |                |             |      |      |        |                                                           |     |                     |
| ⊚⊉68日ま        |       |            |            |             |           |           |                |             |      |      |        |                                                           |     |                     |
|               |       |            |            |             |           |           |                |             |      |      |        |                                                           |     |                     |
|               |       |            |            |             |           |           |                |             |      |      |        |                                                           |     |                     |
|               |       |            |            |             |           |           |                |             |      |      |        |                                                           |     |                     |
|               |       |            |            |             |           |           |                |             |      |      |        |                                                           |     |                     |

图 53 设备调拨界面

调拨需求人发起设备调拨申请,审核通过后,进行设备调拨,并记录设备调拨信息,并对设备调拨前后信息进行呈现。

- 查询:根据设备名称、设备编号、设备类型进行搜索。
- 新增:点击新增按钮后,出现新增弹窗:包括设备编号、设备名称、设备类型、原部门、新部门、原负责人、新负责人、设备原位置、设备新位置、调拨周期字段。

|   | 12.96 |    | 和私人協  | 1440 C | 说典名称: 即给入记 | 124       | 1952 ALSA 2492 |         |      |                     |
|---|-------|----|-------|--------|------------|-----------|----------------|---------|------|---------------------|
|   |       |    |       | 新增     |            |           |                | 11 ×    |      |                     |
|   | + #   |    |       | 1设备编号  | 请输入 设备调节   | 设备名称      | 请输入 设备名称       | *       |      | ۲                   |
|   |       | 库号 | an sa | * 设备类型 | 请选择 业务地型   | 原却门       | 语选择 原因(1)      |         | 网络阿利 | k¥ Ikn              |
|   |       | t: | 080   | - 新聞のつ | 通选择 新型门    | 原负责人      | 遗输入 原众而人       |         | 360  | ✓ 流程 第 记录<br>主 导出题历 |
|   |       |    | 000   | * 新负责人 | 時輸入 新负担人   | 设备原位置     | 時輸入 设施部位置      |         | 000  | ~ 照理 重 记录           |
| l |       | L  | COL   | "设备新位置 | 请输入 设备新位置  | * 编拨周期(天) | 请输入 震败周期(天)    | *<br>*  | 333  | 主导出整历               |
|   |       |    |       |        |            |           |                |         | in a | x 3 x MH 1.         |
|   |       |    |       |        |            |           |                | ◎保存 ◎取消 |      |                     |
|   |       |    |       |        |            |           |                |         |      |                     |
|   |       |    |       |        |            |           |                |         |      |                     |
|   |       |    |       |        |            |           |                |         |      |                     |
|   |       |    |       |        |            |           |                |         |      |                     |
| _ |       |    |       |        |            |           |                |         |      |                     |

图 54 新增弹窗

 流程:点击流程按钮,出现设备调拨流程弹窗,对于状态为待审批的, 流程弹窗中可进行审批人员、审批结果的填报;对于状态为通过的,流 程弹窗中查看调拨申请和调拨审批信息。

| 振兴MES系统     |      |       |               |             |        |                                          |               |          |           |        |            |        |                                             |
|-------------|------|-------|---------------|-------------|--------|------------------------------------------|---------------|----------|-----------|--------|------------|--------|---------------------------------------------|
| 回 说得的年      | 685  | E× G  | 949 × 0949    | × • 01000   |        |                                          |               |          |           |        |            |        |                                             |
| o serve     | 1284 | 19    | 的人说自然记        |             | i2468: | INC. ORSH                                |               | 0482 035 | 2892<br>V | 8      |            |        |                                             |
| Gi 1235/830 | - 1  | em [] |               |             | 调拨注值   |                                          |               |          |           |        |            |        | 8 0                                         |
| ⊕ e2seare   |      | 水号    | <b>MIK</b> #5 | 设备独马        |        | 调级申请                                     |               |          |           | 各原位置   | 124510(221 | 明說問題(天 | 1211                                        |
| • 2000      |      | 4     | DBD1712468    | Test-PAC020 |        | 设备编号: Test-f<br>设备名称: 例试                 | PAC020<br>Q备  |          |           | NINGTO | METO       | 360    | <ul><li> 15程 = 23条</li><li>土 特出運防</li></ul> |
|             | a    | 2     | DBD1711444    | 111         | 1      | 申请部门: admir<br>申请人员: admir<br>调拨周期: 360天 | n<br>n<br>E   |          |           | 奏位置    | 新位置        | 990    | - (現現) 単 (記录)<br>主 羽田編所                     |
| × ≓atiox    |      |       |               |             |        | 编拨目标位置: 3                                | #配工位天         |          |           | 2      | 共2条 10祭/页  | ~ 1    | 1 2 Mil 1 2                                 |
| TE REPORT   |      |       |               |             |        | 44 at 21 195. 2024                       | 0407 13.35 37 |          |           |        |            |        |                                             |
| 12 采集字段映射   |      |       |               |             |        |                                          |               |          |           |        |            |        |                                             |
| 0 128885    |      |       |               |             |        | 調拔审批                                     |               |          |           |        |            |        |                                             |
|             |      |       |               |             | •      | * 审批人员 通过                                |               |          |           |        |            |        |                                             |
|             |      |       |               |             |        | 审批活用 ·                                   | 通过 ① 股回       |          |           |        |            |        |                                             |
|             |      |       |               |             |        |                                          |               |          |           |        |            |        |                                             |
|             |      |       |               |             |        |                                          |               |          |           |        |            |        |                                             |
|             |      |       |               |             |        |                                          |               |          |           |        |            |        |                                             |

图 55 调拨流程弹窗

• 导出履历:点击导出履历按钮,导出设备的维护、维修记录。
### 4.5.5 设备计量

|                 |        |             | at ⊙±≏ni∰ |           | 1778 <b>0</b> 8488 | 系統管理    |            |            |            |          | 🖸 🧑 admin 🤤       |
|-----------------|--------|-------------|-----------|-----------|--------------------|---------|------------|------------|------------|----------|-------------------|
| 9 2 <b>86</b> % | • 20Mi | 1#×         |           |           |                    |         |            |            |            |          |                   |
| O RETH          | 设备纲    | · 請給入设施備可   |           | 设备名称      | 请输入设备名称            |         | 计量日期 🗇 开   | 967081 × M | 10.00 Kara | 诸选择 设备共型 | × .               |
| CE IQMHEP       | 设备状    | 本 · 由选择设备代表 |           |           |                    |         |            |            |            |          |                   |
| ♂ 设备维持          |        |             |           |           |                    | 0.根索    | 自清空 へ收壊    |            |            |          | * ## (#) (Q)      |
| 💿 设备明故          | 序号     | 设备编号        | 设备名称      | 设备类型      | 设备状态               | 负责人     | 计量有效期      | 所属PAC      | 供应厂商       | 用属的门     | 接作                |
|                 | 1      | 13          | 用此设备      | White     | 正常                 | 904     | 2024-04-30 |            | i0         | 晶倍铜汇     | @ 11 R            |
|                 | 2      | 12          | 期试设备      | 环境        | 正常                 | 9K)¥    | 2024-04-30 |            | 10         | 晶物粉定     | e ite             |
| 王 采集协议          | з      | Test_PAC017 | 用此设备      | 98/82     | 报政                 | 杨杰      | 2024-04-30 |            | 10         | 晶物敏化     | 0 if <b>R</b>     |
|                 | :4     | Test-PAC008 | 到法设备      | 采配        | 正常                 | 杨杰      | 2024-04-30 |            | 10         | 墨格爱江     | © 11 🖻            |
|                 | 5      | Test_PAC006 | 波姆伊       | istant (P | 正常                 | 杨杰      | 2024-04-30 | PAC00001   | 10         | 最佳的C     | 0 <del>11</del> R |
| 19 未算子段规则       | 6      | Test_PAC001 | AOI       | AOI       | 正常                 | 杨杰      | 2024-04-30 | PAC00001   | 19         | 基格粉汇     | © 11里             |
| ◎ 设备日志          | 7      | Test_PAC005 | ED BBJEL  | ED REGI.  | ER                 | 杨杰      | 2024-04-30 | PAC00001   | jg         | 品格彩汇     | 0 t#2             |
|                 | 8      | Test_PAC004 | 贴片机       | 贴片机       | 正常                 | 杨杰      | 2024-04-30 | PAC00001   | 12         | 晶核粉汇     | 0 tf 2            |
|                 | 9      | Test_PAC003 | 0355F     | 01929     | E#                 | 杨杰      | 2024-04-30 | PAC00001   | 19         | 最格報汇     | @ ##              |
|                 |        |             | Varia (   | 10.4      | T.00               | (5.00.) | 2024-04-30 | PAC00001   | 0001700    | 10.0.01  |                   |

图 192 设备计量界面

设备状态信息关闭后,记录计量状态和检定、维保周期等,进行设备有效性 的校验,并进行设备计量信息呈现。

- 查询:根据设备名称、设备编号、计量日期、设备类型、设备状态进行 搜索。
- 计量:点击计量按钮后,出现设备计量弹窗:可对计量人员、计量结果、 下次计量日期进行填报。

| The second second second second second second second second second second second second second second second se | (新編)   | · 网络人说教师句   |             | 12件名     | IRE IREA IREA | 15 利4     | 計量日期 🖂 🧃   | FRATERI - AS | 93335 QAME: | AREA GARASI |               |
|----------------------------------------------------------------------------------------------------|--------|-------------|-------------|----------|---------------|-----------|------------|--------------|-------------|-------------|---------------|
| i.                                                                                                    | in the | * #84 2845  |             | 设备计量     |               |           |            | ×            |             |             |               |
|                                                                                                    |        |             |             |          | 设备计量          |           |            |              |             |             | - BH (9       |
|                                                                                                    | 19     | 设备编号        | 设备名称        |          | "计量人员         | 计量人员      |            |              | 你应厂商        | MIRAN)      | 展作            |
|                                                                                                    | a      | 13          | 3911/132-00 |          | 计呈结单          | 0 已计量     |            |              | 10          | 基格和工        | 0 11 22       |
|                                                                                                    | 2      | 12          | 用式设备        |          | *下次计量日期       | (1) 通道探针的 |            |              | 10          | 品格制定        | 0.11里         |
|                                                                                                    | з      | Test_PAC017 | 1951C-0246  |          |               | 977       |            |              | 10          | 品格和定        | 0 11 2        |
|                                                                                                    | 4      | Test-PAC005 | 网站设备        |          |               |           |            |              | 10          | 品的形式        | 0 计里          |
|                                                                                                    | a.     | Test_PAC006 | SEALUR      | 原酸焊      | EM            | 4c        | 2024-04-30 | PAC00001     | 39          | MARC        | 0 11 2        |
|                                                                                                    | 6      | Test_PAC001 | AOI         | AOL      | 正常            | 165       | 2624-04-30 | PAC00001     | 30          | 晶核報汇        | 0 11 <b>2</b> |
|                                                                                                    | 7      | Test_PAC005 | EDBHAL      | eliment. | 1.5M          | 6.5       | 2024-04-30 | PAC00001     | 10          | 品格新江        | 0112          |
|                                                                                                    | 8      | Test_PAC004 | 服时机         | 账片机      | Es.           | 杨杰        | 2024-04-30 | PAC00001     | 10          | BANC        | 0 tr <b>2</b> |
|                                                                                                    | 9      | Test_PAC003 | 505.09      | 52:5:4   | 正常            | 杨杰        | 2024-04-30 | PAC00001     | 10          | 品格和工        | 0 日常          |
|                                                                                                    | 10     | JBC_100     | JBC         | VENC     | 正用            | 会置人       | 2024-04-30 | PAC00001     | 供应厂商        | 社术部         | ② 计里          |

图 56 设备计量弹窗

● 导出:点击导出按钮后,导出设备计量列表到本地,生成 excel 文件。

### 4.5.6 设备日志

| 振兴MES系统         |              | MARK | 据 © 生产质量 生产计划 |            | □ 服素管理 系统管理 | L.                  |                     | 🕖 + admin    |
|-----------------|--------------|------|---------------|------------|-------------|---------------------|---------------------|--------------|
| 9 2 <b>2</b> 5% | 難页 ×         | • 93 | 田市大           |            |             |                     |                     |              |
| 0 ######        | 日志来          | 22 2 | 制命人 日志 电图     | 日志英型 请选择日志 | 关型          |                     |                     |              |
| G 论频编辑          |              | 99   |               |            | 0.18        | 1 通道                |                     | (a) (a)      |
| <i>② 设备结核</i>   |              | 麻号   | 日志来源          | 日志美型       | 日志内容        |                     | 创建时间                | 接作           |
| 💿 i2 i6 illite  | а <b>с</b> . | 1    | JBC_100       | 5922       | actiemp49   | 于1旦status小于100      | 2024-05-16 16:52:28 | 0 2 2        |
| 四 论是注意          | D.           | 2    | JBC_100       | 598        | status小于    | 100                 | 2024-05-16 16:42:52 | 0 2 2        |
| 0 #####         | 10           | 3    | JBC_100       |            | actiemp%    | 于1                  | 2024-05-16 16:42:39 | の重要          |
| 复 采集协议          | 0            | 4    | JBC_100       | 592        | status小于    | 100                 | 2024-05-16 16 42 39 | 0 2 2        |
|                 | -0           | 5    | sys           | 1982       | status小于    | 100                 | 2024-05-16 16:40:44 | の重要          |
|                 | G            | 6    | pac           | 592        | All devices | s are not connect   | 2024-03-21 17:07:35 | の意思          |
| (1) 未成本的ANA1    | 10           | 7    | pac           | 2010       | device: 11  | 1 connect state : 0 | 2024-03-21 17:07:35 | 0 <u>2 8</u> |
| @ @8885         | 0            | 8    | pac           | 50         | All devices | s are not online    | 2024-03-21 17:07:35 | ○直音          |
|                 | 0            | 9    | pac           | 201        | device: 22  | 2 oline state : 0   | 2024-03-21 17:07:35 | 0 2 2        |
|                 | Ø            | 10   | pac           | 814        | device: 11  | 1 oline state : 0   | 2024-03-21 17:07:35 | 0 II II      |
|                 |              |      |               |            |             |                     | 共25条 10% 页 🗸 (12)   | 3 → 前往 1 页   |
|                 |              |      |               |            |             |                     |                     |              |
|                 |              |      |               |            |             |                     |                     |              |
| a a             |              |      |               |            |             |                     |                     |              |

图 192 设备日志界面

设备日志对设备的预警、通知等信息进行管理。

- 查询:根据日志来源、日志类型进行搜索。
- 查看:点击查看按钮后,出现查看弹窗。

| Image: Image:  |   |    | 查看                 |                 |                              | c: ×                |             |
|----------------------------------------------------------------------------------------------------|---|----|--------------------|-----------------|------------------------------|---------------------|-------------|
| 1         1         1         1         1         1         1         1         1         1         1         1         1         1         1         1         1         1         1         1         1         1         1         1         1         1         1         1         1         1         1         1         1         1         1         1         1         1         1         1         1         1         1         1         1         1         1         1         1         1         1         1         1         1         1         1         1         1         1         1         1         1         1         1         1         1         1         1         1         1         1         1         1         1         1         1         1         1         1         1         1         1         1         1         1         1         1         1         1         1         1         1         1         1         1         1         1         1         1         1         1         1         1         1         1         1         1                                                                                                            | 1 | 麻弓 | 日本<br>日志中語 JBC_100 |                 | 日志発型 短型                      |                     | 設作          |
| 1         2         36         3         30         30         300         300         300         300         300         300         300         300         300         300         300         300         300         300         300         300         300         300         300         300         300         300         300         300         300         300         300         300         300         300         300         300         300         300         300         300         300         300         300         300         300         300         300         300         300         300         300         300         300         300         300         300         300         300         300         300         300         300         300         300         300         300         300         300         300         300         300         300         300         300         300         300         300         300         300         300         300         300         300         300         300         300         300         300         300         300         300         300         300         300         300                                                                                                    |   | 1  | JBC                | Estanzy 7-7-100 |                              | 24-05-16 16:52:28   | の意          |
| Image: Constraint of the state of the state of  |   | 2  | . 380              |                 |                              | 24-05-16 16:42.52   | 0.81        |
| 0         4         302,100         100         statush-7100         2024/05/16/42.29         0           0         9         100         100         3004/05/16/42.29         0         2024/05/16/42.29         0           0         9         100         100         3004/05/16/42.29         0         2024/05/16/42.29         0           0         9         pac         100         Ald devices are not connect         2024/05/11/07.35         0           0         7         pac         100         devices the not connect         2024/05/11/07.35         0           0         8         pac         100         devices the not connect         2024/05/11/07.35         0           0         9         pac         100         devices 220 coles table: 0         2024/05/11/07.35         0                                                                                                    |   | 3  | J8C_100            | 92              | actiemp等于1                   | 2024-05-16 16:42:39 | <b>○</b> 直1 |
| 0         5         an         attack/F100         2024/05/10 16/40/44         o           0         6         pac         me         Aff devices are not connect         2024/05/21 17:07:36         o           0         7         pac         me         Aff devices are not connect         2024/05/21 17:07:36         o           0         8         pac         me         Aff devices are not connect         2024/05/21 17:07:36         o           0         9         pac         me         Aff devices are not connect         2024/05/21 17:07:36         o                                                                                                    |   | 4  | JBC_100            | 85              | status:小于100                 | 2024-05-16-16:42:39 | 0 E I       |
| Image: Constraint of the state of the state of  |   | 5  | sys                | (red)           | status小于100                  | 2024-05-16 16 40 44 | 0 2 1       |
| 0         7         pac         mm         device 111 connect state 0         2024-03-21 17:07.35         o           0         8         pac         mm         All devices are not connec         2024-03-21 17:07.35         o           0         9         pac         mm         devices are not connec         2024-03-21 17:07.35         o                                                                                                    |   | 6  | pac                | (946)           | All devices are not connect  | 2024-03-21 17.07.35 | 0.01        |
| Image: Control of the state of the state of the |   | 7  | pac                | (IN)            | device 111 connect state . 0 | 2024-03-21 17:07:35 | 0 直 1       |
| 9 pac IIII devoz 222 olize state: 0 2024/03-21 17/07.35 0                                                                                                    |   | 8  | pac                | 1012            | All devices are not online   | 2024-03-21 17:07:35 | 0 21        |
|                                                                                                    |   | 9  | pac                | (IN)            | device. 222 oline state : 0  | 2024-03-21 17.07.35 | 0.21        |
| 3         10         pac         Bits         device: 111 oknows state: 0         2024-03-21 17:07:35         0                                                                                                    |   | 10 | pac                | (#N)            | device: 111 oline state: 0   | 2024-03-21 17:07:35 | 0 11        |

**图 57** 查看弹窗

 删除:选择一条或多条设备日志后,点击删除按钮后,出现删除二次确 认弹窗,确认后删除该设备日志。

| 振兴MES系统      |      | gent          | R 0.1792 EB-0.2 R | • anda • | • 0.423 · 0.523 | 新新業務                         |                            | 🖻 i admin    |
|--------------|------|---------------|-------------------|----------|-----------------|------------------------------|----------------------------|--------------|
| © ement      | 構成 × | • 23          | 8⊞≢ ×             |          |                 |                              |                            |              |
| C REFER      | 日吉井  | 17.           | NGA ELEWON        | 日本美型     | WAR Gamp        |                              |                            |              |
| CE LEMINER   |      |               |                   |          |                 | 0 用意 意满意                     |                            |              |
| # 00000      |      | 麻弓            | 日志未選              | 日志美型     |                 | 日志内容                         | Pitaste                    | 展作           |
| • comm       | -    | 1             | JBC_100           | 112      |                 | acttemp等于1目status小于100       | 2024-05-16 16 52:28        | 0.8.8        |
| of some fill | 0    | 2             | JBC_100           | NUC      |                 | status小于100                  | 2024-05-16 16 42:52        | の意思          |
| □ 元集政府       | 10   | 5             | JBC_100           | -        | _               | actemp#F1                    | 2024-05-16 16:42:39        | の重要          |
| w Simony     | 0    | -247          | JBC_100           | 100      | 提示              | ×                            | 2024-05-16 16:42:39        | の意思          |
|              | 0    | 5             | sys               | NE       | 总合删除所造中数据?      | 210 D                        | 2024-05-16 16:40:44        | 0 五章         |
|              | 101  | 6             | pac               | -        |                 |                              | 2024-03-21 17:07:35        | 0 11 15      |
| 13 采集字段映射    | 122  | 7             | pac               | IRNG     |                 | device: 111 connect state: 0 | 2024-03-21 17 07:38        | の景景          |
| 0.158(518)   | 100  | 8             | рас               | 99       |                 | All devices are not online   | 2024-03-21 17:07:35        | の意味          |
|              | 0    | <b>. 9</b> /) | рак               | IR10     |                 | device: 222 oline state ; 0  | 2024-03-21 17:07:55        | 0 <u>8</u> 8 |
|              | 103  | 10            | pac               | Ru       |                 | device: 111 oline state: 0   | 2024-03-21 17:07:35        | 0 2 2        |
|              |      |               |                   |          |                 |                              | 株25条 10条页: · · · · · · 1 2 | 3 ) 柳柱 1 页   |
|              |      |               |                   |          |                 |                              |                            |              |
|              |      |               |                   |          |                 |                              |                            |              |
| 2            | -    |               |                   |          |                 |                              |                            |              |

图 58 删除二次确认弹窗

# 4.6 仓储管理

仓储管理包括仓库建模、出入库管理、库存管理等。

## 4.6.1 仓库建模

| 振兴MES系统   | 107  | Reit  | 16 9 161 9 1 9 1 | 产质量 生产计划 南 | 1/12 <b>0 0 10 10 10</b> | 系統管理       |                |             | :: 🥷 admin 🛞   |
|-----------|------|-------|------------------|------------|--------------------------|------------|----------------|-------------|----------------|
|           | 2Rit | ∎× s  | 2월日志 × ● 仓疠建植 ×  |            |                          |            |                |             |                |
|           | 仓库制  | 863 s | 動活样 仓库编码         | ~ 鎖位       | 请输入 折拉                   |            |                |             |                |
| ◎ 库存详情    |      | 7 (2) |                  |            |                          | Q 推索 查 清 5 | 2              |             | (B) (D)        |
| 臣 入岸任务    | 0    | 库号    | 仓库编码             | <b>121</b> | 鑽仪                       | ER         | 货位类型           | XZ.         | aline (aline)  |
| ◎ 出岸任明    | 0    | 1     | 3                | 2          | 2-1                      | 6          | 标准件            | 810         | ●度着 区域编        |
| 14 图14任务  | 0    | 2     | 3                | 1          | 1-1                      | 6          | 和认识的           | 818         | ○重要 区编组        |
| ● 库存技器    | 0    | 3     | 2                | 2          | 2-1                      | 6          | 标准件            | 88          | ◎魚看 区编编        |
| 💿 mitetan | 0    | 4     | 2                | 1          | 1-1                      | 6          | 板动物件           | <b>819</b>  | ◆重音 区编辑        |
| 0 0.089   |      | 5     | 1                | 1          | 7-10                     | 6          | 标准件            | ##          | ◇直田 凶機編        |
|           | .0   | 6     | 1                | 1          | 7-9                      | 6          | 相影动物作中         | 1943 B      | ● 重要 医病植       |
|           |      | 7     | 1                | 1          | 7-8                      | 6          | 标准件            | BHB .       | 今 章 雅 区 興 編    |
|           | , Ó  | 8     | 1                | 1          | 7-7                      | 6          | 标准件            | <b>約用</b>   | ◎ 査督 区 編編      |
|           | 0    | 9     | 1                | 1          | 7-6                      | 6          | 板花/推/中         | 88          | ●注册 化偶氮        |
|           | .0   | 10    | 1                | ŧ.,        | 7-5                      | 6          | 杨阳性体           | 83 <b>0</b> | ◎ 蓋香 図 編編      |
|           |      |       |                  |            |                          |            | 共74条 10条/页 ∨ K | 1 2 3 4 5   | 6 … 8 > 前往 1 页 |
|           |      |       |                  |            |                          |            |                |             |                |
| a i       |      |       |                  |            |                          |            |                |             |                |

### 图 59 仓库建模界面

当需要新增仓库时,需要对仓库进行建模,录入仓库信息、储位信息、并打上标签,设置好出入库规则,便于物料的入库和物料/产品出库的管理。

● 查询: 根据仓库编码、货位进行搜索。

| 振兴MES系统                                  |         | Apacht | n Oma o        | Davies and | 6.5/108 <b>0</b> .0003 | sintil |                |         | II 🗨 admin ⊙  |
|------------------------------------------|---------|--------|----------------|------------|------------------------|--------|----------------|---------|---------------|
|                                          | Quits   | t× @   | ees × Contract | 8          |                        |        |                |         |               |
|                                          | 0.45.00 | 69) (s | nar órean      |            | 19402 (STAL)入 (STAL)   |        |                | _       |               |
|                                          |         |        | 查看             |            |                        |        |                | 13 ×    |               |
|                                          |         |        | 0.000          |            |                        | 1977 0 |                |         | (a) (a)       |
|                                          | a       | 库号     | <b>仓库</b> 图位:  | 2-1        |                        | 周数: 6  |                |         | 総作            |
|                                          |         | t-     | 3 市位共立         | 新2世/中      |                        | 秋香: 白用 |                |         | ○查看 兰编辑       |
|                                          | n I     | 2      | 3              |            |                        |        |                |         | ○五日 公司用       |
|                                          | 8       | 3      | 2              |            |                        |        |                |         | ◎ 重要 凶 重要     |
|                                          | A.      | 4      | 2              | 1          | 3-3                    | 6      | 684            | 818     | ◆重要 送用級       |
| 5 8.6MS                                  | 12      | 5      | 1              | 1          | 7-10                   | 6      | 标准件            | 40.05   | ◎ 煮粉 兰属紙      |
| CD MARCHER                               | D       | 6      | 1              | 1          | 7.9                    | 6      | 63815          | 100     | ●查看 送编辑       |
| ▲ 料箱等级                                   | 0       | 7      | 1              | 1          | 7-8                    | 6      | 6.87           | 10.0    | 022 224       |
|                                          | 8       | 8.     | 1              | 1          | 7.7                    | 6      | Kill the       | 2.0     | ◎査費 ご 編集      |
|                                          | 0       | 9      | 1              | 1          | 7.6                    | 6      | 45/10/10       | 100     | ● 重要 注意報      |
|                                          |         | 10     | 1              | ť          | 7.5                    | 6      | 标准件            | 100     | 今回来 江泉田       |
|                                          |         |        |                |            |                        |        | 共74条 103/页 - ( | 2 3 4 5 | 6 8 > MH 1 70 |
| 1 II II II II II II II II II II II II II |         |        |                |            |                        |        |                |         |               |

● 查看:点击查看按钮后,出现查看弹窗,查看仓库建模信息。

图 60 查看弹窗

● 编辑:点击编辑按钮后,出现编辑弹窗,可对仓库建模信息进行修改。

| 白库田  | 69. U |        |      | 842: IRV8A, 1942 |       |       |           |       |              |
|------|-------|--------|------|------------------|-------|-------|-----------|-------|--------------|
|      |       | 编辑     |      |                  |       |       | -         | . × . |              |
| 1000 |       |        |      |                  |       |       |           |       |              |
| 6    | 库马    | · 包本编码 | 3    |                  | * 第区  | 2     |           |       | 101          |
| 10   | 1     | - 開位:  | 2-1  |                  | * 眉数: | 6     | 0         |       | 0 2 5        |
| 10   | 2     | 3<br>3 | 标准件  |                  | *状态:  | 和用    |           |       | 0 2 2        |
| 0    | 3     | 2      |      |                  |       |       |           |       | 0.2.2        |
| 10   | 4     | 2      |      |                  |       |       | (○ # 改 ○) | 取詞    | 0 <u>8</u> 8 |
| Ð    | -5    | 1      |      | 7-10             | 6     | 15:10 |           | 2010  | の景石          |
| G    | 6     | 1      | 1    | 7.9              | 6     | 6.81  |           | NOR . | 0 2 2        |
| 10   |       | +      | -    | 7-8              | 6     | 6.01  |           |       | 0.65         |
| B    | 8     | 1      |      | 7.7              | 6     | 6.81  |           | 400   | 0.11.11      |
| 0    | 9     | 1      |      | 7-6              | 6     | 6.07  |           | 20M   | 0 2 2        |
| 10   | -10   | 1      | - 10 | 7.5              | 6     | 6.81  |           | X01   | 0.55         |

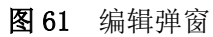

打印:选择一条或多条记录后,打印按钮变为可用状态,点击打印按钮
 后,出现二维码打印预览弹窗,点击打印后,打印机打印出标签。

| 振兴MES系统                    | 2                          | #43  | un Gant o'erati | t shita asha    | BERRO . 10 | 形的管理 |            |             | 🗋 🧑 admin 🛞                               |
|----------------------------|----------------------------|------|-----------------|-----------------|------------|------|------------|-------------|-------------------------------------------|
| 3 0.488                    | (Catta                     | t× 1 | Rade × Contract |                 |            |      |            |             |                                           |
| <ul> <li>I+45世纪</li> </ul> | 仓库局                        | R [] | 机选择 白冰湖街        | - 新位 前          | MLA (1912  |      |            |             |                                           |
| ☆ 末存详指                     |                            |      | 二维码打印           |                 |            |      |            | ×           |                                           |
| 70 X 40.2040               | <i>. . . . . . . . . .</i> | ар.  | <b>ENCIN</b>    | <b>6145 (61</b> |            |      |            | _           | (B) (Q)                                   |
| ui 70403                   |                            | 191  | 201-001         | 景刻史             |            |      |            | _           | 18m                                       |
| ◎ 出岸任務                     | 8                          | 1    | <b>I</b>        | <b>南</b> 建议     |            |      |            |             | ◆推荐 ※集構                                   |
| >> 出料任务                    |                            | 2    |                 |                 |            |      |            | _           | 0 1 8 5 5 5 5 5 5 5 5 5 5 5 5 5 5 5 5 5 5 |
| ● ###80                    | 10                         | 2    | 给区 2<br>投位 2-1  | 首区-1<br>货位-1-1  |            |      |            | _           | ●重量 送用箱                                   |
| • 常行政法                     | 12                         | 1    | <b>服数</b> .6    | 层数6             |            |      |            | _           | ○魚田 区底板                                   |
| 0.0000                     |                            | 0    |                 |                 | 10/H       | 1310 |            |             | ◆ 虚有 22 陶氣                                |
| -                          | 12                         | 6    | 1               | 1               | 7-9        | 6    | 标准件        | 810         | ◆ ● ● ◎ ◎ ● ●                             |
| - 110000                   | 0                          | Z.   | Ŧ               | 10              | 7-8        | 6    | 杨雄帅        | -           | 0 2 2 2 2 4                               |
|                            | 1.43                       | 8    | 1               | 1               | 7.7        | 6    | 45/m/1     | 100         | ○ 推荐 出 業務                                 |
|                            | 10                         | 9    | 3               | 1               | 7-6        | 6    | 杨雄特        | 8100        | ○常用 区集组                                   |
|                            | D.                         | 10   | 1               | 1               | 7-5        | 6    | ES.ILT?    | 100         | ○世世 2 県住                                  |
|                            |                            |      |                 |                 |            |      | <u> </u> , | 1 2 3 4 5 6 | ···· 8 > MH 1 31                          |
|                            |                            |      |                 |                 |            |      |            |             |                                           |
| 1                          |                            |      |                 |                 |            |      |            |             |                                           |

## 4.6.2 料箱管理

| 振兴MES系统    | 14    | Heise  | 18 😳 1964   | 9 ±#### ±#1 | HU 而生产设备          | Case K | 統管理          |          |                     |            | 🕄 🥷 admin 🛞                                    |
|------------|-------|--------|-------------|-------------|-------------------|--------|--------------|----------|---------------------|------------|------------------------------------------------|
| 3 6年課期     | 公布建   | 楔×     | 科格管理 ×      |             |                   |        |              |          |                     |            |                                                |
|            | REPLA | 989 II | 纳心、机用调码     |             | <b>载具名称</b> 词加入 1 | 1月6年   | <b>秋月</b> 米型 | 请选择 软用关型 |                     | 45 NO. 160 |                                                |
| @ 库存评情     |       | 11.22  | E 574 0 17  | 10          |                   |        | ◎ 搜索 _ ⑥ 清空  | へ 収留     |                     |            | (a) (a)                                        |
|            | 0     | 序号     | 成月始的        | 载具名称        | 载具类型              | 容量     | 使用次数         | 状态       | 创建时间                | 创建人        | 操作                                             |
|            |       | 1      | ZJ-TEST0001 | 托盘          | 通用                | 10     | 5            | 空闲       | 2024-04-28 10:54:27 | admin      | ◎ 査 目 ② 単編                                     |
| H 18146295 | .0    | 2      | ZJ_0001     | 皇子          | 18/8              | 10     | 10           | 占用       | 2024-04-26 14:29:17 | admin      | ◎ 推着 区 编辑                                      |
| ● 库存股票     |       | 3      | ZJ-JG050    | 晶格箱子50      | 通用                | 10000  | 99999        | 占用       | 2024-04-25 14:43:15 | JGtest-40  | ◎ 查看 区 興氣                                      |
| ● 库存盘点     | i di  | 4      | ZJ-JG049    | 晶格積子49      | 18/10             | 10000  | 99999        | 占用       | 2024-04-25 14:43:15 | JGtest-40  | 0 11 10 16 16 16 16 16 16 16 16 16 16 16 16 16 |
| 0.0089     | 0     | 5      | Z.J-JG048   | 晶格箱子48      | 通用                | 10000  | 99999        | 占用       | 2024-04-25 14:43:15 | JGtest-40  | ● 陳樹 民 重量                                      |
|            | .0    | 6      | ZJ-JG047    | 晶態積子47      | 18/19             | 10000  | 99999        | 占用       | 2024-04-25 14:43:15 | JGtest-40  | ● 推荐 化 集集                                      |
| = 時相等效     | 0     | 7      | ZJ-JG046    | 晶梢積子46      | 通用                | 10000  | 99999        | 占用       | 2024-04-25 14:43:15 | JGtest-40  | ● 注册 医 集织                                      |
|            |       | 8      | ZJ-JG045    | 晶格箱子45      | 通用                | 10000  | 99999        | 占用       | 2024-04-25 14:43:15 | JGtest-40  | ◆查看 区编辑                                        |
|            | 0     | 9      | ZJ-JG044    | 晶格箱子44      | 通用                | 10000  | 99999        | 占用       | 2024-04-25 14:43:15 | JGtest-40  | ● 曹雪 医鼻痛                                       |
|            |       | 10     | ZJ-JG043    | 晶格箱子43      | 通用                | 10000  | 99999        | 占用       | 2024-04-25 14:43:15 | JGtest-40  | ◎ 查看 区 編編                                      |
|            |       |        |             |             |                   |        |              | 典 52 祭   | 10第/页               | 2 3 4 5    | 6 ) 前往 1 页                                     |

图 62 料箱管理界面

料箱用于装载物料,在物料预齐套工位封箱时,物料必须要绑定到料箱中才 能完成封箱操作,当未绑定料箱就进行封箱时,系统会弹出提示。

- 查询:根据载具编号、载具名称、载具类型、状态进行搜索。
- 新增:点击新增按钮后,出现员工技能新增弹窗:包括载具编码、载具
   名称、载具类型、容量、最大使用次数、状态字段。

| 20,74.0 | 859. | IND X BOARD |          | 教具名称: 18%人 5    | IREN  |         | 机用地型        | STATE MARKED | ~                   | KAS SAME CO. |              |
|---------|------|-------------|----------|-----------------|-------|---------|-------------|--------------|---------------------|--------------|--------------|
|         |      | 新增          |          |                 |       |         |             |              |                     | ×            |              |
| +1      | 1    | E F · 载月编码  | 请输入账用编码  |                 |       | * 截局名称: | 诸喻入蚁用名称     |              |                     | *            |              |
| 0       | 库马   | <b>在日</b>   | BAS BEND |                 |       | · 82    |             | 波輸入 容量       | ~                   | <b>御人</b>    | 8n           |
| 10      | 1.   | Z3-3        |          | MAD & ADDITIONS | ^     | 1400    |             |              |                     | min          | ● 豊田 ど 義     |
| 1/2     | 2    | ZJ          |          | anner scrares   | v     | 10.00   | 1912[14-0/C |              |                     | min          | ◎食膏 医病       |
| 0       | 3    | 23-3        |          |                 |       |         |             |              | -                   | test-40      | ◆直着 区面       |
| 10      | 4    | 23.4        |          |                 |       |         |             |              | ◎保存 ◎取消             | test-40      |              |
| 0       | 6    | ZJ-3G048    | 品档稿子48   | 1879            | 10000 | -95     | 999         | 古用           | 2024-04-25 14:43:15 | JGtest-40    | 0 2 2 C 2    |
| 10      | 6    | ZJ-JG047    | 晶態職子47   | 36/9            | 10000 | 99      | 999         | 西市           | 2024-04-25 14 43 15 | JGtest-40    |              |
| G       | r    | ZJ-JG046    | 基结轴子46   | 38/8            | 10000 | .99     | 999         | 西州           | 2024-04-25 14:43:15 | JGtest-40    | 0 2 W 2 W    |
| 10      | 8    | ZJ-JG045    | 晶质積子45   | 387H            | 10000 | 99      | 999         | 古用           | 2024-04-25 14:43:15 | JGtest-40    | 0 11 11 C 11 |
| 10      | 9    | ZJ-JG044    | 晶细胞子44   | :8/H            | 10000 | 99      | 999         | 四用           | 2024-04-25 14:43:15 | JGtest-40    | 0 11 H 2 H   |
| 1.02    | 10   | ZJ-JG043    | 晶態相子43   | 18/11           | 10000 | .99     | 999         | 古用           | 2024-04-25 14:43:15 | JGtest-40    | ●直着 区域       |

图 63 新增弹窗

| 11.FL.M | 681 ( ) | 和此人和月期日  |             | <b>和具名称 (1)</b> 加入 |       |      | RURAD           | WAR BARRY |                     | NO: INIME ICO. |                  |
|---------|---------|----------|-------------|--------------------|-------|------|-----------------|-----------|---------------------|----------------|------------------|
|         |         | 查看       |             |                    |       |      |                 |           | 13                  | ×              |                  |
|         | 17      | 00 ER65  | Z1/TEST0001 |                    |       | ERSE | 15 <del>0</del> |           |                     |                |                  |
| -0      | 库马      |          | JM/8        |                    |       | 容量   |                 | 10        |                     | 主人             | ien              |
| 10      | 1.      | 217 @838 |             | 5                  |       | 0.5  | 空闲              |           |                     | min            | 0 2 2 E          |
| 12      | 2       | 213      |             |                    |       |      |                 |           |                     | . min          | 0.5.8 2          |
|         | 3       | 214      |             |                    |       | _    | _               |           |                     | test-40        | 0 2 R C I        |
| 12      | 4       | ZJ-JG049 | 晶態箱子49      | 18.19              | 10000 | 99   | 999             | 山田        | 2024-04-25 14 43 15 | JGtest-40      | 0 2 2 2 0        |
|         | 5       | 23-35048 | 晶构箱子-48     | 18/11              | 10000 | 99   | 999             | 占用        | 2024-04-25 14:43:15 | JGtest-40      | ● 微量 出           |
|         | 6       | ZJ-JG047 | 晶核植于47      | 18.91              | 10000 | 95   | 999             | 古用        | 2024-04-25 14 43 15 | JGiest-40      | 0.22             |
| 8       | z       | ZJ-JG046 | 品细植学46      | 38/6               | 10000 | 95   | 999             | 占用        | 2024-04-25 14 43 15 | JGtest-40      | ○ 素岩 区 1         |
| A       | 8       | ZJ-JG045 | 晶物轴子45      | 38.45              | 10000 | .99  | 999             | 6月        | 2024-04-25 14 43 15 | JGtest-40      | 0.2.2 2.1        |
| 11      | 9       | ZJ-3G044 | 高档箱子44      | 38/10              | 10000 | 99   | 999             | 占用        | 2024-04-25 14 43 15 | JGRest-40      | 0.88 21          |
| 0       | -10     | ZJ-JG043 | 晶核植子43      | 18/6               | 10000 | 99   | 999             | 古用        | 2024-04-25 14 43 15 | 3Gtest-40      | 0 <b>2 2</b> 6 4 |

● 查看:点击查看按钮后,出现查看弹窗,查看载具的信息。

图 64 查看弹窗

● 编辑:点击编辑按钮后,出现编辑弹窗,编辑载具的信息。

| 振兴MES系统        |          | 2000  | e Din o            | 生产成量 生产计和   | 1 61±2°0%  | • SART 1 | anter a |      |           |                     |              | 🖸 🔍 admin 🎯       |
|----------------|----------|-------|--------------------|-------------|------------|----------|---------|------|-----------|---------------------|--------------|-------------------|
| 3 0.438.00     | 台市建      | =× •  | 利益管理工              |             |            |          |         |      |           |                     |              |                   |
| · Presson      | 8,75     | AV2 3 | MAX BERNEY         |             | NASE INLAS | UR KIB   |         | RAND | WARE BRAD | 4                   | 405 MINU 10. |                   |
| ◎ 库存评格         |          |       | 编辑                 |             |            |          |         |      |           |                     | ×            |                   |
| To X HIGH      | . + 1    | 6.8   | 1000               | ZJ-TEST0001 |            |          | "戴具名称   | 托盘   |           |                     | ^            | s (0)             |
| an company     | <b>A</b> | 库号    | <b>数目</b><br>1数月关型 | 通用          |            |          | * 容量:   |      | 10        | * v                 | <b>建</b> 人   | 19m               |
| ◎ 出席任約         |          | 1     | Z3-1<br>• 使用次取     |             | 5          |          | * 秋志:   | 空闲   |           |                     | min          | ◆登着 ど曲線           |
| )+ 304639      | 12       | 2     | Z1_0               |             |            |          |         |      |           |                     | min          | 0 2 2 2 2 2 2 4 4 |
| 🔘 144 F# 70100 | 0        | 3     | 23-3               |             |            |          |         |      |           | 0.82                | Aest-40      | ● 查看 送 集級         |
| e respector    | 10       | 4     | 234                |             |            |          |         |      |           | COR CAN             | test-40      | ○ 章者 ※ 編編         |
| D 20.029       | 0        | 5     | ZJ-JG048           | 品档箱子48      | 38/8       | 10000    | 99      | 999  | 出用        | 2024-04-25 14:43:15 | JGhest-40    | ○意義 図 義績          |
| -              | 8        | 6     | ZJ-JG047           | 晶物箱子47      | 36/8       | 10000    | .99     | 999  | 古用        | 2024-04-25 14:43 15 | JGtest-40    | ◆重要 送扁額           |
|                | 10       | 7     | ZJ-3G046           | 墨丽籍子46      | A/8        | 10000    | 99      | 999  | 西用        | 2024-04-25 14:43:15 | JGtest-40    | ● 章章 凶 章章         |
|                | D.       | 8     | ZJ-JG045           | 晶相植子45      | 18.15      | 10000    | .99     | 999  | 古用        | 2024-04-25 14 43 15 | JGtest-40    | ◇豊幸 区画総           |
|                | 11       | 9     | ZJ-JG044           | 品档箱子44      | 38/6       | 10000    | 99      | 999  | 四用        | 2024-04-25 14 43 15 | JGtest-40    | ● 豊田 兰 鹿田         |
|                | 8        | 10    | ZJ-JG043           | 晶括箱子43      | 38.49      | 10000    | .99     | 999  | 占用        | 2024-04-25 14:43:15 | JGtest-40    | ●重要 兰编辑           |
|                |          |       |                    |             |            |          |         |      | 月 52 祭 1  | 0条/页 🔗 😽 🚺          | 2 3 4 5      | 6 > Mil 1 M       |
|                |          |       |                    |             |            |          |         |      |           |                     |              |                   |
|                |          |       |                    |             |            |          |         |      |           |                     |              |                   |

图 65 编辑弹窗

删除:选择一条或多条记录后,删除按钮变为可用状态,点击删除按钮
 后,出现删除二次确认弹窗,确认后,删除料箱的信息。

| .85.3 | 1999 | 的众人就开始的     |        | <b>動與名称</b> 這這人: |           | 化具地型        | · 建选择 就用拼型     |                     | Wax UNISHE COS |         |
|-------|------|-------------|--------|------------------|-----------|-------------|----------------|---------------------|----------------|---------|
|       |      |             | _      |                  |           | 8 M 2       | 化物             |                     |                |         |
|       | 10   |             | 10     |                  |           | 12 10 10 10 |                |                     | -              |         |
|       | 1    | ZJ-TEST0001 | Hat    | 10.00 E          | 10        | S S         | 44.85<br>CO[6] | 2024-04-28 10 54 27 | adman          | 0 8 8   |
|       | 2    | ZJ_0001     | 批子     | 18/11            | 10        | 10          | 古用             | 2024-04-26 14 29 17 | admin          | 0 2 2   |
|       | 3    | ZJ-JG050    | 品档箱子50 | <b>通用</b> 担示     |           |             | × 48           | 2024-04-25 14:43:15 | JGtest-40      | 0.8.8   |
|       | 4    | Z3-JG049    | 晶图稿子49 | MA 0 #           | 适量除所造中数据? |             | 合用             | 2024-04-25 14:43 15 | JGlest-40      | 0 11 10 |
| 6     | 859  | ZJ-JG048    | 刷相稿于48 | 38/8             |           | 1000 at 1   | 288 AR         | 2024-04-25 14:43:15 | JGtest-40      | ○直石     |
|       | 6    | ZJ-JG047    | 晶质频子47 | 38/91            | 10000     | 99999       | 古用             | 2024-04-25 14:43:15 | JGtest-40      | 0 11 10 |
|       | 7    | 23-30046    | 副相相子46 | 18.79            | 10000     | 99999       | 西用             | 2024-04-25 14:43:15 | JGtest-40      | 0 推用    |
|       | 8    | ZJ-JG045    | 基德福子45 | 通用               | 10000     | 99999       | 古用             | 2024-04-25 14 43 15 | JGtest-40      | の正常     |
|       | 9    | ZJ-JG044    | 剧物袖子44 | 通用               | 10000     | 99999       | 出用             | 2024-04-25 14:43 15 | JGtest-40      | の豊富     |
|       | 10   | ZJ-JG043    | 最格赖子43 | 38/8             | 10000     | 99999       | 678            | 2024-04-25 14:43:15 | JGtest-40      | 0 11 11 |

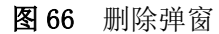

打印:选择一条或多条记录后,打印按钮变为可用状态,点击打印按钮
 后,出现二维码打印弹窗,点打印,连接的打印机打出载具二维码。

| 振兴MES系统                                                 |       | 200  | NR SAM 03               | 1918 B. 1919 | 131 一百生产设备 13     | 0 GH 12 (E - 30) | 的管理    |                |                     |               | 🕄 👧 admin 🐵                           |
|---------------------------------------------------------|-------|------|-------------------------|--------------|-------------------|------------------|--------|----------------|---------------------|---------------|---------------------------------------|
| 3.648R                                                  | 白肉建物  | ×    | • 100002 ×              |              |                   |                  |        |                |                     |               |                                       |
| <ul> <li>************************************</li></ul> | 机用用   | n [] | <b>8%入机用用药</b>          |              | - 教育名称: 1862人 188 | (古物:             | 55     | AND UNIT SUBMO | ~ ]                 | ND: 10315 (CD |                                       |
| 0.000                                                   |       |      | 二维码打印                   |              |                   |                  |        |                |                     | ×             |                                       |
|                                                         | ( + B | π.   |                         |              |                   |                  |        |                |                     |               | (a) (a)                               |
| 自入埠任务                                                   | -     | 18.  |                         |              |                   |                  |        |                |                     |               | ian.                                  |
| 0 出传任务                                                  |       | 1    | - ñêŵ                   |              |                   |                  |        |                |                     |               | 0 8 8 8 8 <b>8</b> 8                  |
| >= IE346149                                             |       | 2    | CIA4T                   |              |                   |                  |        |                |                     |               |                                       |
| ● #####                                                 |       | 3    | 編码:ZJ-TEST0001<br>名称:托盘 |              |                   |                  |        |                |                     |               | ●查看 2 時間                              |
| 0.47.80                                                 |       | 4    | 安皇 10                   |              |                   |                  |        |                |                     |               | ● 查看 出版器                              |
| D MORE                                                  |       | 1    |                         |              |                   | 取用               | 4JUD   |                |                     | 8             | ◆查查 ≥ 网络                              |
| An Landau All                                           |       | 6    | ZJ-JG047                | 晶质暗子47       | 28.71             | 10000            | 99999  | 古用             | 2024-04-25 14:43:15 | JGtest-40     | · · · · · · · · · · · · · · · · · · · |
| = 11010-0                                               |       | Z)   | Z3-3G046                | 晶细箱子46       | 8/1               | 10000            | -99999 | 671            | 2024-04-25 14:43:15 | JGlest-40     | ◎ 豊田 ど 鹿根                             |
|                                                         |       | 8    | ZJ-JG045                | 晶態編子45       | 201               | 10000            | 99999  | 古用             | 2024-04-25 14 43 15 | JGlest-40     | ○重卷 区编辑                               |
|                                                         |       | 9    | ZJ-JG044                | 最终被子44       | 3/8               | 10000            | 99999  | 古用             | 2024-04-25 14:43 15 | JGtest-40     | 0.2.0 2.0.0                           |
|                                                         |       | 10   | ZJ-JG043                | 晶细鞘子43       | 2011              | 10000            | 99999  | 古用             | 2024-04-25 14:43:15 | JGtest-40     | ● 田田 化 田田                             |
|                                                         |       |      |                         |              |                   |                  |        | 與 52 景         | 108/22 ~ 1          | 2 3 4 5       | 6 > 8011 1 3A                         |
|                                                         |       |      |                         |              |                   |                  |        |                |                     |               |                                       |
|                                                         |       |      |                         |              |                   |                  |        |                |                     |               |                                       |

图 67 二维码打印弹窗

4.6.3 料箱等级

| 振兴MES系统 |       | <b>展電数</b> 1 | ng Qanal    | ◎生产质量 生产计划 ₫  | 19/128 <b>0 0182</b> 8 | 系統管理       |             |         |                     | 🕄 🍖 admin 🕥    |
|---------|-------|--------------|-------------|---------------|------------------------|------------|-------------|---------|---------------------|----------------|
| 3 仓库建模  | • 110 | ≝®×∶         |             |               |                        |            |             |         |                     |                |
| ● 科福管理  | 料植物   | 9级           | 经选择 料釉等级    | ~ 物料编号        | E 调输入物料编号              |            | 物料名称 诗论人 惊得 | 458     |                     |                |
| ② 库存详情  |       |              |             |               |                        | 0.88.88    | 官清空         |         |                     |                |
| 囗 入埠任务  |       | rk B         | 12105-02-05 | 10x23 40 12   | *0.5k                  | 1945       | MUE         | Aller J | Generatio           | (a) (a)        |
| 0 WFE9  |       | 1            | A           | 1202010000005 | 数据进处理机板硬件(国产<br>化)     | MS-DL-018A | 123         | admin   | 2024-04-20 14:59:50 | ◆查看 ど病城 自無除    |
| ₩ 遺料任务  | 0     | 2            | A           | 132asde123    | 3650314                | 8574252阿达  | 123         | admin   | 2024-04-20 14:44:49 | ● 查看 ど 義朝 白 豊林 |
| ●库存获零   |       |              |             |               |                        |            |             |         | 共2条 10条/页 🗸 📢       | 1 > 前往 1 页     |
| ○ 本存型点  |       |              |             |               |                        |            |             |         |                     |                |
| 0 2.989 |       |              |             |               |                        |            |             |         |                     |                |
| a manta |       |              |             |               |                        |            |             |         |                     |                |
|         |       |              |             |               |                        |            |             |         |                     |                |
|         |       |              |             |               |                        |            |             |         |                     |                |
|         |       |              |             |               |                        |            |             |         |                     |                |
|         |       |              |             |               |                        |            |             |         |                     |                |
|         |       |              |             |               |                        |            |             |         |                     |                |
| 3       |       |              |             |               |                        |            |             |         |                     |                |

### 图 68 料箱等级界面

料箱等级是对料箱与物料的对应关系的管理。

- 查询: 根据料箱等级、物料编号、物料名称进行搜索。
- 新增:点击新增按钮后,出现新增弹窗:包括料箱等级、物料编号、物料名称、规格、描述字段。

| 振兴MES系统                                                                                                    |          | 21113 | 232 | O Mike O | 5755 5740 A 3768 🙆 9453 | Sinte |                         |          |                | 🖸 🔍 admin 💿       |
|----------------------------------------------------------------------------------------------------|----------|-------|-----|----------|-------------------------|-------|-------------------------|----------|----------------|-------------------|
| 3 0#28                                                                                                    | 0110     | 55×   | 1   |          |                         |       |                         |          |                |                   |
|                                                                                                    | 1140.0   | 192   |     | 101010   | - MANAGE WALK SHARES    |       | 1014-685 ISBA 1014-5.00 |          |                |                   |
| © ⊨##WW                                                                                                    |          |       |     | 新增       |                         |       |                         | D ×      |                |                   |
| 13 入埠任坊                                                                                                    | + 1      | 5.2   |     | • 料箱等级   | 请选择 科格等级                | *物料编号 | 清洁人 物料编号                |          |                |                   |
| O MEGIO                                                                                                    | <u>_</u> | 非号    | TLM | 物料名称     | 语输入物料名称                 | 规格:   | 1846人 1016              |          | 60             | 1811              |
|                                                                                                    |          | 1     | ^   | 描述       | 1890入 III达              |       |                         |          | 34-20 14:59:50 | ◆ ★ ● 二 単 ● ● ● ● |
| - 30141131                                                                                                    |          | 2     | A   |          |                         |       |                         |          | 34-20 14 44 49 |                   |
| <ul> <li>material</li> </ul>                                                                                   |          |       |     |          |                         |       |                         | -        |                | 1 3 新社 1 页        |
| C an and a second second second second second second second second second second second second second second s |          |       |     |          |                         |       |                         |          |                |                   |
| 0 20.0031                                                                                                    |          |       |     |          |                         |       |                         | (存) ◎ 取消 |                |                   |
| # 1589000                                                                                                    |          |       |     |          |                         |       |                         |          |                |                   |
|                                                                                                    |          |       |     |          |                         |       |                         |          |                |                   |
|                                                                                                    |          |       |     |          |                         |       |                         |          |                |                   |
|                                                                                                    |          |       |     |          |                         |       |                         |          |                |                   |
|                                                                                                    |          |       |     |          |                         |       |                         |          |                |                   |
|                                                                                                    |          |       |     |          |                         |       |                         |          |                |                   |
|                                                                                                    |          |       |     |          |                         |       |                         |          |                |                   |

图 69 新增弹窗

| 振兴MES系统                    | 2541253   | R Guess 01            | LANK TAATA VERA  |               |                    |                | 🖸 🍖 admin 🐵 |
|----------------------------|-----------|-----------------------|------------------|---------------|--------------------|----------------|-------------|
| 3 仓库建模                     | - 11858 V |                       |                  |               |                    |                |             |
| ● 时间带道                     | 1165Q (A  | AR HANK               | ~ 101419-0. INUX | 1911-00-13    | 短44名称 - 新加入 8444名称 |                |             |
| 0 库存焊接                     |           | 查看                    |                  |               |                    | 0 ×            |             |
| Th A MARTIN                | +##       | 9.8<br>时由9位;          | A                | 10/14/400 (1) |                    | · · ·          | (a) (a)     |
| 10 / 44 12 90              | 中 中 日     | <b>1180</b> 1014/5/81 | 数据佳处理机板硬件(国产化)   | 1078          | MS-DL-018A         | 66             | #n          |
| 0.出身任务                     |           | * Hild:               | 123              |               |                    | 34-20 14:59:50 | ****        |
| + 201000                   |           | A                     |                  |               |                    | 14-20 14.44.49 |             |
| <ul> <li>#77533</li> </ul> |           |                       |                  |               |                    | 1/51           | (1) 前班 1 页  |
| •====dL@                   |           |                       |                  |               |                    | · · · ·        |             |
| 11 #LO.M.59                |           |                       |                  |               |                    |                |             |
| 4 110305                   |           |                       |                  |               |                    |                |             |
|                            |           |                       |                  |               |                    |                |             |
|                            |           |                       |                  |               |                    |                |             |
|                            |           |                       |                  |               |                    |                |             |
|                            |           |                       |                  |               |                    |                |             |
|                            |           |                       |                  |               |                    |                |             |
|                            |           |                       |                  |               |                    |                |             |
|                            |           |                       |                  |               |                    |                |             |

● 查看:点击查看按钮后,出现查看弹窗,查看料箱等级信息。

**图 70** 查看弹窗

● 编辑:点击编辑按钮后,出现编辑弹窗,编辑料箱等级信息。

| 振兴MES系统            | Brank B   | Gasz o | 12980 . #5"26 21"24 2 #3"2 | NACTOR OF |                 |               |                | () 👷 admin (   |
|--------------------|-----------|--------|----------------------------|-----------|-----------------|---------------|----------------|----------------|
| 3 在市建筑             | •1000×    |        |                            |           |                 |               |                |                |
| ###010101          | NARES     | NAME:  | ◇ 数料模型: 法统入也利用目            |           | WHER BULL MISER | 1             |                |                |
| 心 库存证据             |           | 编辑     |                            |           |                 | (1 ×          |                |                |
| To A motion        | (+#R) (B) | • 料積等度 | A ~                        | *物料编号     | 请输入和时期目         |               |                | 2 Q            |
| 70 / Jan (2.9)     | 四 水马 联络   | 物料名称   | 取损1845课机标调件(国产化)           | 現務        | MS-DL-018A      |               | 16             | iller:         |
| 0 出埠任用             | 1 A       | 描述     | 123                        |           |                 |               | 34-20 14:59:50 | ○ 素質 比 業務 白 服務 |
| 1+-18844(±90       | 2 A       |        |                            |           |                 |               | 34-20 14 44 49 |                |
| 0,477522           |           |        |                            |           |                 |               |                | 1 3 前往 1 页     |
| <b>0</b> 1579 10 1 |           |        |                            |           |                 |               |                |                |
| 0.00.00.00         |           |        |                            |           | 6               | (修改) ② 取消     |                |                |
| A 10000            |           |        |                            |           |                 |               |                |                |
|                    |           |        |                            |           |                 |               |                |                |
|                    |           |        |                            |           |                 |               |                |                |
|                    |           |        |                            |           |                 |               |                |                |
|                    |           |        |                            |           |                 |               |                |                |
|                    |           |        |                            |           |                 |               |                |                |
|                    |           |        |                            |           |                 |               |                |                |
| 5 808H             |           |        |                            |           |                 | <u>♥太</u> ○敬商 | 1              |                |

**图 71** 编辑弹窗

删除:点击删除按钮后,出现删除二次确认弹窗,确认后,删除料箱等级信息。

| 振兴MES系统                                           |       | MARKED  | an Class     | 0 生产时间 生产计划 消止 | erika 🗆 🖉 ostateli  | 系統管理        |                        |       |                     | () 🚔 admin 🛞 |
|---------------------------------------------------|-------|---------|--------------|----------------|---------------------|-------------|------------------------|-------|---------------------|--------------|
| 3 仓库建模                                            | a 110 | #@ × _  |              |                |                     |             |                        |       |                     |              |
| • HAME<br>1                                       | 11653 | FR. [ 1 | USAL KLANDER | ~ 包料研究         | 1446 X 459140 73    |             | 1944-54F (1916, A, 191 |       |                     |              |
| ◎ #####                                           |       | ia.     |              |                |                     | 0.88        | 自捕空                    |       |                     | a 0          |
| 国人用任何                                             | 10    | 摩号      | 彩稿等级         | 2049           | 11112A              | XEM         | mit                    | 的建人   | eneono              | <b>I</b> IIn |
| © m≠i£R                                           | G     | 1       | A            | 1202010000005  | 数据1880220月1日。<br>化) | MS-DL-018A  | 123                    | admin | 2024-04-20 14:59:50 |              |
| 1+-3331(E2)                                       | .03   | 2       | A            | 132asde123     | TRACTION OF         | 8574252893去 | 123                    | admin | 2024-04-20 14:44.49 |              |
| <ul> <li>10.771000</li> <li>10.77100.0</li> </ul> |       |         |              |                | 提示<br>• 是西朝除乐选中数据   | 1           | ×                      | #12   | 業 10集/页 →           | 1 ) 新社 1 页   |
| D BORN                                            |       |         |              |                | _                   |             |                        |       |                     |              |
| A 110101                                          |       |         |              |                |                     |             |                        |       |                     |              |
|                                                   |       |         |              |                |                     |             |                        |       |                     |              |
|                                                   |       |         |              |                |                     |             |                        |       |                     |              |
|                                                   |       |         |              |                |                     |             |                        |       |                     |              |
|                                                   |       |         |              |                |                     |             |                        |       |                     |              |
| 3                                                 |       |         |              |                |                     |             |                        |       |                     |              |

图 72 删除弹窗

### 4.6.4 库存管理

| Image: second second |
|----------------------------------------------------------------------------------------------------|
| h         h                                                                                                    |
| 1         p000005         1         ZJ-3021         1.6         BL0000111.         SBL0BHBB         2.0         pcs           2         D02023642001         J-2023042001         1.4         ZJ_001         7.10         EM         EM         MB2594         6         Ag           3         a000024         p000024         1         ZJ_0016         1.4         E0000111.         E0001003.         BLEMBHB         0.0         pcs           4         a0000024         p000024         1         ZJ_0015         1.4         E000111.         E0010003         BLEMBHB         10         pcs                                                                                                    |
| 2         D02020420001         JH02030420001         1         ZJ_0011         7-10         MM         MM         6         Ng           3         assococcc4         pococcc4         1         ZJ_0016         1.4         BL0000111.         SG601000000.         MBL10H49         10         pcs           4         assococcc4         pococcc4         1         ZJ_0015         1.4         BL0000111.         SG60100000.         MBL10H497         10         pcs                                                                                                    |
| 3         ass000024         pr000024         1         ZJ.JO215         1.4         BL0000111.         606/100000         PBL28849         10         pcs           4         ass000024         pr000024         1         ZJ.JO215         1.4         BL0000111.         666/100000         PBL288487         10         pcs                                                                                                    |
| 4 e9000024 p0000024 1 Z.J.JG015 1-4 BL0000111. 6060100003 BBL0188487 10 pcs                                                                                                    |
|                                                                                                    |
| 5 65000024 p000024 1 ZJJ0214 1-4 BL0000111. 6060100000. BBL11847 10 pcs                                                                                                    |
| 6 add000021 pr000023 1 ZL00013 7-10 BL0000111. BBL10900111. BBL10900111.                                                                                                    |
| 7 660000021 p0000023 1 ZJ000021 7-10 6660100000 928 3 pcs                                                                                                    |
| 8 1 ZJ0000TEST 1-4 SMP法纳器 10 kg                                                                                                    |
| 9 RK0001 JH20240422000 1 Z20240422001 7-10 81580# 6 set                                                                                                    |
| 10 DD000222 JH0002222 1 ZJ0002 7-10 空盘 0                                                                                                    |
|                                                                                                    |

图 73 库存管理界面

库存管理界面实现对库存信息的列表呈现,支持根据入库类型、名称、编码 /代码、储位编码进行搜索查询。

- 查询:根据入库单号、计划单号、仓库编码、批次号进行搜索。
- 新增:点击新增按钮后,出现新增弹窗:包括入库单号、计划单号、仓 库编码、料箱编号、仓库坐标、批次号、流转卡号、物料名称、数量、 单位字段。

| 入库的 | 19.00 | 回输入 人房单位            |                    | 計划 | · 1948月11日19月 |      |           | <b>包本時時</b> (10) | in the second second se | S.            | 杜次号  | <b>新松大 担次</b> 符 |      |
|-----|-------|---------------------|--------------------|----|---------------|------|-----------|------------------|----------------------------------------------------------------------------------------------------|---------------|------|-----------------|------|
|     |       | 新增                  |                    |    |               |      |           |                  |                                                                                                    |               | ; ×  |                 |      |
|     | 1.12  | 101                 | 诸能入入库带号            |    |               |      | *计划单位:    | 谢输入计划图号          |                                                                                                    |               |      |                 |      |
|     | 库马    | <b>入林</b><br>* 仓库南羽 | 第四章 金库编码           |    |               |      | * 料箱编号:   | 透验入 料稿编号         |                                                                                                    |               |      | PER             |      |
| 0   | 1     | 10205               | Inte A remaining   |    |               |      | 世次号       | IRAN MINT        |                                                                                                    |               | P    | Ci              | 0 11 |
| 0   | 2     | 002                 | Inter L Inter 1.01 |    |               |      | AND C IN- | analy here a     |                                                                                                    |               |      | 0               | • 1  |
|     | 3     | 000                 | NINC NOTE IN       |    |               |      | 1019-019- | SPIRIC REFERENCE |                                                                                                    |               | P    | os              | 0 8  |
|     | - 4   | 0.00                |                    | 99 | 8.\ 8.¥.      | 2    | m(g)      | 請輸入用位            |                                                                                                    |               | 9    | G               | 0 11 |
| 0   | 6     | 0:00                |                    |    |               |      |           |                  |                                                                                                    |               | P    | cs              | 0 8  |
| .0  | 6     | 000                 |                    |    |               | _    | _         |                  |                                                                                                    | <u>a</u> a ⊙a | R IA | a.              | 0.17 |
|     | 7     | 00000021            | J10000023          | 4  | Z.0000021     | 7-10 | 60        | 60100000         | 호료                                                                                                    | 3             | P    | s               | 0 8  |
|     | .6:   |                     |                    | 3  | ZJ0000TEST    | 14   |           |                  | SMPIENN                                                                                                    | 10            |      | <b>9</b> (      | ○五   |
| 10  | 9     | RK00001             | JH202404220001     | 1  | ZJ70240422001 | 7-10 |           |                  | 9155H                                                                                                    | 6             | 5    | e               | 0 8  |
| a a | :10   | DD0000222           | JH00002222         | 3  | 2,00002       | 7-10 |           |                  | 空意                                                                                                    | 0             |      |                 | の直   |

图 74 新增弹窗

● 查看:点击查看按钮后,出现查看弹窗,查看库存信息。

| 成绩   | 9  |       | 685            |                | 计组 | · · · · · · · · · · · · · · · · · · · |      |         | 白巾袋     | AL MARK CAR       | 65 C             | 4    | 微次制            | N 建输入 批次可  |               |
|------|----|-------|----------------|----------------|----|---------------------------------------|------|---------|---------|-------------------|------------------|------|----------------|------------|---------------|
|      |    |       | 查看             |                |    |                                       |      |         |         |                   |                  |      | $(\mathbf{x})$ |            |               |
| - 19 |    | -     |                |                |    |                                       |      |         |         |                   |                  |      |                |            |               |
|      | 库号 | 入库    | 人库康号:<br>仓库编码: |                |    |                                       |      | 1120年45 | Jh00000 | 121               |                  |      |                | <b>坤</b> 位 | 操作            |
|      | 1  |       | 0.4945         | 1-5            |    |                                       |      | 胞次型:    | BL0000  | 00111188#gys022#s | :022#100#2022092 | 9831 |                | pes        | ·             |
|      | 2  | 002   | 流转半号           |                |    |                                       |      | 10科名称:  | 用此物     | 1488              |                  |      |                |            |               |
|      | 3  | 0.022 | 教皇             |                |    | 20                                    |      | 推位      | pcs     |                   |                  |      |                |            |               |
|      | -  |       |                |                |    |                                       |      |         |         |                   |                  |      |                |            |               |
|      |    |       |                |                |    |                                       |      |         |         |                   | -                |      |                |            | ON DE         |
|      | 5. | 00000 | 0024           | J10000024      | 4  | ZJ-JG014                              | 1.4  | 05.0    |         | 60601000003       | 3852532#187      |      |                |            | 088 28        |
|      | 6  | d3000 | 0021           | Jh0000023      | 1  | ZJ000013                              | 7-10 | BL      | 0000111 |                   | 385,C43#188      | 6    |                | pcs        | O E E E E     |
|      | Z. | dd000 | 0021           | jh0000023      | з  | ZJ0000021                             | 7-10 | 606     | 0100000 |                   | 空意               | 3    |                | pcs        | 0 8 8 8 0 S 8 |
|      | 8  |       |                |                | 1  | ZJOOOGTEST                            | 1-4  |         |         |                   | SMP连接器           | 10   |                | kg         | ○ 田田 田田       |
|      | 9  | RKOOK | 001            | JH202404220001 | 4  | 2.120240422001                        | 7-10 |         |         |                   | 910001           | 6    |                | set        | 0 2 2 C 4     |
|      | 10 |       |                |                | 3  |                                       | 7-10 |         |         |                   | 空意               | 0    |                |            |               |

**图 75** 查看弹窗

| 入中 | 10-12-1 |           |                       | 1135 | 1.00 (1.00 × 1.00 × 0.00 |      |           | 200868 002          |                            |        | 和次母: 1840入1020日 |           |
|----|---------|-----------|-----------------------|------|--------------------------|------|-----------|---------------------|----------------------------|--------|-----------------|-----------|
|    |         | 编辑        |                       |      |                          |      |           |                     |                            | 0      | ×               |           |
|    | n at    | · 入库州日    | 通输入 入库等节              |      |                          |      | -H2MR     | in0000025           |                            |        |                 |           |
| a  | 库号      | 入席        | 1                     |      |                          |      | • 料箱编号    |                     |                            |        | TP (2           | 網行        |
| 0  | 10      | · 0±45    | 1.5                   |      |                          |      | 影次景       | Bi 0000011118589944 | 2388-02281008202205208     | 1      | pcs             | ◆ 2 前 化 前 |
| 0  | 2       | 002       | Control Linear P. Co. |      |                          |      | 8421-C D- | Birthesian          | ELFOLOLLY TOUT LOLLOOL IN. |        | kg              | 0 2 2 2 4 |
|    | 3       | 000       | NAME OF DESCRIPTION   |      |                          | ^    | 101-11-10 | 3217424400          |                            |        | pcs             | 0 8 8 U 8 |
| 8  | 4       | 000       |                       |      | 20                       | v    | WHILE.    | pcs                 |                            |        | pcs             | ○重有 ※ ■   |
| 0  | 5       | 0000      |                       |      |                          |      |           |                     | _                          |        | pcs             | 0 2 R 2 S |
| A  | 6       | 0001      |                       | _    |                          |      |           |                     |                            | 94 943 | pes             | 0.25 36   |
| 0  | 7       | dd0000021 | jn0000023             | 1    | ZJ0000021                | 7-10 | 60        | 60100000            | 空意                         | з      | pcs             | 0.88 58   |
| Ø  | 8.      |           |                       | 1    | 2J0000TEST               | 3-4  |           |                     | SMPERME                    | 10     | ND              | ◆重章 凶痛    |
| 8  | 9       | RK00001   | JH202404220001        | 1    | 2,120240422001           | 7-10 |           |                     | ACCESSION.                 | 6      | set             | ○直南 兰日    |
| 8  | 10      | DD0000222 | JH00002222            | ্য   | ZJ00002                  | 7-10 |           |                     | 空意                         | 0)     |                 | ○直司 出版    |

● 编辑:点击编辑按钮后,出现编辑弹窗,编辑库存信息。

图 76 编辑弹窗

删除:选择一条或多条记录后,删除按钮变为可用状态,点击删除按钮
 后,出现删除二次确认弹窗,确认后,删除料箱的信息。

| 100 | <b>0</b> : 3 | 经建成 人名格       |                | 计初始可 | 1016人计划单句      |       | 位用語                                      | 101 10 10 10 10 10 10 10 10 10 10 10 10 |               |       | 最次号: WHIA HER |        |
|-----|--------------|---------------|----------------|------|----------------|-------|------------------------------------------|-----------------------------------------|---------------|-------|---------------|--------|
|     |              |               |                |      |                |       | 10 10 10 10 10 10 10 10 10 10 10 10 10 1 | 人权相                                     |               |       |               |        |
| ÷B  | -            | C 894         |                |      |                |       |                                          |                                         |               |       |               |        |
| •   | 难号           | 入库单号          | 计划中号           | 仓库编码 | 和植物与           | 仓库坐标  | 微次号                                      | 编码卡号                                    | 101184        | #1.5E | 40            |        |
|     | τ.           |               | JN0000025      | 3    | ZJ-JG021       | 1.5   | BL00000111                               |                                         | RELCEMPIOS    | 20    | pes           | 0.8.6  |
|     | 2            | DD20236428001 | JH20230428001  | 1    | ZJ_0001        | 7-10  |                                          |                                         | 10430319      | 6     | kg            | 0.2.2  |
|     | 31           | 00000024      | jn0000024      | 1    | z<br>报示        |       |                                          | × 000000                                | RELICIONELOS  | :10   | pcs           | 0 E R  |
|     | 4            | dd0000024     | j50000024      | 1    | Z 0 是古田的州      | 遗中数据? |                                          | 000003                                  | 385LC439467   | 10    | pes           | 0.11   |
|     | 51           | dd0000024     | jh0000024      | 4    | z              |       | 829                                      | ata: 1000003                            | 3912184407    | 10    | pes           | 0.87   |
|     | 6            | 66000021      | pr0000023      | 1    | ZJ000013       | 7-10  | BL00000111.                              |                                         | SELECTOR F188 | 6     | pcs           | 0 21   |
|     | Z.           | 00000021      | jh0000023      | 3    | 2.10000021     | 7-10  | 6060100000                               |                                         | 28            | (a)   | pcs           | 0.11.1 |
|     | 8            |               |                | 3    | ZJ0000TEST     | 1-4   |                                          |                                         | SMPIEIRE      | 10    | kg            | 0.25   |
|     | 9            | RK00001       | JH202404220001 | *    | 2.120240422001 | 7-10  |                                          |                                         | #100000       | 6     | set           | 0.8.8  |
|     | 10           | DD0000222     | JH00002222     | 3    | ZJ00002        | 7-10  |                                          |                                         | 28            | o     |               | 0 2 1  |

图 77 删除弹窗

## 4.6.5 库存预警

| 振兴MES系统    |              | Mark I  | a 💿 and | 0 ±2°52  | 生产计划 南生产     | -US <b>C</b> 0428 | 系統管理 |        |                                                                                                    |                     |         | [] 🎅 admin 🎯   |
|------------|--------------|---------|---------|----------|--------------|-------------------|------|--------|----------------------------------------------------------------------------------------------------|---------------------|---------|----------------|
| 三 仓库建模     | • <b>5</b> 7 | SE ×    |         |          |              |                   |      |        |                                                                                                    |                     |         |                |
| ● 科林管理     | 仓库制          | 969 (st | 选择 仓库编码 |          | ~ 物料编码       | 请输入物料编码           |      | 物料名称   | 请输入 物料名称                                                                                                    |                     |         |                |
| 企 库存评情     |              |         |         |          |              |                   | 0.1  | 東京 白清空 |                                                                                                    |                     |         |                |
| 回 入岸任务     |              |         | 0.832   |          |              |                   |      |        |                                                                                                    |                     |         | (B) (Q)        |
| ◎世界低劣      | 0            | 18.9    | 1       | 80FF9869 | 1011-5-55002 | 5                 | 100  | PCS    | 8085<br>E188                                                                                                    | 2024-04-17 11 14 29 | Antes   |                |
| H 通时任务     | 0            | 2       | 1       | WL-0001  | 物料4名称001     | 5                 | 100  | PCS    | and the second second s | 2024-04-17 11:14:29 | admin   | の直着 ど 供紙       |
|            | -            |         |         |          |              |                   |      |        |                                                                                                    | #25                 | 08/6    | 2 1 1 Mill 1 7 |
| ● 库存盘点     |              |         |         |          |              |                   |      |        |                                                                                                    |                     | 1018/34 |                |
| D. 盘点关键    |              |         |         |          |              |                   |      |        |                                                                                                    |                     |         |                |
| ■ 10400000 |              |         |         |          |              |                   |      |        |                                                                                                    |                     |         |                |
|            |              |         |         |          |              |                   |      |        |                                                                                                    |                     |         |                |
|            |              |         |         |          |              |                   |      |        |                                                                                                    |                     |         |                |
|            |              |         |         |          |              |                   |      |        |                                                                                                    |                     |         |                |
|            |              |         |         |          |              |                   |      |        |                                                                                                    |                     |         |                |
|            |              |         |         |          |              |                   |      |        |                                                                                                    |                     |         |                |
| a          | _            |         |         |          |              |                   |      |        |                                                                                                    |                     |         |                |

#### 图 78 库存预警界面

库存预警界面实现对最小、最大安全库存的管理。

- 查询:根据仓库编码、物料编码、物料名称进行搜索。
- 新增:点击新增按钮后,出现新增弹窗:包括仓库编码、物料编码、物料名称、最小库存、最大库存、单位、状态字段。

| 振兴MES系统     | . V        | Rector.     | @ siz 0   | aran aran as | inen 🏮 tanti    | a log the set |                          |                                        |        | 11 💽 admin 😔 |
|-------------|------------|-------------|-----------|--------------|-----------------|---------------|--------------------------|----------------------------------------|--------|--------------|
| 日 白水湖田      | • 7-1970 S | EX.         |           |              |                 |               |                          |                                        |        |              |
| ● 144日世     | 也市场研       | 1 35 M      | F CAREFUL | ·            | 1016LA 10114665 |               | 10145.00. STALL 10145.00 |                                        | -      |              |
| Q 库存证情      |            |             | 新増        |              |                 |               |                          |                                        | ×      |              |
| 日人由任有       | + 813      |             | * 仓库编码    | 請追信 化库纳药     |                 | - 物料编码        | intel, throating         |                                        | ·      | (a) (o)      |
|             | 0          | ☆号 <b>〔</b> | * 10H名称:  | 透验入物料名称      |                 | *最小库存:        | 請输入 量小库存                 | ^<br>V                                 | CHR.A. | 19ft         |
| 0 (04(19)   | 0          | 1 1         | *最大库存:    | 请输入 最少       | 0679            | 前位            | 婚職入 单位                   |                                        | admin  | ○運動 医糖糖      |
| 医副科研究       | <u> </u>   | 2 1         | · tKati   | 请选择 状态       | ~               |               |                          |                                        | admin  | ○五司 ※前前      |
|             |            |             |           |              |                 |               |                          |                                        | WEL -  | (1) 前往 1 页   |
| 🔿 mite auto |            |             |           |              |                 |               |                          | <ul> <li>● 保存</li> <li>● 取算</li> </ul> | 1      |              |
| 0.0.0.0     |            |             |           |              |                 |               |                          |                                        |        |              |
| ▲ 其積等後      |            |             |           |              |                 |               |                          |                                        |        |              |
|             |            |             |           |              |                 |               |                          |                                        |        |              |
|             |            |             |           |              |                 |               |                          |                                        |        |              |
|             |            |             |           |              |                 |               |                          |                                        |        |              |
|             |            |             |           |              |                 |               |                          |                                        |        |              |
|             |            |             |           |              |                 |               |                          |                                        |        |              |
|             |            |             |           |              |                 |               |                          |                                        |        |              |

图79 新增弹窗

| 振兴MES系统         |      | Rental      | Sant of | rang trans Withold 🧕     | ound were   |                    |       |       | 🖸 🔮 admin                                | C |
|-----------------|------|-------------|---------|--------------------------|-------------|--------------------|-------|-------|------------------------------------------|---|
| 3 仓库建模          | - 用語 | 15 ×        |         |                          |             |                    |       |       |                                          |   |
| ● 目前管理          | 白库福  | 69. samie : | 2,0,965 | ~ SHARE MALL BALL STREET | ij.         | 1844名称 ISBA入1844名称 |       |       |                                          |   |
| 0 井石洋街          |      |             | 查看      |                          |             |                    | 0 ×   |       |                                          |   |
| Th A Marcel     | (+ # | 12          | 0.4465  | Ť.                       | 10/11/00/05 | WL-0002            | · ·   |       |                                          |   |
| 10 / 04/23/     | 0    | 库马 仓库       | 101468  | 物料名称002                  | 最小库存.       | 5                  | 15    | #A    | 制作                                       |   |
| S WELER         | 10   | 1. 1.       | 最大库存    | 100                      | 単位          | PCS                | tes   | nın 🗢 | 直有 公共相                                   |   |
| H-304(6.9)      | 0    | 2 1         | 378     | <u>最</u> 洲               |             |                    | ind   | nin o | 19 19 19 19 19 19 19 19 19 19 19 19 19 1 |   |
|                 |      |             |         |                          |             |                    | - 1/0 |       | MILE 1                                   | 页 |
| • <b>*</b> **#* |      |             |         |                          |             |                    |       |       |                                          |   |
| an elizable     |      |             |         |                          |             |                    |       |       |                                          |   |
| 口 前心教祥          |      |             |         |                          |             |                    |       |       |                                          |   |
| a 196993        |      |             |         |                          |             |                    |       |       |                                          |   |
|                 |      |             |         |                          |             |                    |       |       |                                          |   |
|                 |      |             |         |                          |             |                    |       |       |                                          |   |
|                 |      |             |         |                          |             |                    |       |       |                                          |   |
|                 |      |             |         |                          |             |                    |       |       |                                          |   |
|                 |      |             |         |                          |             |                    |       |       |                                          |   |
|                 |      |             |         |                          |             |                    |       |       |                                          |   |
|                 |      |             |         |                          |             |                    |       |       |                                          |   |

● 查看:点击查看按钮后,出现查看弹窗,查看库存预警信息。

**图 80** 查看弹窗

● 编辑:点击编辑按钮后,出现编辑弹窗,编辑库存预警信息。

| 振兴MES系统        |      | 黄铜    | 835      | O MR 0 | 生产成量    | \$29140 illis | trian ( 🌒 🕬  | inal a | 的實證   |         |                |        |       |         | D .     | t admin ⊙ |
|----------------|------|-------|----------|--------|---------|---------------|--------------|--------|-------|---------|----------------|--------|-------|---------|---------|-----------|
| 三 合种制度         | • #4 | 189 x |          |        |         |               |              |        |       |         |                |        |       |         |         |           |
| ● 料料管理         | 仓库   | MF3:  | 1815.041 | 1,4165 |         | -             | INGX REFIRED |        |       | 物料名称    | <b>建成入物科名称</b> |        |       |         |         |           |
| ◎ 沖行详続         |      |       |          | 编辑     |         |               |              |        |       |         |                |        | ×     |         |         |           |
| THE & MARCHINE | .+1  | 68    |          | *仓库编码  | 1       |               |              |        | *物料编码 | WL-0002 |                |        | 1     |         |         | B G       |
| III AMATEM     | 0    | 康易    | e 1      | "物料名称" | 物料名称002 |               |              |        | "最小库存 |         | 5              | A      |       | 睫人      | 湖市      |           |
| ◎ 出申任务         | 0    | 1     | 3        | * 最大库存 |         | 100           |              | ^      | #10   | PCS     |                |        |       | person  | ●直看 四   | 59 HL     |
| ★ 原料任务         | 0    | 2     | 1        |        | e-m     |               |              |        |       |         |                |        |       | ternien | ◎ 重有 23 | 15 M      |
| 😐 w 17 15 19   |      |       |          | 104    | 365/13  |               |              |        |       |         |                |        | 5/5   |         | 1 × ME  | 1页        |
|                |      |       |          |        |         |               |              |        |       |         |                |        |       |         |         |           |
| 0.00989        |      |       |          | 10     |         |               |              |        |       |         |                | UMA UA | CH CH |         |         |           |
| -              |      |       |          |        |         |               |              |        |       |         |                |        |       |         |         |           |
|                |      |       |          |        |         |               |              |        |       |         |                |        |       |         |         |           |
|                |      |       |          |        |         |               |              |        |       |         |                |        |       |         |         |           |
|                |      |       |          |        |         |               |              |        |       |         |                |        |       |         |         |           |
|                |      |       |          |        |         |               |              |        |       |         |                |        |       |         |         |           |
|                |      |       |          |        |         |               |              |        |       |         |                |        |       |         |         |           |
|                |      |       |          |        |         |               |              |        |       |         |                |        |       |         |         |           |
| i i i          |      |       |          |        |         |               |              |        |       |         |                |        |       |         |         |           |

图 81 编辑弹窗

删除:选择一条或多条记录后,删除按钮变为可用状态,点击删除按钮
 后,出现删除二次确认弹窗,确认后,删除库存预警信息。

| 振兴MES系统      |      |       |              |           |               |               |      |                                         |                 |                     |       |                                       |
|--------------|------|-------|--------------|-----------|---------------|---------------|------|-----------------------------------------|-----------------|---------------------|-------|---------------------------------------|
| 3 6428       | • #P | 178 × |              |           |               |               |      |                                         |                 |                     |       |                                       |
|              | 0.00 | 855   | una creatili |           | ~ 101149675 U | HAX (2014465) |      | 1011-05-05                              | NALX, NOTI 1230 |                     |       |                                       |
| ⑤ 库存间器       |      |       | 0 898        |           |               |               | 0.0  | 5 8 B B B B B B B B B B B B B B B B B B |                 |                     |       | (a) (Q)                               |
| 回入库任务        |      | 难号    | 白牛油田         | materials | 1011SB        | 最小库存          | 最大库存 | <b>#</b> 62                             | \$K.B           | 05823054            | esar. | an an                                 |
| 0.55年任何      |      | 3.    | 1            | WL-0002   | 1014 65 REDOZ | 5             | 100  | PCS                                     | 08              | 2024-04-17 11:14:29 | admin | ○重商 区明组                               |
| >- 3314(1.9) | 0    | 2     | 1            | WL-0001   | 100183011     | 5             | 100  | PCS                                     | 1000            | 2024-04-17 11 14:29 | admin | ●查爾 区底线                               |
| • = 0 TH     |      |       |              |           |               | 提示            |      | ×                                       |                 | 共2条 1               |       | · · · · · · · · · · · · · · · · · · · |
| 6 由行曲点       |      |       |              |           |               | 0 是否删除所选中     | 數据?  | _                                       |                 |                     |       |                                       |
| 5 458H       |      |       |              |           |               |               |      | 103A 015                                |                 |                     |       |                                       |
| A 110100     |      |       |              |           |               |               |      |                                         |                 |                     |       |                                       |
|              |      |       |              |           |               |               |      |                                         |                 |                     |       |                                       |
|              |      |       |              |           |               |               |      |                                         |                 |                     |       |                                       |
|              |      |       |              |           |               |               |      |                                         |                 |                     |       |                                       |
|              |      |       |              |           |               |               |      |                                         |                 |                     |       |                                       |
|              |      |       |              |           |               |               |      |                                         |                 |                     |       |                                       |
|              |      |       |              |           |               |               |      |                                         |                 |                     |       |                                       |
|              |      |       |              |           |               |               |      |                                         |                 |                     |       |                                       |

图 82 删除弹窗

## 4.6.6 入库任务

| 振兴MES系统     |                          | 基础数据          | © Mit     | 0 1/°##   | 生产计划    | 1 ±/~24 🚺        | NALE RULES  |       |          |       |           |        | 0 e    | admin 🛞 |
|-------------|--------------------------|---------------|-----------|-----------|---------|------------------|-------------|-------|----------|-------|-----------|--------|--------|---------|
| 3 合体建筑      | <ul> <li>A3#6</li> </ul> | 68-×-         |           |           |         |                  |             |       |          |       |           |        |        |         |
| ● 科局管理      | 入库带                      | <b>e</b> : 靖昭 | 人人中部司     |           | 计划曲     | 9: IFEA 112544 ( |             | 入库仓库  | 语选择 人攻负库 |       | ~ K\$     | 纳纳样 状态 |        |         |
| 0 库存环境      |                          |               |           |           |         |                  | 口被集         | 白清空 へ | 42. MB   |       |           |        |        | ¥ 0     |
| 国大师任务       | 成号                       | 入库单号          |           | 计划单号      | 物料编号    | 物料名称             | 继次号         | 入库总数量 | 已入库数量    | 待入库数量 | MP 62     | 入库仓库   | was.   |         |
| 0 350 (19)  | 1                        | RKD240        | 417111429 | DD0000001 | WL-0001 | 物料名称001          | BATCHN00001 | 100   | 1        | 99    | PCS       | 1      | 待处理    |         |
| H-2014(E-0) |                          |               |           |           |         |                  |             |       |          |       | 共1条 10条/页 | ~ K 1  | > Mitz | 1 页     |
| ● 库存预算      |                          |               |           |           |         |                  |             |       |          |       |           |        |        |         |
| ◎ 库存盘点      |                          |               |           |           |         |                  |             |       |          |       |           |        |        |         |
| 0 #4##      |                          |               |           |           |         |                  |             |       |          |       |           |        |        |         |
| = 1589992   |                          |               |           |           |         |                  |             |       |          |       |           |        |        |         |
|             |                          |               |           |           |         |                  |             |       |          |       |           |        |        |         |
|             |                          |               |           |           |         |                  |             |       |          |       |           |        |        |         |
|             |                          |               |           |           |         |                  |             |       |          |       |           |        |        |         |
|             |                          |               |           |           |         |                  |             |       |          |       |           |        |        |         |
|             |                          |               |           |           |         |                  |             |       |          |       |           |        |        |         |
| a           | -                        |               |           |           |         |                  |             |       |          |       |           |        |        |         |

图 83 入库任务界面

入库任务实现对入库任务的管理。

● 查询:根据入库单号、计划单号、入库仓库、状态进行搜索。

4.6.7 出库任务

| 振兴MES系统      |      | ARCENTAR 😨 ANU                 | 9 9.0°%            | sonith a | 1±1*%# 0 01 | NATE OF STREET |       |          |       |           |        | () 🌏 admin 🎯 |
|--------------|------|--------------------------------|--------------------|----------|-------------|----------------|-------|----------|-------|-----------|--------|--------------|
| CI CU42EM    | 入库任务 | <ul> <li>★ 25(63) ×</li> </ul> |                    |          |             |                |       |          |       |           |        |              |
| ● 科格管理       | 出库单  | 管: 清输入 也成单号                    |                    | 112080   | IFEA H15年号  |                | 出來类型  | 请选择 出库关型 |       | ⇒ 状态      | 請选择 状态 |              |
| ◎ 库存详情       |      |                                |                    |          |             | G複集            | 白清空 ^ | 收储       |       |           |        | (B) (Q)      |
| 国 入埠任务       | 座号   | 出库单号                           | it804 <del>5</del> | 物料编号     | 物料名称        | 戴次号            | 出库总数型 | 已出库数量    | 待出库数量 | ¢۵        | 出库类型   | 状态           |
| © 10#939     | 1    | CKD240417111429                | DD0000002          | WL-0001  | 物料名称001     | BATCHN00002    | 100   | 29       | 71    | PCS       | 0      | 得处理          |
| H- 3084(1.9) |      |                                |                    |          |             |                |       |          |       | 共1条 10条/页 |        | ) MRE 1 页    |
| ● 库存股票       |      |                                |                    |          |             |                |       |          |       |           |        |              |
| ●常存量点        |      |                                |                    |          |             |                |       |          |       |           |        |              |
| 13 金化常常      |      |                                |                    |          |             |                |       |          |       |           |        |              |
| ± 1160495    |      |                                |                    |          |             |                |       |          |       |           |        |              |
|              |      |                                |                    |          |             |                |       |          |       |           |        |              |
|              |      |                                |                    |          |             |                |       |          |       |           |        |              |
|              |      |                                |                    |          |             |                |       |          |       |           |        |              |
|              |      |                                |                    |          |             |                |       |          |       |           |        |              |
|              |      |                                |                    |          |             |                |       |          |       |           |        |              |
| ( <b>2</b>   |      |                                |                    |          |             |                |       |          |       |           |        |              |

#### 图 84 出库任务界面

出库任务界面实现对出库任务的管理。

● 查询:根据出库单号、计划单号、出库类型、状态进行搜索。

4.6.8 退料任务

| 振兴MES系统             |      | RANK S ROOM     | ( 9.94mm间) | ±r≈itti a | ±/*## 🛛 🗖 💿 | NEN KAEN    |        |        |    |           |              | C 🔍     | admin 🛞 |
|---------------------|------|-----------------|------------|-----------|-------------|-------------|--------|--------|----|-----------|--------------|---------|---------|
| a <del>a</del> utik | 入際任务 | × 出席任务 × 💽      | BHE8×      |           |             |             |        |        |    |           |              |         |         |
| ● 料板管理              | 退料伸  | 管: 研始人道科学员      |            | 112100    | 1896人计划师号   |             | 状态     | 消热局 化合 |    |           |              |         |         |
| ② 库存详情              |      |                 |            |           |             | Q           | 注意 白清空 |        |    |           |              |         |         |
| 回 入埠任約              |      | -               |            |           |             |             |        | -      |    |           |              |         | (B) (Q) |
| ◎ 出岸任务              | 1    | ILD240417111429 | DD00000003 | WL-0001   | 10114名称001  | BATCHNO0003 | 100    | 3      | 97 | PCS       | CCD000000003 | 1545-18 |         |
| <b>注意的任务</b>        |      |                 |            |           |             |             |        |        |    | 共1条 10条/页 | ~ < 1        | 100     | 1 页     |
| ● #存预算              |      |                 |            |           |             |             |        |        |    |           |              |         |         |
|                     |      |                 |            |           |             |             |        |        |    |           |              |         |         |
| D AGME              |      |                 |            |           |             |             |        |        |    |           |              |         |         |
|                     |      |                 |            |           |             |             |        |        |    |           |              |         |         |
| = 11890             |      |                 |            |           |             |             |        |        |    |           |              |         |         |
|                     |      |                 |            |           |             |             |        |        |    |           |              |         |         |
|                     |      |                 |            |           |             |             |        |        |    |           |              |         |         |
|                     |      |                 |            |           |             |             |        |        |    |           |              |         |         |
|                     |      |                 |            |           |             |             |        |        |    |           |              |         |         |
|                     |      |                 |            |           |             |             |        |        |    |           |              |         |         |
|                     |      |                 |            |           |             |             |        |        |    |           |              |         |         |

图 85 退料任务界面

退料任务界面实现对退料任务的管理。

● 查询:根据退料单号、计划单号、状态进行搜索。

### 4.6.9 库存盘点

库存盘点界面实现对库存盘点的管理,包括物料盘点、库位盘点、计划盘点。

4.6.9.1 物料盘点

| 基础数据           | S BRC (  | e Mittine o     |                                                                                                    | *i26 <b>0 0 0 0</b>                                                                                                    | 19 <b>1</b> 5                                                                                                    | 间管理                                                                                                    |                                                                                                    |                                                                                                    |                                                                                                    |                                                                                                    | 02 👷 ac             | tmin 💿                                                                                                    |
|----------------|----------|-----------------|----------------------------------------------------------------------------------------------------|----------------------------------------------------------------------------------------------------|----------------------------------------------------------------------------------------------------|----------------------------------------------------------------------------------------------------|----------------------------------------------------------------------------------------------------|----------------------------------------------------------------------------------------------------|----------------------------------------------------------------------------------------------------|----------------------------------------------------------------------------------------------------|---------------------|----------------------------------------------------------------------------------------------------|
| ● 而符截低 ×       |          |                 |                                                                                                    |                                                                                                    |                                                                                                    |                                                                                                    |                                                                                                    |                                                                                                    |                                                                                                    |                                                                                                    |                     | _                                                                                                    |
| 1014盘点 库位盘     | 点 计划盘    | 10              |                                                                                                    |                                                                                                    |                                                                                                    |                                                                                                    |                                                                                                    |                                                                                                    |                                                                                                    |                                                                                                    |                     |                                                                                                    |
| 仓库编码 说话词       | 仓库纳药     |                 | ~ 产品编码:                                                                                                    | 请输入 产品编码                                                                                                    |                                                                                                    |                                                                                                    | 产品名称 街道/                                                                                                    | 人 产品名称                                                                                                    |                                                                                                    |                                                                                                    |                     |                                                                                                    |
| + 10 42        |          |                 |                                                                                                    |                                                                                                    |                                                                                                    | の複素                                                                                                    | 合 清空                                                                                                    |                                                                                                    |                                                                                                    |                                                                                                    | (8)                 | 0                                                                                                    |
| 皇点单号           | 仓库编码     | 产品编码            | 产品名称                                                                                                    | 产品规格                                                                                                    | 单位                                                                                                    | 盘点状态                                                                                                    | 查点人员                                                                                                    | 盘点时间                                                                                                    | 创建人                                                                                                    | 创建日期                                                                                                    | 操作                  |                                                                                                    |
| PDJH2404150029 | 1        | 1202010000      | 政据链处理机                                                                                                    | MS-DL-018A                                                                                                    | pcs                                                                                                    | 枯宴                                                                                                    | admin                                                                                                    | 2024-04-15 17:4,                                                                                                    | admin                                                                                                    | 2024-04-15 17:40:32                                                                                                    | 唐晋 区 旅程             |                                                                                                    |
| PDJH2404150028 | 1        | 1202010000      | 数据继续理机                                                                                                    | MS-DL-018A                                                                                                    | pcs                                                                                                    | 杨震                                                                                                    | admin                                                                                                    | 2024-04-15 17:3                                                                                                    | admin                                                                                                    | 2024-04-15 17:34:34                                                                                                    | 查看 区 远程             |                                                                                                    |
| PDJH2404150027 | 1        | 1202010000      | 数据链处理机                                                                                                    | MS-DL-018A                                                                                                    | pcs                                                                                                    | 审核未通过                                                                                                    | admin                                                                                                    | 2024-04-15 17.3                                                                                                    | admin                                                                                                    | 2024-04-15 17:30:39                                                                                                    | 豊香 己 施程             |                                                                                                    |
|                |          |                 |                                                                                                    |                                                                                                    |                                                                                                    |                                                                                                    |                                                                                                    |                                                                                                    | 共3条                                                                                                    | 10影/页 ~ (                                                                                                    | 1 > 前往 1            | 页                                                                                                    |
|                |          |                 |                                                                                                    |                                                                                                    |                                                                                                    |                                                                                                    |                                                                                                    |                                                                                                    |                                                                                                    |                                                                                                    |                     |                                                                                                    |
|                |          |                 |                                                                                                    |                                                                                                    |                                                                                                    |                                                                                                    |                                                                                                    |                                                                                                    |                                                                                                    |                                                                                                    |                     |                                                                                                    |
|                |          |                 |                                                                                                    |                                                                                                    |                                                                                                    |                                                                                                    |                                                                                                    |                                                                                                    |                                                                                                    |                                                                                                    |                     |                                                                                                    |
|                |          |                 |                                                                                                    |                                                                                                    |                                                                                                    |                                                                                                    |                                                                                                    |                                                                                                    |                                                                                                    |                                                                                                    |                     |                                                                                                    |
|                |          |                 |                                                                                                    |                                                                                                    |                                                                                                    |                                                                                                    |                                                                                                    |                                                                                                    |                                                                                                    |                                                                                                    |                     |                                                                                                    |
|                |          |                 |                                                                                                    |                                                                                                    |                                                                                                    |                                                                                                    |                                                                                                    |                                                                                                    |                                                                                                    |                                                                                                    |                     |                                                                                                    |
|                |          |                 |                                                                                                    |                                                                                                    |                                                                                                    |                                                                                                    |                                                                                                    |                                                                                                    |                                                                                                    |                                                                                                    |                     |                                                                                                    |
|                | 20162050 | XCS252 ● 第564 ● | KEDDE ●RAL 0194583 1      KALE     KALE | BULLESS         PRIC         0.97/mSR         0.97/mSR <th< th=""><th>ALGENE         O SHL         O APMER         ALMARIA         ALMARIA         O AND           INFRADE         INFRADE         INFRAD         INFRAD         INFRAD</th><th>MEDDIS         PARA         Q.S.PARA         Q.S.PARA         Q</th><th>ALCARSE         ORIC         O 45 MIR         O 45 MIR         O 46 MIR         ALLER           CONTRAL         PERIOR         1120201         PERIOR         BALL, PERIOR         CONTRAL           CONTRAL         PERIOR         PERIOR         PERIOR         BALL, PERIOR         CONTRAL           CONTRAL         PERIOR         PERIOR         PERIOR         BALL, PERIOR         CONTRAL           CONTRAL         PERIOR         PERIOR         PERIOR         PERIOR         PERIOR         PERIOR           CONTRAL         PERIOR         PERIOR         P</th><th>AUGUST         ONE         OALVAIL         OALVAIL         OALVAIL         AUGUST           INALA         MALA         MALA         MALA         MALA         MALA           INALA         MALA         MALA         MALA         MALA         MALA           INALA         MALA         MALA         MALA         MALA         MALA           INALA         MALA         MALA         MALA         MALA         MALA           INALA         MALA         MALA         MALA         MALA         MALA           INALA         MALA         MALA         MALA         MALA         MALA           INALA         MALA         MALA         MALA         MALA         MALA           INALA         MALA         MALA         MALA         MALA         MALA           INALA         MALA         MALA         MALA         MALA         MALA           INALA         MALA         MALA         MALA         MALA         MALA         MALA           INALA         MALA         MALA         MALA         MALA         MALA         MALA           INALA         MALA         MALA         MALA         MALA         MALA         MALA</th><th>NULL         NULL         <th< th=""><th>ALCONS         PARL         Q.S.PAL         Q.S.PAL         Q.</th><th>ALCONS         PAL&lt;</th>         Q.S.M.2         Q.M.4023         ALCONS         ALCONS         ALCONS</th<></th><th>INCR       0.97.02       0.97.02       0.97.02       0.97.02       0.97.02       0.97.02       0.97.02       0.97.02       0.97.02       0.97.02       0.97.02       0.97.02       0.97.02       0.97.02       0.97.02       0.97.02       0.97.02       0.97.02       0.97.02       0.97.02       0.97.02       0.97.02       0.97.02       0.97.02       0.97.02       0.97.02       0.97.02       0.97.02       0.97.02       0.97.02       0.97.02       0.97.02       0.97.02       0.97.02       0.97.02       0.97.02       0.97.02       0.97.02       0.97.02       0.97.02       0.97.02       0.97.02       0.97.02       0.97.02       0.97.02       0.97.02       0.97.02       0.97.02       0.97.02       0.97.02       0.97.02       0.97.02       0.97.02       0.97.02       0.97.02       0.97.02       0.97.02       0.97.02       0.97.02       0.97.02       0.97.02       0.97.02       0.97.02       0.97.02       0.97.02       0.97.02       0.97.02       0.97.02       0.97.02       0.97.02       0.97.02       0.97.02       0.97.02       0.97.02       0.97.02       0.97.02       0.97.02       0.97.02       0.97.02       0.97.02       0.97.02       0.97.02       0.97.02       0.97.02       0.97.02       0.97.02       0.97.02</th></th<> | ALGENE         O SHL         O APMER         ALMARIA         ALMARIA         O AND           INFRADE         INFRADE         INFRAD         INFRAD         INFRAD | MEDDIS         PARA         Q.S.PARA         Q.S.PARA         Q | ALCARSE         ORIC         O 45 MIR         O 45 MIR         O 46 MIR         ALLER           CONTRAL         PERIOR         1120201         PERIOR         BALL, PERIOR         CONTRAL           CONTRAL         PERIOR         PERIOR         PERIOR         BALL, PERIOR         CONTRAL           CONTRAL         PERIOR         PERIOR         PERIOR         BALL, PERIOR         CONTRAL           CONTRAL         PERIOR         PERIOR         PERIOR         PERIOR         PERIOR         PERIOR           CONTRAL         PERIOR         PERIOR         P | AUGUST         ONE         OALVAIL         OALVAIL         OALVAIL         AUGUST           INALA         MALA         MALA         MALA         MALA         MALA           INALA         MALA         MALA         MALA         MALA         MALA           INALA         MALA         MALA         MALA         MALA         MALA           INALA         MALA         MALA         MALA         MALA         MALA           INALA         MALA         MALA         MALA         MALA         MALA           INALA         MALA         MALA         MALA         MALA         MALA           INALA         MALA         MALA         MALA         MALA         MALA           INALA         MALA         MALA         MALA         MALA         MALA           INALA         MALA         MALA         MALA         MALA         MALA           INALA         MALA         MALA         MALA         MALA         MALA         MALA           INALA         MALA         MALA         MALA         MALA         MALA         MALA           INALA         MALA         MALA         MALA         MALA         MALA         MALA | NULL         NULL         NULL <th< th=""><th>ALCONS         PARL         Q.S.PAL         Q.S.PAL         Q.</th><th>ALCONS         PAL&lt;</th>         Q.S.M.2         Q.M.4023         ALCONS         ALCONS         ALCONS</th<> | ALCONS         PARL         Q.S.PAL         Q.S.PAL         Q. | ALCONS         PAL< | INCR       0.97.02       0.97.02       0.97.02       0.97.02       0.97.02       0.97.02       0.97.02       0.97.02       0.97.02       0.97.02       0.97.02       0.97.02       0.97.02       0.97.02       0.97.02       0.97.02       0.97.02       0.97.02       0.97.02       0.97.02       0.97.02       0.97.02       0.97.02       0.97.02       0.97.02       0.97.02       0.97.02       0.97.02       0.97.02       0.97.02       0.97.02       0.97.02       0.97.02       0.97.02       0.97.02       0.97.02       0.97.02       0.97.02       0.97.02       0.97.02       0.97.02       0.97.02       0.97.02       0.97.02       0.97.02       0.97.02       0.97.02       0.97.02       0.97.02       0.97.02       0.97.02       0.97.02       0.97.02       0.97.02       0.97.02       0.97.02       0.97.02       0.97.02       0.97.02       0.97.02       0.97.02       0.97.02       0.97.02       0.97.02       0.97.02       0.97.02       0.97.02       0.97.02       0.97.02       0.97.02       0.97.02       0.97.02       0.97.02       0.97.02       0.97.02       0.97.02       0.97.02       0.97.02       0.97.02       0.97.02       0.97.02       0.97.02       0.97.02       0.97.02       0.97.02       0.97.02       0.97.02 |

图 86 物料盘点界面

物料盘点根据物料维度进行盘点。

- 查询:根据载具编号、载具名称、载具类型、状态进行搜索。
- 新增:点击新增按钮后,出现新增弹窗:包括仓库编码、产品编码、产品名称、产品规格、单位、盘点人员字段。

| 振兴MES系统    | and States        | anala anita diaman 🔒 🕯 🖉 🖉            | KARBER . |          |        |                  | 🕄 🗮 admin 🐵 |
|------------|-------------------|---------------------------------------|----------|----------|--------|------------------|-------------|
| 日 白井建規     | ■ #778.6 ×        |                                       |          |          |        |                  |             |
| • 叶柏登词     | 101120 R020 1120  | te                                    |          |          |        | -                |             |
| 0 #593     | <b>也年期初</b> 第五 新增 |                                       |          |          |        | <                |             |
| 75 A 4970  | * 仓库编码            | · 病选择 仓库编码                            | *产品编码    | 请输入产品编码  |        | •                |             |
|            | + 新田 * 产品名称       | : 唐敏入产品名称                             | 产品斑榄     | 语输入产品规模  |        |                  | <b>a</b> 0  |
| ◎ 出埠任务     | 0.000             | · · · · · · · · · · · · · · · · · · · | * 盘点人员:  | 勝洗塔 会点人品 |        | CHEEDIN          | wn          |
| 14-3014年99 | PDJH2404150029    |                                       |          |          |        | -04-15 17.40.32  | 重新 任 高程     |
| () STARS   | PDJH2404150028    |                                       |          | 0.00 75  | ORM    | -04-15 17:34:34  | 查算 化 法理     |
|            | PDJH2404150027    | and and an and a second pro-          |          |          | O ALM  | 1-04-15 17:30.39 | 意得 亿 消程     |
| 0.0007     |                   |                                       |          |          | 用3条 10 | M/M ~ < 🚺        | 2 Mits 1 页  |
| a 102010   |                   |                                       |          |          |        |                  |             |
|            |                   |                                       |          |          |        |                  |             |
|            |                   |                                       |          |          |        |                  |             |
|            |                   |                                       |          |          |        |                  |             |
|            |                   |                                       |          |          |        |                  |             |
|            |                   |                                       |          |          |        |                  |             |
|            |                   |                                       |          |          |        |                  |             |
|            |                   |                                       |          |          |        |                  |             |

图 87 新增弹窗

查看:点击查看按钮后,出现计划流程弹窗,查看盘点计划单和流程信息。

| 兴MES系统 | <u></u> | Rentis | ( ()<br>() | 962 | 9'8/## 9/     | 计划 高生产设备      | • classie - #  | 66世刊 |      |       |                          |   | 🖸 🍖 admin |
|--------|---------|--------|------------|-----|---------------|---------------|----------------|------|------|-------|--------------------------|---|-----------|
|        | ● 用材能   |        |            |     |               |               |                |      |      |       |                          |   |           |
| -      | NIN C   | a 1    | 1020       | 计划  | 8.4           |               |                |      |      |       |                          |   |           |
| 10     | 计划流程    |        |            |     |               |               |                |      |      |       |                          | × |           |
|        |         |        |            |     |               | 盘点计划单         | PDJH2404150029 |      |      | 15.82 |                          |   |           |
|        | 南可      | 0.6    | MΚ         | 库位  | 物料编号          | 物料名称          | 物和相            | 料全规团 | 法际政团 |       | ital                     |   |           |
|        | 1       | 1      | 1          | 1-1 | 1202010000005 | 1202010000005 | MS-DL-018A     | 1    | 0    |       | 申请人员 admin               |   | <b>建作</b> |
|        |         |        |            |     |               |               |                |      |      |       | 申请时间 2024-04-15 17:40:32 | - | ₫ (C) 浅程  |
|        |         |        |            |     |               |               |                |      |      |       |                          | - | 中に実際      |
|        |         |        |            |     |               |               |                |      |      |       | 盘点                       | - | 16 11 12  |
|        |         |        |            |     |               |               |                |      |      |       | 截点人员 admin               | 1 | Mile 1    |
|        |         |        |            |     |               |               |                |      |      |       | 畫但时间 2024-04-15 17.41.10 |   |           |
|        |         |        |            |     |               |               |                |      |      |       |                          |   |           |
|        |         |        |            |     |               |               |                |      |      |       |                          |   |           |
|        |         |        |            |     |               |               |                |      |      |       | 编数<br>案版人 admin          |   |           |
|        |         |        |            |     |               |               |                |      |      | •     | 审核结果 通过                  |   |           |
|        |         |        |            |     |               |               |                |      |      |       | 審核时间 2024-04-15 17:41:20 |   |           |
|        |         |        |            |     |               |               |                |      |      |       |                          |   |           |
| ai i   |         |        |            |     |               |               |                |      |      |       |                          |   |           |
|        |         |        |            |     |               |               |                |      |      |       |                          |   |           |

图 88 查看弹窗

 流程:点击流程按钮后,出现计划流程弹窗,显示盘点计划单和流程, 可进行流程的处理。

| 振兴MES系统                      |          | Marine Marine | ( (Q) | #1922. | 0 10 M 10 M   | 111年 西生产设备    |                | 1627 <u>8</u> |      |       |                          | 🕄 🗨 admin G |
|------------------------------|----------|---------------|-------|--------|---------------|---------------|----------------|---------------|------|-------|--------------------------|-------------|
| <ul> <li>contains</li> </ul> | <b>1</b> |               |       |        |               |               |                |               |      |       |                          |             |
| • *********                  | Nor of   | a 1           | 和位置在  | 计划     |               |               |                |               |      |       |                          | _           |
| ◎库存印版                        | 计划流程     |               |       |        |               |               |                |               |      |       |                          |             |
| 日 入時任時                       |          |               |       |        |               | 盘点计划单         | PDJH2404150029 |               |      | 15.82 |                          | -           |
| e marita                     | 座号       | 0.4           | 南区    | 1842   | 物料编号          | 物料名称          | 软阳视器           | 料学规划          | 法际政团 |       | 1121                     |             |
|                              | 1        | 1             | 1     | 1-1    | 1202010000005 | 1202010000005 | MS-DL-018A     | 1             | 0    | •     | 申请人员 admin               | 18m         |
| 计调料任务                        |          |               |       |        |               |               |                |               |      |       | 申请时间 2024-04-15 17:40:32 | 用著 区 我程     |
| 😑 au 19 30 30                |          |               |       |        |               |               |                |               |      |       |                          | *** C 3.42  |
| • N72.0                      |          |               |       |        |               |               |                |               |      |       | <u>85</u>                | 重要 25 流程    |
| D dom H                      |          |               |       |        |               |               |                |               |      |       | 量市人员 admin               | 2 前往 1 页    |
| ▲ F1809/0                    |          |               |       |        |               |               |                |               |      |       | Tradit mean particular   |             |
|                              |          |               |       |        |               |               |                |               |      |       |                          |             |
|                              |          |               |       |        |               |               |                |               |      |       | 當時                       |             |
|                              |          |               |       |        |               |               |                |               |      |       | 審察人 admin                |             |
|                              |          |               |       |        |               |               |                |               |      | •     | 审核地策 通过                  |             |
|                              |          |               |       |        |               |               |                |               |      |       | 审性时间 2024-04-15 17.41.20 |             |
|                              |          |               |       |        |               |               |                |               |      |       |                          |             |
| , i                          |          |               |       |        |               |               |                |               |      |       |                          |             |

#### 图 89 流程弹窗

### 4.6.9.2 库位盘点

| 振兴MES系统   | interna 🖞         | Bit ≎±*Bill | 生产计划 4        | 5 9/42 <b>0 142</b> 1 | 系統管理 |               |                     |       |                     | 🕄 🎅 admin 🐵 |
|-----------|-------------------|-------------|---------------|-----------------------|------|---------------|---------------------|-------|---------------------|-------------|
| ≥ 0.4建模   | ●用符曲点×            | 1           |               |                       |      |               |                     |       |                     |             |
| • IFABEIZ | 物料盘点 库位盘点         | 计划截点        |               |                       |      |               |                     |       |                     |             |
| ◎ 库存详情    | 位库编码: 11112/2 (1) | C (8) (7)   | ~ <u>2</u> 04 | 188 · 通知人 盘虫军区        |      | 盘应库位          | 请输入 盘点库位            |       |                     |             |
| 回 入岸任务    | + 10 -22          |             |               |                       | •    | <u>操業</u> 含清空 |                     |       |                     | (B) (B)     |
| ◎当年任务     | 盘点单号              | 仓库编码        | 盘点库区          | 盘点库位                  | 皇点状态 | 皇卓人员          | 盘点时间                | 创建人   | 创建日期                | 1211        |
| 14 道料任务   | PDJH2404150031    | 1           | 1             | 14                    | 结案   | admin         | 2024-04-15 17:43:43 | admin | 2024-04-15 17:42:18 | · 査吾 区 流程   |
| 0 #950    |                   |             |               |                       |      |               |                     | 共1张   | 10%/页 ~ 🤾           | 前往 1 页      |
| 0 #FF@.0  | -                 |             |               |                       |      |               |                     |       |                     |             |
| 0 0.089   |                   |             |               |                       |      |               |                     |       |                     |             |
| = 1189%   |                   |             |               |                       |      |               |                     |       |                     |             |
|           |                   |             |               |                       |      |               |                     |       |                     |             |
|           |                   |             |               |                       |      |               |                     |       |                     |             |
|           |                   |             |               |                       |      |               |                     |       |                     |             |
|           |                   |             |               |                       |      |               |                     |       |                     |             |
|           |                   |             |               |                       |      |               |                     |       |                     |             |
| a         |                   |             |               |                       |      |               |                     |       |                     |             |

#### 图 90 库位盘点界面

库位盘点根据库位维度进行盘点。

- 查询:根据仓库编码、盘点库区、盘点库位进行搜索。
- 新增:点击新增按钮后,出现新增弹窗:包括仓库编码、盘点库区、盘 点库位、盘点人员字段。

| 振兴MES系统                    | Renter         | int o       | and and  | 6127-08 <b>Q</b> 0000 | 84620R |          |       |           |                 | 🕄 🔍 admin 🐵 |
|----------------------------|----------------|-------------|----------|-----------------------|--------|----------|-------|-----------|-----------------|-------------|
| ∃ 白声建成                     | ● 年刊社会×        | -           |          |                       |        |          |       |           |                 |             |
|                            | 101420.0.00000 | 17 20.02.03 |          |                       |        |          |       |           |                 |             |
| 0 8593                     | 0.4.851 8.55   | 所増          |          |                       |        |          |       | C ×       |                 |             |
| 因入地任务                      |                | * 仓库编码      | 请选择 仓库编码 |                       | ~ 金巾库区 | 诸论入意应库区  |       | î         |                 |             |
| D 100/670                  | + 46 #         | *盘点库位       | 诱输入 盘视库位 |                       | *盘点人员  | 磷结样 盘边人员 |       |           |                 | <b>a</b> 0  |
|                            | 血水体与           |             |          |                       |        |          |       |           | enzenn          | 19n         |
| >+ 這料任务                    | PDJH2404150031 |             |          |                       |        |          | • R # | ②取詞       | -04-15 17:42:18 | 豊香 び 洗程     |
| <ul> <li>Arrest</li> </ul> |                |             |          |                       |        |          |       | 具1条 10条/0 | e               | 1 × me 1 5  |
| • #####                    |                |             |          |                       |        |          |       |           |                 |             |
| 0.000                      |                |             |          |                       |        |          |       |           |                 |             |
| ♠ #4401910.                |                |             |          |                       |        |          |       |           |                 |             |
|                            |                |             |          |                       |        |          |       |           |                 |             |
|                            |                |             |          |                       |        |          |       |           |                 |             |
|                            |                |             |          |                       |        |          |       |           |                 |             |
|                            |                |             |          |                       |        |          |       |           |                 |             |
|                            |                |             |          |                       |        |          |       |           |                 |             |
|                            |                |             |          |                       |        |          |       |           |                 |             |

图 91 新增弹窗

查看:点击查看按钮后,出现计划流程弹窗,查看盘点计划单和流程信息。

| 振兴MES系统                            | 1              | HEN R | (Q)   | asuc - | 9.5m88 5mH     | N 6127-128 💿 0444 | Banke B |      |    |                                                                                                    | C) 🔍 admin 🤅 |
|------------------------------------|----------------|-------|-------|--------|----------------|-------------------|---------|------|----|----------------------------------------------------------------------------------------------------|--------------|
| 3-0488                             | • <b>5</b> 774 | đ× j  |       | _      |                |                   |         |      |    |                                                                                                    |              |
| ● 日和世世                             | 010            | a a   | 10 RO | 计常     | 10-11<br>10-11 |                   |         |      |    |                                                                                                    | _            |
| ◎ 库存详情                             | 计划流程           |       |       |        |                |                   |         |      |    |                                                                                                    | ×            |
| 在人民任何                              |                |       |       |        |                | 查点计划单<br>PD M2M   | M150031 |      | 流程 |                                                                                                    |              |
|                                    | 座号             | 仓库    | 48    | 库位     | 物目编号           | 教育名称              | 利金数图    | STAR |    | 11.01                                                                                                    |              |
| © metre                            | 1              | 1     | 1     | 1-1    | 2222           | 222               | 1       | 1    |    | 邮请人员 admin                                                                                                    | Hin:         |
| (+ 309469)                         | 2              | 1     | 1     | 1-1    | 1202010000005  | 1202010000005     | 1       | 1    |    | 申请时间 2024-04-15 17:42:18                                                                                                    | 用石 区 四段      |
|                                    | 3              | 1     | 1     | 1-1    | BL000001       | BL000001          | 11      | 11   |    |                                                                                                    |              |
| • Ninada<br>C. atabati<br>• Ninada |                |       |       |        |                |                   |         |      | •  | <ul> <li>金点</li> <li>金点シスス (2014)</li> <li>金点シスス (2014)</li> <li>金融</li> <li>金融</li> <li>単純式人 (2014)</li> <li>単純式素 (2014)</li> <li>第二、日本</li> <li>第二、日本</li> <li>第二、日本</li> <li>第二、日本</li> <li>第二、日本</li> <li>第二、日本</li> <li>第二、日本</li> <li>第二、日本</li> <li>第二、日本</li> <li>第二、日本</li> <li>第二、日本</li> <li>第二、日本</li> <li>第二、日本</li> <li>第二、日本</li> <li>第二、日本</li> <li>第二、日本</li> <li>第二、日本</li> <li>第二、日本</li> <li>第二、</li> <li>第二、日本</li> <li>第二、日本</li> <li>第二、日本</li> <li>第二、日本</li> <li>第二、日本</li> <li>第二、日本</li> <li>第二、日本</li> <li>第二、日本</li> <li>第二、日本</li> <li>第二、日本</li> <li>第二、日本</li> <li>第二、日本</li> <li>第二、日本</li> <li>第二、日本</li> <li>第二、日本</li> <li>第二、</li> <li>第二、</li></ul> |              |

图 92 查看弹窗

 流程:点击流程按钮后,出现计划流程弹窗,显示盘点计划单和流程, 可进行流程的处理。

| • 15 H A | HUNG<br>AX | (Q)  | HLC | 0 E//RB (2/11) | 61/08 <b>0</b> 000 | N NARA   |      |    |                                        | 0.0   |
|----------|------------|------|-----|----------------|--------------------|----------|------|----|----------------------------------------|-------|
| 1011-02  | 18. 19     | 1284 |     | ana.           |                    |          |      |    |                                        |       |
| 计划流程     |            |      |     |                |                    |          |      |    |                                        | ×     |
|          |            |      |     |                | 盘点计划单<br>PDJH240   | 04150031 |      | 58 |                                        |       |
| 座号       | 仓库         | AB.  | 库位  | 物目编号           | 物料名称               | 利全政组     | 实际政府 |    | 计划                                     |       |
| 1        | 1          | 1    | 1-1 | 2222           | 222                | 1        | 1    | •  | 印達人员 admin                             | iiin: |
| 2        | 1          | 1    | 1-1 | 1202010000005  | 1202010000005      | 1        | 1    |    | 申请时间 2024-04-15 17:42:18               | 豊田 にの |
| 3        | 1          | 1    | 1-1 | BL000001       | BL000001           | 11       | 11   |    |                                        | 1     |
|          |            |      |     |                |                    |          |      |    | 童贞人员 admin<br>童母时后 2024-04-15 17:43:43 |       |
|          |            |      |     |                |                    |          |      |    |                                        |       |

#### 图 93 流程弹窗

### 4.6.9.3 计划盘点

| 振兴MES系统       | Real (         | Øanat ≎±≁na  | 皇 生产计划     | 而生产设备   | 0.0400       | 系统管理  |       |                 |       |                     | :: 👷 admin 🎯 |
|---------------|----------------|--------------|------------|---------|--------------|-------|-------|-----------------|-------|---------------------|--------------|
| 3 仓库建筑        | ● 馬符畫点 ×       |              |            |         |              |       |       |                 |       |                     |              |
| ● 時間管理        | 物料量机 库拉重机      | 计划盘点         |            |         |              |       |       |                 |       |                     |              |
| ② 库存评情        | 计划编号: 浙汕人 1    | の時間          |            | 产品编码 计论 | 、产品编码        |       | 产品名称  | 请输入产品名称         |       |                     |              |
| □ 入岸任明        | * 8 2          |              |            |         |              | 0 (8) | 合清空   |                 |       |                     | (a) (Q)      |
| ☆ 出岸任务        | 皇点单号           | 计划编号         | 产品编码       | 产品名称    | 产品模格         | 皇白秋态  | 皇点人员  | 盘点时间            | 创建人   | 创建日期                | 操作           |
| H-2014633     | PDJH2404150033 | DD2404100003 | 6030100001 | 五通道射频   | G.JG.*****-0 | 结案    | admin | 2024-04-15 17:4 | admin | 2024-04-15 17:45:23 | 重音 化 流程      |
| ● 库存预算        |                |              |            |         |              |       |       |                 | 共1条   | 10%/页 ~ 🤇           | 1 > 前往 1 页   |
| 0 #17±0       |                |              |            |         |              |       |       |                 |       |                     |              |
| 0 2.489       |                |              |            |         |              |       |       |                 |       |                     |              |
| <b>≐</b> 时期等级 |                |              |            |         |              |       |       |                 |       |                     |              |
|               |                |              |            |         |              |       |       |                 |       |                     |              |
|               |                |              |            |         |              |       |       |                 |       |                     |              |
|               |                |              |            |         |              |       |       |                 |       |                     |              |
|               |                |              |            |         |              |       |       |                 |       |                     |              |
|               |                |              |            |         |              |       |       |                 |       |                     |              |
| T in          |                |              |            |         |              |       |       |                 |       |                     |              |

### 图 94 计划盘点界面

计划盘点根据计划维度进行盘点。

- 查询:根据计划编号、产品编码、产品名称进行搜索。
- 新增:点击新增按钮后,出现新增弹窗:包括计划编号、产品编码、产品名称、产品规格、盘点人员字段。

| 振兴MES系统                       | Harmes (         | ana o'  | erma erita dierea | s 😑 (land) - sland | Ē        |     |                      |                 | C 🔍 admin 🔍 |
|-------------------------------|------------------|---------|-------------------|--------------------|----------|-----|----------------------|-----------------|-------------|
| ⇒ ⊕#26                        | ● 库符盘点×          |         |                   |                    |          |     |                      |                 |             |
|                               | 1011-0-0 A12-0-0 | 11210.0 |                   |                    |          |     |                      |                 |             |
| ○ #研究時                        | HEINE WAL        | 新增      |                   |                    |          |     | c ×                  |                 |             |
| n yantar                      |                  | 1日初編号   | 清输入 计短期符          | * #8               | 编码: 清给入7 | 包織科 | 1                    |                 |             |
| 50 P.VH 037                   | + 10.42          | '产品名称   | 通输入 产品名称          | 1 <sup>44</sup> 2  | 規格: 语输入了 | 這段格 |                      |                 |             |
| ⑤ 出岸任务                        | 盘点单号             | * 盘点人员: | 请选择 盘点人员          |                    |          |     |                      | esterm          | 19ft        |
| 10-3244639                    | PDJH2404150033   |         |                   |                    |          |     |                      | -94-15 17:45:23 | 重要 医病理      |
| <ul> <li>■ #493000</li> </ul> |                  |         |                   |                    |          |     | <b>○ 6 7 7</b> ○ 数 2 |                 | 1 MIL 1 30  |
| e minimal.                    |                  |         |                   |                    |          |     |                      |                 |             |
| 0 2003                        |                  |         |                   |                    |          |     |                      |                 |             |
| = 118/9/R                     |                  |         |                   |                    |          |     |                      |                 |             |
|                               |                  |         |                   |                    |          |     |                      |                 |             |
|                               |                  |         |                   |                    |          |     |                      |                 |             |
|                               |                  |         |                   |                    |          |     |                      |                 |             |
|                               |                  |         |                   |                    |          |     |                      |                 |             |
|                               |                  |         |                   |                    |          |     |                      |                 |             |
|                               |                  |         |                   |                    |          |     |                      |                 |             |

图 95 新增弹窗

查看:点击查看按钮后,出现计划流程弹窗,查看盘点计划单和流程信息。

| 振兴MES系统     |       |      |               |       |         |                 |          |      |    |                                                    | 🗘 🎅 admin 🤅                           |
|-------------|-------|------|---------------|-------|---------|-----------------|----------|------|----|----------------------------------------------------|---------------------------------------|
| 0 041818    | • 576 | 15 × |               |       |         |                 |          |      |    |                                                    |                                       |
| ● 目前管理      | 1010  | ta a | 5 <u>00</u> 0 | 11.83 | 8.9     |                 |          |      |    |                                                    |                                       |
| 0.0750216   | 计划流程  |      |               |       |         |                 |          |      |    |                                                    | ×                                     |
| TE ANGER    |       |      |               |       |         | 盘运计划单<br>PDJH24 | 04150033 |      | 统相 |                                                    |                                       |
| the underer | 库号    | 仓库   | 库区            | 库位    | 物料编号    | 物料名称            | 利令政团     | 多新政府 |    | 1121                                               | · · · · · · · · · · · · · · · · · · · |
| C metter    | 1     | 1    | 1             | 2-1   | WL-0001 | 物料名称001         | 2        | 2    |    | 邮请人员 admin                                         | sign:                                 |
| H-1874(1.9) | 2     | 1    | 1             | 5-1   | WL-0002 | 物料名称002         | 10       | 10   |    | 申请时前 2024-04-15 17:45:23                           | 88 C 202                              |
| ● ##17358   |       |      |               |       |         |                 |          |      |    |                                                    | ALC: 1 0                              |
| 0 0000 ·    |       |      |               |       |         |                 |          |      |    | <u>豊点</u><br>最近人员 admin<br>の1911日 2004-05 17-05 53 |                                       |
| a maning    |       |      |               |       |         |                 |          |      |    |                                                    | - 11                                  |
| -           |       |      |               |       |         |                 |          |      | •  | 审核人 admin<br>审核处策 通过<br>审核时间 2024-04-15 17.45.58   |                                       |

图 96 查看弹窗

 流程:点击流程按钮后,出现计划流程弹窗,显示盘点计划单和流程, 可进行流程的处理。

| • 596  | uens<br>se | (G).     | RSC | 0 1/1018 1/1 | 90 A 1070 A 100 | ER FILE   |      |    |                                                     | р. (  |
|--------|------------|----------|-----|--------------|-----------------|-----------|------|----|-----------------------------------------------------|-------|
| 1011.0 | di s       | 12.02.01 |     | 8.9          |                 |           |      |    |                                                     |       |
| 计划流程   |            |          |     |              |                 |           |      |    |                                                     | ×     |
|        |            |          |     |              | 盘点计划单<br>PDJH2  | 404150033 |      | 远程 |                                                     |       |
| 库号     | 仓库         | 库区       | 库位  | 他目录号         | 物料名称            | 利尔政团      | 采标数图 |    | 1120                                                |       |
| 1      | 1          | 1        | 2-1 | WL-0001      | 物料名称001         | 2         | 2    |    | 申请人员 admin                                          | 10 m  |
| 2      | 1          | 1        | 5-1 | WL-0002      | 物料名称002         | 10        | 10   |    | 申请时后 2024-04-15 17:45:23                            |       |
|        |            |          |     |              |                 |           |      |    |                                                     | 17043 |
|        |            |          |     |              |                 |           |      | •  | <b>皇后</b><br>唐氏人员 admin<br>唐代时间 2024-04-15 17:45:53 |       |

### 图 97 流程弹窗

### 4.6.10 盘点差异

| 振兴MES系统  |      | <b>2000 8</b> 9 90 | ( 0 ⊈)* | 5 <b>2</b> ±/ | ™ttal m | ±/~iQ& 🛛 🟮 🗅  | 1121 KA23     | L      |            |      |           | C 🚔 admin 🐵         |
|----------|------|--------------------|---------|---------------|---------|---------------|---------------|--------|------------|------|-----------|---------------------|
| □ 仓库建模   | 东存业中 | × • ±0223 ×        |         |               |         |               |               |        |            |      |           |                     |
| ● 科教管理   | 血症计  | B 当前公司             |         |               | 仓库编码    | 纳达得 仓库编码      |               | ~ 仓库区3 | 塘 诗绘入 仓库区地 |      | ○ 建汞 自    | 请空 ~晨开              |
| ② 库存评情   |      |                    |         |               |         |               |               |        |            |      |           | (#) (Q)             |
| 国入埠任务    | 序号   | 皇点计划               | 仓库编码    | 仓库区域          | 仓库位置    | 物料编号          | 物和名称          | 盘点类型   | 剩余数量       | 实际数量 | 皇点人员      | 皇点时间                |
| 0.000T   | 1    | PDJH2404150029     | 1       | 1             | 1-1     | 1202010000005 | 1202010000005 | 物料盘点   | 1.00       | 0.00 | admin     | 2024-04-15 17:41:10 |
| C methy  | 2    | PDJH2404150028     | 1       | 1             | 1-1     | 1202010000005 | 1202010000005 | 物料盘点   | 1.00       | 2.00 | admin     | 2024-04-15 17:35:21 |
| 〒 遺料任务   |      |                    |         |               |         |               |               |        |            | 共2条  | 10条/页 ~ 🧹 | 1 2 前往 1 页          |
| ● ▲存预器   |      |                    |         |               |         |               |               |        |            |      |           |                     |
| ● #存量点   |      |                    |         |               |         |               |               |        |            |      |           |                     |
| 0 44423  |      |                    |         |               |         |               |               |        |            |      |           |                     |
|          |      |                    |         |               |         |               |               |        |            |      |           |                     |
| = 15669W |      |                    |         |               |         |               |               |        |            |      |           |                     |
|          |      |                    |         |               |         |               |               |        |            |      |           |                     |
|          |      |                    |         |               |         |               |               |        |            |      |           |                     |
|          |      |                    |         |               |         |               |               |        |            |      |           |                     |
|          |      |                    |         |               |         |               |               |        |            |      |           |                     |
|          |      |                    |         |               |         |               |               |        |            |      |           |                     |
|          |      |                    |         |               |         |               |               |        |            |      |           |                     |
|          |      |                    |         |               |         |               |               |        |            |      |           |                     |

#### 图 98 物料盘点界面

盘点差异界面实现对库存盘点差异的管理。

• 查询:根据盘点计划、仓库编码、仓库区域、盘点类型进行搜索。

### 4.7 基础数据

基础数据模块包括员工技能管理、图纸资料管理、辅料管理、物料管理、基础建模和工艺管理。

### 4.7.1 员工技能管理

| 振兴MES系统    |      | -      | n 🖓 Mit  | 9 生产新量    | 生产计划  | <b>西生产设备</b> | 0.0489 | 系統管理   |       |           |        |         |      |    | - 11 | 🎅 ad   | tmin 🕥 |
|------------|------|--------|----------|-----------|-------|--------------|--------|--------|-------|-----------|--------|---------|------|----|------|--------|--------|
| ASIM       | • A1 | 波麗 ×   |          |           |       |              |        |        |       |           |        |         |      |    |      |        | _      |
| 口 型纸的料管理   | 所識別  | ING 30 | 的库东面机构   |           | ~ B.  | ING: INICA   | 周王姓名   |        | BIRG  | 铸输入 员工调切  |        | 肉位      | 病治师内 | 12 |      |        |        |
| AL MANER   |      | 12     | 0.000    |           |       |              |        | 0 18   | 自清空 / | - 42 fill |        |         |      |    |      | (2     |        |
| ▲ 物料管理     | 0    | 库马     | RIBERTAN | 员工姓名      | 员工编号  | 9            |        | 岗位     |       | M/J       | 分数     |         |      |    | 8    | in .   |        |
| た 基础建模 🗸 🗸 |      | 1      | 最格智定     | JGtest-04 | JG-04 |              |        | 543123 |       | 技术部       | 100.00 |         |      |    | 白動料  | C (444 |        |
| ©IZWE ~    |      |        |          |           |       |              |        |        |       |           | 共1     | 铁 10张/章 | t ~  | 1  |      | mit    | 1 页    |
|            |      |        |          |           |       |              |        |        |       |           |        |         |      |    |      |        |        |
|            |      |        |          |           |       |              |        |        |       |           |        |         |      |    |      |        |        |
|            |      |        |          |           |       |              |        |        |       |           |        |         |      |    |      |        |        |
|            |      |        |          |           |       |              |        |        |       |           |        |         |      |    |      |        |        |
|            |      |        |          |           |       |              |        |        |       |           |        |         |      |    |      |        |        |
|            |      |        |          |           |       |              |        |        |       |           |        |         |      |    |      |        |        |
|            |      |        |          |           |       |              |        |        |       |           |        |         |      |    |      |        |        |
|            |      |        |          |           |       |              |        |        |       |           |        |         |      |    |      |        |        |
|            |      |        |          |           |       |              |        |        |       |           |        |         |      |    |      |        |        |
| a)         |      |        |          |           |       |              |        |        |       |           |        |         |      |    |      |        |        |

图 99 员工技能界面

给员工选择绑定不同的岗位和技能,并对技能评分,达到一定的评分等级才 能从事对应的工作岗位。

- 查询:根据机构、员工编号、员工姓名、岗位进行搜索。
- 新增:点击新增按钮后,出现员工技能新增弹窗:包括用户名、所属机构、员工编号、岗位、部门、技能、分数。

|                                                                                                    | 振兴MES系统 | Contraction of States of States | and there are a const |                 |                 |                  | CC 🛃 admin 🤆 |
|----------------------------------------------------------------------------------------------------|---------|---------------------------------|-----------------------|-----------------|-----------------|------------------|--------------|
|                                                                                                    |         | • DINS ×                        |                       |                 |                 |                  |              |
|                                                                                                    |         | MARINE SHORE MERINE             | - MING MALAINS        | AINO DELLA MELA |                 | 200 R05/F (200   | (a)          |
|                                                                                                    |         |                                 | 员工技能                  |                 | ×               |                  |              |
|                                                                                                    |         | + 818                           | ·用户名: 请给入用户名          | 新聞机构 请给入所限机构    |                 |                  |              |
|                                                                                                    |         | · 本号 新聞机构 - 新工作                 | Baigo Bara Sing       | 岗位: 请选择 同位      | 。<br><i>分</i> 取 |                  | sên          |
|                                                                                                    |         | 1 #時報記 JGtes                    | 50 ENT: 1050.X ENT    |                 | 100.1           | 80, \            | 白田林 区 明晰     |
|                                                                                                    |         |                                 | 0                     |                 |                 | 1 SR 1036/35 ~ K | 1 MIE 1 (0.  |
| NUMBER TO A DESCRIPTION OF A DESCRIPTION OF A DESCRIPTION |         |                                 | <b>序号 技能</b>          | 分数 握作           |                 |                  |              |
|                                                                                                    |         |                                 |                       |                 |                 |                  |              |
|                                                                                                    |         |                                 |                       |                 |                 |                  |              |
|                                                                                                    |         |                                 |                       |                 |                 |                  |              |
| N.S.R.<br>R.R.<br>R.R.                                                                                                    |         |                                 |                       | 2 6             |                 |                  |              |
| NULUER<br>TOTAL                                                                                                    |         |                                 |                       |                 |                 |                  |              |
|                                                                                                    |         |                                 |                       | 输无数据            |                 |                  |              |
|                                                                                                    |         |                                 |                       |                 |                 |                  |              |
|                                                                                                    |         |                                 |                       |                 |                 |                  |              |
|                                                                                                    |         |                                 |                       |                 |                 |                  |              |
|                                                                                                    |         |                                 |                       | 922             | 104             |                  |              |

图 100 新增弹窗

新增弹窗中点击用户名输入框,出现员工选择弹窗,进行员工的选择。

| 振兴MES系统 | 1000       | © RE     | 9.5400 540 | a waxaa aaaaa | SUCT I       |              |           |            | 13 💽 admini G |
|---------|------------|----------|------------|---------------|--------------|--------------|-----------|------------|---------------|
|         |            |          |            |               |              |              |           |            |               |
|         | NERGON SET | 0.83869  | -          | SING BALANCE  |              | SING MANAGES |           | 812        |               |
|         | 5          | 员工选择     |            |               |              |              |           | ×          |               |
|         | +.88       | 西工编码: 18 | 输入员工编码     | 用户名: 语输入用户名   | 用户电话         | 诸喻入用户电话      | 0.82      | ~ 展开       |               |
|         | E #9       |          |            |               |              |              |           | (#) (Q)    | 80            |
|         | 12 3.      | 序号       | 员工编码       | 用户id          | 用户名          | 用户电话         | 160       | 所與机构       |               |
|         |            | 1        | 123344     | 2             | tset         | 18682123696  | 技术部       | 品格和定       |               |
|         |            | 2        | 123344     | 2             | tset         | 18682123696  | 1954C85V7 | 品格智仁       |               |
|         |            | 3        | JG-01      | 6             | JGtest-01    | 15886885888  | 技术部       | 晶核新汇       |               |
|         |            | 4        | JG-02      | 7             | JGtest-02    | 18888888889  | 技术部       | 品格智定       |               |
|         |            | 5        | JG-03      | 8             | JGtest-03    | 18888888890  | 技术部       | 最格響定       |               |
|         |            | 6        | JG-04      | 9             | JGtest-04    | 18888888891  | 技术部       | 晶核相定       |               |
|         |            | 7        | JG-05      | 10            | JGtest-05    | 18888888892  | 技术部       | 品格哲汇       |               |
|         |            | 8        | JG-06      | 11            | JGtest-06    | 18888888893  | 技术部       | 品格模定       |               |
|         |            | 9        | JG-07      | 12            | JGtest-07    | 18888866894  | 技术部       | 最格板定       |               |
|         |            | 10       | JG-08      | 13            | JGtest-08    | 18868888895  | 技术部       | 品格板汇       |               |
|         |            |          |            |               |              |              |           |            |               |
|         |            |          |            |               | 0.0          |              |           |            |               |
|         |            |          |            |               | 共44 景 10 第/页 | v < 1 2      | 3 4 5 > 8 | 1 页        |               |
| ă.      |            |          |            |               |              |              | 15        | 899 (1996) |               |

图 101 员工选择弹窗

选择员工后,点击确定按钮,员工信息自动回填到新增弹窗。

| 振兴MES系统        |                  |              |                                       | 11 🗮 admin 🛛              |
|----------------|------------------|--------------|---------------------------------------|---------------------------|
| A BLINE        | • 5.7/12 ×       |              |                                       |                           |
| 12 Winterstein | NER SEA SEA      | · BINS SMARS | 章章王勇马。<br>第11月号:<br>第11月号             | RC (655 80 ~              |
| 高速的管理          |                  | 员工技能         |                                       | ×                         |
| -              | + 8/2            | * 用户名: tset  | 所屬机构 品档相汇                             | (D) (B)                   |
| · 1011-10.20   |                  | 员工编号: 123344 | <b>岗位</b> 请选择 向位                      | 分数 織作                     |
| 在 新始建版         | I 1 基語智仁 JGtest- | 18(7) 技术部    |                                       | 100.00, @ ## Nr 12, stall |
| • ISWN -       |                  | 0            | a a a a a a a a a a a a a a a a a a a | 共1条 10%页                  |
|                |                  | <b>序</b> 技能  | 分数 操作                                 |                           |
|                |                  |              |                                       |                           |
|                |                  |              |                                       |                           |
|                |                  |              |                                       |                           |
|                |                  | 2            | 6                                     |                           |
|                |                  |              |                                       |                           |
|                |                  | W3           | <b>数</b> 道                            |                           |
|                |                  |              |                                       |                           |
|                |                  |              |                                       |                           |
|                |                  |              | ANSIS: NO.14                          |                           |
|                |                  |              |                                       |                           |

图 102 新增弹窗-员工选择后

点击+号按钮后,可选择技能和分数。

| 振兴MES系统   | anna Oss               | o arealí ar | 88 Asria 🔮 🛙 | and read |        |          |         |                  | Cl 👰 ada  | nin 🕥 |
|-----------|------------------------|-------------|--------------|----------|--------|----------|---------|------------------|-----------|-------|
| A BITHER  | • 013112 ×             |             |              |          |        |          |         |                  |           |       |
| 口田成資料管理   | WEATING MILLIN HOLESCH |             | AIMS MAAN    |          | 然工编号   | 胡椒入 出工编号 | _       | MAX: MINUTE PLAT |           |       |
| 出来的管理     |                        | 员工技能        | 82           |          |        |          | ×       |                  |           |       |
| -         | + 8/2 0.844            | • 用户        | °€ tset      | 所識机构     | 品格若汇   |          |         |                  |           |       |
|           | 四 攻马 所說机時              | AIMS STR    | 123344       | 肉位       | 543123 |          | 分散      |                  | #n        |       |
| C. HADDER | 1. #####C              | JGtest-04   | 10.435 D     |          |        |          | 100.00, |                  | 自動時 25 編編 |       |
| 0 IZME -  |                        | 0           |              |          |        | (8       | 共1条     | 10影页 ~           | 1 5 Mit 1 | ā     |
|           |                        | 序号          | 技能           | 分数       |        | 操作       |         |                  |           |       |
|           |                        | -1          | magna ~      | 80.00    |        | ②取用      |         |                  |           |       |
|           |                        |             |              |          |        | WALE BOH |         |                  |           |       |
|           |                        |             |              |          |        |          |         |                  |           |       |
|           |                        |             |              |          |        |          |         |                  |           |       |
|           |                        |             |              |          |        |          |         |                  |           |       |
|           |                        |             |              |          |        |          |         |                  |           |       |
|           |                        |             |              |          |        |          |         |                  |           |       |
|           |                        |             |              |          |        |          |         |                  |           |       |
|           |                        |             |              |          |        |          |         |                  |           |       |

图 103 新增弹窗-添加技能评分

| 振兴MES系统 |        | in and the second | e Quer    | o sevente | series das | /28 <b>0</b> 0822 5A22         |                 |          |         | () 🗮 admin 💿  |
|---------|--------|-------------------|-----------|-----------|------------|--------------------------------|-----------------|----------|---------|---------------|
|         | 田田 ×   | • 51              | HE X      |           |            |                                |                 |          |         |               |
|         | NUMBER | \$ N              | ala marin |           | - AIMS     | max Alten                      | AIMS            | WALKING  |         | 東牟   白捕空 〜 展升 |
|         | + 83   |                   |           |           |            |                                |                 |          |         | (a) (a)       |
|         | D      | <b>非</b> 号        | MERILAS   | AIMA      | 员工编号       | 6612                           |                 | MKD .    | 分散      | sin .         |
|         | D      | 1                 | AANE      | JGtest-04 | JG-04      | 543123                         |                 | 技术部      | 100.00, | 自動時間頭頭        |
|         | - 61   | 2                 | 品格呢定      | tset      | 123344     | 543123                         |                 | 技术部      | 80.00,  | 白田市区県国        |
|         | 0      | 3                 | 品格新聞      | tset      | 123344     | 543123                         |                 | 963.597) | 80.00.  | 白豆粉 兰 编辑      |
| я       |        |                   |           |           |            | <ul> <li>加速型時候而中的算?</li> </ul> | 1039 <b>est</b> |          | A 6.4   |               |

● 删除:点击删除按钮后,出现删除二次确认弹窗,确认后,删除记录。

图 104 删除弹窗

## 4.7.2 图纸资料管理

| 振兴MES系统 |      | Manazaki A  | ₽ <b>96at</b> © 12/285 | £ ±≁i+10 | as~28 😋 6822  | <b>新达管理</b> |                       |      | 🖸 🎅 admin 🔘 |
|---------|------|-------------|------------------------|----------|---------------|-------------|-----------------------|------|-------------|
| A 员工技能  | 员工校制 | Ex • Ballin | 10 ×                   |          |               |             |                       |      | 12          |
|         | 图代码  | 称: 讷帕人 图4   | 后出称                    |          | 的现象号: 研修大型运行号 | 图纸类型        | 前选择 图成英型 🗸            |      | î           |
|         | + =  | 2           |                        |          |               | 0 禄余 自清空    |                       |      | (a) (a)     |
| ▲ 物料管理  | 座号   | 間紙名称        | 間板编号                   | 图纸类型     | 文件            | 版本          | CALCULUS (ALCONOMICS) | 启用状态 | NF41        |
| 在基础建模 ~ | 1    | 123         | 123                    | 产品圈纸     | -             | 1           | 2024-04-08 08:53:38   |      | 2019        |
| oizen - | 2    | 123         | 123                    | 产品圈纸     |               | 1           | 2024-04-08 09:51:05   |      | 809         |
|         | з    | 12          | 12                     | 产品图纸     | -             | 1           | 2024-04-08 10 17-22   |      | Bile        |
|         | 4    | 12          | 12                     | 产品圈纸     |               | 1           | 2024-04-08 10:22:22   |      | 87*         |
|         | 5    | 12          | 12                     | 产品图纸     | -             | 1           | 2024-04-08 10:29:50   |      | 2019        |
|         | 6    | 12          | 12                     | 产品图纸     |               | 1           | 2024-04-08 10:34:40   |      | #0+         |
|         | 7    | 12          | 12                     | 产品图纸     |               | 1           | 2024-04-08 10:39:31   |      | 世が          |
|         | 8    | 9           | 1                      | 产品图纸     | -             | 1           | 2024-04-08 10.40.21   |      | 800         |
|         |      |             |                        |          |               |             |                       |      | *           |

图 105 图纸资料管理界面

对图纸资料进行管理。

- 查询: 根据图纸名称、图纸编号、图纸类型进行搜索。
- 新增:点击新增按钮后,出现新增弹窗:包括图纸名称、图纸编号、图纸类型、文件、版本、启用状态字段。

| 振兴MES系统       |      |            |           |          |                |        |                  |                     |         |               |                                                                                                    |
|---------------|------|------------|-----------|----------|----------------|--------|------------------|---------------------|---------|---------------|----------------------------------------------------------------------------------------------------|
| ○ 员工技能        | AINS | × • 85597  | 「「「」      |          |                |        |                  |                     |         |               | _                                                                                                    |
| 12/00/394/090 | 世纪名  | RF 1998入10 | 111-25-80 | 1        | DURG MILL DURG |        | DEM2 AND DOWN    | 2                   | -       |               | i                                                                                                    |
| 15 MP19232    |      |            | 新増        |          |                |        |                  |                     | 0 ×     |               | 10.00                                                                                                    |
| # 10111100    | 成号   | 間明名称       | * 圆纸名称    | 清除入 图纸名称 |                | * 圆纸编号 | <b>消除人 图后用</b> 节 |                     |         | <b>EURICE</b> | inter contraction of the contraction of the contrac |
| 5 201210 ···  | 1    | 123        | • 图纸类型    | 時选择 图托托型 |                |        |                  |                     | - 11    |               | 804                                                                                                    |
| OIENN -       |      |            | 文件:       |          |                |        |                  |                     | - 11    | -             |                                                                                                    |
|               | 2    | 123        |           | +        |                |        |                  |                     | - 11    |               | 209                                                                                                    |
|               | 3    | 12         |           |          |                |        |                  |                     | - 1     |               | 2014                                                                                                    |
|               | 4    | 12         | *版本       | JB%入版本   | *<br>*         | 启用状态   |                  |                     | - 1     |               | 899                                                                                                    |
|               |      |            |           |          |                |        |                  |                     |         | -             |                                                                                                    |
|               | 0    | 12         |           |          |                |        |                  | U BE 67             | 0 40 19 |               | -                                                                                                    |
|               | ő    | 12         | 12        | 产品图纸     |                |        |                  | 2024-04-08 10 34:40 |         |               | ante                                                                                                    |
|               | 7    | 12         | 12        | 产品激频     |                | 3      |                  | 2024-04-08 10:39:31 |         |               | 80                                                                                                    |
|               | 8    | 4          | 1         | 产品面积     |                | 3      |                  | 2024-04-08 10:40:21 |         |               | Rea                                                                                                    |
|               |      |            |           |          |                |        |                  |                     |         |               |                                                                                                    |

图 106 新增弹窗

● 删除:点击删除按钮后,出现删除二次确认弹窗,确认后,删除记录。

| 振兴MES系统      |      | Martine (   | os⊁si | \$ 27°itsi | aarian 💿aaaa s   | 統戰理             |                     |      | Cl 🍖 admin 🐵 |  |  |
|--------------|------|-------------|-------|------------|------------------|-----------------|---------------------|------|--------------|--|--|
| ARIBE        | AINS | × • opening | 11 *  |            |                  |                 |                     |      |              |  |  |
| D BREFARE    | 面低的  | 称: 胡加人世纪    |       |            | DEMIS INVALUENCE | BASHS MARK BACK | BRAND ANA BARAD     |      |              |  |  |
| -A MARTER    |      | -           |       |            |                  | 0 # # 0 # 0     |                     |      |              |  |  |
| ▲ 如叶石田       | 森号   | 微紙名称        | 影纸编号  | 相乐天堂       | хя.              | 84              | muna                | 启用状态 | IR11         |  |  |
| re manimum 🤟 | 3    | 123         | 123   | 产品的成       |                  | 3               | 2024-04-06 08:53:38 |      | 201          |  |  |
| • ISMB ·     | 2    | 123         | 423   | 产品进程       | 提示               | ×               | 2024-04-08-09:51:05 |      | 804          |  |  |
|              | 3    | 12          | 12    | 产品图纸       | ● 是古翻除所遗中数据?     | 809 <b>8</b> 62 | 2024-04-06 10:17:22 |      | -            |  |  |
|              | - 14 | 12          | 12    | P-5404     |                  | 1               | 2024-04-08 10:22:22 |      | 874          |  |  |
|              | 5    | 12          | 12    | 产品的成       |                  | 1               | 2024-04-08 10:29:50 |      | 804          |  |  |
|              | 8    | 12          | 12    | # BABBAR   |                  |                 | 2024-04-08 10:34.40 |      | -            |  |  |
|              | 2    | 12          | 12    | 产品的纸       |                  | 1               | 2024-04-08 10:39:31 |      | ade .        |  |  |
|              | 0    | 1           | *     | 产品的低       |                  | 1               | 2024-04-08 10:40:21 |      | 801          |  |  |
| a.           |      |             |       |            |                  |                 |                     |      |              |  |  |

图 107 删除弹窗

● 启用状态开关:点击启用状态开关按钮后,可进行启用和停用。

# 4.7.3 辅料管理

| 振兴MES系        | 统 |      | 35 4 5 M 1 | ◎ ○ 生产质量 生产计划 · | 9 生产设备 😑 仓储管理 | 11 紀末管理 系统管理  |                    | n admin        |
|---------------|---|------|------------|-----------------|---------------|---------------|--------------------|----------------|
| A 员工技能        |   | 篇页 × | • 561      | ·告诫 ×           |               |               |                    |                |
| 口题纸资料管理       |   |      | 相关型        | 第35年 1411年22    |               |               |                    |                |
| ali 1411/1212 |   | + 8  | 1          | @ B20           |               | 〇 慶安 白 清空     |                    | (a) (a)        |
| ▲ 物料管理        |   | Tia. | 序号         | 辅码类型            | 物料编码          | 他们名称          | 物料模档               | #n             |
| is means      | - |      | 1          | 纬段              | BL00000111134 | 图记物科34        | 用50045至5-34        | •查看 医鼻囊 白云脉    |
| 0 IZMH        |   |      | 2          | 描述业权            | 6030100001241 | 五通過射焊模块       | G.JG.*****.0335    | ◆查看 化偏端 白田林    |
|               |   |      | 3          | 体設              | 6030100001261 | 射振相件          | G.JG-****-035-RF   | ◆查看 乙烯碱 白樹除    |
|               |   |      | .4         | 炼胶              | 2010100002301 | SMP连接翻        | JSMP-JYD4G-F       | ◆查看 区编辑 白樹除    |
|               |   |      | 5          | 药剂              | 6060100000391 | 天线            | G.JG-*****-035-LNA | ●重看 ど論語 自動除    |
|               |   |      | 6          | 15時             | BL00000111117 | 现日达和2月417     | 测试物料型号-17          | ● 查看 包 编辑 白 删除 |
|               |   |      | 7          | 1010            | BL00000111191 | SELECTOR#491  | 测试物料型号-91          | ●重要 医鼻疽 自動除    |
|               |   |      | В          | 防尘罩             | BL00000111193 | IRLEASE493    | 测试物料型号-93          | ●查看 区编编 白麗除    |
|               |   |      | 9          | 药剂              | BL00000111198 | 181aC10743-98 | 期试物料型号-98          | ●查看 医囊癌 自動除    |
| a             |   |      |            |                 |               |               | 共9条 [1086页 →       | < 1 > 6948 1 页 |

图 108 辅料管理界面

辅料管理界面对辅料进行管理。

- 查询: 根据辅料类型进行搜索。
- 新增:点击新增按钮后,出现新增弹窗:包括辅料类型、物料编码字段。

| 振兴MES系      | 统   |      | atesti       | 1 0 2/111 2/1111 0 2/ | -an <b>C</b> arri Drawi M | e.就理           |                    | 🧖 i admin                               |
|-------------|-----|------|--------------|-----------------------|---------------------------|----------------|--------------------|-----------------------------------------|
| A-012090    |     | 業員 × | • 15         | - 田田 × -              |                           |                |                    |                                         |
| 口的形态科理理     |     | 3    | 04782        | 10255 101502 ~        |                           |                | _                  |                                         |
| A MINER     |     | _    | _            | 新增                    |                           |                | с ×                |                                         |
| * 1002278   | - 1 | + 8  | 12           | · M科美型 请选择 辅用类型       | v                         | 物料编码: 请输入 物料调码 | · ·                | (8) (0)                                 |
|             | . 1 |      | 廖芍           | 1611                  |                           |                |                    | 識作                                      |
| Fo 35003949 | 1   |      | 12           | 15.82                 |                           |                | 0.00               | ◆查報 兰编码 白樹神                             |
| 0 IZWH      | 1   |      | 2            | 120                   |                           |                | O 42.47            | ○ ※ ※ ※ ※ ※ ※ ※ ※ ※ ※ ※ ※ ※ ※ ※ ※ ※ ※ ※ |
|             |     |      | : <b>3</b> : | 林設                    | 6030100001261             | 815004         | G.JO-*****-035-RF  |                                         |
|             |     |      | .4           | 55E                   | 2010100002301             | SMPERM         | JSMP-JYD4G-F       | ○五百 公案城 白田玲                             |
|             |     |      | 5            | 西州                    | 6060100000391             | 天线             | G.JG-*****-035-LNA | ○ 直若 ど 義振 白 勝於                          |
|             |     |      | 6            | ma                    | BL00000111117             | DELCHORN 17    | 新达和科学号-17          | ◆ 西有 区 病氣 白 新玲                          |
|             |     |      | 7            | 1016                  | BL00000111191             | MBucktor#461   | 制成指导型号-91          | ◎ 整容 医萎缩 白 整神                           |
|             |     |      | (8)          | 防全部                   | BL00000111193             | RE488493       | 新达和4-5-5-93        | ◆查察 公務期 白田林                             |
|             |     |      | 9            | 药剂                    | BL00000111198             | Bucketsa       | MU0845至号-98        | ◆ ● ● ● ● ● ● ● ● ● ● ● ● ● ● ● ● ● ● ● |
|             |     |      |              |                       |                           |                | 共9条 10条/页 —        | 1 → mit 1 第.                            |

图 109 新增弹窗

| 振兴MES系统        |     | Rea  | <b>e</b> 9 | sral s | 4H3I 🔹 🖅 🖓 | n 🚺 (1411) 🖬 🖬 🖬 | 管理 形体管理       |                     |         | 🖻 i admin                             |
|----------------|-----|------|------------|--------|------------|------------------|---------------|---------------------|---------|---------------------------------------|
| A BILDR        | 田田× | • 12 | 市市大        |        |            |                  |               |                     |         |                                       |
| 0.100000000000 | 3   | 相关型  | RAIL       | W1(82  | ~          |                  |               |                     |         |                                       |
| A 1011212      |     |      | Ĩ          | 2 看    |            |                  |               |                     | a ×     |                                       |
| ▲ 初料管理         | .+1 | 177  | 3.6        | MPLRO  | 15.32      |                  | 10114465 BLOO | 000111134           | 1       | (a) (a)                               |
|                | 0   | 序号   | MET        | 物料名称   | 测试物料34     |                  | thris much    | 8科型号-34             |         | 操作                                    |
| 12 ####R       |     | £.   | 15.80      |        |            |                  |               |                     |         | ◆魚菊 ど素描 白銀神                           |
| · #BZIG        | 18  | 2    | 1845       |        |            |                  |               |                     | - i -   | ● 查看 2 编辑 2 指持                        |
|                | 10  |      | 部設         |        |            | 6030100001261    | R155(12)72    | G.JG-*****05.8P     |         | ● 查看 活業感 白 簡称                         |
|                | 10  | 4    | 炼股.        |        |            | 2010100002301    | SMP店接著        | JSMP-JYD4G-F        |         |                                       |
|                | B   | 5    | 西州         |        |            | 6060100000391    | 天线            | G.;G-*****-035-UN   | IA:     | ◆查看 经编辑 白樹珍                           |
|                | G   | 6    | 酒精         |        |            | BL00000111117    | 35525839417   | 题试验科型号-17           |         | ○ 整新 兰 编辑 白 塑粉                        |
|                | 0   | Z.   | 酒精         |        |            | BL00000111191    | #Eschid4401   | <b>用LUIE</b> 用型号-91 |         | ● 重新 化偏磁 白樹除                          |
|                | 10  | 4    | 防念部        |        |            | BL00000111193    | Mutan#493     | 35LC004-52-G-93     |         |                                       |
|                | 0   | 9    | 西州         |        |            | BL00000111198    | 18510387498   | 制动制度5-56            |         | ● 素田 出 集紙 白 田田                        |
|                |     |      |            |        |            |                  |               | <b>#</b> 9          | 等 10条/四 | · · · · · · · · · · · · · · · · · · · |
|                |     |      |            |        |            |                  |               |                     |         |                                       |
|                |     |      |            |        |            |                  |               |                     |         |                                       |
|                |     |      |            |        |            |                  |               |                     |         |                                       |
|                |     |      |            |        |            |                  |               |                     |         |                                       |

● 查看:点击查看按钮后,出现查看弹窗,查看辅料的基本信息。

图 110 查看弹窗

● 编辑:点击编辑按钮后,出现编辑弹窗,编辑辅料的基本信息。

| 振兴MES新 | 統 |       | 201031 | e o sare sar | 10 0 11-10 0 0 11-10 0 1 | 本世刊 系统管理              |                    | 👼 - admin                               |
|--------|---|-------|--------|--------------|--------------------------|-----------------------|--------------------|-----------------------------------------|
| 不得工程制  |   | 幕页×   | • 101  |              |                          |                       |                    |                                         |
| OBSINE |   | - 3   | III XE | MARK MILES   | 4 ( )                    |                       |                    |                                         |
|        |   | _     | _      | 编辑           |                          |                       | 51 ×               |                                         |
| ▲ 物料管理 |   | . + + |        | * 編和美型: 15   | R                        | ~ "物料编码 BL00000111134 | î                  | (¥) (Q)                                 |
|        |   |       | 库号     | MET          |                          |                       |                    | sen-                                    |
| 在基础建成  |   |       | ź/     | 75-82        |                          |                       |                    | 中東岩 古典称 白動林                             |
| OIZWN  | 1 |       | 2      | Rate         |                          |                       | O BOX              | ○ 2 2 2 2 2 1 H H                       |
|        |   |       | 3      | 炸般           | 6030100001261            | 紀統但件                  | G.3G-*****-035-RF  | ◆查看 ど 奏明 8 数钟                           |
|        |   |       | . 4    | NS30         | 2010/100002301           | SMPERM                | JSMP-JYD4G-F       | • 2 2 2 2 2 2 2 2 2 2 2 2 2 2 2 2 2 2 2 |
|        |   |       | 5      | 药用           | 6060100000391            | 天成                    | G.JG-*****-035-LNA |                                         |
|        |   |       | 6      | mia          | BL00000111117            | Reichter4 17          | 38运动科型号-17         | ◇查察 送偏乘 白田林                             |
|        |   |       | 12     | 1018         | BL00000111191            | IELENS#491            | 测试物料型号-91          | ○ 查看 出 集紙 白 数数                          |
|        |   |       | 8      | 16-22        | BL00000111193            | IRLCH24490            | 新达和科型号-50          | ○五有 区编辑 白甜粉                             |
|        |   |       | 9      | DH.          | BL00000111196            | Bluch84490            | Philate 44 型号-96   | ○ 煎煎 医 氟碳 白 勤計                          |
|        |   |       |        |              |                          |                       | яэ <b>я</b> 1080   | 2 2 844 x 7                             |
| 1.3    |   |       |        |              |                          |                       |                    |                                         |

图 111 编辑弹窗

 删除:点击删除按钮后,出现删除二次确认弹窗,确认后,删除辅料的 基本信息。

| 振兴MES系统    |      | a a constant | 8 0 T-UE T-UE 0 T-UE                               | on other other so | 2.禁锢        |                     | 🧖 i admin         |
|------------|------|--------------|----------------------------------------------------|-------------------|-------------|---------------------|-------------------|
| 不得工的地      | 前四 × | • 144        | 11월 ×                                              |                   |             |                     |                   |
|            |      | 相关失型         | 10345 1013925 ···································· |                   |             |                     |                   |
| Assessed   |      | _            |                                                    |                   | 0.秋女 应請室    |                     |                   |
| # 10111272 |      |              |                                                    |                   |             |                     | 0.0               |
|            |      | 煤号           | MILE D                                             | BIISH             | ense        | THE LIGHT           | INTE              |
| 6. 基础建模    | 0    | 10           | 邦段                                                 | BL00000111134     | TELETITA SA | 期试物料量用-34           | ◎直袋 兰莱菇 白银种       |
| 0 IZWH ·   | 0    | 2            | Reversed                                           | 6030100001241     | 五連進制業務会     | G.JG-****-0338      |                   |
|            | 10   | 3            | 地設                                                 | 6030100001261     | 影响图件        | G.JG-****-035-R#    |                   |
|            | 0    | -45          | #35                                                | 2010100 提示        | ×           | JSMP-JYD4G-F        | 0 2 2 3 5 8 2 B B |
|            | G    | 5            | 10M                                                | 6060100           | 308         | G.JG-*****-035-LNA  | ● 重有 2 重量 8 目前    |
|            | G.   | 6            | 303                                                | BL00000111117     | 用此股料17      | <b>第15814至</b> 6-17 | ◆五章 区编载 白銀鈴       |
|            | 0    | 7            | 2018                                               | BL00000111191     | JELCANF401  | 18441844-12-5-91    | ○ 查查 25 单级 05 单单  |
|            | 10   |              | 防衛署                                                | BL00000111193     | Studiar493  | Rhdmi+12-0-93       | ●查看 ど病痛 白動物       |
|            | 10   | 9            | PDM .                                              | BL00000111198     | Muchan496   | 860284213-98        |                   |
| a          |      |              |                                                    |                   |             | #98 108/5 - (       | 1 > MR2 1 页.      |

图 112 删除弹窗

### 4.7.4 物料管理

| 振兴MES系统  |        | MARKAN N | <b>≤</b> 🖓 98x | ◎ 生产药量             | 生产计划  | 高生/*设备 | <b>0 642</b> 7 | 系统管理 | l.   |                   |      |       |       |      |     | 🖸 🚔 admin                    |
|----------|--------|----------|----------------|--------------------|-------|--------|----------------|------|------|-------------------|------|-------|-------|------|-----|------------------------------|
|          | • 125  | 想理>      |                |                    |       |        |                |      |      |                   |      |       |       |      |     |                              |
| 0 影话资料管理 | 1279-0 | RE 9     | 输入 肋斜偏弱        |                    | 物料名   | 你 请输入物 | 科名称            |      | 1074 | <b>R4:</b> 10:515 | 物料腐性 |       |       | 〇拨日  | R.  | 自 清空 ~ 展开                    |
| 山城村田田    | -      | 6 #      | 0.8%           |                    |       |        |                |      |      |                   |      |       |       |      | 导入  | ✓ 注 時出 (第) (0)               |
|          |        | 序号       | 物料编码           | 物料名称               | 物料属性  | 物料规格   | 单位             | 物料级别 | 生产厂家 | 质检方案              | 适用平台 | 质量等级  | 选用类型  | 产品阶段 | 客户  | 操作                           |
| 后 基础建筑   | .0     | 1        | BL00000111199  | 周运物科99             | 外間    | 题试物料   | 千克             | 工业级  | JG01 | 自检                | 车载   | 成品    | WCFB  | 項目阶段 | 12: | ◆ 重費 凶 偏竭 自 删除<br>→ BOM → 國紙 |
| SIZER ~  | D      | 2        | BL00000111198  | <b>用ELEX的</b> #498 | 外胸    | 重动的样   | 千克             | 工业级  | JG01 | 目检                | 车载   | 1823  | 試用    | 项目阶段 | 12; | ◆豊豪 ど義盛 白副除<br>● 80M ● 面成    |
|          | a      | 3        | BL00000111197  | JELCH284497        | 外胸    | 题试物科   | 千克             | 工业版  | JG01 | 自拉                | 车载   | 成品    | 208   | 项目阶段 | 12: | ◆查查 区编码 企動除<br>≠ 80M ≠ 酸低    |
|          | 0      | -4       | BL00000111196  | 385.63394596       | 25.9% | 第5次物料  | 千克             | 工业级  | JG01 | 自检                | 车载   | 18,53 | 100AB | 項目阶段 | 125 | ● 重有 近 病病 白 到除<br>2 BOM 2 面纸 |
|          | G      | 5        | BL00000111195  | <b>RELCONF</b> 495 | 外間    | 用动物料。  | 千克             | 工业委  | JG01 | 自绘                | 车联   | 1823  | 1078  | 项目阶段 | 125 | ● 豊春 区 編編 白 動時<br>● 80M ● 麗旺 |
|          | , b    | 6        | BL00000111194  | 第6式物料94            | 外戰    | 测试物料   | 千克             | 工业级  | JG01 | 012               | 东载   | 成品    | 试用    | 项目阶段 | 12: | ● 整章 怒 编辑 含 删除<br>2 BOM 2 副紙 |
|          | 0      | 7        | BL00000111193  | 用试物科93             | 外购    | 形式物料   | 千克             | 工业级  | JG01 | 白检                | 车载   | 威昂    | 试用    | 项目阶段 | 12; | ● 雪石 区 南南 白 動除<br>● 80M ● 西班 |
|          | 15     | 8        | BL00000111192  | 测试物料92             | 外胸    | 测试物料   | 千克             | 工业限  | JG01 | 自检                | 车截   | 成品    | 108   | 项目阶段 | 125 | ◎ 豊春 区 編編 白 動除<br>● BOM ● 配纸 |

图 113 物料管理界面

物料管理界面对物料进行管理,新增物料后对物料设置 BOM,在 BOM 里 设置该物料的组成原料,此 BOM 对应一体机工单叫料中的物料;新增的物料需 要在产线上增加产能后才能进入生产流程。

- 查询:根据物料编码、物料名称、物料属性、物料级别、质检方案、适用平台、质量等级、选用类型、产品阶段、封装方法、是否工装进行搜索。
- 新增:点击新增按钮后,出现新增弹窗:包括物料编号、物料名称、物料属性、物料规格、单位、物料级别、生产厂家、质检方案、适用平台、质量等级、选用类型、产品阶段、客户型号、保质期、封装方法、筛选规范、是否工装、备注字段。

| NHARE         NALA CONTRACT         NALA CONTRACT         NALA CONTRACT         NALA           NHARE         NALA CONTRACT         NALA         NALA <th></th> <th></th> <th></th> <th></th> <th></th> <th></th> <th></th> <th></th> <th></th> <th></th> <th>1</th> <th></th> <th></th>                                                                                                    |       |       |          |         |          |          |          |            |                           |              | 1            |     |                                       |
|----------------------------------------------------------------------------------------------------|-------|-------|----------|---------|----------|----------|----------|------------|---------------------------|--------------|--------------|-----|---------------------------------------|
| NIN       CI ×       RA v ± 800         NIN       Version       Sec. Version       Sec. Version         NIN       Version       Version       Version       Sec. Version         NIN       Version       Version       Version       Version       Version         NIN       Version       Version       Version       Version       Version       Version         NIN       Version       Version       <                                                                                                    | 12753 | 692 J | 940.X 88 | r1955)  |          | 数料名称 听说入 | 1911-518 |            | CONTRACT: NO. OF CONTRACT | ( <i>q</i> ) | 0.193        |     | 3.清空 ~展开                              |
| ● 株式         ● 株式         回加人 日本         ● 日本         ● 日本                                                                                                    | + 1   | 13    | -        | 新増      |          |          |          |            |                           | 0 ×          |              | 将入  | ~ ± 933 (2)                           |
| 1         1         100         1000         1000         1000         1000         1000         1000         1000         1000         1000         1000         1000         1000         1000         1000         1000         1000         1000         1000         1000         1000         1000         1000         1000         1000         1000         1000         1000         1000         1000         1000         1000         1000         1000         1000         1000         1000         1000         1000         1000         1000         1000         1000         1000         1000         1000         1000         1000         1000         1000         1000         1000         1000         1000         1000         1000         1000         1000         1000         1000         1000         1000         1000         1000         1000         1000         1000         1000         1000         1000         1000         1000         1000         1000         1000         1000         1000         1000         1000         1000         1000         1000         1000         1000         1000         1000         1000         1000         1000         1000         1000<                                                                                                    |       | 非马    | 1911     | 16科编码   | 清输入物料编码  |          |          | *18868     | 請給入 物料名称                  | i            | 产品阶段         | 寄/  | 展作                                    |
|                                                                                                    |       | 1     | BLD      | * 物料属性: | 语选择 物料器性 |          |          | * 10141233 | 時給入 10月1日日8               |              | STELLAR R    | 122 | ● 整章 25 編編 8 篇<br>● 50M ● 105         |
| 2         0.00         *1007 第         2000 年間         2000 年間         2000                                                                                                    |       |       |          | - 榆位:   | 诸法理单位    |          |          | *物料级别:     | 请选择 物料级别                  | ~            |              |     |                                       |
| 日本の 第二の     日本の 第二の     日本の 第二の     日本の 第二の     日本の 第二の     日本の 第二の     日本の 第二の     日本の 第二の     日本の 第二の     日本の 第二の     日本の 第二の     日本の 第二の     日本の     日本の |       | 2     | BLD      | *生产厂家   | 清給入生产厂家  |          |          | 质检方室       | 请说择 話检方案                  | ×.           | 項目的段         |     | # 150M # 251E                         |
|                                                                                                    |       | 3     | 810      | "适用干台:  | 第四日第二日   |          |          | * 然量等级     | 游戏师 武量等级                  | ×            | 成目的成         | 121 |                                       |
| NOIS         SZ 200100         SZ 2001000         SZ 2001000         SZ 20010000         SZ 200100000         SZ 20010000000000000000                                                                                                    |       |       |          | 边用关型    | 第3月 法用地型 |          |          | 产品阶段       | initia > linita           | ~            |              |     | 0 2 2 1 2 2 2 2                       |
|                                                                                                    |       | 4     | 8LD      | 有户型号    | 请输入 森户型号 |          |          | 保质期(天)     | 请输入 保资期(天)                |              | 紙目輸設         | 120 | @ BOM @ 1815                          |
|                                                                                                    |       | 5     | 81.0     | 封锁方法    | 诺达州 封锁方法 |          |          | *是否工装      | O ➡ ○ 否                   |              | 版目标保         | 121 |                                       |
|                                                                                                    |       |       |          | 种齿根范    | 场地入 网络相信 |          |          |            |                           |              |              |     | e som e ma                            |
|                                                                                                    |       | 6     | BLD      |         |          |          |          |            |                           | I            | WHERE BURGE  | 120 |                                       |
| - 7 BLO 製注 100人 叙注                                                                                                    |       | 7     | BLO      | 备注      | 请输入会注    |          |          |            |                           |              | STREET, INC. | 127 |                                       |
|                                                                                                    |       | 8     | BLO      |         |          |          |          |            |                           | ◎ 保存 ◎ 取消    | 15EIMR       |     | ● ● ● ● ● ● ● ● ● ● ● ● ● ● ● ● ● ● ● |

图 114 新增弹窗

| 振兴MES系统     |       | 1940 B      | ai -       | Quer os              | 17-15-18 - 17-1-18 | harris 👘        | sanat | Sinte                 |                 |              |    |       |                         |     | 🕄 🌒 admin 🙂                                                |
|-------------|-------|-------------|------------|----------------------|--------------------|-----------------|-------|-----------------------|-----------------|--------------|----|-------|-------------------------|-----|------------------------------------------------------------|
| 人员工按照       |       | 1918 × 1918 |            |                      |                    |                 |       |                       |                 |              |    |       |                         |     |                                                            |
| L) INVERSE  | 10110 | 169 I       | 550, X, 80 | r(955)               | 10115              | R. MALA, MITTER | ŧ     |                       | 1014-1701-1     | AND SUPPLIES |    | 4     | 0.88                    |     | 1 涌空 ~ 展开                                                  |
| 市城村田道       | + 0   | 12          | 0.0        | 查看                   |                    |                 |       |                       |                 |              |    | C ×   |                         | 邗入  | (0) (B) (B## ())                                           |
| -           | 0     | 库马          | -          | 10114655             | BL00000111199      |                 |       | 物料合称                  | 3510129499      |              |    | î     | 产品阶段                    | 数/  | iin:                                                       |
| To Mandalan | 0     | 1           | BLD        | 物料源性                 | 外期                 |                 |       | 100F1月2日<br>100F1月2日日 | 期试检料型号-9        | 9            |    |       | GEIMER                  | 12: | ○ 教授 化 集成 白 田林                                             |
|             |       |             |            | 生产厂家                 | JG01               |                 |       | 新独方案                  | 自校              |              |    |       |                         |     | P DOM P HON                                                |
| ◎ 工艺管理 ~    | 0     | 2           | BLD        | 透明平台                 | 左截                 |                 |       | 然是等级                  | 18232           |              |    |       | 項目防疫                    | 12: | F DOM F ERE                                                |
|             |       |             |            | 造用类型                 | 123                |                 |       | 产品阶段:<br>保護期(天)       | 10 EBAAR<br>360 |              |    |       |                         |     |                                                            |
|             |       |             | BLO        | 时顺方法                 | 双列直锁式封装            |                 |       | 是百工架                  | 0 是 0 否         |              |    |       | H ELINGS                |     | # BOM # ENE                                                |
|             | 0     | 4           | 800        | 35.00 C              |                    |                 |       |                       |                 |              |    |       | 項目阶段                    | 125 | ○ 重算 送 単端 G 単体<br>/ BOM / 2015                             |
|             | a     | 5           | 81.0       | 备注                   |                    |                 |       |                       |                 | -            |    |       | <b>适用阶段</b>             | 121 | ● 豊田 区 単単 区 単単 ●<br>● BOM ● 開始                             |
|             | ā     | 6           | 80         |                      |                    |                 |       |                       |                 |              |    |       | iamana.                 | 120 | ○ 田市 2 単版 2 単形<br>2 BOM 2 面積                               |
|             | A     | 7           | BLO        |                      |                    |                 |       |                       |                 |              |    |       | SERVICE AND IN CONTRACT | 122 | ◆查查 送 索稿 盒 服務<br>◆ BOM ◆ 面紙                                |
|             | B     | 8           | 8L00       | 000111152 <b>3</b> 8 | s£5887492 外期       | BREAMAN         | FR    | ING JO                | 01 <b>GN</b>    | 12           | 编品 | 14249 | 項目的成                    | 125 | <ul> <li>● ● ● ○ ● ○ ● ○ ● ○ ● ○ ● ○ ● ○ ● ○ ● ○</li></ul> |
| -           |       |             |            |                      |                    |                 |       |                       |                 |              |    |       |                         |     |                                                            |

● 查看:点击查看按钮后,出现查看弹窗,查看物料的基本信息。

图 115 查看弹窗

● 编辑:点击编辑按钮后,出现编辑弹窗,编辑物料的基本信息。

|   |        | _     |       |         |               |          |          |                         |         |          |     |                           |
|---|--------|-------|-------|---------|---------------|----------|----------|-------------------------|---------|----------|-----|---------------------------|
| 1 | STREET | 163 U | MEX B | (167)   | 物料后称          | 通输入 银行合称 |          | ADDALATE MANAGE MARKING | *       | 0.81     | Ø 1 | 1 満空 ~ 展开                 |
|   |        | -     | 0.5   | 编辑      |               |          |          |                         | () ×    |          | 卷入  | ~ ± 98 (S                 |
|   |        | 库马    | 1911  | * 物料编码  | BL00000111199 |          | *物料名称    | 题试物料99                  | î       | 产品标识     | 截1  | Rn                        |
| 5 |        | ŧ     | BLD   | " 物料 服性 | 外购            |          | * 物料规格:  | 测试的14世母-99              |         | MIII MER | 125 |                           |
|   |        |       |       | * ##62: | 千克            | 9.       | * 1844级别 | 工业级                     | (v.)    |          |     | ◆ ● ● ● ● ● ●             |
|   |        | 2     | BLD   | *生产厂家   | JG01          |          | 质粒方室     | 目检                      | ×       | ALL MAR  |     | ✓ 004                     |
|   |        | 3     | 810   | * 适用平台: | 车载            | Ŷ        | "武量等级    | 1825                    | ۲       | 項目初度     | 125 | ● 直影 区 素積 白               |
|   |        |       |       | 选用类型    | WCFB          |          | 产品阶段     | 项目阶段                    | v.      |          |     |                           |
|   |        | 4     | 810   | 有户型号    | 123           |          | 保质期(天)   | 360                     |         | 項目的設     | 125 | P BOM P IDI               |
|   |        | 5     | 81.0  | 封锁方法    | 双列直接式封锁       |          | *是否工装    | ○是 ◎ 吉                  |         |          | 12: |                           |
|   |        |       |       | 報选规范    | 請給入 网络短期      |          |          |                         |         |          |     |                           |
|   |        | 6     | 810   |         |               |          |          |                         |         | n li mer | 125 | ● 查看 2 編編 合<br>● 80M ● 面和 |
|   |        | 7     | 81.0  | 备注      | 請認入做注         |          |          | *                       |         | anne.    | 125 | ○ 查看 (5 案編 5)             |
|   |        | 8     | BLD   |         |               |          |          |                         | ○橡設 ◎取用 | 橫田阶段     | 121 | *** C *** *               |

图 116 编辑弹窗

 删除:点击删除按钮后,出现删除二次确认弹窗,确认后,删除物料的 基本信息。

| 振兴MES系统     |        | 2010   | s Danc           | ◎ 生产成量       | ±rital d           | (生产现象) - 3                 | <ul> <li>0/88/8</li> </ul> | NARR       | 0             |            |           |       |         |        |     | 🕄 🧶 admin 🛞                   |
|-------------|--------|--------|------------------|--------------|--------------------|----------------------------|----------------------------|------------|---------------|------------|-----------|-------|---------|--------|-----|-------------------------------|
| > BILINE    | • 1010 | 13 V   |                  |              |                    |                            |                            |            |               |            |           |       |         |        |     |                               |
| D ENGINEER  | 10144  | 666 (1 | 04.7. 1010 (463) |              | 1019-55-80         | 5 ( MALX 1971              |                            |            | 1284          | RIE: INIME | 1011-1012 |       |         | 0.363  |     | 白湯空 ~最开                       |
| 11-101-1212 | + 3    |        |                  |              |                    |                            |                            |            |               |            |           |       |         |        | 导入  | · ± ## 5 0                    |
| a mites     | 10     | 库号     | READ             | 物料名称         | THEFT              | 物料规格                       | 单位                         | 物料板別       | 生产厂家          | 顺稳方案       | 适用平台      | 版服等级  | 选用类型    | 产品阶段   | 截)  | Sirft:                        |
| e sectore - | 10     | 4      | BL00000111199    | 304004459    | 外期                 | X91/3014                   | ŦR                         | <u>104</u> | JG01          | 6942       | 5.8       | 12.12 | WH      | 减回的说   | 12  | ● 重数 化 新聞 白 田神<br>> BCM > 副版  |
| elsam -     | 1G     | 2      | BL00000111196    | Richerso     | 35 <b>3</b> 4      | RELEASES                   | 半亮                         | 工业级        | JG01          | 82         | 车载        | 18.53 | NCF8    | 項目阶段   | 121 | ● 意用 区 集集 ② 删除<br>♂ BOM ♂ 震気  |
|             | 10     | 3      | BL00000113197    | MiL1024497   | 分期                 | 提示<br>II <mark>0</mark> 是否 | 剧种新造中菜                     | 1987?      |               | ×          | 尔县        | 統領    | 650     | 减胜阶段   | 122 | ◆豊雅 区集構 白動除<br>ぐ BOM ぐ 整理     |
|             | ia.    | .4     | 8L00000111196    | Which Weight | . <del>9</del> 38. | RSuttors                   | 12                         | Lew        | 1831)<br>JG01 | -          | 车机        | 续品    | WC795 : | 項目前保   |     | * 50M * 205                   |
|             | b      | 5      | BL00000111195    | REAMERING    | 外期                 | Realizers                  | 干鬼                         | ING        | JG01          | 部位         | 东张        | 16.53 | W78     | 减目阶段   | 12  | ● 素質 区 素質 白 新路<br>→ BOM → 副版  |
|             | 0      | 6      | BL00000111194    | Shidi29494   | 91W                | 16:5394                    | ŦR                         | 工业保        | JG01          | 812        | 58        | 统品    | NON.    | 输回阶段   | 12  | ● 豊哉 区 県城 企 新除<br>▼ 80M ▼ 副版  |
|             | 6      | 7      | BL80900111193    | REAMPLES     | 外間                 | Philmes.                   | 千月                         | IN         | JG01          | 812        | 5.82      | 1823  | W76     | 输出阶段   | 125 | ◆ 武府 10 兵局 ① 新除<br>✓ BOM ✓ 開紙 |
|             | 1/0    | 6      | BL00000111192    | #E1438#492   | 外版                 | Windows                    | ŦŖ                         | 1±2%       | JG01          | 6943       | 5.R       | 1823  | 1078    | WEINIR | 125 | ● 西南 区 南朝 ② 田田<br>2 800 2 回回  |
|             |        |        |                  |              |                    |                            |                            |            |               |            |           |       |         |        |     |                               |

图 117 删除弹窗

● BOM: 点击 BOM 按钮后,进入 BOM 界面,在物料清单里添加需要用 到的原料。

| 振兴MES系统  |      | Hand I | as © ana o ±≁a | 整 生产计划 南生产设备 | • Gardi Richa |      |      | Cì 🎅 admin 🐵                            |
|----------|------|--------|----------------|--------------|---------------|------|------|-----------------------------------------|
| A GINE   | 6112 | ⊞×     | BOM ×          |              |               |      |      |                                         |
| 口國統領科管理  | 物料体  | 意思     |                |              |               |      |      |                                         |
| ۵. HP112 | 物料   | 3称 BL0 | 0000111199     | 物料           | 扁码 测试物料99     | 物料   | 属性外购 |                                         |
| ▲ 物料管理   |      | n =    | 透透探BOM版本 ~     |              |               |      |      | 母入 ~ 主                                  |
| 6 基础建模   | 0    | 库马     | 物料编码           | 物料名称         | 物料属性          | 物料数量 | 版本号  | 18m                                     |
| @ IZ世程   |      | 1      | BL00000111105  | 演试物料5        | 外期            | 12   | 2.0  | 白田林                                     |
|          | 0    | 2      | BL00000111106  | 源f14Ct改和46   | 外构            | 12   | 3.0  | 白田神                                     |
|          |      | 3      | BL00000111105  | 源记物料5        | 外期            | 12   | 2.0  | 0 ## P2                                 |
|          | .0   | 4      | BL00000111106  | 3514C18FE6   | 外與            | 12   | 3.0  | (1) (1) (1) (1) (1) (1) (1) (1) (1) (1) |
|          | 0    | 5      | BL00000111105  | 18Hit48#45   | 外期            | 12   | 4.0  | 0 89 99                                 |
|          |      |        |                |              |               |      |      | 6277 ROM                                |
|          |      |        |                |              |               |      |      |                                         |
|          |      |        |                |              |               |      |      |                                         |
|          |      |        |                |              |               |      |      |                                         |
|          |      |        |                |              |               |      |      |                                         |
|          |      |        |                |              |               |      |      |                                         |
|          | -    |        |                |              |               |      |      |                                         |

图 118 BOM 界面

• 图纸: 上传物料的图纸。

### 4.7.5 基础建模

4.7.5.1 工厂建模

| 振兴MES系统      |      | -     | <b>8</b>             | 生产计划 西生产设备 |                                         |                     |                   | :: 🎅 admin 🐵          |
|--------------|------|-------|----------------------|------------|-----------------------------------------|---------------------|-------------------|-----------------------|
| A SINK       | • 1/ | 20 ×  |                      |            |                                         |                     |                   |                       |
| 口國統約科管理      | /"⊠¢ | 58t y | 喻人广区名称               |            |                                         |                     |                   |                       |
| /5 569402100 |      | 14    | 0.004                |            | 0.88.98                                 | 自論型                 |                   | 5 O                   |
| ne 10111121世 | 0    | 序号    | 厂区名称                 | 负责人        | 厂区位置                                    | 创建时间                | 商注                | 8h                    |
| 6 Ettilete ~ | 0    | 1     | > 123                | admin      | 123                                     | 2024-03-22 10:17:00 | 123               | ● 直看 区 偏端 白 動除 ≥ 構定子項 |
| D IT BE      | 0    | 3     | I.                   | admin      | 123333332222222222222222222222222222222 | 2024-03-27 09:50:18 |                   | ● 童者 凶 病植 合 删除 2 博迪子唱 |
| ◎ 车间管理       |      | 4     | > 期試工厂               | admin      | 001111                                  | 2024-03-27 09:50:18 |                   | ● 查看 化 编辑 白 删除 ₽ 规定子项 |
| ▲ 产线管理       | 0    | 6     | > JGMRAIJ"           | JGtest-01  | 五市                                      | 2024-04-10 13:47:21 |                   | ◎ 重看 区 编辑 自 删除 2 博士子语 |
| ● 王位管理       |      | 19    | > 同新带芬ASDASasdi@#342 | tset       | 阿斯蒂芬ASDASasdi@#342                      | 2024-04-12 14:01:51 | 阿斯希芬ASDASasd@#342 | ● 直督 凶 開頭 由 動除 ≥ 城市子塔 |
| ◎ 工艺管理 ~     |      |       |                      |            |                                         |                     | 共5条 10%/页         | ~ (1) 前住 1 页          |
|              |      |       |                      |            |                                         |                     |                   |                       |
|              |      |       |                      |            |                                         |                     |                   |                       |
|              |      |       |                      |            |                                         |                     |                   |                       |
|              |      |       |                      |            |                                         |                     |                   |                       |
|              |      |       |                      |            |                                         |                     |                   |                       |
|              |      |       |                      |            |                                         |                     |                   |                       |
|              |      |       |                      |            |                                         |                     |                   |                       |

图 119 工厂建模界面

工厂下绑定车间、车间下绑定产线、产线下绑定工位,表现为父子层级关系。 在一体机登录选择工位时,会先显示产线,点击产线显示产线下所绑定的工位。

- 查询:根据厂区名称进行搜索。
- 新增:点击新增按钮后,出现新增弹窗:包括厂区名称、负责人、厂区 位置、备注字段。

| 振兴MES系统 | ĩ        |      |    |      |         |          |  |       |     |      |                      |           |   |
|---------|----------|------|----|------|---------|----------|--|-------|-----|------|----------------------|-----------|---|
|         | <b>1</b> | 1000 |    |      |         |          |  |       |     |      |                      |           |   |
|         | 1°B      | 88   |    | RAFR | 在称      |          |  |       |     |      |                      |           |   |
|         |          |      |    |      | 新增      |          |  |       | C × |      |                      |           |   |
|         | +        | 新雄   |    | 0.5  | · 厂区名称: | 诸喻人广医名称  |  |       |     |      |                      | (#)       |   |
|         |          | 15   | 4号 | 1718 | * 负责人:  | 请选择 负责人  |  |       | a l |      | 19 M                 |           |   |
|         |          |      | 1  | 2.1  | - 厂区位置  | 请输入 厂区位置 |  |       |     | の直   | <b>教 (2) 病 情</b> (1) | 副称 2 城由子印 |   |
|         | 0        |      | 3  | TL   | 备注      | 诸输入锁注    |  |       |     | 0 11 | <b>教 ビ 病</b> 構 合     | 創除 2 第二子の |   |
|         |          |      | 40 | > 3  |         |          |  |       |     | 0 8  |                      | 単称 ぐ 構造学り |   |
|         |          |      | 6  | 2.2  |         |          |  |       |     | 0.8  | 新 任 # H D            | MM / W270 |   |
|         | 0        |      | 19 | > \$ |         |          |  |       |     | 0 2  | 5 C 44 0             | 副株 さ 城底子は |   |
|         |          |      |    |      |         |          |  | 0保存 0 | 取用  | a 🖂  | 1                    | 柳柱 1      | 页 |
|         |          |      |    |      |         |          |  |       |     |      |                      |           |   |
|         |          |      |    |      |         |          |  |       |     |      |                      |           |   |
|         |          |      |    |      |         |          |  |       |     |      |                      |           |   |
|         |          |      |    |      |         |          |  |       |     |      |                      |           |   |
|         |          |      |    |      |         |          |  |       |     |      |                      |           |   |
|         |          |      |    |      |         |          |  |       |     |      |                      |           |   |
|         |          |      |    |      |         |          |  |       |     |      |                      |           |   |

图 120 新增弹窗

| 振兴MES系统           |     | 26.65 | ns           | Guille o's | inde smith asnae | Simil Simil |  |         |                | 🖸 👩 admin 🛞        |
|-------------------|-----|-------|--------------|------------|------------------|-------------|--|---------|----------------|--------------------|
| ○ 员工技能            | •11 | ate × |              |            |                  |             |  |         |                |                    |
| 0.001001441050    | re  | R#F   | <b>35%入了</b> | Ken        |                  |             |  |         |                |                    |
| 武城时带班             |     |       |              | 查看         |                  |             |  | 13 ×    |                |                    |
| The second second | -+1 | 612   |              | F888       | 123              |             |  | · ·     |                | (a) (a)            |
| ■ 和計算通            | 0   | 库马    | ГВ           | 负责人:       | admio            |             |  |         | 10             | n I                |
| Is mailed ~       | 0   | 1     | 2.3          | 厂区位用       | 123              |             |  |         | ● 蓋費 信 編編(     | 1. 删除 2. 增良子项      |
| ) (). 3377886     | 0   | 3     | r            | 943.       | 123              |             |  |         | ● 東京 区 南梁 (    | 1 H M + M12715     |
| ◆ 车间管理            | 0   | -942  | 2.3          |            |                  |             |  |         | ◆ 直 异 (5 美 雪 ( | 1 樹林 ぐ 横由子項        |
| ★ 产档管理            | 0   | 6     |              |            |                  |             |  | ×       | ● 素石 ビ 素田 (    | 1.新种 <i>中国</i> 由于项 |
|                   | 10  | :19   | > 8          |            |                  |             |  | . *     | ● 田田 田田田 (     | 1. 服務 2 開放子店       |
| · BEEN            |     |       |              |            |                  |             |  | 共5条 10条 |                | - ma 1 M           |
|                   |     |       |              |            |                  |             |  |         |                |                    |
|                   |     |       |              |            |                  |             |  |         |                |                    |
|                   |     |       |              |            |                  |             |  |         |                |                    |
|                   |     |       |              |            |                  |             |  |         |                |                    |
|                   |     |       |              |            |                  |             |  |         |                |                    |
|                   |     |       |              |            |                  |             |  |         |                |                    |
|                   |     |       |              |            |                  |             |  |         |                |                    |

● 查看:点击查看按钮后,出现查看弹窗,查看厂区的基本信息。

图 121 查看弹窗

● 编辑:点击编辑按钮后,出现编辑弹窗,编辑厂区的基本信息。

| 010  |      |        |         |                  |                 |
|------|------|--------|---------|------------------|-----------------|
| F EA | 部    | inté入1 | 200     |                  |                 |
|      |      |        | 编辑      | ti x             |                 |
|      | f th |        | • 厂区名称  | 123              |                 |
| 0    | 序号   | 178    | * 负责人   | atrin            | 8n              |
| 12   | 1    |        | 1 CEAR  | ◆直有 ② 南南         | 1 8 删除 # ##?    |
| 10   | 3    |        | 7 12028 | 123<br>● 查察 兰 医精 | 1 B M M 2 MB7   |
| D    | -4   | 2.1    | 备注      | 123 中世界 区域福      | · 白 樹林 マ 城山子    |
| 102  | 6    |        |         | **** ****        | 1 2 81 P # 1027 |
| 10   | 19   | > 1    |         | ● 豊敬 び 鹿根        | 1 C 819 - 1927  |
|      |      |        |         |                  | 5 mts 1         |
|      |      |        |         |                  |                 |
|      |      |        |         |                  |                 |
|      |      |        |         |                  |                 |
|      |      |        |         |                  |                 |
|      |      |        |         |                  |                 |
|      |      |        |         |                  |                 |

图 122 编辑弹窗

 绑定子项:点击绑定子项按钮后,出现绑定子项弹窗,为该厂区绑定已 有的车间。

| 振兴MES系统    |      | Mirati. | and 😳 🗯 | 0 生产和限        | 主产计划 赤主产的    | i ogenere | 系统管理        |          |           |                 | D.@.»             | dmin © |
|------------|------|---------|---------|---------------|--------------|-----------|-------------|----------|-----------|-----------------|-------------------|--------|
| A (5.1188) | Cus  | 111 ×   |         |               |              |           |             |          |           |                 |                   |        |
|            | /™≊e | 187. U  | 输入广区结察  |               |              |           |             |          |           |                 |                   |        |
|            |      |         | 绑定子项    |               |              |           |             |          |           | ×               |                   |        |
|            | + 1  | 12      | 车间名称 3  | 脑入 东间名称       |              |           |             |          |           |                 |                   | 0      |
|            |      | 1       |         |               |              | の複数       | 自清空         |          |           | a o             |                   | e725   |
|            |      | 3       | 序号      | 车间名称          | 车间负责人        | 车间位置      | 所属工厂        | 车间描述     | 创建人       | enzena          | ● 田田 日本社 白田井 子 田田 | 272    |
|            |      | 4       | 1       | JG测试车间        | JGtest-01    | 五個-2栋     | JGRMLI      |          | JGtest-40 | 2024-04-10 13.4 | ● 重有 化偏偏 含量除 2 第3 | 2742   |
|            |      | 6       | 2       | 123           | tset         | 132       | 阿斯蒂芬ASDAS   | 324      | admin     | 2024-04-07 11:3 |                   | 2子动    |
|            | 0    | 19      | 3       | 業光芯云<br>工厂003 | admin<br>123 | 123       | 即试工厂<br>123 | 123123   | admin     | 2024-03-22 11:0 |                   | 2710   |
|            |      |         | 5       | 工厂001         | 131          | 123       |             | 123      | admin     | 2024-03-22 10.5 |                   | 1 2    |
|            |      |         |         |               |              |           |             |          |           |                 |                   |        |
|            |      |         |         |               |              |           |             |          |           |                 |                   |        |
|            |      |         |         |               |              |           |             |          |           |                 |                   |        |
|            |      |         |         |               |              |           |             |          |           |                 |                   |        |
|            |      |         |         |               |              |           |             |          |           |                 |                   |        |
|            |      |         |         |               |              |           | д           | 5条 10祭/页 |           | ) 前往 1 页        |                   |        |
|            |      |         |         |               |              |           |             |          |           |                 |                   |        |

图 123 绑定子项弹窗

删除:点击删除按钮后,出现删除二次确认弹窗,确定后,删除该条厂
 区的基本信息。
| 振兴MES系统     |     | gen    | E ORM OILARD         | 3.7°9435 di | 1.52/*1838 <b>- 1</b> | Card Then |                       |                    | C 🍂 admin 🛛                             |
|-------------|-----|--------|----------------------|-------------|-----------------------|-----------|-----------------------|--------------------|-----------------------------------------|
|             |     | 28 ×   |                      |             |                       |           |                       |                    |                                         |
| 口图经资料管理     | 120 | stit u |                      |             |                       |           |                       |                    |                                         |
| AL MAY 1212 |     | _      |                      |             |                       | 0.88      | 8 18 2                |                    |                                         |
| ▲ 1011121E  |     | 8#     | C 804                |             |                       |           |                       |                    | (¥ (Q                                   |
|             |     | 非马     | 广区名称                 | 须秦人         |                       | / EG语     | CLEININ .             | 高江                 | an                                      |
| 6-基础图 个     |     | 1.     | > 123                | admin       |                       |           | 2024-03-22 10:17:00   | 123                | ◎ 激弱 化 瞬間 古 動称 → 城市子店                   |
| D. LITTER.  | 0   | 3      |                      | admin       |                       |           | 2024-03-27 09 50 18   |                    | ● 吉吾 兰麻根 白田時 # 城田7岛                     |
| 0.510000    | 0   | 41     | > INALF              | admin       | 提示                    |           | × <sup>19.50.18</sup> |                    | ◆ 直有 区 直接 △ 图称 → 推动子组                   |
| ★ 2153310   | 10  | 6      | > JORDAIJ"           | JGtest-01   | · 258                 | 除所逃中数据?   | 3.47.21               |                    | ○ ※ ● ○ ○ ○ ○ ○ ○ ○ ○ ○ ○ ○ ○ ○ ○ ○ ○ ○ |
| ① 工作業項      | 0   | 19     | > 阿斯爾亞ASDASandi@#342 | tset        |                       | 取り約       | A:01:51               | 阿斯希普ASDASasdh@#342 | ● 重要 名 新展 含 新神 / 1027章                  |
| OINE ·      |     |        |                      |             |                       |           |                       | 共5条 10张/面          |                                         |
|             |     |        |                      |             |                       |           |                       |                    |                                         |
|             |     |        |                      |             |                       |           |                       |                    |                                         |
|             |     |        |                      |             |                       |           |                       |                    |                                         |
|             |     |        |                      |             |                       |           |                       |                    |                                         |
|             |     |        |                      |             |                       |           |                       |                    |                                         |
|             |     |        |                      |             |                       |           |                       |                    |                                         |
|             |     |        |                      |             |                       |           |                       |                    |                                         |
|             |     |        |                      |             |                       |           |                       |                    |                                         |
|             |     |        |                      |             |                       |           |                       |                    |                                         |

图 124 删除弹窗

## 4.7.5.2 车间管理

| 振兴MES系统       |       | Ren          | 🖻 🖓 1964 | ◎生产质量 生产  | 计划 高生产设备 | 0 0 M B B | 系统管理                   |        |            |                     | 🕄 🤗 admin 🛞   |
|---------------|-------|--------------|----------|-----------|----------|-----------|------------------------|--------|------------|---------------------|---------------|
| A 员工技能        | • ±00 | 甘理 ×         |          |           |          |           |                        |        |            |                     |               |
|               | 车间等   | 58t 3        | 输入车间名称   |           |          |           |                        |        |            |                     |               |
| <b>点 辅料管理</b> |       | <b>К</b> -28 | G-809    |           |          |           | 〇技会                    | ☆ 満空   |            |                     | (a) (a)       |
| 16 101111212  |       | 序号           | 车间名称     | 车间负责人     | 车间位置     | 1         | RIKIT                  | 车间描述   | 创建人        | 19831A              | 操作            |
|               | 0     | 1            | JG期或车间   | JGtest-01 | 五樹-2栋    |           | GRAIF                  |        | JGtest-40  | 2024-04-10 13:48:10 | ●查看 区 業現 白 服除 |
| 助工厂建模         |       | 2            | 123      | tset      | 132      | 1         | 同新希芬<br>ASDASasdk@#342 | 324    | admin      | 2024-04-07 11:31:16 | ◆意義 乙酸糖 白星神   |
| ◎ ≕问数理        |       | 3            | 紫光芯云     | admin     | 123      | 1         | NGIT                   | 123123 | admin      | 2024-03-22 11:02:47 | ●查看 区编辑 自删除   |
| ▲ 产线管理        | 0     | 4            | I/~003   | 123       | 123      |           | 123                    | 123    | admin      | 2024-03-22 11:00:19 | ◆唐石 区 義福 白 服除 |
| ● 工位管理        | 0     | 5            | 工厂001    | 131       | 123      |           |                        | 123    | admin      | 2024-03-22 10:59:13 | ●查看 区编辑 自服除   |
| ¢izhn ~       |       |              |          |           |          |           |                        |        | <b>Д</b> 5 | R 10\$%Ø            | A 1 A 4       |
| a             |       |              |          |           |          |           |                        |        |            |                     |               |

### 图 125 车间管理界面

对车间进行管理,包括车间名称、车间位置、车间负责人,新建好的车间绑 定到工厂。

- 查询: 根据车间名称进行搜索。
- 新增:点击新增按钮后,出现新增弹窗:包括车间名称、车间负责人、
   车间位置和车间描述。

| 振兴MES系统        |       | gies  | e sex o     | erai erais | 6.5/*8% <b>0</b> 0009 | I SHER |           |       |                               | Cl 💽 admin 🔍                          |
|----------------|-------|-------|-------------|------------|-----------------------|--------|-----------|-------|-------------------------------|---------------------------------------|
| → 約工程800       | • 400 | 131 × |             |            |                       |        |           |       |                               |                                       |
| 口图经时时管理        | #19)  | 58k   | 制动入 东河岩市    |            |                       |        |           |       | -                             |                                       |
| AL 1874 1212   |       |       | 新增          |            |                       |        |           |       |                               |                                       |
| # 10111232     | + *   |       | <b>车间名积</b> | 诸编入东河名称    |                       | * 车间负责 | 遺活環 车间负责人 |       |                               | (E) (Q)                               |
| 5- <u>2010</u> | - E   | 1     | 车间位置        | 语输入 车间位置   |                       | 车间描述   | 语输入 车河描述  |       | 14-10 13:45:10                | - 23 C 33 C 53 R                      |
| D IF BE        | ā     | 2)    | 123         |            |                       |        |           |       | ¥-07 11:31:16                 | ○ 直石 ど 病癌 白 動脉                        |
| 0.000          |       | 3     | 東光花芸        | admin      | 123                   | REALL  | 123125    | © ∰#  | ⊙ 取 IN<br>2024-03-22 11:02:47 | ●重有 区编辑 自動除                           |
| ★ 产级管理         | 10    | 4     | TL_003      | 123        | 123                   | 125    | 123       | admin | 2024-03-22 11:00:19           | ◆ 直有 区 集積 目 服除                        |
| ① 工位管理         | 0     | 5     | IF-001      | 101        | 123                   |        | 123       | admin | 2024-03-22 10.59.13           | · · · · · · · · · · · · · · · · · · · |
| © IZER ·       |       |       |             |            |                       |        |           |       | 共5条 10条/页 ~ 0                 | 1 3 Mil 1 M                           |
|                |       |       |             |            |                       |        |           |       |                               |                                       |
|                |       |       |             |            |                       |        |           |       |                               |                                       |
|                |       |       |             |            |                       |        |           |       |                               |                                       |
|                |       |       |             |            |                       |        |           |       |                               |                                       |
|                |       |       |             |            |                       |        |           |       |                               |                                       |
|                |       |       |             |            |                       |        |           |       |                               |                                       |

图 126 新增弹窗

| 振兴MES系统       |       | gast. | s Canc or           | en#開 <u>e</u> n#40 | 11.5.**R# <b>0</b> 1 | 建管理 系统管理      |           |       |                     | [] 🌒 admin 🛞   |
|---------------|-------|-------|---------------------|--------------------|----------------------|---------------|-----------|-------|---------------------|----------------|
| - GIIM        |       | 23 V  |                     |                    |                      |               |           |       |                     |                |
| D INCOMENT    | \$168 | 1     | 040.X, 82 (F) (5.40 |                    |                      |               |           |       | -                   |                |
| (1) 6894 1252 |       |       | 查看                  |                    |                      |               |           |       |                     |                |
| e unime       |       | 库马    | 5.85R               | JG腾武车间<br>石图-2版    |                      | 车间负责<br>车间指述: | JGhest-01 |       | 10                  | iin ii         |
| 5 8488 C      | 0     | 1     | JGR                 | 12100.000          |                      |               |           |       | 34-10 13:46:10      |                |
| D I/IEE       | 0     | 2     | 123                 |                    |                      | theotoperate  |           |       | ¥-07 11:31:16       | ○重有 区编辑 白眉羚    |
| 0.50000       | G     | :5    | 業売び日                | admin .            | 123                  | MAIF          | 123123    | admin | 2024-03-22 11:02:47 | ● 五帝 任 祭城 白 善除 |
| ▲ 产线管理        | C     | 4     | 1/ <sup>-003</sup>  | 123                | 123                  | 123           | 123       | admin | 2024-03-22 11:00:19 | ******         |
| C LORM        | 0     | 6     | IL.004              | 101                | 123                  |               | 123       | adman | 2024-03-22 10:59-13 | ○五有 ど素道 白田林    |
| o Tonn        |       |       |                     |                    |                      |               |           |       | 共5条 10条/面 - (       | 1 7 MH2 1 35   |
|               |       |       |                     |                    |                      |               |           |       |                     |                |
|               |       |       |                     |                    |                      |               |           |       |                     |                |
|               |       |       |                     |                    |                      |               |           |       |                     |                |
|               |       |       |                     |                    |                      |               |           |       |                     |                |
| -             |       |       |                     |                    |                      |               |           |       |                     |                |
|               |       |       |                     |                    |                      |               |           |       |                     |                |

● 查看:点击查看按钮后,出现查看弹窗,查看车间的基本信息。

图 127 查看弹窗

● 编辑:点击编辑按钮后,出现编辑弹窗,编辑车间的基本信息。

| 振兴MES系统     |       | With R | e Ona (           | Energi Energi | 0 ASA08 00888 | 50/B/B |           |       |                      | 🕄 🥷 admin 🛞                           |
|-------------|-------|--------|-------------------|---------------|---------------|--------|-----------|-------|----------------------|---------------------------------------|
| A STERME    |       | 53 X   |                   |               |               |        |           |       |                      |                                       |
| 口國統計科管理     | \$190 | 585.   | 442入 与河古称         |               |               |        |           |       | _                    |                                       |
| 10 SET 1212 |       |        | 编辑                |               |               |        |           |       | 23 ×                 |                                       |
| ★ 10111212  | +1    | 5.22   | 0.0<br>车间名称       | JG测试车间        |               | * 车间负责 | JGtest-01 |       | ~                    | (a) (a)                               |
|             | 0,    | 库马     | <b>有用</b><br>车间位置 | 五南-2栋         |               | 人。     | 请输入 车间描述  |       | 10                   | 18m                                   |
| 在基础建设 ~     | 0     | 1      | JG#               |               |               |        |           |       | 34-10 13 48:10       | ◎ 查看 区 编辑 首 普除                        |
| D IF BH     | 0     | 2:     | 123               |               |               |        |           | 0.64  | A-07 11.31.16        | ◎ 查看 区 编辑 念 删除                        |
| 0.000000    | 0     | 3)     | 東光花云              | admin         | 123           | WAIT   | 123123    | admin | 2024-03-22 11.02.47  | ◆查看 谷囊蜡 白服除                           |
| # 产线带短      | 0     | 4      | 11-003            | 123           | 123           | 123    | 123       | admin | 2024-03-22 11:00 19  |                                       |
| @1.19981E   | 0     | .5:    | IJ-'001           | 131           | 123           |        | 123       | admin | 2024-03-22 10 59 13  | · · · · · · · · · · · · · · · · · · · |
| o izen -    |       |        |                   |               |               |        |           |       | #5.00 Jun 00         |                                       |
|             |       |        |                   |               |               |        |           |       | NUMPERAL PROPERTY OF |                                       |
|             |       |        |                   |               |               |        |           |       |                      |                                       |
|             |       |        |                   |               |               |        |           |       |                      |                                       |
|             |       |        |                   |               |               |        |           |       |                      |                                       |
|             |       |        |                   |               |               |        |           |       |                      |                                       |
|             |       |        |                   |               |               |        |           |       |                      |                                       |
|             |       |        |                   |               |               |        |           |       |                      |                                       |
| 10 A        |       |        |                   |               |               |        |           |       |                      |                                       |

图 128 编辑弹窗

 删除:点击删除按钮后,出现删除二次确认弹窗,确定后,删除车间的 基本信息。

| RARE INGANISM        |  |  |  |  |  |  |  |  |  |  |  |  |  |  |
|----------------------|--|--|--|--|--|--|--|--|--|--|--|--|--|--|
|                      |  |  |  |  |  |  |  |  |  |  |  |  |  |  |
| 5 0                  |  |  |  |  |  |  |  |  |  |  |  |  |  |  |
| r                    |  |  |  |  |  |  |  |  |  |  |  |  |  |  |
| 1 41 (C 81 19        |  |  |  |  |  |  |  |  |  |  |  |  |  |  |
| 1 ALL (1) ALL (1)    |  |  |  |  |  |  |  |  |  |  |  |  |  |  |
|                      |  |  |  |  |  |  |  |  |  |  |  |  |  |  |
| 148 (1) <b>81</b> 14 |  |  |  |  |  |  |  |  |  |  |  |  |  |  |
| 1 11 II III III      |  |  |  |  |  |  |  |  |  |  |  |  |  |  |
| 阻 1 页                |  |  |  |  |  |  |  |  |  |  |  |  |  |  |
|                      |  |  |  |  |  |  |  |  |  |  |  |  |  |  |
|                      |  |  |  |  |  |  |  |  |  |  |  |  |  |  |
|                      |  |  |  |  |  |  |  |  |  |  |  |  |  |  |
|                      |  |  |  |  |  |  |  |  |  |  |  |  |  |  |
|                      |  |  |  |  |  |  |  |  |  |  |  |  |  |  |
|                      |  |  |  |  |  |  |  |  |  |  |  |  |  |  |
|                      |  |  |  |  |  |  |  |  |  |  |  |  |  |  |

图 129 删除弹窗

## 4.7.5.3 产线管理

| 振兴MES系统     |              | 25 ST. ST. | n 🖗 Mat | © ⊈/*#i≣ | 生产计划 燕生产行 | (4) 😋 (3) (4) (4) (4) (4) (4) (4) (4) (4) (4) (4 | 系统管理 |       |           |                     | 🕄 🧔 admin 🐵            |
|-------------|--------------|------------|---------|----------|-----------|--------------------------------------------------|------|-------|-----------|---------------------|------------------------|
| A 员工技能      | <b>2</b> /88 | 왜× 🚺       | 产线管理 ×  |          |           |                                                  |      |       |           |                     |                        |
| 口 图纸资料管理    | 7**120       | BR: U      | 输入产线名称  |          |           |                                                  |      |       |           |                     |                        |
| 15 MP1 1212 |              | 1 <b>1</b> | 0.874   |          |           |                                                  | G H  | 素 合清空 |           |                     | (B) (Q)                |
| # 物料管理      | 0            | 库号         | 产级名称    | 负责人      | Þ         | \$Q资                                             | 用國有同 | 产线描述  | 创建人       | 11201A              | 提作                     |
| 后 基础建模 ~ 。  |              | 1          | 蒙光芯云产线  | admin    | *         | 化芯云产线                                            |      |       | admin     | 2024-04-10 14:15:12 | ◆ 直有 区 集頭 直 删除<br>♂ 戶載 |
| ◎ 车间管理      | .0           | 2          | JG测动外线  | JGtest-  | 01 %      | 56M                                              |      |       | JGtest-40 | 2024-04-10 13:48:39 | ● 査春 区 編編 白 服除<br>● 产税 |
| ▲ 产线管理      | ä            | 3          | 期記产线2   | JGtest-  | 01 12     | 51                                               |      | 324   | JGtest-40 | 2024-04-07 17:42:38 | ●查算 区编辑 白服務<br>● 产能    |
| ©IZEE ~     |              |            |         |          |           |                                                  |      |       |           | 共3条 10条/页 ~         | 1 ) M社 1 页             |
| •           |              |            |         |          |           |                                                  |      |       |           |                     |                        |

图 130 产线管理界面

对产线进行管理,包括产线名称、产线位置、产线负责人,建好的产线绑定 到车间;产线需要配置产能,即需要绑定成品物料,一个产线绑定多个成品的产 能,产线绑定产能后,在订单排程时才能给该产线下达此成品的生产订单。

- 查询: 根据产线名称进行搜索。
- 新增:点击新增按钮后,出现新增弹窗:包括产线名称、负责人、产线 位置和产线描述。

| 振兴MES系统         |       | 354071 | n One o     | ante ante | asria <b>o</b> osse | 网络雷德  |         |           |                        | C) 💽 admin G   |
|-----------------|-------|--------|-------------|-----------|---------------------|-------|---------|-----------|------------------------|----------------|
| 不员工铁础           | 年间103 | a × 🚺  | P48878 +    |           |                     |       |         |           |                        |                |
| 口面的新利益语         | 1°128 | ster 🛛 | 14人产线后律     | 1         |                     |       |         |           |                        |                |
| 175 MART 187 78 |       |        | 新增          |           |                     |       |         |           | 13 ×                   |                |
| ★ 10111日1日      | + =   | 12     | *产线名称       | 湖塘入产经名称   |                     | * 负责人 | 请选择 负责人 |           |                        | (#) (Q)        |
|                 | 0     | 库马     | 产线位置        | 通输入 产线位置  |                     | 产线描述  | 诸输入产线描述 |           | -                      | iiin           |
| F2 24 953 \$40  | 0     | 10     | <b>9</b> 00 |           |                     |       |         |           | 34-10 14:15:1          | ● 直着 区 病域 白田神  |
| 0. 17° 1848.    |       |        |             |           |                     |       |         | 0.6274    | <ul> <li>取消</li> </ul> |                |
| © \$19世世        | 0     | 2      | JGI         |           |                     |       |         |           | 34-10 13.48.1          | 2 PR           |
| e /*18838       | 0     | 3      | 95.0°102    |           |                     |       | 324     | JGtest-40 | 2024-04-07 17:42:      | ◆ 四石 区 南石 白 附称 |
| ① 工业管理          |       |        |             |           |                     |       |         |           |                        | 778            |
| · SERRE ·       |       |        |             |           |                     |       |         |           | 共3条 10条/页 ~            | K 🚺 ) 🗰 1 🕮    |
|                 |       |        |             |           |                     |       |         |           |                        |                |
|                 |       |        |             |           |                     |       |         |           |                        |                |
|                 |       |        |             |           |                     |       |         |           |                        |                |
|                 |       |        |             |           |                     |       |         |           |                        |                |
|                 |       |        |             |           |                     |       |         |           |                        |                |
|                 |       |        |             |           |                     |       |         |           |                        |                |
|                 |       |        |             |           |                     |       |         |           |                        |                |

图 131 新增弹窗

查看:点击查看按钮后,出现查看弹窗,查看产线的基本信息。

| 振兴MES系统       |       | 2400  | n One or        | and arrival di | 12/108 <b>0</b> 0928 | NAME:    |     |           |                     | C 🔍 admin 🔍            |
|---------------|-------|-------|-----------------|----------------|----------------------|----------|-----|-----------|---------------------|------------------------|
| A 员工技能        | 车间管   | a× 🕻  | PillST          |                |                      |          |     |           |                     |                        |
| D INCOMP      | /*i8i | SAR U | MAX PRESE       |                |                      |          |     |           | -                   |                        |
| -T- MAN 12712 |       | _     | 查看              |                |                      |          |     |           | ×                   |                        |
| ▲ 地科管理        | + 1   | 5.2   | 产适合积            | 雷光芯云产线         |                      | 会直人: adm | in  |           | ·                   | (a) (a)                |
| - 11000240 ·  | 8     | 库号    | 产级 产线位置         | 蒙光芯云产线         |                      | 产促描述     |     |           | 94                  | 19m                    |
| 0.777386      | 0     | t.    | <b>R</b> .R.    |                |                      |          |     |           | 94-10 14:15:12      | ○直载 区编辑 田田林<br>♪ 戸龍    |
| ○ 五向管理        | ō     | 2     | JGBM0*IX        | JGtest-01      | 紫云6楼                 |          |     | JGhrst-40 | 2024-04-10 13:48:39 | ● 直着 区 编辑 白 册钟<br>● 产程 |
| o loto        | ā     | 3     | <b>第127-152</b> | 3Gtest-01      | 1231                 |          | 324 | JGtest-40 | 2024-04-07 17 42 38 | ● 重要 区 展展 目 数数<br>● 产数 |
| o Izen -      |       |       |                 |                |                      |          |     | #3#       | 108/51 ~            | 1 / MR 1 3             |
|               |       |       |                 |                |                      |          |     |           |                     |                        |
|               |       |       |                 |                |                      |          |     |           |                     |                        |
|               |       |       |                 |                |                      |          |     |           |                     |                        |
|               |       |       |                 |                |                      |          |     |           |                     |                        |
|               |       |       |                 |                |                      |          |     |           |                     |                        |
| <u>a</u>      |       |       |                 |                |                      |          |     |           |                     |                        |

图 132 查看弹窗

| 振兴MES系统             |          | a.em   | e Ona o     | sentil sents | A 57-88 🐞 68 | en saen |          |                 |                        | 🕄 🍂 admin 🛛           |
|---------------------|----------|--------|-------------|--------------|--------------|---------|----------|-----------------|------------------------|-----------------------|
| 本 员工技能              | 车河智      | 12 × 🚺 | Pittie +    |              |              |         |          |                 |                        |                       |
| 12 (0)(6)(4) (0)(0) | 710      | SHE U  | 14人产性医律     | 1            |              |         |          |                 |                        |                       |
| 近期的管理               |          |        | 编辑          |              |              |         |          |                 | 0 ×                    |                       |
| * 00000             | + 1      | 10     | 00<br>「产线名称 | 像光芯云产线       |              | * 负责人:  | admin    |                 | ~ <b>^</b>             |                       |
|                     | <u>_</u> | 库号     | 产级<br>产线位置: | 繁光芯云产线       |              | 产线描述    | 诺输入 产线描述 |                 | 10                     | 18m                   |
| F: 基础建模 ~           |          | 5      | <b>*</b> ** |              |              |         |          |                 | 34-10 14:15:12         | ● 直教 区 編編 白 田林<br>マア和 |
| P. T. BW            |          |        |             |              |              |         |          | ⊖## <i>8</i> 2. | <ul> <li>取用</li> </ul> |                       |
| © 车用管理              |          | 2.     | JGI         |              |              |         |          |                 | 34-10 13:48:29         | 0 PR                  |
|                     | 0        | 3      | \$6:07*182  | JGtest-01    | 1231         |         | 324      | JGtest-40       | 2024-04-07 17-42-38    | ◆ 四長 ど 単純 白 田井        |
| C LORE              |          |        |             |              |              |         |          |                 |                        | 07%                   |
| ● IZ管理 ~            |          |        |             |              |              |         |          |                 | 共3条 10第/位 ~ 《          | 1 页                   |
|                     |          |        |             |              |              |         |          |                 |                        |                       |
|                     |          |        |             |              |              |         |          |                 |                        |                       |
|                     |          |        |             |              |              |         |          |                 |                        |                       |
|                     |          |        |             |              |              |         |          |                 |                        |                       |
|                     |          |        |             |              |              |         |          |                 |                        |                       |
| i i                 |          |        |             |              |              |         |          |                 |                        |                       |
|                     |          |        |             |              |              |         |          |                 |                        |                       |

● 编辑:点击编辑按钮后,出现编辑弹窗,编辑产线的基本信息。

图 133 编辑弹窗

 删除:点击删除按钮后,出现删除二次确认弹窗,确定后,删除产线的 基本信息。

| 振兴MES系统  |        | Same     | e un 9     | erin erin | @±∾08 <b>⊜</b> 0858 | NACE OF STREET | _     |           |                     | 🕄 🍖 admin 🛛              |
|----------|--------|----------|------------|-----------|---------------------|----------------|-------|-----------|---------------------|--------------------------|
|          | \$1883 | •*       | Pictitia   |           |                     |                |       |           |                     |                          |
|          | 1100   | inter in | MA入产组合用    |           |                     |                |       |           |                     |                          |
|          |        |          |            |           |                     | ORS            | 8 M S |           |                     | (a)                      |
|          | A      | 库马       | 产级名称       | 负责人       | 产级位置                | 用展生间           | 产线描述  | 创建人       | 051819549           | sn .                     |
|          |        | Ŧ        | RHUSEPH    | admin     | <b>繁光芯云产线</b>       |                |       | admin     | 2024-04-10 14:15:12 | ◆查看 区编辑 自然的<br>《户籍       |
|          | i O    | 2        | JGR662948  | JGlest-01 | 提示                  |                | ×     | JGHzst-40 | 2024-04-10 13:48:29 | ◆ 査者 区 腐痰 白 射林<br>2 / 1版 |
|          | A.     | a;       | REALPHIC 2 | JGtest-01 | ● 是否删除所选中数据         | 10010          | ma    | JGtest-40 | 2024-04-07 17:42:38 | ◆查看 区编辑 白岳除<br>2 25章     |
| ◎ IZ#種 ~ |        |          |            |           |                     |                |       |           | 林3条 10部(第一一一)       | 1 > 1002 1 II            |
|          |        |          |            |           |                     |                |       |           |                     |                          |
|          |        |          |            |           |                     |                |       |           |                     |                          |
|          |        |          |            |           |                     |                |       |           |                     |                          |
|          |        |          |            |           |                     |                |       |           |                     |                          |

图 134 删除弹窗

产能:点击产能按钮后,出现产能弹窗,选择已经归档的成品物料,设置该成品物料的单位小时产能,设置多个成品的产能。

| 振兴MES系统    |          |       |                         |            |      |                    |                 |               |       |          |   |     |                     |                       |
|------------|----------|-------|-------------------------|------------|------|--------------------|-----------------|---------------|-------|----------|---|-----|---------------------|-----------------------|
| - A (NEHH) | 5.68     | =× [  | アは言語、                   |            |      |                    |                 |               |       |          |   |     |                     |                       |
| 口面积的料理理    | /*101    | SAR I | AND A PERSON            |            |      |                    |                 |               |       |          |   |     |                     |                       |
| 15 MP10210 |          | _     |                         | 产能         |      |                    |                 |               |       |          | × |     |                     |                       |
|            |          | 6.83  |                         |            |      | * 1014-55 RF: 3016 | 入物料名称           |               |       |          |   |     |                     | (a) (a)               |
| ▲ 拉科哲理     | <b>A</b> | 库号    | 产级名称                    |            |      | * 7*8E             |                 | 講師人 产期        |       | 0        |   |     | 65120399            | 1917                  |
| 5.2000 ·   |          | Ŧ.    | 来光芯云户镇                  |            |      | *最小卉春数             |                 | 福山 最小方言数      |       | 0        |   |     | 2024-04-10 14:15:12 | ◆ 盘石 区 集積 直 新務        |
| ◎ 五间整理     |          | 2     | JGREWME                 |            | 86   |                    | マ豊              | 2 8 19 2      |       |          | ۲ |     | 2024-04-10 13:48:39 | 0.25 C.66 0.89<br>772 |
| 6 (1988)   |          |       |                         | 0          | 序号   | 物料编号               | 物料名称            | 产线            | 户能    | 最小齐衰数    |   |     |                     | ◆查看 医偏端 白肠除           |
| ① 工业管理     | 1.4      | 9     | 38682 <sup>24</sup> 582 | 0          | 1    | 1202010000005      | 数据链处理机板硬件(国产化)  | 测试2~102       | 10    | 10       |   |     | 2024-04-07 17:42:38 | 1.7%                  |
| ©IE₩₩ ~    |          |       |                         | 0          | 2    | 6030100001241      | 五通過射振機块         | JGREDME       | 20    | 20       |   | 共3条 | 10张/页 😪 🦿           | 1 > MH 1 H            |
|            |          |       |                         | 0          | 3    | BL00000111         | BL000001        | <b>用版户"经2</b> | 1000  | 10       |   |     |                     |                       |
|            |          |       |                         | 0          | - 34 | 6030100001261      | <b>聚合版</b> 组件   | JG期间的产生       | 1     | 1        |   |     |                     |                       |
|            |          |       |                         |            | 5    | 6060100000391      | 天线              | JG图版外线        | 20    | 5        |   |     |                     |                       |
|            |          |       |                         | <b>1</b> 0 | 6    | BL00000111198      | <b>原压式物料</b> 98 | JG期版产线        | 10    | 2        |   |     |                     |                       |
|            |          |       |                         |            |      |                    |                 | 共6条 10条/页     | v ( 1 | E Mile 1 | 页 |     |                     |                       |
|            |          |       |                         |            |      |                    |                 |               |       |          |   |     |                     |                       |

**图 135** 产能弹窗

点击物料名称文本框,出现物料列表弹窗,选择物料后,点确定物料名称回 填到产能弹窗的物料名称中。

| and - Dailord - |          |      |         |                                                                                                    |                                                                                                    |                                                                                                    |         |          |        |         |            |  |      |  |
|-----------------|----------|------|---------|----------------------------------------------------------------------------------------------------|----------------------------------------------------------------------------------------------------|----------------------------------------------------------------------------------------------------|---------|----------|--------|---------|------------|--|------|--|
| -1658 - 200,    |          |      |         |                                                                                                    |                                                                                                    |                                                                                                    |         |          |        |         |            |  |      |  |
| 物料列表            |          |      |         |                                                                                                    |                                                                                                    |                                                                                                    |         |          |        |         | ×          |  |      |  |
| 110日 · 南户型号:    | 遗输入 有户型号 | 4    | 「水」 法论  | 入生产厂家                                                                                                    |                                                                                                    | <b>244項約:</b> 16%。                                                                                                    | 、取目病的   |          | ロ複数    | 白油空 ~ 8 | ŧĦ         |  |      |  |
| 19:45           |          |      |         |                                                                                                    |                                                                                                    |                                                                                                    |         |          |        |         | 0          |  | sin: |  |
| 序               | 客户型号     | 生产厂家 | 他科编码    | 物料名称                                                                                                    | 保護期                                                                                                    | 算选规范                                                                                                    | 物料规格    | 适用平台     | 物料属性   | 是西王装    | 務権の        |  |      |  |
| 1               |          | JG01 | BL00000 | RELC#2#199                                                                                                    | 360                                                                                                    |                                                                                                    | RL004   | cz       | 外购     | 街       | 6142       |  |      |  |
| 2 2             |          | JG01 | BL00000 | 周运(物料)98                                                                                                    | 360                                                                                                    |                                                                                                    | 卵动物料    | cz       | 外期     | 西       | 自检         |  |      |  |
| 3               |          | JG01 | BL00000 | 38146408497                                                                                                    | 360                                                                                                    |                                                                                                    | 用成物料    | cz       | 外胸     | 百       | 812        |  |      |  |
| 11 J            |          | JG01 | BL00000 | 测绘式物料496                                                                                                    | 360                                                                                                    |                                                                                                    | 第6式物料   | cz       | 外胸     | 8       | 自检         |  |      |  |
| 5               |          | JG01 | BL00000 | 的记载9495                                                                                                    | 360                                                                                                    |                                                                                                    | 用动料     | CZ       | 外购     | 香       | 目检         |  |      |  |
| 6               |          | JG01 | BL00000 | 5951078494                                                                                                    | 360                                                                                                    |                                                                                                    | 現式物料    | CZ       | 外胸     | 8<br>*  | 自社         |  |      |  |
| 1               |          | JG01 | BL00000 | 1004000493                                                                                                    | 360                                                                                                    |                                                                                                    | 96,0945 | CZ<br>CZ | 0140   |         | 810<br>610 |  |      |  |
| 9               |          | JG01 | BL00000 | 周山均和91                                                                                                    | 360                                                                                                    |                                                                                                    | 用1084   | cz       | 外期     | 5       | 日校         |  |      |  |
| 10              |          | JG01 | BL00000 | 网以(1)14490                                                                                                    | 360                                                                                                    |                                                                                                    | RUCERS  | cz       | 外购     | 否       | 自检         |  |      |  |
|                 |          |      |         |                                                                                                    |                                                                                                    |                                                                                                    |         |          |        |         |            |  |      |  |
|                 |          |      |         |                                                                                                    |                                                                                                    |                                                                                                    |         |          |        |         |            |  |      |  |
|                 |          |      |         | 共115 奈 10                                                                                                    | ·崇/页                                                                                                    | Y   1                                                                                                    | 2 3     | 4 5 6    | *** 12 | > 前往    | 页          |  |      |  |
|                 |          |      |         |                                                                                                    |                                                                                                    |                                                                                                    |         |          |        | RUH     | 10.2       |  |      |  |
|                 |          |      |         | Angle and any angle and any angle and any angle and any angle and any angle and any angle and any angle and any angle and any angle and any angle and any angle and any angle and any angle and any angle and any angle and any angle and any angle and any angle and any any any any any any any any any any | Martine         Martine           Martine         Martine         Martine           Martine         Martine         Martine         Martine           Martine         Martine         Martine | Market         Mark barren         Mark barren <t< td=""><td></td><td></td><td></td><td></td><td></td><td></td><td></td><td></td></t<> |         |          |        |         |            |  |      |  |

图 136 物料列表弹窗

4.7.5.4 工位管理

| 振兴MES系统       |       | a seaso | n 🖓 Mid     | © ⊈/*#III      | 生/%计划 | <b>杰生/*设备</b> | <b>Gene</b> | 系统管理      |        |              |      |           |                        | 🕄 🌏 admin 🕥                  |
|---------------|-------|---------|-------------|----------------|-------|---------------|-------------|-----------|--------|--------------|------|-----------|------------------------|------------------------------|
| ASING         | 8.693 | ≣× /*   | 线管理 × • I ( | 2哲理 ×          |       |               |             |           |        |              |      |           |                        |                              |
| 口面吃的种管理       | 工位领   | 40: J   | 输入工业编号      |                | Id    | ·名称: 前喻入工     | 位名称         |           | 工位構型   | M車工位実型       |      |           |                        |                              |
| 瓜碱料管理         |       | 1.11    | 0.004       |                |       |               |             | 口报索       | 自清空    |              |      |           |                        | 6 6                          |
| <b>#</b> 物料管理 |       | 序号      | 工位编号        | 工位名称           | 工位类型  | 操作方式          | 负责人         | 用属产线      | 工位地址   | IPIBLE       | 工位描述 | 创建人       | 创建时间                   | 18m                          |
| n Britens -   | •     | 1       | TP0001      | <b>純配工位</b> 01 | 强能    | 手动            | admin       | 繁光芯云产线    | 648    | 3122313132   |      | JGtest-40 | 2024-04-07<br>17:30:36 | ● 直接 化 集集 白 型除<br>√ 投新       |
| ◎ 车间管理        | 0     | 2       | TP0002      | 球截工位002        | 調整    | 手动            | JGtest-01   | 用10年現2    | 6楼     | 192.168.12.4 |      | admin     | 2024-04-09<br>09:43:27 | ● 查看 23 编辑 白 删除<br>● 设备      |
| ▲ 产线管理 ① 工业管理 | .ó    | 3       | TP0003      | \$85g603       | Mit   | 手动            | JGtest-01   |           | 12     | 212312       |      | JGtest-40 | 2024-04-10<br>10:09:06 | ◆查看 区 編編 白 勤務<br>◆ 優新        |
| ◎ I艺管理 ~      | 0     | ā.      | WX00001     | 维修站            | 律师站   | 手动            | JGtest-02   | JG商动产线    | 四川維修結点 | 192.168.0.2  | 维修一体 | admin     | 2024-04-10<br>12:59:08 | ● 整数 化 算法 ③ 型除<br>● 投资       |
|               | 0     | 5       | JGTP0001    | JG-褒配1         | 深配    | 手动            | JGtest-01   | JG開始2°组   | 6      | 121223       |      | JGtest-40 | 2024-04-10<br>13:52:45 | ● 田田 (2 田田<br>● 祝田           |
|               | 0     | 6       | JGTP0002    | JG-研鑽2         | 98C   | 手动            | JGtest-01   | JGNRH2*EL | 6      | 1234         |      | JGtest-40 | 2024-04-10<br>13.53.15 | ● 整新 K 新建 白 新除<br>● 投新       |
|               | 0     | 7       | JGTP0003    | JG-發配3         | 彩配    | 手动            | JGtest-01   | JG题成产线    | 6      | 1314         |      | JGtest-40 | 2024-04-10<br>13:53:50 | ● 推荐 12 集積 10 推荐 ●<br>● 投音 1 |
|               | o     | 8       | JGTP0004    | JG-脸络4         | 检透    | 手动            | JGtest-01   | JG期id#if  | 6      | 132132       |      | JGtest-40 | 2024-04-10<br>13:55:01 | ● 查看 区 编辑 白 册除<br>- 公案 -     |

#### 图 137 工位管理界面

对工位进行管理,包括工位名称、工位类型、工位负责人,工位绑定设备, 且每个工位绑定不同类型的多个设备,产线绑定多个同一类型工位或多个不同类 型工位,工位设置状态为启用或者停用。

- 查询:根据工位编号、工位名称、工位类型进行搜索。
- 新增:点击新增按钮后,出现新增弹窗:包括工位编号、工位名称、工 位类型、操作方式、工位地址、负责人、IP 地址和工位描述字段。

| \$1R8 | 題× ( |             | 1053×  |                  |     |        |            |            |         |              |            |                        |                                              |
|-------|------|-------------|--------|------------------|-----|--------|------------|------------|---------|--------------|------------|------------------------|----------------------------------------------|
| In    | R9.  | MIRA 1/2445 | E.     |                  | INS | 称 前级入工 | 但名称        |            | 工位类型    | WHIP I LOWER |            | _                      |                                              |
|       |      | 新力          | 8      |                  |     |        |            |            |         |              |            | ×                      |                                              |
| 4.1   | 6.2  |             | 1位编号:  | 诸输入工位调节          | ÷   |        |            | * 工位名称     | 清除人 工作名 | 6            |            | ·                      | (¥)                                          |
| A     | 库马   | 10          | 工位类型   | <b>医选择 工位供</b> 的 | i.  |        |            | *摄作方式      | 請选择 操作方 | Ŧ            |            | CREWG)                 | 18m                                          |
|       | T.   | TPO         | * 负责人: | 调输入负责人           |     |        |            | * 工位地址     | 游输入工位地  | 11           |            | 2024-04-07<br>17:30:36 | ● <u>● ●</u> ● ● ● ● ● ● ● ● ● ● ● ● ● ● ● ● |
|       | 2    | TPD         | · IP地址 | 诸城入印地址           |     |        |            |            |         |              |            | 2024-04-09             | ● 豊春 (2 編編 (3)                               |
|       |      |             | 工位開き   | 通输入 工程通过         | í.  |        |            |            |         |              |            | .09:43:27              | 2 QM                                         |
| D.    | a;   | TPO         |        |                  |     |        |            |            |         |              |            | 2024-04-10<br>10:09:06 | ● Ξ Ν E M M B :<br>/ RM                      |
| Ω     | 4    | WX          |        |                  |     |        |            |            |         |              |            | 2024-04-10             |                                              |
|       |      |             |        |                  |     |        |            |            |         |              | ◎保77 ◎取算   |                        |                                              |
| -0    | 5    | JGTHSMAN    | -      | HIC) A           | in. | P-01   | JUNCH - UT | -PORSIG-AR | 8       | terees       | NE SERVICE | 13.52.45               | - 28                                         |
| ø     | 6    | JGTP0002    | JG     | MAREZ M          | 6C  | 手动     | JGtest-01  | JGRRd#HE   | 6       | 1234         | JGtest-40  | 2024-04-10<br>13:53:15 | •                                            |
| a a   | Ť    | JGTP0003    | JGA    | N ESH            | R   | ≠ih    | JGlest-01  | JOREMONIE  | 6       | 1314         | JGtest-40  | 2024-04-10<br>13:53:50 | • 28 C 88 C                                  |
| 10    | 8    | JGTP0004    | JG-1   | 10154 10         | 3   | 手动     | JGitest-01 | JGRM/ME    | 6       | 132132       | JGitest-40 | 2024-04-10             |                                              |

图 138 新增弹窗

| 振兴MES系统                                                                                                    |          | gest. | . 9       | BIK 01                    | er Kill i      | ±≠nita d | series ( | 0 Gaza    | Sig Diama |          |             |       |           |                        | C 🍂 admin 🛞                      |
|----------------------------------------------------------------------------------------------------|----------|-------|-----------|---------------------------|----------------|----------|----------|-----------|-----------|----------|-------------|-------|-----------|------------------------|----------------------------------|
| 本员工物能                                                                                                    | 生物物      | 8× 7  | -KBB      | <ul> <li>王均封道×</li> </ul> |                |          |          |           |           |          |             |       |           |                        |                                  |
| 12 1016-0144 1010                                                                                                | 1428     | 49: 3 | AND I THE | 10                        |                | IQER     | E 网络人工位  | 5W        |           | 工位建型 10  | ANS TONE    |       | *         |                        |                                  |
| () ANT MIT                                                                                                    |          |       | đ         | ē看                        |                |          |          |           |           |          |             |       |           | ×                      |                                  |
|                                                                                                    |          | 8.28  | 0.0       | 工位编号                      | TP0001         |          |          |           | 工位名称      | 转配工位01   |             |       |           | •                      | (a) (a)                          |
| <ul> <li>≤ 2011/215</li> </ul>                                                                                   | 0        | 库马    | IG        | 工位类型                      | 深配             |          |          |           | 展作方式      | 手动       |             |       |           | treese                 | 19m                              |
| 5.基础建程 个                                                                                                    |          | 1     | TPO       | 炎责人                       | admin          |          |          |           | 工1218地    | 6년       |             |       |           | 2024-04-07             | ●查看 区集稿 白田林                      |
| D. T., 路框                                                                                                    |          |       |           | 工位描述                      | 312231313      | 2        |          |           |           |          |             |       |           | 17.30.36               | / 08                             |
| ◎ 车间登街                                                                                                    | 0        | 2     | TPD       |                           |                |          |          |           |           |          |             |       |           | 2024-04-09<br>09:43:27 | ○ 照着 活業箱 白銀鈴 2 袋鱼                |
| ★ 产线管理<br>① 工程管理                                                                                                 | <i>n</i> | 3     | TPO       |                           |                |          |          |           |           |          |             |       | ĸ         | 2024-04-10             | • 28 KRM 2 89<br>2 68            |
| • ISBN -                                                                                                    | 0        | ł.    | WX0000    | 1 80                      | AC 8           | ISM.     | 手創       | JGIest-02 | JORMANIE  | Elimenta | 192.168.0.2 | #9-0. | admin     | 2024-04-10<br>12:59:00 | • 11年 11月日 11日<br>- 11日<br>- 11日 |
|                                                                                                    | 0        | 5     | JGTP000   | и JG-                     | 15821 B        | AR.      | 手动       | JGtest-01 | JGREAPHE  | 6        | 121223      |       | JGHst 40  | 2024-04-10<br>13.52.45 | ● 重章 然 編編 急 整新<br>/ 安等           |
|                                                                                                    | đ        | 6     | JGTP000   | 12 JG-                    | H <b>R</b> 2 3 | AR.      | 手約       | JGlest-01 | JORNOMIE  | 6        | 1234        |       | JGtest-40 | 2024-04-10<br>13:53:15 | ● 医颈 化 机构 白 数数<br>√ 公開           |
|                                                                                                    | D.       | 7     | JGTP000   | 10 10                     | 1623 I         | KR2      | 手动       | JGIest-01 | JGREAD-ME | 6        | 1314        |       | JGtest-40 | 2024-04-10<br>13 53 59 | ● 章章 2 編集 3 単数<br>● 28           |
| a de la composición de la composición de la composición de la composición de la composición de la composición de | 10       | 8     | JGTPOOD   | 14 JG-1                   | 2454 2         | 018      | 手动       | JGtest-01 | JGREAME   | 6        | 132132      |       | JGlest-40 | 2024-04-10<br>13.55:01 | ● 重有 25 病病 含量除<br>→ 投資           |

● 查看:点击查看按钮后,出现查看弹窗,查看工位的基本信息。

图 139 查看弹窗

● 编辑:点击编辑按钮后,出现编辑弹窗,编辑工位的基本信息。

| 辰兴MES系统 |      | Nex.      | 9.9E   |          |          |        |         |           |                 |            |         |           |                     | 11 👷 ad                                                  |
|---------|------|-----------|--------|----------|----------|--------|---------|-----------|-----------------|------------|---------|-----------|---------------------|----------------------------------------------------------|
|         | 左南田  | 健× I      | "线管理:  | • II058  |          |        |         |           |                 |            |         |           |                     |                                                          |
|         | 工位   | <b>49</b> | UNDA 3 | 096      |          | I      | 四石林 加加人 | E1088     |                 | 工位典型       | 诸法师工位关型 |           |                     |                                                          |
|         |      |           |        | 编辑       |          |        |         |           |                 |            |         | D ×       |                     |                                                          |
|         |      | 88        |        | * 工役编号:  | TP0001   |        |         |           | *I088           | 3482T (201 |         |           |                     | (9)                                                      |
|         | 1 13 | 库号        | 10     | TOWN     |          |        |         |           | - 19.0-0-0      |            |         |           | estantio            | #n                                                       |
|         | 0    | 1         | TPO    | T.059636 | 948C     |        |         |           | - 1961 P.73 De- | 9-10       |         |           | 2024-04-07          | 0 2 4 2 4 4 5 5 5                                        |
|         |      |           |        | * 负责人:   | admin    |        |         |           | * 工位地址          | 648        |         |           | 17:30:35            | / 128                                                    |
|         | 6    | 2         | TPO    | * IP地址   | 31223131 | 32     |         |           |                 |            |         |           | 2024-04-09          | <ul> <li>● ● ● ● ● ● ● ● ● ● ● ● ● ● ● ● ● ● ●</li></ul> |
|         |      |           |        | 工位描述     | 胡纳入工     | 0.0014 |         |           |                 |            |         |           | ***                 | e un                                                     |
|         | 12   | 3         | TPO    |          |          |        |         |           |                 |            |         |           | 2024-04-10 10:09:06 | ● 豊有 出業項 白 :                                             |
|         |      |           |        |          |          |        |         |           |                 |            |         |           | 2024.04.40          | 0.85 1.55 8                                              |
|         | 0    | 5         | WOO    |          |          |        |         |           |                 |            |         |           | 12:59:08            | 1.0%                                                     |
|         | 1.11 |           |        |          |          |        |         |           |                 |            |         | ◎條改 ◎取消   | 2024-04-10          |                                                          |
|         |      |           |        |          |          |        | 1.44    |           | Secondary ex    |            |         |           | 13:52:45            | 1.58                                                     |
|         | 10   | 6         | JGT    | ×0002 J0 | 3-9882   | 942    | 手动      | JGtest-01 | JG REAL/PER     | 6          | 1234    | JGrest-40 | 2024-04-10          | 0 2 2 E 2 2 2 2 2 2 2 2 2 2 2 2 2 2 2 2                  |
|         |      |           |        |          |          |        |         |           |                 |            |         |           |                     | P 228                                                    |
|         | 0    | 7         | JGT    | >0003 Jd | G-1988E3 | MAC    | 手动      | JGtest-01 | JGREWOMER       | 6          | 1314    | JGaest-40 | 2024-04-10          | 0 2 4 2 4 4 2 1                                          |
|         |      |           |        |          |          |        |         |           |                 |            |         |           |                     |                                                          |
|         |      | 6         | JGT    | 20004 JO | 3-82854  | 检透     | 手助      | JGtest-01 | JGREW/PHE       | 6          | 132132  | JGtest-40 |                     | 4 05                                                     |

图 140 编辑弹窗

 删除:点击删除按钮后,出现删除二次确认弹窗,确定后,删除工位的 基本信息。

| 振兴MES系统    |          | Hen.  | an Ganc  | 0 SP##8    | 生产计划    | (商生/約4)            | 0.04235   | 形的装饰        |              |              |           |            |                        | 🖸 🥷 admin 🛞                              |
|------------|----------|-------|----------|------------|---------|--------------------|-----------|-------------|--------------|--------------|-----------|------------|------------------------|------------------------------------------|
| ABIHR      | 左南部      | Ex P  |          | 2848.8     |         |                    |           |             |              |              |           |            |                        |                                          |
| 口 回归时科教理   | 100      | 10: 3 | 地入工业场等   |            | IO      | <b>后称:</b> III的入工化 |           |             | 工位興奮         |              |           |            |                        |                                          |
| /5 MIN THE |          | _     |          |            |         |                    |           | 0.818       | 自清空          |              |           |            |                        | 0.0                                      |
|            | 10.0     | 18    |          |            |         |                    |           |             |              |              |           |            |                        | ± 0                                      |
| ▲ 1011世纪   | 0        | 库号    | IGHS     | 工设名称       | 工位类型    | 操作方式               | 负责人       | REPAR       | 工位地址         | IPIEL        | 工位编述      | 创建人        | 051828569              | an .                                     |
|            | <i>a</i> |       | TP0001   | 新配工1001    | HE.     | 手动                 | admin     | \$01035748  | 688          | 3122313132   |           | "Kätest-40 | 2024-04-07<br>17:30.36 | ● 雅石 区 編編 区 田 H<br>/ DM                  |
| D TUBE     |          |       |          |            |         |                    |           |             |              |              |           |            |                        |                                          |
| 0年回世祖      | E.       | 2     | TP0002   | 新政工化2002   | 98      | ** 提示              |           |             | ×            | 192.168.12.4 |           | admin      | 2024-04-09<br>09:43:27 | - 25 C                                   |
|            | .0       | 5     | TP0003   | MB403      | MA      | ● 王召<br>¥2         | 删除所选中数据?  | 10          | 819          |              |           | JGtest-40  | 2024-04-10<br>10.09.06 | ◆ 王句 2 我说 2 日秋<br>/ 25                   |
| 9 IZER -   | -0       | ł.    | WX00001  | 10.101.0.1 | 10.07 M | 手动                 | JGtest-02 | 3098607408  | Billionanana | 192,168,0.2  | 10.53—(X. | admin      | 2024-04-10<br>12:59:08 | 0 88 2 88 2 88 0<br>/ 28                 |
|            | U        | 5     | JGTP0001 | JG-9621    | HE      | ₩in                | JGtest-01 | JOHNO-18    | 6            | 121223       |           | JGitest-40 | 2024-04-10<br>13:52:45 | ● 五章 ② 集成 立 批計<br>→ 公告                   |
|            | U        | 6     | JGTP0002 | JG-962     | 942     | #-in               | JGtest-01 | ACTIVITY IN | 6            | 1234         |           | JGtest-40  | 2024-04-10<br>13:53:15 | ● 21 12 22 22 22 22 22 22 22 22 22 22 22 |
|            |          | 7     | JGTP0003 | JG-MB23    | 946     | 手动                 | JGtest-01 | JOHNOPHE    | 6            | 1314         |           | JG3est-40  | 2024-04-10<br>13:53:50 | ● 医骨 ど 務城 自動除<br>2 公務                    |
| a          | 0        | 6     | JGTP0004 | JG-检细4     | 10.05   | - Hills            | JGtest-01 | JGERMANIE   | 6            | 102132       |           | JGtest-40  | 2024-04-10             | ● 東京 出現現 白田林                             |

图 141 删除弹窗

设备:点击设备按钮后,出现设备绑定弹窗,选择设备台账里的设备进行绑定,且每一个设备只能绑定一个工位。

| 振兴MES系统           |     | 200        | an 🔍 Mat      | ◎ 生产感激   |            | 产计划 南主产品等   | ener san     | 191          |          |     |             |                        | 🕄 🍭 admin G                            |
|-------------------|-----|------------|---------------|----------|------------|-------------|--------------|--------------|----------|-----|-------------|------------------------|----------------------------------------|
| A DIME            | 生現世 | 18 × 1     | -1688 × 10866 | 38       |            |             |              |              |          |     |             |                        |                                        |
| D BIGROWERS       | In  | 85. I      | 460入工业共同      |          |            | 工业名称 资格入工   | <u>@8</u> #  | 工位类型 诗       | A/F 工业学习 |     |             |                        |                                        |
| alla selevate tet | + 1 | <b>н п</b> |               | 设备绑      | 定          |             |              |              |          | ×   |             |                        |                                        |
| # 1041123E        |     | 库号         | 1085          | 1        | AS 1       | ARV REAL    | STRA CROSS R | 8RE 1834 188 |          |     | 创建人         | enenio                 | 1811                                   |
| 15 20 00 10 V     |     | 1          | TP0901        |          | Б <b>R</b> | \$ ED#      | U RA         | 11/11/22     | (9       | 0   | JGtest-40   | 2024-04-07             | ◆查察 ど業成 白樹神                            |
| Di I <i>F</i> RHR |     |            |               |          | 序号         | 设备编号        | 设备名称         | 设备类型         | 现格       |     |             | 17.30,36               | / 2a                                   |
| ◎ 车间整理            |     | 2          | TP0002        | 8        | 1          | Test_PAC020 | 采集设备         | 环境           |          |     | admin       | 2024-04-09<br>09:43:27 | の 豊春 (2) 県 昭 (2) 開発<br>学 役員            |
| ▲ 产的管理            |     |            |               | -        | 2          | Test_PAC020 | 采集设备         | 环墙           |          |     |             |                        |                                        |
| 0.19966           | 10  | ə;         | TP0003        | * O      | 3          | Test-PAC019 | 用此设备         | 3882         |          |     | "Gtest-40   | 10.09.06               | / 98                                   |
| © IZHR            |     |            |               | 0        | 4          | Test-PAC014 | 测试设备         | 游配           |          |     | 100         | 2024-04-10             |                                        |
|                   | 1.1 |            |               | 0        | 5          | Test-PAC012 | 网站设备         | PAC          |          |     | acenses     | 12 59:08               | -7 QM                                  |
|                   | 10  | 5          |               |          | 6          |             |              |              |          |     | JORNAL 40   | 2024-04-10             | ○百世 出来城 白田市                            |
|                   |     |            |               | 0        | 7          | Test-PAC012 | 制试设备         | PAC          |          |     |             | 13.62.45               | 2 QB                                   |
|                   | 0   | 6          | JGTP0002      | 3        | 8          | Test_PAC017 | 附成设备         | 派配           |          |     | JGtest-40   | 2024-04-10             | ◆ 豊岩 区 義明 白 塑除                         |
|                   |     |            |               |          | 9          | Test-PAC013 | 网试设备         | 装配           |          |     | 1000046-000 |                        | 1.58                                   |
|                   | a.  | 7          | JGTP0003      | 2        |            |             | 共9条          | 10条页 ~ 🤇     | 1 ) mit  | 1 页 | JGtest-40   | 2024-04-10<br>13:53:50 | ○ 整有 然 編編 白 融林<br>// 投稿                |
|                   | 10  | 8          | JGTP0004      | JG-10454 | 12         | 西 手动        | JGBest-01 JG | RUC-12 6     | 132132   |     | JGtest-40   | 2024-04-10<br>13.55.01 | 0 22 2 2 2 2 2 2 2 2 2 2 2 2 2 2 2 2 2 |

图 142 设备绑定弹窗

设备绑定弹窗中点击新增按钮后,出现设备列表弹窗,选择设备后,点确定 按钮,设备添加到设备绑定弹窗中。

| 5.012 × 7                                                                                                    | HAR - DEC |             |       |        |             |        |             |     |          |                    |      |
|----------------------------------------------------------------------------------------------------|-----------|-------------|-------|--------|-------------|--------|-------------|-----|----------|--------------------|------|
| IONS a                                                                                                    |           |             |       |        |             |        |             |     |          |                    |      |
| 0                                                                                                    | 设备列表      |             |       |        |             |        |             |     | ×        |                    |      |
| <b>HEARING</b>                                                                                                    | 设备编号 田    | 输入 设备编号     | 设备名   | 称 清输入设 | 各名称         | 设备类型。  | 影響 化电子管     |     |          |                    |      |
|                                                                                                    |           |             |       |        | _           |        |             |     |          |                    |      |
| in the second second se |           |             |       |        | 01          | 8家 应清空 |             |     | 0.0      | R DA DA            | 1.11 |
| 10 6                                                                                                    |           |             |       |        |             |        |             |     | (\$) (Q) | 24-84-87           |      |
|                                                                                                    | 序号        | 设备编号        | 设备名称  | 设备类型   | 负责人         | 设备位置   | 规档          | 品牌  |          |                    |      |
| C 20                                                                                                    | 1         | 13          | 测试设备  | 调试     | <b>第6</b> 年 |        |             |     |          | 54 (54-09<br>43 37 |      |
|                                                                                                    | 2         | 12          | 用此设备  | 环境     | 张洋          | 胞成工位   |             | 19  |          | the set            |      |
|                                                                                                    | 3         | Test_PAC020 | 采集设备  | 环境     | 363#        |        |             | 晶物  |          | 14:04-10           |      |
|                                                                                                    | 4         | Test_PAC017 | 测试设备  | 须配     | 杨杰          | 6有期成工位 | pac-01-2024 | 品格  |          | 0.000              |      |
| 1 1 A                                                                                                    | 5         | Test-PAC016 | 测试设备  | 调试     | 杨杰          | 6有测试工位 | pac-01-2024 | 晶档  |          | 14:04-10           |      |
|                                                                                                    | 6         | Test-PAC015 | 用此设备  | 5898   | 杨杰          | 6年期成工位 | pac-01-2024 | 品档  |          | Marcan.            |      |
|                                                                                                    | 7         | Test-PAC014 | 网络武设备 | 58.60  | 杨杰          | 6有期成工位 | pac-01-2024 | #H6 |          | 24-04-10           |      |
|                                                                                                    | 8         | Test-PAC013 | 测试设备  | 58.96  | 杨杰          | 6有题试工位 | pac-01-2024 | 品格  |          | \$2.45             |      |
| 100.00                                                                                                    | 9         | Test-PAC012 | 测试设备  | PAC    | 杨杰          | 6有测试工位 | pac-01-2024 | 品格  |          | 24-04-10           |      |
|                                                                                                    | 10        | Test-PAC011 | 用此设备  | 派配     | 杨杰          | 6有鹅成工位 | pac-01-2024 | 晶梅  |          | 53.15              |      |
|                                                                                                    |           |             |       |        |             |        |             |     |          | 14-04-10           |      |
|                                                                                                    |           |             |       |        |             |        |             |     |          |                    |      |

图 143 设备列表弹窗

## 4.7.6 工艺管理

# 4.7.6.1 缺陷项管理

| 振兴MES系统                                 |        | Hen    | 医骨髓炎 电生产成量 生产计划                           | 高生/%段赛 <mark>●</mark> 6條管理 | 系統管理          |            |               | 🕄 🌏 admin 🛞    |
|-----------------------------------------|--------|--------|-------------------------------------------|----------------------------|---------------|------------|---------------|----------------|
| ASING                                   | • 6593 | siit × |                                           |                            |               |            |               |                |
|                                         | BARDER | 12 ×   | 10.14 MARINE - 1                          | MURIA INTEL ANTONIA        | 14/0-537: (5) | 化入制的合称     | 〇茂東           | 自清空 ~ 扁开       |
| 而福利整理                                   | + #    | 1      | <b>≙ 87</b> €                             |                            |               |            |               | (a) (a)        |
| 16 物料管理                                 |        | 座号     | 缺陷类型                                      |                            | 缺陷偏码          | 缺陷名称       | 备注            | 提作             |
| 6 <b>E</b> ttilete ~                    | -      | 1      | 过程累计编辑                                    |                            | bug0017       | 13         |               | ●查看 区编辑 自服除    |
| 11.11.11.11.11.11.11.11.11.11.11.11.11. | -      | 2      | 点(1)(1)(1)(1)(1)(1)(1)(1)(1)(1)(1)(1)(1)( |                            | bug0017       | 1080(2)216 |               |                |
| ◎ 车间管理                                  |        | 4      | 点影響                                       |                            | bug015        | 点数过温14     |               |                |
| # /*K欧珊                                 | 0      | 5      | ALCONT.                                   |                            | bug014        | 点版过温13     |               | ◆查看 医偏端 白髮鈴    |
| 由工业管理                                   |        | 6      | 点胶制用                                      |                            | bug013        | /印刷1过福12   |               | ◎ 直看 区编辑 自動時   |
| ◎ 工艺管理 ^                                | 0      | 7      | 点影动机                                      |                            | bug012        | 点版过道11     |               | ◆查看 区编辑 白麗除    |
| () MANER                                |        | 8      | itteastri                                 |                            | bug010        | /原题过遥10    |               | ◎ 直看 区 編編 白 創除 |
| <b>王 点松项管理</b>                          | 0      | 9      | 点版缺陷                                      |                            | bug009        | 点版过道9      |               | ◆查看 区编辑 白翅除    |
| → 工水管理                                  | 0      | 10     | ATTRANSFE                                 |                            | bug008        | 1780121888 |               | ◆ 查看 ど 编辑 白 服除 |
| 0 工艺器线                                  |        |        |                                           |                            |               | 共 15       | 条 10%/页 ~ < 1 | 2 ) 前往 1 页     |
|                                         |        |        |                                           |                            |               |            |               |                |
| (a)                                     |        |        |                                           |                            |               |            |               |                |

#### 图 144 缺陷项管理界面

设置产品可能存在的缺陷,设置好的缺陷绑定到工艺路线中。

- 查询:根据缺陷类型、缺陷编码、缺陷名称进行搜索。
- 新增:点击新增按钮后,出现新增弹窗:包括缺陷类型、缺陷编码、缺陷名称、备注等信息。

| 振兴MES系统      |        |         |                                    |                                                       |         |                                                                                                    |            |                                           |
|--------------|--------|---------|------------------------------------|-------------------------------------------------------|---------|----------------------------------------------------------------------------------------------------|------------|-------------------------------------------|
| ○ 员工技能       | • 5/61 | 538 × - |                                    |                                                       |         |                                                                                                    |            |                                           |
| 口图组织和管理      | addar  | 12 N    | NAME AND ADDRESS OF TAXABLE PARTY. | ~ MANAGE MARKA AND AND AND AND AND AND AND AND AND AN |         | MRER SWAMER                                                                                                    |            | (2.皮索 自通空 ~展开                             |
| ALL MARCHER  | +=     | 12      | 新增                                 |                                                       |         |                                                                                                    | 0 ×        | (a) (a)                                   |
| ▲ 如料管理       | 0      | 序号      | NR · NROED                         | 1004 INDE                                             | • 制动调码  | initA. (50)(10)(10)                                                                                                    | 1          | 1917                                      |
| in statistic | 0      | 4       | 1288 • 缺陷名称                        | 唐输入 納約名称                                              | 备注      | 谱输入 委注                                                                                                    |            | ○ 查卷 化 等级 由 服除                            |
| 0. TT1000    | 10     | 2       | 1935                               |                                                       |         |                                                                                                    |            | ○ 豆香 区 編編 白 面除                            |
| in 17 mm     | 0      | 3       | #100                               |                                                       |         |                                                                                                    | ○ 保存 ◎ 取消  | ● 查算 活 義綱 白 勤務                            |
| ◎ 年用管理       | 0      | 4       | ORESERVI                           |                                                       | bug015  | 20182331前14                                                                                                    |            | ●查察 医鼻痛 白樹脂                               |
| ま 方法管理       | 0      | 5       | 1730360                            |                                                       | bug014  | #180171813                                                                                                    |            | ◆ 素容 /活 集結 合 影神                           |
| () IQHH      | 10     | 6       | ATRONALD .                         |                                                       | bug013  | /疗服的注意12                                                                                                    |            | ○查看 区 集级 白 掛除                             |
| OIERN -      | 10     | 7       | 17303490                           |                                                       | bug012  | s020111211                                                                                                    |            | ○宣告 法系统 自然地                               |
| 45 MAGINE    | 10     | ି ଥି ।  | (Realization)                      |                                                       | bog010  | 派验过福10                                                                                                    |            | ● 查看 泛 捐稿 白 塑林                            |
| ■ 点段均规则      | 0      | 9       | 1255340                            |                                                       | bug009  | entration of the second second s |            | ○ 2 2 3 3 3 1 1 1 1 1 1 1 1 1 1 1 1 1 1 1 |
| → 工序管理       | 16     | 10      | ATTENNO                            |                                                       | bugooti | STREET IN STREET IN STREET IN STREET IN STREET IN STREET IN STREET IN STREET IN STREET IN STREET IN STREET IN S                                                                                                    |            | ● 查看 区 美端 伯 勤務                            |
| • IEMM       |        |         |                                    |                                                       |         |                                                                                                    | 共18条 10集/页 | ✓ < 1 2 > 都社 1 页                          |
|              |        |         |                                    |                                                       |         |                                                                                                    |            |                                           |
|              |        |         |                                    |                                                       |         |                                                                                                    |            |                                           |
|              |        |         |                                    |                                                       |         |                                                                                                    |            |                                           |

#### 图 145 新增弹窗

● 查看:点击查看按钮后,出现查看弹窗,查看缺陷的信息。

| MR. MILS Store | • 1051510 + | o sa o       | sans sants arras | CANCER MALER    |                     |              | C 民 admin 🤅    |
|----------------|-------------|--------------|------------------|-----------------|---------------------|--------------|----------------|
|                | MANE        | WAR MANY     | - AMTERIA (1940) | ANTONIES A      | ADDAS MILE A MARKED | 0.00         | 2 白清空 ~复开      |
|                | + 81.83     | 西西           |                  |                 |                     | 13 ×         | 8 0            |
|                | 1           | 19 MR 100752 | 12.92.第1144的     | safinite(7), bu | g0017               | •            | <b>N</b> R     |
|                |             | 1 IIN MAGR   | 13               | 報注              |                     |              | ◆ 曹章 送 朱梁 白 新除 |
|                | 0           | 2 /0382      |                  |                 |                     |              |                |
|                | 0           | 3 #B         |                  |                 |                     | •            |                |
|                | 0           | 4 #2010480   |                  | bug015          | (命報)(注論14           |              | ● 医囊 医囊癌 白樹林   |
|                |             | s INBRAMIS   |                  | bug014          | 17 801218 13        |              |                |
|                |             | 6 ASERTAND   |                  | bug013          | 10.80121812         |              |                |
|                |             | 7 #85540     |                  | bug012          | 1938111211          |              | ◆ 素着 区 編編 白樹林  |
|                | 0           | ANARON D     |                  | bug010          | 101012121210        |              | ·              |
|                | A           | ANARORAN P   |                  | bug009          | (RECEIP)            |              |                |
|                |             | 0 #201410    |                  | 500g008         | -201200             |              |                |
|                |             |              |                  |                 |                     | 共18条 10条/页 ~ | 1 2 2 前往 1 页   |
|                |             |              |                  |                 |                     |              |                |
|                |             |              |                  |                 |                     |              |                |
|                |             |              |                  |                 |                     |              |                |

图 146 查看弹窗

| 振兴MES系统       |        | man      | a One o        | arat arus Aaros (asta | entette  |         |              |            | 🖸 👧 admin 🛛    |
|---------------|--------|----------|----------------|-----------------------|----------|---------|--------------|------------|----------------|
| * STRE        | . 2/3  | sti v    |                |                       |          |         |              |            |                |
| 0.08658941030 | NAMES. | <u>ع</u> | NUM MORE       | - MORE MEX MORE       |          | WOSE    | WALK MADERS  | 1          | Q. 皮麻 含滴空 ~ 扁开 |
| 资源中普通         | + 8    | -        | 编辑             |                       |          |         |              | () ×       | (s) (d)        |
| ▲ 和科管理        | - 21   | 89       | MAR · MARANTE  | iteritan ~            | * ANIMAS | bug0017 |              |            | sn:            |
| To MANDERS    |        | 1        | 12月 - 動動名称     | 13                    | 新注       | 請給入 保注  |              |            | の 重者 ど 編城 白 勤務 |
| 0.17.88       | 0/     | 2        | mile .         |                       |          |         |              |            |                |
| 0 1: FT27     |        | 3        | 10 30 30 30 30 |                       | D00015   |         | C1           | ●文 ②取詞     |                |
| ★ 7*13至初      |        | 5        | 100000         |                       | bug014   |         | 20股12座13     |            |                |
| 创工Q2000       | 8      | 6        | MERAND         |                       | bog013   |         | 10180223812  |            | ◆ 童吾 区 義務 白 勤除 |
| · REELO       | B      | 7        | AREAR          |                       | bug012   |         | 1918037811   |            | 0 20 2 22 2 20 |
| in talottell  | 8      | 8        | AT BESARD      |                       | bug010   |         | x01801215810 |            |                |
| ¥ 689883      | 9      | 9        | INESSIO.       |                       | bug009   |         | 101802389    |            | ○五章 三乘梁 白田市    |
| ≪ 工序設理        | Ø      | 10       | #BMB           |                       | bug008   |         |              |            | ◆重要 区接端 自動除    |
| • IERR        |        |          |                |                       |          |         |              | 共18条 10条/页 | 1 2 3 前社 1 页   |
|               |        |          |                |                       |          |         |              |            |                |
|               |        |          |                |                       |          |         |              |            |                |

● 编辑:点击编辑按钮后,出现编辑弹窗,编辑缺陷的信息。

图 147 编辑弹窗

 删除:点击删除按钮后,出现删除二次确认弹窗,确定后,删除缺陷的 信息。

| 振兴MES系统                  |       | 2012  | B OBL OTHER                                                                                                    | 生产计划 品生产说    | a <u>o</u> osea i | 的建筑                |               |              | 13 🦛 admin 🐵                          |
|--------------------------|-------|-------|----------------------------------------------------------------------------------------------------|--------------|-------------------|--------------------|---------------|--------------|---------------------------------------|
| A 员工扶助                   | 0.000 | 121 × |                                                                                                    |              |                   |                    |               |              |                                       |
| 口國統計科管理                  | 1662  | 62: 1 |                                                                                                    | ~ MADIRES IN |                   | WOSE               | MALA, MADER   |              | 1.完章 白涛空 ~夏开                          |
| a weets                  | + 1   |       |                                                                                                    |              |                   |                    |               |              | (s) (Q)                               |
| ★ 取料管理                   |       | 序号    | 缺损失型                                                                                                    |              |                   | 缺陷偏归               | 地际名称          | 集注           | 19ft                                  |
|                          |       | 1     | IZZMERKI, HANNI                                                                                                    |              |                   | bug0017            | 13            |              | ◆ 重載 区 編載 白 服除                        |
| 12 44 054210             | 8     | 2     | REAR                                                                                                    |              |                   | bug0017            | 198023216     |              | ◆查察 法编辑 白麗除                           |
| G: 1771848               | Ø     | 3     | CRASSES.                                                                                                    |              |                   | bug0016            | <b>由設订算15</b> |              |                                       |
| 0 s.1929                 |       | Ă,    | IN BELLEVILLE                                                                                                    | 1            | 退示                | >                  | ATROXIMA 4    |              | ○直有 区 典稱 目 要除                         |
| 4.71000                  | 0     | 5     | ranan                                                                                                    | •            | 9 是否删除所造中数据?      |                    | ATER121813    |              | *****                                 |
| o lawe                   | Ð     | 6.    | ITERAND.                                                                                                    |              |                   | 18214 <b>4</b> 822 | 10001210210   |              | ◎查吾 区桌街 白扁秧                           |
| <ul> <li>12日前</li> </ul> | D     | 7     | (7306475)                                                                                                    |              |                   | bug012             | 10801278211   |              |                                       |
| 市场的管理                    | 0     | 8     | 19.82.04791                                                                                                    |              |                   | bug010             | 10 BR1212 10  |              | · · · · · · · · · · · · · · · · · · · |
| # 40404019258            | 0,    | 9     | OREAN                                                                                                    |              |                   | 2x0g009            | ##E11929      |              | 心理的 医黑袋 白田市                           |
| ≪工序管理                    | Ð     | 10    | STREET, STREET, STREET |              |                   | bug008             |               |              | ◆ 血液 区 素質 白 服務                        |
| • IERM                   |       |       |                                                                                                    |              |                   |                    |               | 共18条 10条/页 ~ | 1 2 3 前任 1 页                          |
|                          |       |       |                                                                                                    |              |                   |                    |               |              |                                       |
|                          |       |       |                                                                                                    |              |                   |                    |               |              |                                       |
| a).                      |       |       |                                                                                                    |              |                   |                    |               |              |                                       |

图 148 删除弹窗

# 4.7.6.2 点检项管理

|        | 17.1 | 2项名称:  | · · · · · · · · · · · · · · · · · · · |        |     | 15:60        |      |     |    |                                                                                                    |
|--------|------|--------|---------------------------------------|--------|-----|--------------|------|-----|----|----------------------------------------------------------------------------------------------------|
| 氏資料管理  |      | 500.00 |                                       |        |     |              |      |     |    |                                                                                                    |
| 中陸理    |      |        | 17 mile                               |        |     | 0 <b>2</b> 4 | 合 清空 |     |    |                                                                                                    |
| 科管理    |      | 库号     | 点检琐名称                                 | 点检琐编码  | 内容  | 标准值          | 上現值  | 下限值 | 单位 | a and a second second s |
| aang ~ | 0    | 1      | 测试机检19                                | kgc019 | 141 | 6            | 6    | 7   | 千克 | ● 直有 医鼻痛 白 影                                                                                                    |
| 工「建模   | 0    | 2      | 期起:18218                              | iqc018 | 140 | 9            | 8    | 7   | 千克 | ◆食膏 医蝙蝠 白星                                                                                                    |
| 车间管理   | •    | 30     | 我们总验17                                | kqc017 | 139 | 9            | 10   | 8   | 千茂 | ● 唐晋 区 南田 白目                                                                                                    |
| *经营销   | 0    | 4      | JBはLER16                              | iqc016 | 138 | 9            | 10   | 8   | 千克 | ◆宣音 区编辑 由日                                                                                                    |
| 工位管理   | .0   | 5      | 假试点检15                                | kqc015 | 137 |              |      |     |    | 0 2 7 C 4 4 0 1                                                                                                    |
|        |      | 6      | 想试点检14                                | iqc014 | 136 |              |      |     |    | ● 查看 化偏磁 白目                                                                                                    |
| 納德理    |      | 7      | 测试即检13                                | iqc013 | 135 |              |      |     |    | ● 査帯 区 書紙 白 !                                                                                                    |
|        |      | 8      | 期式点检12                                | iqc012 | 134 |              |      |     |    | ●查看 区编辑 由書                                                                                                    |
| L序管理   | 0    | 9      | 重动心包检11                               | iqc011 | 133 |              |      |     |    | ● 食膏 ど 編編 白 日                                                                                                    |
| 12mg   | 0    | 10     | 我们正常检10                               | iqc010 | 132 |              |      |     |    | ●查看 区编辑 白書                                                                                                    |

### 图 149 点检项管理界面

设置产品需要点检的内容,设置好的点检项绑定到工艺路线中。

- 查询:根据点检项编码、点检项名称进行搜索。
- 新增:点击新增按钮后,出现新增弹窗:包括点检项编码、点检项名称、
   内容、标准值、上限值、下限值、单位字段。

|                                       |            |               |         |                         |              |                 | 1. m (m. )  |         |            |
|---------------------------------------|------------|---------------|---------|-------------------------|--------------|-----------------|-------------|---------|------------|
|                                       |            |               |         | NEEDWARDS NEEV CALORIES |              | HAA JITAMAN     | 2517        | ALC: NO | ERGEN BIE  |
|                                       |            |               |         |                         |              | 新瑁              | _           |         | MINTER .   |
| ۲                                     |            | IRNA入 出版IRINA | * 结核项编码 |                         | 请输入 点检场名称    | * 虚检项名称:        | a    1      | + #     | 10441238   |
| ien                                   |            | 语输入 标准值       | 标准值     |                         | 语输入 内容       | <b>給</b><br>内容: | <b>序号</b> 5 |         |            |
| ◆查看 区病端 白田                            |            | 适始入 下現值       | 下限值     |                         | 语输入上程值       | 上限值             | 1. 3        |         | Eenitet -  |
| * 22 C 22 C 23                        |            |               |         |                         | INCOMENT AND | 17 m/c          | 2 3         |         | 5 IV-1848  |
| 今日有 化偏偏 白音                            |            |               |         |                         | M100+ m17    | art <u>z</u> .  | 3 3         |         |            |
|                                       |            |               |         |                         |              | s.t             | 4 8         |         | e #13201   |
| ● ● ● ● ● ● ● ● ● ● ● ● ● ● ● ● ● ● ● | ◎ 保存 ◎ 取 崩 |               |         |                         |              | w.              | 5 2         |         | o lore     |
|                                       |            |               |         | 136                     | iqc014       | NDR1214         | 6 3         |         | - 900.51   |
|                                       |            |               |         | 135                     | iqc013       | MC473213        | 7 3         |         | ក សោតាច    |
| • 22 C 22 0 3                         |            |               |         | 134                     | iqc012       | 站在现12           | 8 5         |         | * 10.00 mm |
|                                       |            |               |         | 133                     | agc013       | NEERIN 11       | 9 3         |         | < 工作管理     |
| ● 直接 医脊椎 白目                           |            |               |         | 132                     | IQ:010       | LIZ-0780-10     | 10 1        |         | • T22848   |

图 150 新增弹窗

| 振兴MES系统        |     | 2010  | s Guint Out                                                        | num avera | A 1.701 000          | a sican     |        |            |           | 🖸 💽 admin 🛞       |
|----------------|-----|-------|--------------------------------------------------------------------|-----------|----------------------|-------------|--------|------------|-----------|-------------------|
| ∧ 员工技能         | MAR | a×    | anani - Issi ×                                                     |           |                      |             |        |            |           |                   |
| 口图纸资料管理        | 100 | 2项后称: | WALL CREWER                                                        |           | and the state of the | 8)          |        |            |           |                   |
| 山市市市市          |     |       | 查看                                                                 |           |                      |             |        |            | 0 ×       |                   |
| The strandards | .+3 | 12    | 210<br>210<br>210<br>210<br>210<br>210<br>210<br>210<br>210<br>210 | 图试动拉19    |                      | 10102101000 | iqc019 |            | · ·       | 2 Q               |
| R. STANKIN     | 0   | 库马    | A40 内容                                                             | 141       |                      | 标准值         | 6      |            |           | #n                |
| G MARINA       | 0   | 1     | 第2                                                                 | 6         |                      | 下限值         | 7      |            |           | ◆ 直看 区 編編 白 新神    |
| D. T.F. BAR    | 10  | 2     | ma:                                                                | 千克        |                      |             |        |            |           |                   |
| ◎ 车间数理         | 0   |       | 80                                                                 |           |                      |             |        |            |           |                   |
| ★ 7411112      | 0   | 4     | <b>2012年16</b>                                                     | iqc016    | 138                  |             | 10     | 8          | 千亮        | ◆ ●用 注意能 白 新神     |
| ① 工业管理         | 0   | 5     | 测试:(1)12:15                                                        | iqc015    | 137                  |             |        |            |           | ○ 田田 区 田田 白田珍     |
| · BWSI0        | G   | 6     | 3866-09214                                                         | iqc014    | 136                  |             |        |            |           | 0 2 2 2 4 2 5 B P |
| -15 16/07FTT   | 10  | 7     | 期以6月113                                                            | sqc010    | 135                  |             |        |            |           | ○ 直着 区 编辑 白 服務    |
| a materia      | 0   | 8     | ING-01012                                                          | Rpc012    | 134                  |             |        |            |           | ○五智 区 编成 白 册称     |
| ◆工序管理          | 0   | 9     | Ricellin                                                           | 8pc011    | 133                  |             |        |            |           | ○直有 兰索属 白田市       |
| • IERH         | 10  | ा0    | 网络此色物 10                                                           | iqc010    | 132                  |             |        |            |           | ◆重有 区 疾病 白 服除     |
|                |     |       |                                                                    |           |                      |             |        | <b>#</b> 1 | 9条 10款页 ~ | ( 1 2 ) MHL 1 31  |
|                |     |       |                                                                    |           |                      |             |        |            |           |                   |
|                |     |       |                                                                    |           |                      |             |        |            |           |                   |

● 查看: 点击查看按钮后,出现查看弹窗,查看点检项的信息。

图 151 查看弹窗

● 编辑:点击编辑按钮后,出现编辑弹窗,编辑点检项的信息。

| Addition         Addition                                                                                                    | Add                                                                                                    | 10  | 全级名称  | 网络人力检测名称      |        | #12/5/##F #16/2, #22/08 |         |        |       |             |
|----------------------------------------------------------------------------------------------------|----------------------------------------------------------------------------------------------------|-----|-------|---------------|--------|-------------------------|---------|--------|-------|-------------|
| A WHERE         I B RE                                                                                                    |                                                                                                    |     |       | 编辑            |        |                         |         |        | 11 ×  |             |
| Michael     Michael     Michael       1     1     1     1       1     1     1     1       1     1     1     1       1     1     1     1       1     1     1     1       1     1     1     1       1     1     1     1       1     1     1     1       1     1     1     1       1     1     1     1       1     1     1     1       1     1     1     1       1     1     1     1       1     1     1     1       1     1     1     1       1     1     1     1       1     1     1     1       1     1     1     1       1     1     1     1       1     1     1     1       1     1     1     1       1     1     1     1       1     1     1     1       1     1     1     1       1     1     1     1       1     1     1     1       1                                                                                                    |                                                                                                    |     | 12    | 0.6           |        |                         |         |        |       |             |
| ADDrd         PAB         111         Extent         0         0         0         0         0         0         0         0         0         0         0         0         0         0         0         0         0         0         0         0         0         0         0         0         0         0         0         0         0         0         0         0         0         0         0         0         0         0         0         0         0         0         0         0         0         0         0         0         0         0         0         0         0         0         0         0         0         0         0         0         0         0         0         0         0         0         0         0         0         0         0         0         0         0         0         0         0         0         0         0         0         0         0         0         0         0         0         0         0         0         0         0         0         0         0         0         0         0         0         0         0         0                                                                                                    |                                                                                                    |     | 18-10 | * 虚检项名称       | 测试点检19 |                         | * 结检项编码 | iqc019 |       | 80          |
| 1 JPRA         6         FRA         7         0 AR 20           0 SPERI         3 RM         M2         FR         0         0 AR 20           0 SPERI         3 RM         M2         FR         0         0 AR 20           0 SPERI         3 RM         M2         FR         0         0 AR 20                                                                                                    |                                                                                                    |     |       | 内容            | 141    |                         | 标准值     | 6      |       |             |
|                                                                                                    |                                                                                                    |     | *     | 上限值           | 6      |                         | 下限值     | 7      |       |             |
|                                                                                                    |                                                                                                    |     | 4     | m12:          | 千克     |                         |         |        |       |             |
| ▲ 高坂田市     4 第6     第6                                                                                                    |                                                                                                    |     | 2     | -             |        |                         |         |        |       | 024 C # # 0 |
|                                                                                                    | 6         Machinet world         0.000 (0.000 (0.000 |     | 5     | Spat          |        |                         |         |        | 0.000 | ● 直亜 区 単価 白 |
|                                                                                                    | 6         Middle14         spoil4         136         one can be and can be and can                    | 0   | 5     | Real          |        |                         |         |        |       | ● 重要 化 集種 自 |
| E2WW - 2 5 MacAddid quite 106                                                                                                    | 7         #Muddag19         spol13         135         Common Common                    | 10  | 6     | 3860-01014    | iqc014 | 136                     |         |        |       | ● 素着 ど 素晴 白 |
| Autore 2 7 Baldhild 10:013 125                                                                                                    | 8 #8649212 #0712 134     9 #8649213     9 #8649214 #0715 133     9 #8649214                                                                                                    | 10  | 7     | 3846-038213   | iqc013 | 135                     |         |        |       | 0 28 K AK D |
| A ATLANTING AND A STRATT ROLL ROLL AND A STRATT AND A STRATT AND A ST | 2 9 Waterson work 10 10 10 10 10 10 10 10 10 10 10 10 10                                                                                                    | D D | 8     | 366601012     | iqc012 | 134                     |         |        |       |             |
| Jane J Middlett worth 153                                                                                                    |                                                                                                    | 10  | 9     | SHULDINg 11   | agc011 | 133                     |         |        |       |             |
|                                                                                                    |                                                                                                    | 100 | -10   | <b>期此的检10</b> | IQC010 | 132                     |         |        |       | ● 直着 医喉痛 白  |

图 152 编辑弹窗

删除:点击删除按钮后,出现删除二次确认弹窗,确定后,删除点检项的信息。

| 振兴MES系统        |       |       |                |         |                           |        |         |     |           |                     |
|----------------|-------|-------|----------------|---------|---------------------------|--------|---------|-----|-----------|---------------------|
| <b>八 员王按</b> 辑 | 新用制   | a× E  | ANCENT × 198   | ű ×     |                           |        |         |     |           |                     |
| 0 回经资料管理       | 7.000 | 血质药称: | IBMA: //IEU568 | 0       | Internation International |        |         |     |           |                     |
| -05 MIN 1212   |       | -     |                |         |                           | 0.83   | 3 # 2   |     |           |                     |
| nt 10141123型   |       | 1012  | <b>APIESIE</b> | ontines | du W                      | ilen.  | 1.800   | THE | 60/0      | ile (a)             |
| re asistana -  | 0     | 1     | SELE-01219     | igc019  | 141                       | .6     | 6       | 7   | 千克        |                     |
| D. T.C. BH     | 0     | 2     | SHLE-CHQ10     | ag:018  | 140                       | 9      | 8       | 7   | 干爽        | ◆ 重要 医 要求 白 要除      |
| © 有同實證         | a.    | 3.    | 9845-01017     | agc017  | tn=                       |        |         | 8   | 千男        | 0 2 2 C 2 2 1 2 2 2 |
| e 产级管理         | C.    | a:    | Rec.03216      | igc016  | 10 是否删除                   | 听過中數語? |         | 8   | 千克        | ◆ 查看 区 集積 白 田岸      |
| ① 工业管理         | 0     | 5     | SHILLING 15    | lqc015  | 2                         |        | ROM ROM |     |           | ◇ 医器 区 実施 白 服除      |
| • ISWE -       | Ø     | 6     | BR46-03214     | agc014  | 136                       |        |         |     |           | ○ 素質 医鼻筋 白銀物        |
| in wrotele     | 8     | 72    | BRUCKRI213     | agc013  | 135                       |        |         |     |           | ○查看 区 扁成 白 田井       |
| a coloment     | 0     | 8     | BRID 01212     | agc012  | 134                       |        |         |     |           | ○ 東京 日 東京 白 新市      |
| ▼ 五宗聖羅         | 8     | 9     | PELCON211      | 49C011  | 133                       |        |         |     |           | ◆ 盘載 区 集載 区 服除      |
| •IZBIE         |       | 10    | 9845-078210    | iqc010  | 132                       |        |         |     |           |                     |
|                |       |       |                |         |                           |        |         | 共10 | 亲 10祭/页 ~ | 1 2 3 前往 1 员        |
|                |       |       |                |         |                           |        |         |     |           |                     |
| 1              |       |       |                |         |                           |        |         |     |           |                     |

图 153 删除弹窗

## 4.7.6.3 工序管理

| Contract and the | 工作 | 8款 1 | 输入工序名称 |            | 工序编码  | <b>時间入 工序用</b> 码 |      | I           | R WARIN |      |         | 〇度業          | 自清空 ~展开                               |
|------------------|----|------|--------|------------|-------|------------------|------|-------------|---------|------|---------|--------------|---------------------------------------|
| 此四科管理            | -  |      | -      |            |       |                  |      |             |         |      |         |              |                                       |
| 4管理              |    | 1.44 | 2.20   |            |       |                  |      |             |         |      |         |              | av                                    |
| 管理               |    | 序号   | 工序名称   | 工序编码       | IR    | 工序类型             | 加工要求 | 技能要求        | AIIN    | 标准机图 | 标准工时    | 工位类型         | 1971                                  |
|                  |    | 1    | 123u23 | JG-6P-0151 | 1000  | 概试               | 12   | 活量          | 1       | 1    | 1000000 | 检惑           | ● 査者 区 编辑 白 田和                        |
|                  | C  | 2    | 3123   | JG-6P-015  | 切喇    | WEat             | 123  | 15里         | 12      | 13   | 231     | 检透           | ◎ 查看 区 编辑 白 数数                        |
| 」"建模             | 0  | 3    | 123    | JG-6P-015  | 4738N | 網試               | 12   | 無量          | 12      | 12   | 31      | 检惑           | ◎查看 医编辑 白銀的                           |
| 10010            | D  | 4    | 16模块顶配 | JG-6P-015  | 切割    | West             |      | 馬里          | 29      | 29   | 31      | 湖記           | ◎ 查看 区 编辑 白 脱粉                        |
| X 世祖             | 0  | 5    | 15機味調配 | JG-5P-015  | 1000  | WHICK .          |      | 東京          | 29      | 29   | 31      | 9462         |                                       |
| 17.17<br>17.17   | α  | 6    | 13模块装配 | JG-3P-015  | 切割    | Webse            |      | 意思          | 29      | 29   | 31      | 须配           | · · · · · · · · · · · · · · · · · · · |
|                  | 0  | 7    | 12模块装配 | JG-2P-015  | 切割    | 调试               |      | 15 <b>2</b> | 29      | 29   | 30      | 祭配           |                                       |
|                  | p  | 8    | 11模块装配 | JG-1P-015  | 切割    | WELLC            |      | 25 <b>2</b> | 29      | 29   | 29      | (98)<br>(28) | ● 豊春 医偏缓 白銀粉                          |
| 1078             | 0  | 9    | mit    | JG-6P-015  | 三時    | 0.56             | 12   | mitt        | 12      | 12   | 12      | 绘造           |                                       |
|                  | 61 | 10   | 模块装配11 | JG-OP-015  | 切割    | Welst            | 1    | 周星          | 12      | 1    | 3       | 检选           |                                       |
| 期线               |    |      |        |            |       |                  |      |             |         | 共 26 | 美 10章/西 | v x 1        | 2 3 2 前往 1                            |

图 154 工序管理界面

对工序进行管理,包括工序 OP 号、工序名称、工段、工序类型、加工要求、 技能要求、人工工时、标准机时、标准工时、工位类型、前置时间等信息;工序 需要启用后才能使用;此处建好的工序是基础工序。在搭建工艺路线时通过拖拉 拽的形式直接引用,若工艺路线对该工序有特殊要求,也可对该工序基本属性进 行编辑,但编辑后的基本属性不会同步到基础工序。

- 查询:根据工序编码、工序名称、工段、工序类型、技能要求、工位类型进行搜索。
- 新增:点击新增按钮后,出现新增弹窗:包括工序编码、工序名称、工
   段、工序类型、加工要求、技能要求、人工工时、标准机时、标准工时、
   工位类型、是否可跳过、是否禁用、是否首检、是否巡检、是否自检、
   是否合批、是否委外、前置时间、工序描述、备注字段。

| 振兴MES系统                               |       | 200   | 10      | Sint o      | areadal areada | 41-12-12-16 <b>6</b> 13 | awit | K66278 |                 |         |            | 🕄 🔍 admin 🎯                           |
|---------------------------------------|-------|-------|---------|-------------|----------------|-------------------------|------|--------|-----------------|---------|------------|---------------------------------------|
| A STRE                                | いわせ   | e× s  | 地域書き    | × 000000    | 3              |                         |      |        |                 |         |            |                                       |
| 13 1836月14日日                          | 工作の   | SR: 1 | E AND   | <b>沙</b> 布称 | I              | HART AND THEFT          |      |        | IR MAGIN        | - 1995  | I HILF IN  |                                       |
| /h 68441238                           | 14809 | ER:   | A CLIFF | 新增          |                |                         |      |        |                 | C ×     |            |                                       |
| ▲ 1044日日                              |       |       |         | ・工序名称       | 清除人 工序名称       |                         |      | *工序编码  | aney Theale     | İ       |            |                                       |
| 6 spallant -                          |       |       |         | • I段        | 明选师 工程         |                         |      | *工序类型  | 请选择 工序频型        | ×       | TONE       |                                       |
| D. T. T. P. M.                        | -     | 厚雪    | 13      | *加工要求       | 请输入 加工要求       |                         |      | * 技能要求 | <b>适选择 技能要求</b> | ~       | 16222      | an an                                 |
|                                       |       |       | 12.3    | "人工工时       | 1              | 翰纳入 人工工时                | < >  | * 标准机时 | 请输入 标准机时        | 0       | 1205       |                                       |
| 49-14-14-18-18                        |       | 2     | 312     | • 标准工时      |                | 物心入 标准工时                | 0    | • 工位类型 | 编选择工位关键         |         | 8218       | の豊有 ビ病風 白樹林                           |
| ★ 产线管理                                | 10    | 3     | 123     | 是否可跳过       |                | 是否禁用                    |      |        | 是否補检            |         | 检查         | の 豊香 活 保護 合 風除                        |
| o ioee                                | 10    | 4     | 1685    | N.T. of the |                | 展示内容                    |      |        | REAS            |         | 9442       | ● 重着 区 编辑 合 删除                        |
| 0 IZRN -                              | 0     | :5    | 156     | ADDICITA    |                | AEM HHID                |      |        | ALC: NO. OF     |         | 38C        | ●重有 化模糊 合册种                           |
| in white                              | 10    | 6     | 138     | 是音委外        |                | * 前因时间                  | 0    |        |                 |         | <b>第</b> 起 | · 27 C 88 3 BR                        |
|                                       | 0     | T     | 128     | 工序描述        | 请输入 工序描述       |                         |      |        |                 |         | 調整         |                                       |
| <1988日<br>                            | G     | .8    | 1185    |             |                |                         |      |        |                 | 1       | 装配         | ○ 素有 送 素積 白 数件                        |
| • IEmin                               | G     | 9     | 3812    | 401         | 2846 S. 2678   |                         |      |        |                 |         | 12:15      | ● ● ● ● ● ● ● ● ● ● ● ● ● ● ● ● ● ● ● |
|                                       | 0     | 10    | (6.1)   | MIL         | Anne same      |                         |      |        |                 |         | 10.05      | 0 2 2 X R C 2 2 H                     |
|                                       |       |       |         |             |                |                         |      |        |                 | ◎保存 ◎取消 |            | 2 3 > MH 1 M                          |
| i i i i i i i i i i i i i i i i i i i |       |       |         |             |                |                         |      |        |                 |         |            |                                       |

图 155 新增弹窗

| SARAME | ×   | 检察管理  | × • 1988) |        |          |            |   |       |        |          |   |      |            |                                       |
|--------|-----|-------|-----------|--------|----------|------------|---|-------|--------|----------|---|------|------------|---------------------------------------|
| 工序包    | at: |       |           |        | TANKI IN |            |   |       | IS     | inter in |   | V IA | RE HORITAN |                                       |
| 致和罪    | * 1 | 13/57 | 查看        |        |          |            |   |       |        |          |   |      | <          |                                       |
|        |     |       | 工序名称      | 123u23 |          |            |   | 工序编码  | JG-6P- | 0151     |   |      |            |                                       |
| + 5    | 1   | 110   | IR        | 4081   |          |            |   | 工序类型: | mit    |          |   |      |            | 与入 ~ (単) 〇                            |
| D      | 库马  | TR    | 加工要求      | 12     |          |            |   | 世紀要求  | 原果     |          |   |      | 工位类型       | 80                                    |
| -      |     | -     | AIIH      |        | 1        |            |   | 标准机时  |        |          | 1 |      |            |                                       |
|        |     | 123   | 标准工时      |        | 1000000  |            |   | 工位类型  | 经出     |          |   |      | - 0.0 -    | · · · · · · · · · · · · · · · · · · · |
|        | ż   | 3123  | 是否可靠      |        |          | 是否就用       |   |       |        | 是否首位     |   |      | 检测         | ◆ 推荐 化 集積 合 推荐                        |
| 8      | 3   | 123   | 地口地程      |        |          | 2000       |   |       |        | ROOM     |   |      | 检测         | ◎ 直着 区桌板 白田市                          |
| D      | 4   | 168   | 工序描述      |        |          | M135731P). | 0 |       |        |          |   |      | 948C       |                                       |
| 8      | ŏ   | 158   |           |        |          |            |   |       |        |          |   |      | 96C        | ●查看 医囊瘤 白田除                           |
| D.     | 6   | 136   | 0512      |        |          |            |   |       |        |          |   |      | unite      |                                       |
|        | Ŧ   | 125   |           |        |          |            |   |       |        |          |   |      | 9682       | ● 直索 化直接 白田林                          |
| 0      | 8   | 1180  |           |        |          |            |   |       |        |          |   |      | 982        |                                       |
|        | 9   | 752   |           |        |          |            |   |       |        |          |   |      | 检测         |                                       |
| 5      | 10  | 1218  | 4         |        |          |            |   |       |        |          |   |      | 验路         | ● 查看 区 病线 白 服除                        |

● 查看:点击查看按钮后,出现查看弹窗,查看工序的信息。

图 156 查看弹窗

● 编辑:点击编辑按钮后,出现编辑弹窗,编辑工序的信息。

| 訪阳智    | a x    | 建筑量量   | Ex CELEBRA |         |               |   |          |            |          |       |           |             |
|--------|--------|--------|------------|---------|---------------|---|----------|------------|----------|-------|-----------|-------------|
| IN     | 587: 1 | MA 3   | 0968       | L.      | HIR MAN DERIG |   |          | IR         | REFIR    | · IAM | E WORLAWS |             |
| 14 AUS | 88: [] | 63.0 F | 编辑         |         |               |   |          |            |          | ⊖ ×   |           |             |
|        | -      |        | ・工学名称      | 123u23  |               |   | • 工序编码   | JG-6P-0151 |          | i     |           |             |
|        |        | Te     | * IR       | 切割      |               |   | * 工序类型:  | Witt       |          | ~     | TANK      | 19A 0 18 CI |
| -      | 1      | 123    | "加工要求      | 12      |               |   | * 技能要求   | 活星         |          | ~     | 1092      |             |
|        | 2      | 312    | ·AIIH      |         | 1             | 0 | * 标志性机会生 |            | 1        | 0     | 1010      |             |
|        | 3      | 123    | * 标准工时     |         | 1000000       | 0 | *工位类型    | 检惑         |          | · ·   | 203       |             |
| 10     | 4      | 166    | 展否可跳过      |         | 是否禁用          |   |          |            | 是否前检 〇〇  | I     | 982       |             |
| 0      | 5      | 158    | 是否巡检       |         | 是否自检          |   |          |            | 是百合批 〇〇〇 | I     | SHE       | ◆查察 泛病器 白蚕味 |
| 10     | 6      | 158    | 是否委外       |         | * 前置时间        | 0 |          |            |          | I     | 要配        |             |
| 0      | τ.     | 126    | 工序描述       | 请输入工序描述 |               |   |          |            |          |       | URE SAN   |             |
| 0      | 8      | 1182   |            |         |               |   |          |            |          | I     | ##C       |             |
| đ      | 9      | 1914   |            |         |               |   |          |            |          |       | 10:15     | ◆宣音 送病城 白銀井 |
| 0      | 10     | -      | 備注         | 测验入输注   |               |   |          |            |          |       | 1215      |             |

图 157 编辑弹窗

 删除:点击删除按钮后,出现删除二次确认弹窗,确定后,删除工序的 信息。

| 振兴MES系统       |       |       | s 🔍 Mic             |            | ±r*i±\$1 65 | ±~@# 🚺                   | taten female | 292         |            |             |         |         | 11 🗮 admin 🛞                             |
|---------------|-------|-------|---------------------|------------|-------------|--------------------------|--------------|-------------|------------|-------------|---------|---------|------------------------------------------|
| A STERNE      | 160 T | ix a  | 16088 × 🚺           | 非古書 ×      |             |                          |              |             |            |             |         |         |                                          |
|               | ING   | 18: 1 | 100入工作名称            |            | 工序编码        | INNA ISHI                |              |             | DR MINISTO |             | ~ D     | NAME IN | 912 · · ·                                |
| 17. 10.00     | 技能要   | 14    | NAME AND ADDRESS OF |            | ◇ 工位栄型      | WING TRANS               |              |             |            |             |         |         |                                          |
| <b>此</b> 拉阿爾提 |       | 12    |                     |            |             |                          | 91           | 15 B 35 2   | ◇ 收缩       |             |         |         | ₩λ × 2 Q                                 |
| 5 2000 A      | 1     | 庥号    | 工业名称                | IANN       | IR          | 工业支型                     | 加工要求         | 经监察求        | AIIN       | NEW WEIGH   | 标准工时    | 工位类型    | Rn                                       |
| 0.11/1898     | D.    | 1     | 123423              | 30-6P-0151 | 1088        | Witt                     | 12           | 2.5         | 4          | 3           | 1000000 | 绘画      | 0.2.2 2.2.2.2.2.2.2.2.2.2.2.2.2.2.2.2.2. |
| ◎ 车间整理        | 10    | 2     | 3125                | JG-6P-015  | 10M         | 提示                       |              |             | ×          | 13          | 231     | 8215    | ○ 章章 法 编辑 念 塑除                           |
| # P1093       | n,    | 3     | 123                 | 2G-6P-015  | 5000 E      | <ul> <li>是否要的</li> </ul> | 新造中数据?       |             |            | 12          | 31      | 检告      | ○ 查看 活 编编 白 田林                           |
| ① 工业管理        | 1     | 4     | 168844.BR           | JG-6P-015  | (2)第5       |                          |              | 102H        | and a      | 29          | 31      | 948C    |                                          |
| OIZHN ~       | 8     | 5     | 1568423762          | JG-5P-015  | 1081        | Witt                     |              | 然是          | 29.)       | 29          | :01     | SR.     | ●重要 認識編 直動除                              |
| A MARKET      | 10    | 6     | 13根林路起              | JG-3P-015  | 切熟          | Wit                      |              | 然里          | 29         | 29          | 31      | 968C    | ● 查查 出 案項 白 器种                           |
| ■ 点的局面部       | 0     | 70    | 12组织研究              | JG-2P-015  | NOM         | Witt                     |              | 15 <b>2</b> | 29         | 29          | -30     | 3446    | ● 重有 活動機 自動除                             |
| < 10400       | .0    | 8     | 11根12386            | JG-1P-015  | (C)#5       | Witt                     |              | の里          | 29         | 29          | 29      | 研究      | · · · · · · · · · · · · · · · · · · ·    |
|               | 0     | 9     | Red                 | JG-6P-015  | 三05         | -                        | 12           |             | 12         | 12          | 12      | 检选      | ● 原石 医黄疸 白 田林                            |
|               | D.    | 10    | 115868-888          | JQ-OP-015  | (7)南5       | Witt                     | 3            | 原星          | 12         | 1           | 1       | 92/B    | 0 2 2 2 2 2 2 2 2 2 2 2 2 2 2 2 2 2 2 2  |
|               |       |       |                     |            |             |                          |              |             |            | <b># 26</b> | 急 10条/页 | -       | 2 3 > Mitt 1 页                           |
| <u>a</u>      |       |       |                     |            |             |                          |              |             |            |             |         |         |                                          |

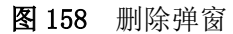

 导入:点击导入按钮,出现下拉选择框(包括下载模板、导入数据), 点击下载模板,模板下载到本地文件,打开模板文件,录入数据,再点 导入数据,出现数据导入弹窗,选择填写好的模板文件,导入成功后, 数据列表中增加导入的数据。

| 振兴MES系统         |          | 324500 | ans 🖗 🗧 😑  | 0 ±*###    | 32°8830 - A | 后主的说明———————————————————————————————————— | oraza zw      | 892<br>8    |           |                  |         |          | 🖸 🥷 admin (                            |
|-----------------|----------|--------|------------|------------|-------------|-------------------------------------------|---------------|-------------|-----------|------------------|---------|----------|----------------------------------------|
| A 员王相限          | 54/853   | 1× 4   | 1114 H 11  | ¥拉建×       |             |                                           |               |             | _         |                  |         |          |                                        |
| 口田に近料整理         | 1.99     | 58: 3  | 146人工作名称   |            | 工作病         | N WEALS                                   | mß            |             | IR GRFIN  |                  | ~ D     | NE REFIN | 188 <u>9</u> ×                         |
| 占纳利管理           | 12.828   | 17. 1  | KAR KREFT. |            | ~ I@#       | 数据导入                                      |               |             | ×         |                  |         |          |                                        |
| 1 - Andrew Mark |          |        |            |            |             | Excet文件                                   |               |             |           |                  |         |          |                                        |
| R MAARIN        | + 1      | 12     |            |            |             |                                           | •             |             |           |                  |         |          | θλ - (8) (0)                           |
| 后 延知道機 一        | - 13     | 座号     | 工序名称       | 工业编码       | IR          |                                           | 将文件陈羽武处,或     | の出上行        |           | NUMBER OF STREET | 师准工时    | 工位类型     | isn:                                   |
| D TUBE          |          | 1      | 123023     | JG-6P-0151 | 622865      |                                           |               |             |           | 1                | 1000000 | 检惑       | ● 素菜 医素菜 白蚕柿                           |
| 0.4000          |          | 2/     | 3123       | JG-6P-015  | kzowie      |                                           | 文件美型 xis/xisx |             |           | 13               | 231     | 拉透       | ◆ 豊春 ど 病紙 白 樹林                         |
| ■ 产级管理          |          | 3      | 123        | JG-6P-015  | SCORES.     |                                           |               |             | N.C. 2115 | 12               | 31      | 1015     | ◆ ●● ● ● ● ● ● ● ● ● ● ● ● ● ● ● ● ● ● |
| © I QEQ         |          | d.     | 16根块液配     | JG-6P-015  | CO386       |                                           |               | _           | 41.01     | 29               | 31      | 新配       | ○重要 公務価 公開除                            |
| © IZHE ·        | A        | 5      | 15년14第62   | JG-5P-015  | 17781       | Wit                                       |               | 元皇          | 29        | 29               | 01      | 948L     | ● 直接 化 推進 白 田林                         |
| an associate    | D.       | 6      | Sheetsheet | JG-3P-015  | 103401      | Witc                                      |               | 思想          | 29        | 29               | 31      | 946C     | ● 查看 化偏端 白 植种                          |
| E AMERICEN      | <u>A</u> | 7      | 12億快等配     | JG-2P-015  | 1/3985      | Witt                                      |               | 新星          | 29        | 29               | 30      | 采配       | ○ 雅若 認 網編 白 新除                         |
| <1.1472.00      |          | 8      | 11模块装配     | JG-1P-015  | 切測          | Wit                                       |               | <b>新星</b>   | 29        | 29               | 29      | 派配       | ○查卷 公案編 白服神                            |
| • IZBH          |          | 9.:    | 3956       | JG-6P-015  | 三路          | 10.55                                     | 12            | 20 <b>2</b> | 12        | 12               | 12      | 检惑       | ● 應着 化 美稿 白 動除                         |
|                 | 9        | 10     | 根状制是11     | JG-OP-015  | 477年6       | Witt                                      | 1             | 然里          | 12        |                  | 1       | 检透       | ◆ 重章 出来城 白田幹                           |
|                 |          |        |            |            |             |                                           |               |             |           | 共 26             | 禁 10%/页 | - 1      | 2 3 > 前往 1 页                           |
| a               |          |        |            |            |             |                                           |               |             |           |                  |         |          |                                        |

图 159 数据导入弹窗

## 4.7.6.4 工艺路线

| 振兴MES系统            |      | Manaki, | <b>≡</b> ∰atut o     | 9.10%质量 1.1%计 | 划 高生产设 | a 00007            | 系统管理          |                    |        |      |      |                | 🖸 🍖 admin 🛙                                                                                                    |
|--------------------|------|---------|----------------------|---------------|--------|--------------------|---------------|--------------------|--------|------|------|----------------|----------------------------------------------------------------------------------------------------|
|                    | • 12 | 218 ×   |                      |               |        |                    |               |                    |        |      |      |                |                                                                                                    |
| 口 图纸的科管理           | IER  | 制化编号    | 纳纳人工艺器组织引            |               | 工艺路线名称 | 请输入工艺路经名称          |               | IZBRAND HONFIZ     | 28(6年型 |      | 产品名称 | <b>IRNE入</b> 7 | 品各称                                                                                                    |
| амн <del>е</del> в | 1    | 8品编号:   | 请输入 产品调号             |               | 产品型号   | 请输入产品型号            |               |                    |        |      |      |                |                                                                                                    |
| ▲ 物料管理             |      | 1       |                      |               |        |                    | 〇族索           | 清空 へ收缩             |        |      |      |                | θλ v (Ξ) (0                                                                                                    |
| 后 基础建模 一个          | 0    | 序号      | 工艺阶级编号               | 工艺数线名称        | 工艺語线类型 | 产品名称               | 产品编号          | 产品型号               | 数据状态   | 启用状态 | 版本   | 创建人            | 操作                                                                                                    |
| 13.1. <b>〕 建模</b>  | G    | 1       | test-route           | 的成功结构的        | ЖI     | 動類组件               | 6030100001261 | G.JG-****-035-RF   | East   | 启用   | 4.0  | admin          | ● 227月 区 567月 ① 田玲<br>○ 22月 ○ 55月 ○ 明治                                                                                                    |
| ★ 产线管理             | 0    | 2       | 1232134asdasdlq      | 1254749+865   | 正常     | <b>3850339</b> 498 | BL00000111198 | 期间期料型号-98          | #:#02  | 启用   | 1.0  | admin          | ● 20 20 C 20 20 20 20 20 20 20 20 20 20 20 20 20                                                                                                    |
| 合工位管理              | a    | з       | route-035-I,NA45     | 期试器线          | 正常     | 般凝固件               | 6030100001261 | G.JG-*****-035-RF  | 主体定    | 瓜用   | 1.0  | admin          | ◆ 2017年 区 2018年 区 2018年 E 2018年 E 20184 E 20184 E 201884 E 20184 E 20184 E 20184 E 20184 E 20184 E 20184 E 2 |
| ◎ 12世曜 ~           |      | 4       | route-035-LNA        | 035-天线工艺      | 正常     | 天线                 | 6060100000391 | G.JG-*****-035-LNA | Bate   | 启用   | 3.0  | admin          | ● 董章 区 編編 合 删除<br>● 复制 ● 御史                                                                                                    |
| 至 总检动性强            | 0    | 5       | ROUTE_SP             | 射频图件2.0       | 正常     | 動類組件               | 6030100001261 | G.JG-*****-035-RF  | Barg   | 启用   | 2.0  | admin          | ◆查察 医病藥 自删除<br>● 复制 ● 物注                                                                                                    |
| < 1席管理<br>● 1元期時   | 0    | 6       | JG-test-route-testyj | 射频模块测试工艺      | 正常     | 五通道射频模块            | 6030100001241 | G.JG-*****-0335    | Elime  | 启用   | 1.0  | admin          | ● <b>國際 () 開始 () 開始</b><br>() 開刻 () 開注                                                                                                    |
|                    | а    | 7       | 231245sdfsdf         | 去微软推暖怕        | 正常     | 数据佳处理机板            | 1202010000005 | MS-DL-018A         | 4,012  | 启用   | 3.0  | admin          | ◆ 查看 凶 病癌 自 動除<br>◎ 投制 ◎ 绑定                                                                                                    |
|                    | 0    | 8       | JG-test-route-test   | 動源權快調就工       | 正常     | 五通道射續機块            | 6030100001241 | G.JG.*****-0335    | 未创定    | 心用   | 8.0  | admin          | ◆ 重吾 区 病語 自 到除<br>□ 按則 □ 探定                                                                                                    |

#### 图 160 工艺路线界面

新建好工艺路线后,产品绑定工艺路线时,一个产品拥有不同版本多条工艺路线,搭建工艺路线时使用拖拉拽配置工序,并对工序基本属性进行编辑;对工序绑定添加物料、配置点检项、添加工序岗位等,并在 ESOP(作业指导说明书)中配置工步和组件;最终产品将按照工艺路线中搭建的工序流程进行作业,不同工序任务将分配到不同的工位上。

查询:根据工艺路线编号、工艺路线名称、工艺路线类型、产品名称、
 产品编号、产品型号进行搜索。

新增:点击新增按钮后,出现新增弹窗:包括工艺路线名称、工艺路线
 类型、产品名称、产品编号、产品规格等信息。

| 振兴MES系统     |     | 500     | a Data              | ene Bene                              | 湖 高生/  | 10a 😐 🗰 📾 🕬     | 形动管理            |                    |        |            |                  |         | [] 🍖 admin 🐵                                |
|-------------|-----|---------|---------------------|---------------------------------------|--------|-----------------|-----------------|--------------------|--------|------------|------------------|---------|---------------------------------------------|
| A DILME     | •13 | nit ×   |                     |                                       |        |                 |                 |                    |        |            |                  |         |                                             |
| 口 图纸资料管理    | IZN | NUSA DI | INA TERMO           | 1                                     | IZAKSA | INAL TERMENT    |                 | IZMANE HARTE       | nite ( | .4         | <b>≁88</b>       | R. 8627 |                                             |
| AL 10111212 | 7   | -ILing  | 新增                  |                                       |        |                 |                 |                    |        |            | 11 ×             |         |                                             |
| ▲ 约科管理      |     |         | , ISBR              | <ul> <li>INSA IZZBE</li> </ul>        | 前持     |                 | 「王艺路线名称         | 游输入工艺器组织标          |        |            |                  |         |                                             |
| T. STATION  | + * | 12      | ·IEBAS              | C MAR IZAN                            | 州祭     |                 | *产品名称           | 诸喻入产品名称            |        |            |                  |         | (a) (a)                                     |
| 12 00100200 | 0   | 库号      | IZ                  | · · · · · · · · · · · · · · · · · · · |        |                 | 产品型号            | 请输入产品型项            |        |            |                  | 包建人     | 服作                                          |
| D IF RE     |     | ŧ.      | test-               | <b>8本:</b> 研始人 NOF-                   |        |                 |                 |                    |        |            |                  | admin   | ● 査察 法 案項 白 田市<br>○ 祭制 ○ 明言                 |
| # //10/000  | 3   | 2       | 123                 |                                       |        |                 |                 |                    |        |            |                  | admin   |                                             |
| ③ 工业管理      | 0   | 3       | route use Linews    | Attuants                              | 104    | T(mil)1         | BUGU HANNI (203 | 5.00 - 500-RF      |        | £₩<br>Pitt | 取消               | admin   | ○ 黄田 白 菊田 白 菊田<br>○ 葉和 ○ 菊田                 |
| U PROME     | D   | a.      | route-035-LNA       | 035-天线工艺                              | 正常     | 天线              | 6060100000391   | G.JG-*****-035-UNA | EM2    | ABPE       | 3.0              | admin   | ● 20 10 10 10 10 10 10 10 10 10 10 10 10 10 |
|             | ø   | 5       | ROUTE_SP            | \$185(B142.0                          | ШW     | #155.02(1)      | 6030100001261   | G.JG035-RF         | (ESHE) | A87/8      | 2.0              | admin   |                                             |
| < 王永安臣      | Q)  | 6       | JG-test-mule-testyj | AISTRACTO                             | IE#    | 五通道47.00度以      | 5030100001241   | G.JG0335           | (ERE)  | 207B       | 1.0              | admin   | ○ 唐章 任 南南 白 雅神<br>○ 雅敏 ○ 雅幸                 |
|             | Ø)  | Ŧ       | 231245satsat        | 圣朝秋期朝白                                | 正常     | BUBBLAS: HOF UN | 1202010000005   | MS-DL-018A         | (***** | ALLER      | 3.0              | adman   | ● 唐春 悠 集積 合 簡単<br>○ 繁新 ② 解放                 |
|             |     | ð       | JG-test-route-test. | 和局限研究工                                | 正常     | 王通過對這個時         | 6630100001245   | G.JG-*****-0335    | +#2    | 和/用        | 5.8, <b>9</b> ,5 | admas   | ○ 2 2 2 2 2 2 2 2 2 2 2 2 2 2 2 2 2 2 2     |

图 161 新增弹窗

| 振兴MES系统 |             | ganti)  | S10         | nt 03          | erstill scrit | い 品生产   | 08 <b>0</b> 0487    | Sitter B      |                     |                                                                                                    |          |              |            | Cl 🐽 admin (     |
|---------|-------------|---------|-------------|----------------|---------------|---------|---------------------|---------------|---------------------|----------------------------------------------------------------------------------------------------|----------|--------------|------------|------------------|
|         | 122         |         |             |                |               |         |                     |               |                     |                                                                                                    |          |              |            |                  |
|         | IZB         | 1249-12 | MRA IN      | 2.Bites 9      |               | IZBRSH. | WALLEMASH           |               | IZBREND MARIZ       | IN CASE OF                                                                                                    | *        | <b>≏</b> 888 | E 1818.A.P |                  |
|         | r           | 品牌号:    | 1816 查      | 看              |               |         |                     |               |                     |                                                                                                    |          | ×            |            |                  |
|         |             |         | 1           | 238169817      | test-route    |         |                     | IZBISSR       | 用试验预路线              |                                                                                                    |          |              |            |                  |
|         | + 15        | -       | I           | 2.235(6,94.5)) | 38.T.         |         |                     | 产品名称          | #1/原因件              |                                                                                                    |          |              |            | 19A - 20 0       |
|         | 0           | 麻野      | IZ          | 产品编号           | 60301000012   | 61      |                     | 产品型号          | G.JG                |                                                                                                    |          |              | 伯知此人       | au.              |
| D IF BH | -           |         | 100         | 33,10105       | 0 已將定         | 末期定     |                     | 应用状态          | ◎ 未庭用 ◎ 庭用          |                                                                                                    |          |              |            | 今夜夜 防病病 白樹除      |
| 0.15000 | 1.1         | 5       | test        | 設計可知用          | · 百 差         |         |                     | Allen+ID      | 4.0                 |                                                                                                    |          |              | acomen     | <b>○ 叙利</b> ○ 新定 |
|         | 0,          | 2       | 1235        | UNEX.          | action        |         |                     | Etrage Delt   | 2024-04-23 10.30.12 |                                                                                                    |          |              | admin      |                  |
|         | 0           | з       | 1008        |                |               |         | A                   |               |                     | -                                                                                                    | -        | •            | admin      |                  |
|         | Ð           | 4       | route-035-i | LNA            | 035-FHEIZ     | il#     | FM                  | 6060100000391 | G.JG035-UNA         | (Reality)                                                                                                    | ALLAN    | 3.0          | admin      |                  |
|         | - 12        | 5       | ROUTE_S     | e, i           | #5568(#12.0   | IIM     | 835544              | 5030100001261 | G.JG.,              | (1948)                                                                                                    | ALC: (FE | 2.0          | admin      |                  |
|         | $ U\rangle$ | 9       | JG-test-rou | no-lestyj      | NURVINIE      | I.W     | 五通道的局限快             | 6030100001241 | G.J.G0335           | (Berr)                                                                                                    | 102M     | 1.0          | admas      |                  |
|         |             | 7       | 231245sdf   | sat :          | 去做软件模印        | 正常      | RESIDENCE PROFILES. | 1202010000005 | MS-DL-018A          | [##2]                                                                                                    | NUT      | 3.0          | admin      |                  |
| a)      |             | 8       | JG-test-rou | de-test.       | ALMAN ALMAN   | 正常      | T-Barristere        | 6030100001241 | G.JG-*****-0355     | ( and the second second | A1048    | 8.0          | admin      |                  |

● 查看: 点击查看按钮后, 出现查看弹窗, 查看工艺路线的信息。

图 162 查看弹窗

 编辑:点击编辑按钮后,出现编辑弹窗,对还未绑定生产订单的工艺路 线进行编辑。

| 辰兴MES系统 | Tex<br>•IZMEX | a O anc              | 0.5758 (57)                          | 10) 高生的 | Can 🔹 Colante Tel         | - 新秋田禄            |                   |                |                                                     |                |        | Cl 🥷 admi                  |
|---------|---------------|----------------------|--------------------------------------|---------|---------------------------|-------------------|-------------------|----------------|-----------------------------------------------------|----------------|--------|----------------------------|
|         | IZROAS        | WAX TEMBR            |                                      | 工艺编辑名称  | WAN TERRER                |                   | IZBORE ROFIZ      | Miem <u>te</u> |                                                     | 产品后称           | SINA.P |                            |
|         | 产品编号          | 编辑                   |                                      |         |                           |                   |                   |                |                                                     | :: ·×          |        |                            |
|         | -             | 1. 工艺路线              | 書号: test-route                       |         |                           | * 工艺器线名称          | 的试剂局路经            |                |                                                     |                |        |                            |
|         | 日 府号          | · IEBO               | 大臣 近日                                |         |                           | · 产品名称:           | 射质组件              |                |                                                     |                | esiz.A | er a                       |
|         | U 1           | test-                | #19: 06030100001261<br>伏む: 0 未自用 0 日 | 1       |                           | 产品型号:<br>版本:      | 4.0               |                |                                                     |                | admin  |                            |
|         | · C 2         | 123                  |                                      |         |                           |                   |                   |                |                                                     |                | admin  |                            |
|         | i i           | route-user-convex    | mondest                              | it m    | THEORY                    | OWNO FRANKA LED T | ana ana a         | 0              | • 2 <b>X</b> () () () () () () () () () () () () () | 取消             | admin  | ● 重要 2 実施 2 数<br>○ 数制 2 数2 |
|         |               | IOURE-035-LNA        | 035-天赋工艺                             | 正常      | 天线                        | 5060100000391     | G.JG.*****035-LNA | (SHE)          | 高用。                                                 | 3.0            | admin  |                            |
|         | 10 s          | ROUTE_SP             | #1500172.0                           | 正地      | 83500H                    | 5030100001261     | G.JG.*****-035-RF | (1948)         | 10/6                                                | 2.0            | admin  |                            |
|         |               | JG-test-route-testy) | MERNELLE                             | ie m    | Distantiana               | 6030100001241     | 0.10              | EAR            | 启用                                                  | 1.0            | admin  |                            |
|         | 1             | 2312456dfadf         | 去保以用账印                               | 正常      | REPORT OF THE REPORT OF T | 1202010000005     | MS-DL-018A        | -              | aure                                                | 3.0            | admin  |                            |
|         |               | JG-test-route-test   | RIMMARKE                             | 正常      | 五連調和這個時                   | 5030100001241     | G.JG0335          | SHARES         | ALLER                                               | )( <b>8.10</b> | admin  |                            |

图 163 编辑弹窗

删除:点击删除按钮后,出现删除二次确认弹窗,确定后,对还未绑定
 生产订单的工艺路线进行删除。

| 振兴MES系统 |     |        |                      |             |         |              |               |                   |        |            |      |               |                             |
|---------|-----|--------|----------------------|-------------|---------|--------------|---------------|-------------------|--------|------------|------|---------------|-----------------------------|
|         |     | 215 x  |                      |             |         |              |               |                   |        |            |      |               |                             |
|         | IE  | 510945 | WEA ISHING           |             | IZMOSH  | WWA IZRISE   |               | IZRANI MANIZ      | mice/2 |            | 产品名称 | 3850.5.7      |                             |
|         | - 2 | *瓜编写:  | <b>副版入产品展现</b>       |             | 产品型号    | MMA 产品型号     |               |                   |        |            |      |               |                             |
|         |     | : 21   |                      |             |         |              | 0 (K) (B)     | 青空 小牧壇            |        |            |      |               | θλ ν 2 0                    |
|         | 12  | 琼号     | IZBANG               | 工艺器线名称      | IZAMARI | 产品名称         | 产品编号          | 产品型号              | mesca  | BRICE      | 版本   | <b>OSUE</b> A | 1817                        |
|         | 6   | 1      | test-route           | NUCASSING   | ai      | P155411      | 6030100001261 | G.JG.*****-035-RF | B#2    | <b>第</b> 月 | 4.0  | admin         |                             |
|         | Α   | 2      | 1232134asdandiq      | 1254749+865 | 正常      | 提示           |               | ×<br>1-90         | (102)  | £1/1       | 1.0  | admin         | ● 重要 2 単語 2 目前<br>● 単数 ● 単型 |
|         | 8   | 3.1    | 10488-035-LNA45      | SERVER      | 正常      | 1            | RCF           | S-RF              | 403    | A1/11      | 1:0  | admin         | ● 重要 区 編集 含 服除<br>◎ 解肌 ◎ 解型 |
|         | 0   | 4      | IOURE-035-LINA       | 035-F.MIE   | 正常      | Fill         | 6060100000391 | G.JG035-LNA       | (040)  | 1076       | 3.0  | admin         |                             |
|         | a   | 5      | ROUTE_SP             | #1504(42.0  | IFR     | #1184911     | 6030100001261 | G.JG035-RF        | DAT    | 血用         | 2:0  | admin         |                             |
|         | .0  | 6      | JG-test-route-testyj | REARCENTZ   | 正常      | 五通過新潟線除      | 6030100001241 | 0.100335          | (DAR)  | 二月         | 1.0  | admin         | ● 重要 化 集積 白 動物<br>○ 短制 ○ 明定 |
|         | 0   | 7.     | 231245sdfsdf         | 去做软液細胞      | 正常      | 數据低处理机服      | 1202010000005 | MS-DL-918A        | 1002   | ALM.       | 3.0  | admin (       |                             |
|         | 0   | 8      | JG-test-roote-test   | RIERRARIET. | 11:88   | TIMUMATANANA | 6030100001241 | G.JG.*****-0335   |        | X2/8       | 18.0 | admin         |                             |

图 164 删除弹窗

复制:点击复制按钮后,出现新增弹窗,显示复制的工艺路线信息。

| 振兴MES系统        | 20        | SIG GIRE          | 0 EARS EA          | 地 商生   | -9a <b>(</b> 1982) | NATU            |                    |            |        |        |        | 🖸 <table-cell> admin ©</table-cell> |
|----------------|-----------|-------------------|--------------------|--------|--------------------|-----------------|--------------------|------------|--------|--------|--------|-------------------------------------|
| ○ 四工1040       | • 12384 × |                   |                    |        |                    |                 |                    |            |        |        |        |                                     |
| 0.05584898     | IZBRER    | 9. WALLER         | 99.0               | IZMASH | R MAA IZBEER       |                 | TERMINE MARTZ      | 2010/02/02 |        | /*##6# | · 网络入7 |                                     |
| (To 1694 1273) | 产品展       | ¶∷ 1881 新增        |                    |        |                    |                 |                    |            |        |        |        |                                     |
|                |           | · IZB             | 終編号: test-route    |        |                    | * 工艺路线名称        | 则试和简整性             |            |        |        |        |                                     |
| 6- #######     | + 8 4     | ·IEB              | 线类型 返工             |        |                    | 产品名称            | 射频通件               |            |        |        |        | <u>av</u> = 6                       |
| au ministra    | 摩         | 7 IZ              | 品编句: 6030100001261 |        |                    | 产品型号            | G.JG-*****-035-RF  |            |        |        | enat.  | 服作                                  |
| 0.2.000        |           | test-             | 版本: 请输入指本          |        |                    |                 |                    |            |        |        | admin  |                                     |
| # 19153570     |           | 123               |                    |        |                    |                 |                    | _          |        |        | aonin  | ● 素着 活 素紙 合 新神<br>◎ 税利 ◎ 税定         |
| @ 142章用        | 0.0       | route-sub-survey  | Interstory Content | 10.4   | 10000000+          | OLOU INNA ING I | 10-20-10-10-10     |            |        | 取消     | admin  | ○ 重新 区 集結 白 副除<br>○ 禁約 ○ 解注         |
| o isen -       |           | route-035-LNA     | 035-天建工艺           | 正常     | 天然                 | 6060100000391   | G.JG-*****-035-LNA | EME        | JEL79  | 3.0    | admin  | ● 重新 化偏振 白 田田<br>○ 東秋 ○ 州之          |
| = entraine     |           | ROUTE_SP          | ●11回19-2.0         | Ш.M.   | #100001            | 6030100001261   | 0.10-*****-035-RF  | 1040       | 總用     | 2.0    | admin  |                                     |
|                |           | JG-test-toute-tes | n PERROMATE        | 正常     | 五通田和印度林            | 6030100001241   | G.JG0335           | EMR        | 總用     | 1.0    | admin  | ● 音看 2 用紙 白 動除<br>○ 放射 ○ 対示         |
|                | 10 9      | 231245sdtsdf      | 去保险原质伯             | 正常     | RUNNESL ROTAN      | 1202010000005   | MS-DL-018A         | 49432      | £78    | 3.0    | admin  | ● 推測 化 推测 印 建草<br>● 推測 ● 推測         |
|                |           | JG-test-route-tes | TARRENDE           | IFS    | 王國道的胡椒味            | 6030100001241   | G.JG-*****-0335    | -          | #12743 | 8.0    | admin  | ●意義 医素属 医肌管<br>D 和利 D 新社            |

图 165 新增弹窗

 导入:点击导入按钮,出现下拉选择框(包括下载模板、导入数据), 点击下载模板,模板下载到本地文件,打开模板文件,录入数据,再点 导入数据,出现数据导入弹窗,选择填写好的模板文件,导入成功后, 数据列表中增加导入的数据。注意:已经绑定生产订单的工艺路线不能 导入。

|              | 工作       | in a | 和入 工学资料     |            | Inst  | 1441人工作 | 89)                       |          | IR MAN IR   |             |         | <b>朱英型</b> 结选择 工作 | ()()()()()()()()()()()()()()()()()()() |
|--------------|----------|------|-------------|------------|-------|---------|---------------------------|----------|-------------|-------------|---------|-------------------|----------------------------------------|
|              | 政能要      | 1    | HAR HAR #   |            | - IOM | 数据导入    |                           |          | ×           |             |         |                   |                                        |
|              |          |      |             |            |       | Excel文件 |                           |          |             |             |         |                   |                                        |
| E 1074 (E19) | + 1      | -    |             |            |       |         |                           |          |             |             |         |                   | 9A ~ (9) 0                             |
|              | 12       | 座号   | 工业名称        | Traff      | TIR   |         | 10 min 10 00 00 m         | 5.0 L (5 |             | 46-00-61.05 | 15/RIM  | 工位类型              | iint.                                  |
|              | 0)       | 1    | 123023      | JG-6P-0151 | 10289 |         | ATACTIBISSINGE, A         | ADMET 14 |             | 3           | 1000000 | 1015              |                                        |
|              | 0        | 2    | 5123        | JG-6P-015  | 12789 |         | 文件 <del>英型</del> xis/xisx |          |             | 13          | 231     | 检路                | ○重新 区编辑 白服除                            |
|              | 12)      | 3    | 123         | JG-6P-015  | 10991 |         |                           |          |             | 12          | 31      | 检闭                | ·                                      |
|              | 121      | 4    | 164810-344E | JG-6P-015  | 1000  |         |                           |          | <u>菜</u> 取消 | 29          | 31      | HAL               | ◆ ● ● □ ● ● ● ● ● ● ●                  |
|              | <b>.</b> | 5    | 1588583946  | JG-8P-015  | 1085  | 網試      |                           | 燕鼠       | 29          | 29          | 31      | 9960              | ◆直截 公務項 白田市                            |
|              | Q1       | 6    | 13년18月五     | JG-3P-015  | 1085  | Wit     |                           | 所里       | 29          | 29          | 31      | 新配                | ○ 直石 ど 南梁 白 影地                         |
|              | 0        | 7    | 12個時期配      | JG-2P-015  | 4086  | .Witt   |                           | 15.2     | 29          | 29          | -30     | 992               |                                        |
|              | 0        | 8    | 11個快好配      | JG-1P-015  | 切割    | Witt    |                           | 质量       | 29          | 29          | 29      | 3582              | ◆主要 近 病境 白 数除                          |
|              | 0        | 9    | 304         | JG-6P-015  | 三路    | 101394  | 12                        | 15.2     | 12          | 12          | 12      | 检告                |                                        |
|              | 0/       | 10   | 根18.18至11   | JG-0P-015  | 幼期    | WHILE   |                           | 原葉       | 12          | 1           | 1       | 1215              |                                        |

图 166 数据导入弹窗

绑定:点击绑定按钮后,进入工艺路线绑定管理界面。

## 4.7.6.4.1 工艺路线绑定管理

| 振兴MES系统     | MALENSE 🖗 Mat         | 0 1/11 1/12 A 1/12 0 1/12 0 1/12 | KAT T      | C 🥏 admin 🖲    |
|-------------|-----------------------|----------------------------------|------------|----------------|
| A. 员工技能     | IZ路线× • 1228400001777 | ▼ I艺工序相件描述 ×                     |            |                |
| 口医院的科管理     | 御定工序                  |                                  |            | + 道用 自保存       |
| (古 66月9世日)  | 三防 ~                  |                                  |            | DRME URRHAM    |
| ▲ 物料管理      | Palpa                 | 工序1                              | 测试工序       | 税要求: 1 ~ ~     |
| 5 XINUTRI 0 | 率正达用<br>1964          | 工序2                              |            | 位共型 学配 🗸       |
|             |                       |                                  | +          | RTEIRE: 1 5210 |
| o rema      | 1081                  | 74.3                             | (SEVERALE) | REALED: 1 Sto  |
|             | 8:5                   |                                  |            | (語时间) 0 分钟     |
| A TARE      |                       |                                  | 1          | 语外协:晋 🔵 是      |
| O TEME      |                       |                                  | 1          | 語言检: 首 〇〇 是    |
| CIDE .      |                       |                                  |            | 语题检 · 音 ()) 是  |
|             |                       |                                  | 4          | 語自检 酒 🔵 是      |
|             |                       |                                  | 恩          | 问现过 👸 🔵 💂      |
| - TTRM      |                       |                                  |            | 网络古己           |
| LCAREE      |                       |                                  |            |                |
|             |                       |                                  |            |                |
| a           |                       |                                  |            |                |

图 167 工艺路线绑定管理界面

将左侧工序拖到中间进行工艺路线的搭建,工艺路线搭建完成后,点击保存 后才能对工序进行编辑。点击工序,右侧出现工序编辑窗体。

工序编辑,包括:工序类型、技能要求、工位类型、标准工时、标准机时、 前置时间、是否外协、是否自检、是否巡检、是否首检、是否可跳过、工序描述。 设置工序的标准工时和标准机时,工序的标准工时和标准机时用于排程和工时数 据的统计。前置时间是指在上一道工序完工后,下一道工序开工时需要等待的时 间,只有下一道工序开工时间和上一道工序完工时间的间隔超过前置时间时,下 一道工序才能开工,反之系统会弹出提醒。具体如下:

- 工位类型:需与产线下的工位匹配,如:"装配1"工位类型属于产线
   "工作岛1",若工序中配置为"装配1",但订单绑定产线不是"工作岛1",则在工单排程时报错。
- 是否委外:在基础工序管理中设置该工序是否允许委外,在搭建工艺路 线时也对工艺路线中需要的工序进行是否允许委外的设置。只有设置为 允许委外,在一体机操作界面才会有委外相关的功能菜单。
- 是否巡检:只有设置为允许巡检后,在一体机操作界面才会有巡检功能
   菜单,才能进行巡检操作。

- 是否首检:首件检验是通过对首次生产的件进行全面检查和测试,以确 保其符合设计和技术要求的质量控制活动。设置为需要首检后,系统才 会判断首件合格之后,才能生产该批次后续产品。
- 编辑工序组件:点击编辑工序组件按钮后,进入工艺工序组件绑定界面。

## 4.7.6.4.2 工艺工序组件绑定

| 振兴MES系统         |                |                  | 試 ◎生产质量      | 生产计划 商生产设备    | 0 0 M B R | 系统管理 |      |      |           | 🖸 🥺 admin 🛞  |
|-----------------|----------------|------------------|--------------|---------------|-----------|------|------|------|-----------|--------------|
| A员I技能           | IZME           | × 工艺路线供定管理       | • IEINEERE × |               |           |      |      |      |           |              |
| 口國統領科管理         | 962 LA         | 8                |              |               |           |      |      |      |           | + 道風 8 個月    |
| <b>浙 辅料管理</b>   | ن<br>الأرادية: | 2 <sup>1</sup> C | ESOP         |               |           |      |      |      |           |              |
| € 和时期通          |                |                  |              |               |           |      |      |      |           |              |
| ra asiastente 🗠 | 编辑物制           | \$开放水            |              |               |           |      |      |      |           |              |
| D. 17. 新催       | 库号             | 物料名称             | 他们版本号        | 物料编码          | 物和规格      | 所需数量 | 追溯类型 | m (Q | 是百需要      | 19ft         |
| ◎ 车间管理          | 1              | 385sC1075486     | 2            | BL00000111186 | 的战物科型号-86 | 1    | 序列号  | 千克   | 電采集物料     | ◎ 查看 化编辑 白岳除 |
| ▲ 产级管理          |                |                  |              |               |           |      |      |      | 共1条 10条/页 | 1 前往 1 页     |
| 西 工位管理          |                |                  |              |               |           |      |      |      |           |              |
| ●IZE理 へ         |                |                  |              |               |           |      |      |      |           |              |
| a water         |                |                  |              |               |           |      |      |      |           |              |
| ■ 佘松均管理         |                |                  |              |               |           |      |      |      |           |              |
| ≪ 工序管理          |                |                  |              |               |           |      |      |      |           |              |
| • 工艺路线          |                |                  |              |               |           |      |      |      |           |              |
|                 |                |                  |              |               |           |      |      |      |           |              |
|                 |                |                  |              |               |           |      |      |      |           |              |
| a               | _              |                  |              |               |           |      |      |      |           |              |

图 168 工艺工序组件绑定界面

点击添加组件,出现组件选择下拉框,选择后,添加组件右侧出现相应组件。 如:选择物料采集后,右侧出现物料采集组件。

| 振兴MES系统     | -                                      | nin 🖓 Alat       | 0.92°%%        | EPHH制 燕生PH设备  | GINER KI  | 當理   |      |     |            | :: 🥥 admin 🛞 |
|-------------|----------------------------------------|------------------|----------------|---------------|-----------|------|------|-----|------------|--------------|
| ABINE       | 工艺器线×                                  | 工艺路线类运营理 ×       | • IEI#884#82 × |               |           |      |      |     |            |              |
| 口國統領科管理     | 频定工序                                   | -                |                |               |           |      |      |     |            | + 道照 12 化日   |
| /L 16141212 | ······································ | 2 <sup>4</sup> 5 | ESOP           |               |           |      |      |     |            |              |
| € 1855页图    | 记录项                                    |                  |                |               |           |      |      |     |            |              |
| Fo #45880 ~ | 1074-F.SE                              | 139105/9×        |                |               |           |      |      |     |            |              |
| 11.17.1948  | ESOP<br>/加度                            | 88               | 物料版本号          | 物料编码          | 物料规格      | 所需数量 | 追溯失型 | mia | 是否需要       | 19rt         |
| ◎ 车间管理      | 设备记录                                   | #27年486          | 2              | BL00000111186 | 期试输料型号-86 | 1    | 序列号  | 千克  | 需采集物料      | ◆查看 区编辑 白居除  |
| ★ 产经管理      | WINGERS                                |                  |                |               |           |      |      |     | 1.1.65 /05 |              |
| ① 工位管理      | 結牌構造<br>多媒体単重                          |                  |                |               |           |      |      |     |            |              |
| ◎ 工艺管理 ~    |                                        | 1                |                |               |           |      |      |     |            |              |
| U PRETE     |                                        |                  |                |               |           |      |      |     |            |              |
| ■ 点校场整理     |                                        |                  |                |               |           |      |      |     |            |              |
| < 1)考察理     |                                        |                  |                |               |           |      |      |     |            |              |
| ●工艺教线       |                                        |                  |                |               |           |      |      |     |            |              |
|             |                                        |                  |                |               |           |      |      |     |            |              |
|             |                                        |                  |                |               |           |      |      |     |            |              |
| a           |                                        |                  |                |               |           |      |      |     |            |              |

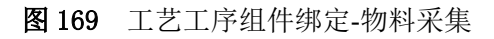

# 4.8 系统管理

包括用户管理,角色管理,菜单管理,部门管理,岗位管理,字典管理,参数设置,通知公告,日志管理。所有功能均根据用户的角色权限、数据权限做出匹配,生成权限内可操作的功能菜单及数据图表。

### 4.8.1 用户管理

| 振兴MES系统                      | <b>2.4480 (R)</b> (R) (R) (R) | 生/*武量 : | 主 <sup>pe</sup> it划  ( | 商生产设备     | -       | 69    |                      |             |            |                     |       | 0             | 🔗 admin 🤅 |
|------------------------------|-------------------------------|---------|------------------------|-----------|---------|-------|----------------------|-------------|------------|---------------------|-------|---------------|-----------|
|                              | 物料管理 × 工厂建理 × 純料管理 ×          |         | 用户管理×                  |           |         |       |                      |             |            |                     |       |               |           |
| 診 角色管理                       | Q 11671名称                     | 关键字     | 的名称物准机                 | 0         | 秋志 全部 〜 | OBR   | の業務                  |             |            |                     |       |               |           |
| <ul> <li>ppctelle</li> </ul> | → 晶榕確に<br>技术部                 | 1.0510  |                        |           |         |       |                      |             |            |                     |       |               | a 1944    |
| <b>高部门管理</b>                 | 1981年287日<br>第月9月28日          |         |                        |           |         |       |                      |             |            |                     | - 47  |               | 2. 414    |
| m sieen                      |                               |         | 用户名                    | 12.8      | 员工编号    | 12.54 | 2017                 | 手机号码        | 10.05      | 仓国建国际问              | 操作    |               |           |
|                              |                               |         | admin                  | admin     |         | 未知    |                      | 1888888888  | 启用         | 2024-03-18 10:22:55 | 〇里豊幸福 |               | () #HS    |
| ○ 第8番箱                       |                               |         | 123asd                 | 123       | 123     | *     | 296425(7),8195<br>25 |             | 用用         | 2024-04-25 13:40:48 | 〇東貫を持 | Cas           | 0.800     |
| 12 早半世現                      |                               |         | test                   | 附认用户      | 00001   |       | 品标程汇                 |             | 101        | 2024-04-12 17:35:18 | ○重要考明 | (/ <b>SEE</b> | () #H+    |
| 診 日志管理                       |                               |         | JGtest-40              | JG期试40    | .3G-40  | #30   | 技术部,商财部<br>门         | 18888888927 | 殿用         | 2024-04-07 15:23:09 |       | <b>Mea</b>    | () #30    |
| 部 字典管理                       |                               |         | JGtest-39              | JG/Blig39 | "IG-39  | 930   | 技术部、開始部              | 1888888926  | 8月         | 2024-04-07 15:23:09 | の重要者時 | 区编辑           |           |
| ● K服学校                       |                               |         | JGtest-38              | JG#E£38   | JG-38   | 来知    |                      | 18888888925 | 創          | 2024-04-07 15:23:09 | 〇里豊美羽 |               |           |
|                              |                               |         | JGtest-37              | JG現版37    | JG-37   | #30   |                      | 1888888924  | <b>股</b> 用 | 2024-04-07 15:23:09 | の筆書書詞 |               | 0.899     |
|                              |                               |         | JGtest-36              | JG389436  | JG-36   | 830   | 技术部                  | 18888888923 | 8月         | 2024-04-07 15:23:09 | つ業業者研 | 化集编           | () max    |
|                              |                               |         | JGIest-35              | JG3Bbg35  | JG-35   | #30   | 技术部                  | 18888888922 | 启用         | 2024-04-07 15:23:09 | の意識素明 | <b>Cas</b>    |           |
|                              |                               |         | JGtest-34              | JG期点34    | JG-34   | #30   | 技术部                  | 18888888921 | 鹿用         | 2024-04-07 15:23:09 |       | Case.         |           |
|                              |                               | 共 44 祭  | 10条/页                  | ¥ 4       | 1 2 3 4 | 5 > 1 | 的祖 1 页               |             |            |                     |       |               |           |
|                              |                               |         |                        |           |         |       |                      |             |            |                     |       |               |           |

图170 用户管理界面

用户管理包括新增、修改、删除、查询、导入导出、重置密码、分配角色、 排班等功能。对用户进行授权,使不同的用户具有不同的操作权限。

- 查询:根据关键字、状态进行搜索。
- 新增:点击新增按钮后,出现新增用户弹窗:包括用户名、用户昵称、
   员工编号、性别、所属部门、角色、岗位、手机号码、邮箱、状态字段。

| asoa g              |          | - 1 H       | 6 au 11 | STATISTICS.    | -   |             |           |                     |            |            |            |
|---------------------|----------|-------------|---------|----------------|-----|-------------|-----------|---------------------|------------|------------|------------|
| → 晶情報に<br>技术部       | 新增用户     | 请输入用户名      | - 1     | 中観線 調助入用       | PER |             | ×         |                     | <b>Ξ</b> λ |            | + 5        |
| REALEDVII<br>Report | 日本       | 调输入员工编号     |         | 性別 〇 第30       | ं ज | 女           |           |                     |            |            |            |
|                     | *所運即门    | 诸选摩乐鹰即门     |         |                |     |             | and and a |                     | DER ST     | Press      | mer        |
|                     | *#B      | 请选择         |         |                |     | ~           | -         | 2024-04-25 13:40:48 | DRREN      | NWS.       | 88         |
|                     | * mt2    | 通送序         |         |                |     |             | 10.5      | 2024-04-12 17:35 18 | ORMEN      | (200       | Ċ.         |
|                     | 手机号码     | 请输入手信号码     |         | <b>邮稿</b> 通知入意 | 80. |             | -         | 2024-04-07 15:23:09 | ORBER      | <b>Mae</b> | <b>m</b> # |
|                     | tta (    | 正常 〇 葉用     |         |                |     |             | -         | 2024-04-07 15:23:09 | ORREN      | -          | ()#        |
|                     |          |             |         |                |     | 柳注 取 3      | 1         | 2024-04-07 15 23:09 | ORDER      | 11 mm      | me         |
|                     | JGlest   | 57 JGBBB57  | JG-37   | 832            |     | 1888888924  | 2.4       | 2024-04-07 15 23:09 | 02215      | 286        |            |
|                     | C .Gtest | 36 JGHL36   | JG-36   | 8.52           | 技术部 | 1888888923  | 100       | 2024-04-07 15:23:09 | の業業を新      | (Switt     | -          |
|                     | G JGlest | 35 JG#8635  | JG-35   | 852            | 技术部 | 1808868922  | (#M)      | 2024-04-07 15:23:09 | ORSER      | 2 RE       |            |
|                     | JGlest-  | 34 JG888234 | 30-54   | 830            | 技术部 | 15588588921 | 泉所        | 2024-04-07 15:23:09 | ORBER      | Cana .     | -          |

图 171 新增弹窗

| Inch Claimer Prove | anaver.        | 10 March 10 | 11-11-11-11-11-11-11-11-11-11-11-11-11- | as rite                         | 111-317-4018 | a source.         |          |                 |          |     |       |                     |        |         | 9 . A      |
|--------------------|----------------|-------------|-----------------------------------------|---------------------------------|--------------|-------------------|----------|-----------------|----------|-----|-------|---------------------|--------|---------|------------|
|                    | 944世世× 工厂建模    | × 純料管理×     | × MHIN                                  | <ul> <li>■ III P BIT</li> </ul> |              |                   |          |                 |          |     |       |                     |        |         |            |
|                    |                |             | -                                       | move                            |              |                   |          | -               |          |     |       |                     |        |         |            |
|                    | - 品格安定         |             | 1                                       | 設用户                             |              |                   |          |                 |          | ×   |       |                     |        |         |            |
|                    | BALLENT        |             |                                         | * 用户名                           | admin        |                   | * 用户昵称 a | 1min            |          |     |       |                     | 导入     |         | *          |
|                    | <b>联合的 (25</b> |             |                                         | 员工编号                            | 诸船入员工模节      |                   | 性別 🔾     | #30 〇男          | () 女     |     | 10.05 | 05221474            | 港台:    |         |            |
|                    |                |             |                                         | " 所覆部门                          | 103/07/02/07 |                   |          |                 |          |     | 84    | 2024-03-18 10 22 55 | Owners | 2.84    | 8          |
|                    |                |             |                                         | *角色                             | 诸法师          |                   |          |                 |          |     | 8.8   | 2024-04-25 13:40:48 | ORREN  | -       | <b>B</b>   |
|                    |                |             |                                         | * 岗位                            | 浙达年          |                   |          |                 |          |     | 8.41  | 2024-04-12 17:35 18 | OMBRIG | (KWK)   | <b>D</b> # |
|                    |                |             |                                         | 手机带码                            | 18888888888  |                   | 診藉 厉     | iot@example.com | n        |     | 2.5   | 2024-04-07 15:23:09 | ORBERG | (1.40%) | -          |
|                    |                |             |                                         | 状态                              | 0 正邪 () 第    | 8                 |          |                 |          |     | 2.75  | 2024-04-07 15:23:09 | ORRES  | erwes:  |            |
|                    |                |             |                                         |                                 |              |                   |          |                 | 前章       | 取消  | ER.   | 2024-04-07 15 23 09 | ORBRH  | (Cara   | 0.00       |
|                    |                |             |                                         | JOies                           | -37 .IG399   | <b>(</b> 37 .)G-: | 37 A.S.  |                 | 18888888 | 124 | -     | 2024-04-07 15 23.09 | 02526  | C.S.S.  | 10.80      |
|                    |                |             |                                         | JGles                           | -36 JG399    | <b>(</b> 36 36-3  | 6 A10    | 技术部             | 16086866 | 123 | 8¶    | 2024-04-07 15:23:09 | ORRER  | 15 mil  | 80         |
|                    |                |             |                                         | JGles                           | -35 JG392    | £35 JG-1          | 35       | 技术部             | 16688888 |     | 2.9   | 2024-04-07 15:23:09 | 口面透光研  | CRE     | <b>11</b>  |
|                    |                |             |                                         | JGtes                           | -34 JG399    | <b>(</b> 34       | M 830    | 技术部             | 18688888 |     | 無用    | 2024-04-07 15:23:09 | ORRES  | 205     | 8          |
|                    |                |             | 共正                                      | 4 册 10 9                        | /81 V        | 1 2 3             | 4 5 2    | 1012 T          | <b>A</b> |     |       |                     |        |         |            |
|                    |                |             |                                         |                                 |              |                   |          |                 |          |     |       |                     |        |         |            |

● 编辑:点击编辑按钮后,出现修改用户弹窗,修改用户信息。

图 172 编辑弹窗

- 导入与导出:导入和导出 Excel 格式的用户信息。
- 删除:点击删除按钮后,出现删除二次确认弹窗,确认后,删除该条用 户信息。

| 振兴MES系统  |                       | ◎ 生产用量 = 生产计划     | ∆±*08                     | Gana Real | 191.<br>1 |                |             |       |                     |         | -C. (      | R admin           |
|----------|-----------------------|-------------------|---------------------------|-----------|-----------|----------------|-------------|-------|---------------------|---------|------------|-------------------|
| D NPEE   | 1044世语× 工厂建建× 1444世语> |                   | 1                         |           |           |                |             |       |                     |         |            |                   |
|          | Q MTER                | <b>关键字</b> 用户名 服料 | 1940.12 M                 | \$ 25 ×   | Qmm       | の意用            |             |       |                     |         |            |                   |
|          | → 晶物質工<br>技术型         |                   |                           |           |           |                |             |       |                     | 导入      |            | * <del>9</del> 21 |
|          | 390cmF7]<br>案件的如果     |                   |                           |           |           |                |             |       |                     |         |            |                   |
|          |                       | 1. 10.93          | 5 128                     | 四王编号      | 11.58     | ), BNCJ        |             | 10.00 | THEND               | , JARYE |            |                   |
|          |                       | admi              | admin -                   |           |           |                |             |       |                     | の重直の計   |            | () Hite           |
| Hacana   |                       | 123a              | d 123                     | 123       |           | REALEN 1.8195  |             | 三川    | 2024-04-25 13:40:48 | ○東貫市時   | <b>NAM</b> | () <b>81</b> 0    |
| il Antij |                       | C test            | 警告                        |           |           | ×              |             | 20/11 | 2024-04-12 17:35 18 | の意識を訪   | 12 mil     | () #N+            |
| 11日本有限   |                       | L. JGlest         | <mark>の 時以田休</mark><br>40 | \$用户?     | 16210     | -              | 1686668927  | ang.  | 2024-04-07 15 23:09 | OWNER   | 1985       | () #da            |
|          |                       | JGlest            | 39 JGRUD9                 | JG-39     | 8.57      | Revenues and a | 18888888925 | -     | 2024-04-07 15 23 09 | ORMEN   | C. MILE    | 0 HD              |
|          |                       | JGtest            | 34 JGIHLE38               | JG-58     | 852       |                | 18888888925 | 2/1   | 2024-04-07 15 23 09 | 0.1111  | C.mil      | 0.819             |
|          |                       | JGtest            | S7 JGREAT                 | JG-37     | 8.52      |                | 15588688924 | 8/G   | 2024-04-07 15:23:09 | 0重要用药   | Case.      | 0.000             |
|          |                       | JGiest            | 36 JG#0436                | JG-36     | 810       | 技术部            | 18888888923 | 20.0T | 2024-04-07 15:23:09 | の業務者所   | Case.      | -                 |
|          |                       | JGlea             | 35 JG\$81£35              | JG-35     | 8.92      | 技术部            | 1808888922  | and a | 2024-04-07 15:23:09 | CHREN   | 12 WE      | () Blie           |
|          |                       | JGtest            | 34 JG#H£34                | .3G-54    | 850       | 技术部            | 15585588921 | 2.11  | 2024-04-07 15:23:09 | 〇葉賞を新   | 12         | () #10            |
|          |                       | 與44条 10条          |                           | 2 3 4     | 6 > 80    | 1 35           |             |       |                     |         |            |                   |
|          |                       |                   |                           |           |           |                |             |       |                     |         |            |                   |
| <b>a</b> |                       |                   |                           |           |           |                |             |       |                     |         |            |                   |

图 173 删除弹窗

 重置密码:点击重置密码按钮后,出现重置用户密码二次确认弹窗,确 认后,密码重置为初始密码。

| Q WIER        | 关键字 刑 |           | 5         | 5 2.0  | Cites   | の業務           |              |         |                     |        |            |   |
|---------------|-------|-----------|-----------|--------|---------|---------------|--------------|---------|---------------------|--------|------------|---|
| - 温信智工<br>技术型 | + 810 | I         |           |        |         |               |              |         |                     | 带入     |            | 4 |
| 30102.001 J   |       | Res       | 115       | BTW4   |         | - MAT         | 10.45.4585   | - 18.25 | manual i            | 100    |            |   |
|               |       | admin     | admin     |        | 1450    |               | 160588888888 | 意用      | 2024-03-18 10:22:55 | ORBERG | Ews.       |   |
|               |       | 123aso    | 123       | 123    |         | REALE(1),5799 |              | 主用      | 2024-04-25 13:40:48 | ORBER  | CRE        |   |
|               |       | test      | 警告        |        |         | ×             |              | 2.11    | 2024-04-12 17:35:18 | OBBER  |            |   |
|               |       | JGtest-40 | ○ 确认重要    | 用户密码吗? | REIN    | <b>1</b> 12   | 18088888927  | R.R.    | 2024-04-07 15:23:09 | ORREN  | (2 M S     |   |
|               |       | 3G1es1-39 | JGREA39   | JG-39  | 8.00    | HE-FEELINGER  | 18656866926  | 直用      | 2024-04-07 16:23:09 | ORRER  | <b>Mas</b> |   |
|               |       | JGtest-38 | JG381#38  | JG-38  | AS2     |               | 18888888925  | RM      | 2024-04-07 15:23:09 | ORBRIG | Care.      |   |
|               |       | JGtest-37 | .IG381437 | JG-37  | 1455    |               | 18888888924  | 20.M    | 2024-04-07 15 23 09 | 022565 | ERE.       |   |
|               |       | JGtest-36 | JGREATS6  | JG-36  | [ASC]   | 技术部           | 18888888923  | 8/8     | 2024-04-07 15:23:09 | ORREN  | Case.      |   |
|               |       | JGMM-35   | JGIPHIE35 | JG-35  | 850     | 技术部           | 18688888922  | 8用      | 2024-04-07 15 23 09 | ORDER  | Name:      |   |
|               |       | JGIest-34 | .16期は34   | JG-34  | #10     | 技术部           | 18888888921  | 銀用      | 2024-04-07 15 23 09 | ORBER  | ERS        |   |
|               | 共44条  | 10条/页     | 0 2 1     | 2 3 4  | 5 > Mit | 1 2           |              |         |                     |        |            |   |

图 174 重置密码二次确认弹窗

## 4.8.2 角色管理

| 振兴MES系统           | attana ©ant o ±^ | 新量 生产计划 高生产设备 😳仓 | · · · · · · · · · · · · · · · · · · · |                     |           | 🕄 🥺 admin         |
|-------------------|------------------|------------------|---------------------------------------|---------------------|-----------|-------------------|
| 用戶管理              |                  |                  |                                       |                     |           |                   |
|                   | 关键字 电码名称         |                  |                                       |                     |           |                   |
| 向位管理              |                  |                  |                                       |                     |           |                   |
| <b>約7世現</b>       |                  |                  |                                       |                     |           |                   |
| 122 <b>4</b> 1 40 | □ 角色编码           | 角色岩砾             | 852                                   | 0102040-0           | 的现人       | 10-ft:            |
| 5.07.PM           | test13           | 操作员              | 正明                                    | 2024-04-12 16:56:05 | JGtest-40 | √分配反照 区装板         |
| <b>用思惑</b> 的      | test12           | 测试12             | 正常                                    | 2024-03-15 09:57:06 | sys       | ☆分配积限 区端癌         |
| 業単管理              | test11           | 395xC11          | 正常                                    | 2024-03-15 09:57:06 | Sy5       | √分配収用 区装幅         |
|                   | test10           | 测试10             | 正常                                    | 2024-03-15 09:57:06 | \$y5      | 11分配权用 区编编        |
| 비장官權              | test9            | 2538             | 正規                                    | 2024-03-15 09:57:06 | sys       | 19800 Cmm         |
| 宇由管理              | test8            | Winto            | 正规                                    | 2024-03-15 09:57:06 | 575       | <b>小分型印刷 区 编辑</b> |
| 6 <b>m</b> 1710   | test7            | <b>即9</b> 6式7    | IE:M                                  | 2024-03-15 09:57:06 | Sy5       |                   |
|                   | test6            | 998at6           | EM                                    | 2024-03-15 09:57:06 | Sy5       | 49808 B 88        |
|                   | test5            | <b>期</b> 1655    | 正常                                    | 2024-03-15 09:57:06 | sys       | 1988月月 区集團        |
|                   | test4            | JB1d4            | 正用                                    | 2024-03-15 09:57:06 | sys       | 经分配规则 医病症         |
|                   | 共15条 10%/页 ~ <   | 1 2 > 前往 1 页     |                                       |                     |           |                   |
|                   |                  |                  |                                       |                     |           |                   |
|                   |                  |                  |                                       |                     |           |                   |
|                   |                  |                  |                                       |                     |           |                   |
|                   |                  |                  |                                       |                     |           |                   |

图 175 角色管理界面

角色管理包括新增、修改、查询、删除、导出、数据权限、分配用户等功能, 设置不同的角色具有不同的菜单权限,以及不同的数据权限。

- 查询: 根据关键字进行搜索。
- 新增:点击新增按钮后,出现新增角色弹窗:包括角色名称、角色编码、
   数据权限、状态(正常、停用)字段。

| AND         | OTHR OFF  |           |                     |              |                                                                                                    |
|-------------|-----------|-----------|---------------------|--------------|----------------------------------------------------------------------------------------------------|
|             | 新増角色      |           | *                   |              |                                                                                                    |
| +8 <b>0</b> | *角色名称     | 请输入角色名称   |                     |              |                                                                                                    |
| 12 BANK     | *角色调码     | 诸喻入东色编码   |                     | MUP A.       | in the second second second second second second second second second second second second second second second |
| test13      | "数据权限     | 250R      | 56.05               | JGtest-40    | TANKA BA                                                                                                    |
| G test12    | 明成12 * 秋志 | • 正常 ○ 伊用 | \$7.06              | 575          | AURON GA                                                                                                    |
| C test11    | 1011011   |           | 57.06               | sys          | Vitazia (24                                                                                                    |
| E test10    | #91.610   |           | 数消 数消 \$7.06        | 5)5          | SUBAR ST                                                                                                    |
| Li test9    | #81/29    | 2.8       | 2024-03-15 09:57:06 | 5 <b>7</b> 5 | 40000 (Sa                                                                                                    |
| La lesta    | 38160     | (EN)      | 2024-03-15 09:57.06 | sys          |                                                                                                    |
| lest7       | 393/67    | (EN)      | 2024-03-15 09:57:06 | sys          | 1)263 (C)                                                                                                    |
| test6       | \$9ut6    | EM        | 2024-03-15 09:57 06 | 5)/9         | VINESS M                                                                                                    |
| test5       | \$9125    | (24)      | 2024-03-15 09:57.06 | 533          | 19865 Ba                                                                                                    |
| leat4       | BELLA     | EW        | 2024-03-15 09:57:06 | sys          | 41450 Pa                                                                                                    |

图 176 新增弹窗

● 编辑:点击编辑按钮后,出现修改角色弹窗,修改角色信息。

| 关键字 三  | Citte         | CHR          | 修改角色   |        |       | ×                   |           |                         |
|--------|---------------|--------------|--------|--------|-------|---------------------|-----------|-------------------------|
| + 1078 |               |              | *角色名称  | 操作员    |       |                     |           |                         |
|        | nessi)        | <b>R63</b> 8 | * 角色编码 | test13 |       |                     | 858A      | Rft                     |
|        | uest13        | 操作员          | * 数据权限 | 全部政策   |       |                     | JGtest-40 | VARME CAR               |
|        | test12        | 385.£12      | * 状态   | 0 II#  | () 傳用 | :57:06              | sys       | VARSE 298               |
|        | lest11        | 7814C11      |        |        |       | 57.06               | sys       | AND DESCRIPTION OF MARK |
|        | test10        | 381LC 10     |        |        |       | 57.06               | 3)5       | ASKOR CAR               |
|        | test9 /       | FBLC5        |        |        | 正常    | 2024-03-15 09 57 06 | ziyz.     | Verse 200               |
|        | testă :       | 99166        |        |        | 豆.用   | 2024-03-15 09:57:06 | 395       | VARMEN. MARK            |
|        | test7         | 98uC7        |        |        | 正常    | 2024-03-15 09:57 06 | 21/5      | Verse eres              |
|        | test6         | 59155        |        |        | 正理    | 2024-03-15 09:57:06 | 2)/2      | AND SOLE IN CASE        |
|        | test5         | SELC5        |        |        | 正用    | 2024-03-15 09:57:06 | 2)4       | √skar Est               |
|        | test4         | 99izt.4      |        |        | 正常    | 2024-03-15 09.57.06 | 29%       | VSEER EAS               |
| 共15条   | 10銀/四 ~ 《 1 2 | A mite       | 1 20   |        |       |                     |           |                         |

图 177 编辑弹窗

删除:选中一条或多条记录后,删除按钮变为可用状态,点击删除按钮
 后,出现删除二次确认弹窗,确定后,删除选中角色信息。

| 576 |                  |                  | ALC: NO. |                     |           | 50 (       |
|-----|------------------|------------------|----------|---------------------|-----------|------------|
|     | 用户管理 × ● 二合色化石 + |                  |          |                     |           |            |
|     | X87 86550        | 0.85 CER         |          |                     |           |            |
|     |                  |                  |          |                     |           |            |
|     |                  |                  |          |                     |           |            |
|     | <b>a</b> esa     | #ESW             | 46.8     | 05123357            | 的肥人       | IRft:      |
|     | test13           | 第11日             | 2M       | 2024-04-12 16:56:05 | JGtest-40 | VANSE NAS  |
|     | test12           | Wild12           | 2.8      | 2024-03-15 09:57:06 | 595       | VARE CRE   |
|     | Ti testit        | 81411<br>整告      |          | × 15 09:57.06       | 195       | VHERE DING |
|     | test10           | 第1610 0 晚以思辨已选中的 | 歐個項?     | 15 09:57:06         | 292       | ASKOR NAM  |
|     | 16559/           | Rico             | 1        | 35 09 57 06         | sys       | Veloca Zam |
|     | test0            | 95125            | 2.4      | 2024-03-15 09:57:06 | 395       | VREED. COM |
|     | test7            | 98527            | 证料       | 2024-03-15 09:57:06 | 3)5       | VORME COM  |
|     | test5            | \$F0.55          | 亚和       | 2024-03-15 09:57:06 | sys       | Athena Raa |
|     | test)            | 98ut5            | 記用       | 2024-03-15 09:57:06 | 29/5      | √SREER EAR |
|     | test4            | Stela            | 正常       | 2024-03-15 09:57.06 | sys       | VSEDE MAS  |

图 178 删除弹窗

分配权限:点击分配权限按钮后,出现权限分配弹窗,给不同的角色不同的菜单权限。

| 227 AU-55      | C.8.★ C量7<br>【操作员】            | 权限分配     | ×                                       |           |                   |
|----------------|-------------------------------|----------|-----------------------------------------|-----------|-------------------|
| +10.4. OBM     | → <mark>ビ</mark> 南政<br>→ ○ 基础 | si       |                                         |           |                   |
| a nesso        | * - Mil<br>1008 1279          | 2        |                                         | 的缺人       | IRM:              |
| test13         | 操作品 → □ 生/%                   | ସା<br>କ  | 25                                      | JG1est-40 | VERSE NAM         |
| Test12         | Right → □ 2:41                | 20<br>20 | 36                                      | 13/5      | VALUE CON         |
| Test11         | Bign - Sign                   | 2        | 36                                      | 899       | VINCE LAN         |
| test10         | 395.4C.10                     |          | (1) (1) (1) (1) (1) (1) (1) (1) (1) (1) | 399       | VERGE CR          |
| test9          | RIAS                          | 正理       | 2024-03-15 09:57:06                     | nyt       | 1/ SERVICE 12 444 |
| testă          | 391.0.0                       | 正用       | 2024-03-15 09:57:06                     | sys       | VIEW PR           |
| <br>test7      | 98167                         | 2.11     | 2024-03-15 09:57:06                     | 33/5      | VERSE See         |
| tests          | 原始成6                          | 臣席       | 2024-03-15 09:57:06                     | sys       | VIERS MAR         |
| test5          | 35185                         | 2.9      | 2024-03-15 09:57:06                     | 393       | NAMESON MAN       |
| test4          | 题试4                           | 正常       | 2024-03-15 09:57:06                     | nyn       | VSEDE MAR         |
| 井15条 10条/组 ~ ( | 1 2 ) MHL 1 7                 |          |                                         |           |                   |

图 179 分配权限弹窗

## 4.8.3 菜单管理

| 振兴MES系统  | 基础政府 空 新成  | ◎生产质量 生产计划 品生产 | 10 0 0 10 10 10 10 10 10 10 10 10 10 10 | 系統管理            |                  |               |       |              | 0                | 😭 admin 🍥 |
|----------|------------|----------------|-----------------------------------------|-----------------|------------------|---------------|-------|--------------|------------------|-----------|
| 診用尸管理    | ● 凝節描述 ×   |                |                                         |                 |                  |               |       |              |                  |           |
| 88 角色管理  | 关键字 高华名称   |                |                                         |                 |                  |               |       |              |                  |           |
| ● 向位管理   |            |                |                                         |                 |                  |               |       |              |                  |           |
| 品 部门管理   |            |                |                                         |                 |                  |               |       |              |                  |           |
| 圖 系统学数   | 菜单名称       | 実望             | 語由階段                                    | 制件商校            | 权限转起             | \$5.5<br>Pro- | 10.22 |              | 操作               | 0.80      |
| ○ 138 #M | 首页         | 20.00          | dashboard                               | dashboard/index | index: dashboard | 1000 C        | 1     | + 8.12       | Case.            |           |
|          | > #4500.00 | BR             | /base                                   | Layout          | base             | 開発            | 1     | + 812        | CRE              | () B10    |
| 診 日志管理   | > 空 期記     | 19.00          | /demo                                   | Layout          | demo             | 業務            | 1     | + 812        | 2.44             | 0.819     |
| 12 字典管理  | > 9 生产出划   | 12             | /guaity<br>/plan                        | Layout          | quality          | 開発            | 1     | + 新田<br>+ 新田 | (2998)<br>(2998) | の間様       |
| ● 死展学校   | > 南生产设备    | 11.0           | /device                                 | Layout          | device           | 27            | 3     | +8/2         | CRE              | 089       |
|          | > 〇 仓编管理   | 和余             | /storage                                | Layout          | storag           | 20            | 4     | +#18         | Call             | 0.000     |
|          | > 系統管理     | 和業             | /system                                 | Layout          | system           | 単元            | 99    | 十新聞          | CAR              | 自動除       |
|          |            |                |                                         |                 |                  |               |       |              |                  |           |
|          |            |                |                                         |                 |                  |               |       |              |                  |           |
|          |            |                |                                         |                 |                  |               |       |              |                  |           |
|          |            |                |                                         |                 |                  |               |       |              |                  |           |

图 180 菜单管理界面

菜单管理设置后台系统的菜单选项,包括菜单名称、菜单层级等信息。

- 查询: 根据关键字进行搜索。
- 新增:点击新增按钮后,出现新增弹窗:包括父级菜单、菜单名称、菜
   单类型、显示状态、路由路径、排序、是否为外链、是否启用、是否缓
   存、权限标识、图标。

| 振兴MES系统                     | anna One   | 0.22928 3.29 | n arnas <mark>o</mark> asse sua | 19<br>19                     |        |     |      |        | 13 💽 admin    |
|-----------------------------|------------|--------------|---------------------------------|------------------------------|--------|-----|------|--------|---------------|
| 18 用户管理                     | • 10 11 1  | •父级菜葱 ]      | 顶级端伸                            |                              | < ×    |     |      |        |               |
| 認角色管理                       | X127 0.020 | * 菜单名称       | 南仙人菜半名称                         |                              |        |     |      |        |               |
| ● 均位管理                      |            | •菜单类型 〇      | 目录 • 深州 • 按钮                    | 2示状态 ○ 2元 0 15位              |        |     |      |        |               |
| <b>西部()</b> 展现              |            | "路由路径 1      | 第一层目录: /path、子菜原: path ,如果是外部链接 | 可以直接输入:https://www.socc.com/ |        |     |      |        |               |
| TINGTO                      | 1870-2544  | • 页面路径       | srcNiews/ system/user/index     |                              | www    | 8.0 | 11/4 |        | 展作            |
|                             | ~ 首页       | 10.04        | 1 *                             | 暴雪为外链 〇 是                    |        | 84  | 0    | +812 1 | CAR ONA       |
| <ul> <li>Section</li> </ul> | 業页         |              |                                 |                              |        |     | 1    | -(88.) | SWE OWN       |
| 11                          | > 其贴数据     | TECHARIO U   |                                 | 定日曜行 〇 連 〇 日                 |        |     | 1    | +84 1  | See Can       |
| 前日志管理                       | ション語言      | 权限标识         | %buttonPermission中的相同功效         |                              |        |     | 1    | 十熟度    | Sale Oale     |
|                             | > 受主产质量    | 图标           | 点面选择图标 *                        |                              |        |     | 5    | (182)  | Kana () and a |
| 11 7 10 10 10               | > 生产计划     |              |                                 |                              |        |     | 2    | +82 1  | 3446 0384     |
| <ul> <li>68 ± 10</li> </ul> | > m 32/*R  |              |                                 |                              |        |     | a.   | +88 1  | Sang Canto    |
|                             | ) O UMER   |              | p: natinge                      | Layout                       | storag |     | 4    | +82    |               |
|                             | A MARKETE  |              |                                 | ration                       |        |     |      | 184    | 2448. UBIR.   |
|                             |            |              |                                 |                              |        |     |      |        |               |
|                             |            |              |                                 |                              |        |     |      |        |               |
|                             |            |              |                                 |                              |        |     |      |        |               |
|                             |            |              |                                 |                              |        |     |      |        |               |
|                             |            |              |                                 |                              |        |     |      |        |               |

图 181 新增弹窗

| 振兴MES系统             | Markan D and | 0.5768 37 | 计划 指生产设备  | Carete C | RIARS.        |               |       |       | 0           | 🔗 admin 🛞 |
|---------------------|--------------|-----------|-----------|----------|---------------|---------------|-------|-------|-------------|-----------|
| 12 /0.P1030         | • 2423 S     | * 父级苹葱    | 顶级苹单      |          |               | ×             |       |       |             | _         |
| 12 朱色繁建             | 关键字 副新名称     | * 菜单名称    | 首页        |          |               |               |       |       |             |           |
| 0 000 FB            | -            | - 菜单类型    | ● 目录 ○ 菜類 | ○ 按钮     | 皇示伏志 🔾 皇示 🔹   | That          |       |       |             |           |
| <b>西部()</b> 推测      |              | * 路由路径    | T.        |          |               |               |       |       |             |           |
| EI KIGPAL           | 8.958        | 排序        | 0         |          | 是否为外链 〇 島 🛛 👩 |               | 105   | 10.95 | Mirts:      |           |
|                     | ※ 翻放         | 是否应用      | 0 編用 〇 編用 |          |               |               | (942) | 0     | 十新道 区偏藏     | 200       |
|                     | 国页 ・ おがた頃    | 权限标识      | index     |          |               |               |       |       | +#3 246     | () #59    |
| 12 66-94218         | > 早期は        | 图标        | 点击选择撤标    |          | v             |               |       | 4     | +#18 (2.666 | 2.22      |
| 12 11 10 10 10      | > 0 575E     | 题场路由      | 观秘指由      |          |               |               | 29    | х.    | +## 246     | 2 800     |
| ◎ <del>→ ○</del> 世田 | > 生产计划       |           |           |          |               | 10-10 C       | 29    | 2     | +8-8 (2.646 | 889       |
| <b>WINKTON</b>      | > 而生产设备      |           |           |          |               | <b>約</b> 定 取消 |       | 3     | +#18 (2446  | 0.894     |
|                     | > O castra   |           | na n      | dorage   | Layout        | storag        | 29    | (4)   | 十新常 区偏盛     | 384       |
|                     | > 系統整理       |           | in        | lystem   | Layout        | system        | 25    | -99   | 十年间(以前編     | Sate      |
|                     |              |           |           |          |               |               |       |       |             |           |

● 编辑:点击编辑按钮后,出现编辑弹窗,对菜单的信息进行修改。

图 182 编辑弹窗

删除:点击删除按钮后,出现删除二次确认弹窗,确定后,删除该条菜单。

| Marine Direct of 574 | nill smith in s                      | LAIDE BORDE                                                                                                    | NIG27                                                                                                    |                                                                                                    |                                                                                                    |                                                                                                    | 0.0                                                                    | admin ®                                                                                                    |
|----------------------|--------------------------------------|----------------------------------------------------------------------------------------------------|----------------------------------------------------------------------------------------------------|----------------------------------------------------------------------------------------------------|----------------------------------------------------------------------------------------------------|----------------------------------------------------------------------------------------------------|------------------------------------------------------------------------|----------------------------------------------------------------------------------------------------|
| • 8.953 ×            |                                      |                                                                                                    |                                                                                                    |                                                                                                    |                                                                                                    |                                                                                                    |                                                                        |                                                                                                    |
| 2827 2010            |                                      |                                                                                                    |                                                                                                    |                                                                                                    |                                                                                                    |                                                                                                    |                                                                        |                                                                                                    |
| + ==                 |                                      |                                                                                                    |                                                                                                    |                                                                                                    |                                                                                                    |                                                                                                    |                                                                        |                                                                                                    |
|                      |                                      |                                                                                                    |                                                                                                    |                                                                                                    |                                                                                                    |                                                                                                    |                                                                        |                                                                                                    |
| · #398#              | 失望                                   | 1001042                                                                                                    | 101472512                                                                                                    | COMMER.                                                                                                    | 300                                                                                                    | 10.05                                                                                                    | 10cm                                                                   |                                                                                                    |
| * 業業                 |                                      |                                                                                                    | Layout                                                                                                    | index                                                                                                    | 1142.                                                                                                    | 0                                                                                                    | 十秋道 区编辑 1                                                              | 0.0000                                                                                                    |
| 業页                   | 10.0                                 | dashboard                                                                                                    | dashboard/index                                                                                                    | Index.dashboard                                                                                                    | 25.                                                                                                    | - 1                                                                                                    | +新闻 (244篇 )                                                            | 0.0000                                                                                                    |
| > 监狱的场               |                                      | 整生                                                                                                    | ×                                                                                                    | base                                                                                                    | 89                                                                                                    | ( <b>t</b> )                                                                                                    | +812 (2988 )                                                           |                                                                                                    |
| > 星 殉成               |                                      | • 喇叭服除已迭中的数据项                                                                                                    | 17                                                                                                    | dema                                                                                                    |                                                                                                    | -18                                                                                                    | +#8 246 1                                                              | 0.0000                                                                                                    |
| > ♀.生严质量             |                                      |                                                                                                    | \$08 B(s)                                                                                                    | quality                                                                                                    | RF.                                                                                                    |                                                                                                    | +## (246)                                                              | i man                                                                                                    |
| ) senita             |                                      | -pan                                                                                                    | Layout                                                                                                    |                                                                                                    | 29                                                                                                    | 2                                                                                                    | +#2 (296)                                                              | 1000                                                                                                    |
| > 高生产设备              |                                      | /device                                                                                                    | Layout                                                                                                    | device                                                                                                    | -88                                                                                                    | 3                                                                                                    | +#3 (244)                                                              | 1 29 4 1 1 1 1 1 1 1 1 1 1 1 1 1 1 1 1 1 1                                                                                                    |
| > O GREE             |                                      | /storage                                                                                                    | Layout                                                                                                    | storag                                                                                                    | 29                                                                                                    | (4)                                                                                                    | +## 266                                                                | D BRAN                                                                                                    |
| ) 系統整理               |                                      | /system                                                                                                    | Layout                                                                                                    | system                                                                                                    | -89                                                                                                    | - 99/                                                                                                    | +## (246 1                                                             | 1 93e                                                                                                    |
|                      |                                      |                                                                                                    |                                                                                                    |                                                                                                    |                                                                                                    |                                                                                                    |                                                                        |                                                                                                    |
|                      |                                      |                                                                                                    |                                                                                                    |                                                                                                    |                                                                                                    |                                                                                                    |                                                                        |                                                                                                    |
|                      |                                      |                                                                                                    |                                                                                                    |                                                                                                    |                                                                                                    |                                                                                                    |                                                                        |                                                                                                    |
|                      |                                      |                                                                                                    |                                                                                                    |                                                                                                    |                                                                                                    |                                                                                                    |                                                                        |                                                                                                    |
|                      |                                      |                                                                                                    |                                                                                                    |                                                                                                    |                                                                                                    |                                                                                                    |                                                                        |                                                                                                    |
|                      |                                      |                                                                                                    |                                                                                                    |                                                                                                    |                                                                                                    |                                                                                                    |                                                                        |                                                                                                    |
|                      | ************************************ | 1.1         1.1         1.1         1.1         1.1         1.1         1.1         1.1         1.1         1.1         1.1         1.1         1.1         1.1         1.1         1.1         1.1         1.1         1.1         1.1         1.1         1.1         1.1         1.1         1.1         1.1         1.1         1.1         1.1         1.1         1.1         1.1         1.1         1.1         1.1         1.1         1.1         1.1         1.1         1.1         1.1         1.1         1.1         1.1         1.1         1.1         1.1         1.1         1.1         1.1         1.1         1.1         1.1         1.1         1.1         1.1         1.1         1.1         1.1         1.1         1.1         1.1         1.1         1.1         1.1         1.1         1.1         1.1         1.1         1.1         1.1         1.1         1.1         1.1         1.1         1.1         1.1         1.1         1.1         1.1         1.1         1.1         1.1         1.1         1.1         1.1         1.1         1.1         1.1         1.1         1.1         1.1         1.1         1.1 <th1.1< th=""> <th1.1< th=""> <th1.1< th=""></th1.1<></th1.1<></th1.1<> | NAME     NAME     OWNER     OWNER       NAME     NAME     NAME       NAME     NAME     NAME | XXXX         XXXXX         XXXXX         XXXXXX           XXXXXXX         XXXXXX         XXXXXXXXXXXXXXXXXXXXXXXXXXXXXXXXXXXX | 2020         2020         0.0020         20200         0.0020           20200         20200         0.0020         0.0020         0.0020           20200         0.0020         0.0020         0.0020         0.0020           20200         0.0020         0.0020         0.0020         0.0020           20200         0.0020         0.0020         0.0020         0.0020           20200         0.0020         0.0020         0.0020         0.0020           20200         0.0020         0.0020         0.0020         0.0020           20200         0.0020         0.0020         0.0020         0.0020           20200         0.0020         0.0020         0.0020         0.0020           20200         0.0020         0.0020         0.0020         0.0020           20200         0.0020         0.0020         0.0020         0.0020           20200         0.0020         0.0020         0.0020         0.0020           20200         0.0020         0.0020         0.0020         0.0020           20200         0.0020         0.0020         0.0020         0.0020           20200         0.0020         0.0020         0.0020         0 | Description         Office         Office         Office           Image: State of the state of the state of th | 2020         32         92         42         42         42         42 | 1000     0000     0000     0000     0000     0000     0000     0000     0000     0000     0000     0000     0000     0000     0000     0000     0000     0000     0000     0000     0000     0000     0000     0000     0000     0000     0000     0000     0000     0000     0000     0000     0000     0000     0000     0000     0000     0000     0000     0000     0000     0000     0000     0000     0000     0000     0000     0000     0000     0000     0000     0000     0000     0000     0000     0000     0000     0000     0000     0000     0000     0000     0000     0000     0000     0000     0000     0000     0000     0000     0000     0000     0000     0000     0000     0000     0000     0000     0000     0000     0000     0000     0000     0000     0000     0000     0000     0000     0000     0000     0000     0000     0000     0000     0000     0000     0000     0000     0000     0000     0000     0000     0000     0000     0000     0000     0000     0000     0000     0000     0000     0000     0000 |

图 183 删除弹窗

# 4.8.4 部门管理

| 振兴MES系统                  | and a sur                                   | ◎生产质量 生产计划 | 而生/~设备 🔵 6 編 🗑 | 國 系统管理 |                     |       |          | 🕄 🥷 admin 🐵 |
|--------------------------|---------------------------------------------|------------|----------------|--------|---------------------|-------|----------|-------------|
| 路 用户管理                   | 菜草香油 × • 部门市港 ×                             |            |                |        |                     |       |          |             |
| 認 角色管理                   | <b>关键字</b> (26/166)                         | 1997. 1998 |                | Æ      |                     |       |          |             |
| <ul> <li>nome</li> </ul> | +新編                                         |            |                |        |                     |       |          |             |
| 曲 第7世祖                   |                                             |            |                |        |                     |       |          |             |
| ≣ sin≠a                  | 1111月2日日 1111日 1111日 1111日 1111日 1111日 111日 | 相归编码       | 相限类型           | 状态     | 自动时间                | 伯獻人員  | 展作       |             |
| ◇洞田通知                    | 技术部                                         | dept001    | 807            | 正常     | 2024-03-22 09:07:20 | sys   | +## 2##  | 0.600       |
| 28 菜单管理                  | 1964.03()                                   | test       | 807            | 2.8    | 2024-03-28 12:51:04 | admin | +## 2198 | 889         |
| 総 日志管理                   | 财务部                                         | finance    | 10(T)          | 正常     | 2024-04-08 17 38 03 | admin | +## 2998 | 889         |
| 說 <b>字曲管理</b>            |                                             |            |                |        |                     |       |          |             |
| - FE 210                 |                                             |            |                |        |                     |       |          |             |
|                          |                                             |            |                |        |                     |       |          |             |
|                          |                                             |            |                |        |                     |       |          |             |
|                          |                                             |            |                |        |                     |       |          |             |
|                          |                                             |            |                |        |                     |       |          |             |
|                          |                                             |            |                |        |                     |       |          |             |
|                          |                                             |            |                |        |                     |       |          |             |

### 图 184 部门管理界面

部门管理设置上级部门,并展示出部门的层级关系。

- 查询:根据关键字、组织状态进行搜索。
- 新增:点击新增按钮后,出现新增组织弹窗:包括上级组织、组织编码、
   组织名称、组织类别、组织状态字段。

| £    | 关键字 化和明矾  | 组织状态 全部    | 0.57           |       | -              |         |            |
|------|-----------|------------|----------------|-------|----------------|---------|------------|
| v    |           |            | 新增组织           |       | ×              |         |            |
|      | +8.8      |            | *上眼镜机 顶眼镜机     |       | v              |         |            |
|      | N1612546  | 1157.66 F  | "他的病情 请加入地行用的  |       | RS12104Fe      | eng人員   | RA         |
| ž.   | ~ 鼻格報工    | company001 | * 组织名称 请输入组织名称 |       | 03-22.09.57.20 | sys     | +## 246 DB |
| ġ.   | 技术部       | dep(001    |                |       | 03-26 16 18:00 | . sys : | +## 244 DM |
|      | Miczari 1 | lest       | 组织状态 🗿 正常 🕓 禁用 |       | 03-28 12:51:04 | admin   | +84 294 28 |
|      | 和光型       | linance    |                | _     | 04-08-17:38:03 | admin   | 十条理 区体销 企業 |
|      |           |            |                | 構立 取) | n              |         |            |
| а. — |           |            |                |       |                |         |            |
| i I  |           |            |                |       |                |         |            |
|      |           |            |                |       |                |         |            |
|      |           |            |                |       |                |         |            |
|      |           |            |                |       |                |         |            |
|      |           |            |                |       |                |         |            |

图 185 新增弹窗

| ,<br>振兴MES系统               | anna Omr  | o trest trest 2                       |                  | 1999<br>1997 |    |                |         | 11 🗭 admin   | ŵ |
|----------------------------|-----------|---------------------------------------|------------------|--------------|----|----------------|---------|--------------|---|
| 12 刑户管理                    |           |                                       |                  |              |    |                | _       |              |   |
| 12 角色管理                    | NR7 61005 | · · · · · · · · · · · · · · · · · · · | -                |              |    |                |         |              |   |
| <ul> <li>Recent</li> </ul> | +8.0      | 修改                                    | 组织<br>地乐 顶级电乐    |              |    |                |         |              |   |
| 16 (16 7 16 16             | merzig    | 100 · 00                              | smail company001 |              |    |                | 207.1.0 |              |   |
| III XALEX                  | × 品质和正    | company001 * (85                      | 名称 晶物新江          |              |    | 03-22 09 57 20 | sys     | +## 2.96 200 |   |
| <ul> <li>RBUBU</li> </ul>  | H-4-10    | dept001 125                           | ※別 • 公司 • ○ 部门   |              | 4  | 03-26 16 18:00 | sys     | +RE CAR DER  |   |
| 設合物理理                      | READER I  | itest test                            | 状态 🧿 正元 😳 葉用     |              | 4  | 03-26 12:51:04 | admin   |              |   |
| II BOWH                    |           |                                       |                  | 潮波           | 取用 |                |         |              |   |
| 11 中向管理                    |           |                                       |                  |              |    |                |         |              |   |
| <b>●K#</b> 7₽              |           |                                       |                  |              |    |                |         |              |   |
|                            |           |                                       |                  |              |    |                |         |              |   |
|                            |           |                                       |                  |              |    |                |         |              |   |
|                            |           |                                       |                  |              |    |                |         |              |   |
|                            |           |                                       |                  |              |    |                |         |              |   |
| 1                          |           |                                       |                  |              |    |                |         |              |   |

● 编辑:点击编辑按钮后,出现修改组织弹窗,对部门信息进行修改。

图 186 编辑弹窗

● 删除:点击删除按钮后,出现删除二次确认弹窗,确定后,删除该部门。

| 振兴MES系统                       | anang One o       | anal anto  | M 2/128 0 0 0 0 0 0 0 0 0 0 0 0 0 0 0 0 0 0 0 | a weat |                       |         | 11 🔮 admin  | ۲ |
|-------------------------------|-------------------|------------|-----------------------------------------------|--------|-----------------------|---------|-------------|---|
| 12月中世祖                        | 無學問理× ● #471112 ● |            |                                               |        |                       |         |             |   |
| 認為色質理                         | M127 835-955      | - 112 ST   | Onte Off                                      |        |                       |         |             |   |
| <ul> <li>- 100/288</li> </ul> |                   |            |                                               |        |                       |         |             |   |
| 6.00780                       |                   |            |                                               |        |                       |         |             |   |
| EI SALPER                     | - MANC            | company001 | 相応決定                                          | 28     | 2024-03-22 09:57:20   | EMEA.03 | +83 246 385 |   |
| o serien                      | 10.735            | dept001    | 817                                           | 28     | 2024-03-26 16 18:00   | 275     | +HR CAR SHA |   |
| 12 <b>24</b> 22               | PEARSON (         | test       | 警告                                            |        | × 2024-03-28 12:51:04 | admin   | 十年二 医病情 白色的 |   |
| 第日の管理                         | 對務部               | finance    | ◎ 确认删除已选择                                     | 的数据项?  | 2024-04-08 17:38:03   | admin   | +84 Mes 285 |   |
| 11 TATE                       |                   |            |                                               | 10A    |                       |         |             |   |
| • KH+R                        |                   |            |                                               |        |                       |         |             |   |
|                               |                   |            |                                               |        |                       |         |             |   |
|                               |                   |            |                                               |        |                       |         |             |   |
|                               |                   |            |                                               |        |                       |         |             |   |
|                               |                   |            |                                               |        |                       |         |             |   |
|                               |                   |            |                                               |        |                       |         |             |   |
|                               |                   |            |                                               |        |                       |         |             |   |

图 187 删除弹窗

## 4.8.5 岗位管理

|             | 100 | HR U    | PRIME REPORT | _ MOMBE           | WARDER HARDWARD | ~ 前位编码      | 1000 X 101/010375 |      |                                         |                |
|-------------|-----|---------|--------------|-------------------|-----------------|-------------|-------------------|------|-----------------------------------------|----------------|
| 112<br>1    | Pla |         |              | - Marcan          |                 | Planes      |                   |      |                                         |                |
| 19 <u>2</u> |     |         | 0.000        |                   |                 | G 推索 白清5    | 2                 |      |                                         |                |
| 19 <u>0</u> |     |         | Mahan        | And also see that |                 |             |                   |      | Animates                                |                |
|             |     | 厚号      | 网位相          | 向位美丽              | 网位编辑            | 网位名称        | N.S.              | 資注   | ESEEDIM                                 | 3215           |
| 較           |     | 1       | 终端组          | 中层                | 31235 123       | 543123      | 正常                |      | 2024-04-07 16:03:45                     | ● 意報 区 瞬間 ● 技術 |
| n           |     | 2       | 终病组          | 中层                | 1231657         | 34          | 1.2               | 123  | 2024-04-07 16:03:35                     | ◎查看 区编辑 # 技術   |
|             |     | 3       | 终端组          | 高畑                | 1234523         | 3215        | ER                | 123  | 2024-04-07 16:03:17                     | ● 會看 医 傳編 → 技術 |
|             |     | 4       | 15440        | 中层                | 3123            | 543         | ER.               | 123  | 2024-04-07 16:03:02                     | ● 推荐 医 编辑 → 技  |
|             |     | 5       | 管理组          | 商店                | 01              | 1231        | ER                |      | 2024-04-07 16:02:42                     | ● 查看 区 编辑 孝 技  |
|             |     | 6       | 1211月1日      | 中层                | 4554            | 122         | EX                | 13   | 2024-04-07 16:02:29                     | ● 微微 医 编辑 ● 技  |
|             |     | 7       | 终端祖          | 基层                | 12322           | 123         | ER                | 1231 | 2024-04-07 16:02:18                     | ● 資務 区 集報 → 改  |
|             |     | 8       | 管理组          | 風雨                | 阿萨大大            | 23132       | EX                |      | 2024-04-07 16:02:06                     | ● 賣賣 医 编辑 2 技  |
|             |     | 9       | 管理坦          | 単位                | 12341           | 123         | ER                | 123  | 2024-04-07 16:01:56                     | ● 查看 区 编辑 孝 技  |
|             |     | 10      | 管理组          | 展出                | 123             | 2135        | Ξ.t.              | 1231 | 2024-04-07 16:01:47                     | ● 査者 区 編編 ⊮ 技  |
|             |     | 9<br>10 | 管理相          | <b>王</b> 宗<br>王宗  | 12341           | 123<br>2135 | ER.               | 123  | 2024-04-07 16:01:56 2024-04-07 16:01:47 | ◆ 査督 区 集組 ♪    |

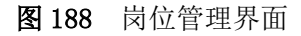

岗位管理对岗位进行分组,并设置岗位类别、名称、编码、状态,对岗位绑 定技能,该技能与工艺路线里设置的岗位技能对应。

- 查询:根据岗位组、岗位类别、岗位编码进行搜索。
- 新增:点击新增按钮后,出现新增弹窗:包括录入岗位组、岗位类别、
   岗位名称、岗位编码、备注字段。

| 約位  | 2/8 1 | A TALE PRODUCT | ~ m                   | 2美期: 調透祥 均位美丽 |                    | ~ 网络编辑 结果人类经常研    |       |                     |             |
|-----|-------|----------------|-----------------------|---------------|--------------------|-------------------|-------|---------------------|-------------|
|     |       | 新增             |                       |               |                    |                   |       | n.*                 |             |
| + 1 | 17    |                |                       |               | · 840#Rf           | 通信波 (200)参加       |       | - *                 |             |
| 12  | 库马    | 100            | (677) (816) (mm)(877) |               | * millio de Re-    | lass s manufair   |       | -                   | 操作          |
| 0   | ÷     | 12.04          | and analy and         |               | PERSONAL PROPERTY. | manthe bitreasure |       | 07 16:03:45         | ●道察送無病→     |
| 12/ | 2.    | 12.00          | mrz. mrs.c. skil      |               |                    |                   |       | 67 16:03:35         |             |
| 0   | 3     | 12.94          |                       |               |                    |                   |       | 07 16:03 17         | ◎ 證明 化 直接 ぐ |
| 0,  | 4     | 17.91          |                       |               |                    |                   | ④ 假 秤 | ⊙ 取 洞 07 16:03:02   |             |
| 0   | 5     | 10.19.01       | A.12                  | 01            |                    | IX                |       | 2024-04-07 16 02:42 |             |
| 10  | 6     | 被理由            | 中間                    | 4554          | 122                | 12                | .13   | 2024-04-07 16:02:29 | ● 豊豊 化 集積 → |
| 10  | 7     | RESARD.        | 22                    | 12322         | 123                | 12                | 1231  | 2024-04-07 16:02:18 | ● 盘索 任 集員 # |
| D   | 8.    | 1000年1月1日      | 2.17                  | 间萨大大          | 23132              | 道要                |       | 2024-04-07 16:02:06 | ●直着 区 柴柴 /  |
| 0)  | 9     | Rife of        | 2.0                   | 12341         | 123                | <b>#R</b>         | 123   | 2024-04-07 16:01:56 | ● 曹敬 任 義和 / |
| 9   | tő    | 1011010        | 10.00 M               |               | 2135               | HR                | 1231  | 2024-04-07 16:01:47 | ●查察 医偏端 /   |

图 189 新增弹窗

| 振兴MES系统        |        | 240  | e Ona o                    | srai sriti | 61/05 <b>0100</b> | eren i |        |                |      |         |              | 🖸 👰 admin 🎯    |
|----------------|--------|------|----------------------------|------------|-------------------|--------|--------|----------------|------|---------|--------------|----------------|
| 12 RJ-101      | • 1943 | 58 X |                            |            |                   |        |        |                |      |         |              |                |
| 18 角色管理        | 肉包     | 18 U | ADUS (NONE                 | ~ p        | ROME INCOME       |        | - 肉位编码 | MLX, (8)(2463) |      |         |              |                |
|                |        |      | 编辑                         |            |                   |        |        |                |      | ti ×    |              |                |
| A. 4071448     | + 8    | 111  | <ul> <li>· 內位明.</li> </ul> | 1754040    |                   | * 岗位英府 | 中間     |                |      | ~       |              | (a) (a)        |
| 111 117 275 28 | 0)     | 库号   | <b>岗位</b> 编码:              | 31235 123  |                   | "商位名称  | 543123 |                |      |         |              | 18n            |
| 目系統学校          | - 21   | 1    | ·秋志:                       | I.R.       |                   | 备注     | 清输入费注  |                |      |         | 07 16:03:45  | ● 唐朝 2 南朝 2 放配 |
| 0 ABBN         |        | 2    | 10.30                      |            |                   |        |        |                |      | - 4     | 07 16:03:35  | ○ 直着 四 痛相 2 技能 |
| 11.00.0010     |        | 3    | #预留料                       |            |                   |        |        |                |      |         | 07 16:03:17  | ● 推着 区 集相 才 放配 |
| 計日志軍理          |        | 4    | et ye                      |            |                   |        |        |                | 0482 | ⊙取消     | 07 16:03:02  | ◎ 査者 2 編組 2 技能 |
| 1) PARK        | 0      | 5    | <b>被</b> 浸明                | 20.00      | 01                | 1231   |        | 18             |      | 2024-04 | -07 16:02:42 | ○通道 2 前前 > 計算  |
| 0 (5.R+R       |        | 6    | THU.                       | 中層         | 4554              | 122    |        | 1×             | 13   | 2024-04 | -07 16:02:29 | ◎ 査査 区 仮知 / 注記 |
|                | D      | 7    | NERVE                      | 26.02      | 12322             | 123    |        | 18             | 1231 | 2024-04 | -07 16 02:18 | ◎ 推荐 化 集積 → 社能 |
|                | - 13   | 8    | <b>岩</b> 道印                | 進度         | 解萨大大              | 23132  |        | 12             |      | 2024-04 | -07 16:02:06 | ○五章 25 南梁 2 田岡 |
|                | 9      | 9    | <b>新福</b> 相                | 推開         | 12341             | 125    |        | 1.8            | 123  | 2024-04 | -07 16:01:56 | ● 推着 区 集積 √ 放開 |
|                |        | 10   | WIRdI                      | 憲法         | 123               | 2135   |        | 12             | 1231 | 2024-04 | -07.16.01:47 | ◎ 蓋着 区 編編 / 法部 |
|                |        |      |                            |            |                   |        |        |                | 共11条 | 10第/页   | 1            | 1 2 3 MHL 1 M  |
|                |        |      |                            |            |                   |        |        |                |      |         |              |                |
| <b>a</b> (     | -      |      |                            |            |                   |        |        |                |      |         |              |                |

● 编辑:点击编辑按钮后,出现编辑弹窗,对岗位信息进行修改。

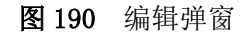

删除:选择一个岗位后,删除按钮变为可用状态,点击删除按钮后,出现删除二次确认弹窗,确定后,删除该岗位。

| 南位  | 191 1 |             | - 肉(23       | ARE INCOMENTATION OF A DESCRIPTION OF A DESCRIPTION OF A | - 肉粒細   | HER SHIELD RECEIPT |      |                     |                                       |
|-----|-------|-------------|--------------|----------------------------------------------------------------------------------------------------|---------|--------------------|------|---------------------|---------------------------------------|
| + 8 |       | C 899       |              |                                                                                                    | 0 R# 81 | 4 2                |      |                     | ۲                                     |
|     | 库马    | POKO.MI     | 褐位美丽         | 1010 Mail                                                                                                    | 调位名称    | wa:                | 務注   | CILEMON             | 19m                                   |
| 8   | 10    | 100000 C    | 中层           | 31235 123                                                                                                    | 640123  | i.r                |      | 2024-04-07 16:03:45 | ◆ 直音 区 情報 ₹                           |
|     | 2     | PERMIT      | 492          | 1231657                                                                                                    | 34      | EX.                | 123  | 2024-04-07 16:03:35 |                                       |
|     | a i   | PERAPEL     | 2,0          | 提示                                                                                                    |         | ×                  | 123  | 2024-04-07 16:03:17 | ● 推着 ど 義務 ₹                           |
|     | 4     | 15440       | 中层           | • 是否删除所造中数据?                                                                                                    |         | il se              | 125  | 2024-04-07 16:03:02 | 0.22 2.22                             |
| 8   | 5     | <b>2</b> 20 | 70.02        |                                                                                                    | READ    | and the            |      | 2024-04-07 16 02 42 | ● 豊田 区 田田 →                           |
| A   | 6     | 12:00 H     | 中國           | 4554                                                                                                    |         | 12                 | 13   | 2024-04-07 16:02:29 | ● 五石 化 美田 →                           |
| U   | 7     | 標調包         | 2.0          |                                                                                                    | 123     | ER                 | 1231 | 2024-04-07 16:02:18 |                                       |
|     | 8     | 1270 B      | <u>16.07</u> | 网萨大大                                                                                                    | 23132   | in                 |      | 2024-04-07 16:02:06 | ●重要 医病理 -                             |
|     | 9     | #380        | 2.0          | 12341                                                                                                    | 123     | ER                 | 123  | 2024-04-07 16:01:56 | · · · · · · · · · · · · · · · · · · · |
| 8   | 10    | 11.00 M     | 東田           | 123                                                                                                    | 2136    | ā.m.               | 1231 | 2024-04-07 16:01:47 | 0 55 K 6 6 6 1 7                      |

**图 191** 删除弹窗

| 8   | 位相  | NERVICE                               | - 10(0) | NUL AND ALCON | - m   | (1) · · · · · · · · · · · · · · · · · · · |              |                      |             |
|-----|-----|---------------------------------------|---------|---------------|-------|-------------------------------------------|--------------|----------------------|-------------|
|     |     |                                       | 技能      |               |       | >                                         |              |                      |             |
| -   | 62  |                                       | •       |               |       | (8)                                       |              |                      |             |
| 0   | 12  | 9 100M                                | 序号      | 15.85         |       | 操作                                        | 667 <u>2</u> | 658235A)             | SRAT.       |
| 0   | 3   | 標調唱                                   | 1       | AN 45-2151    | at.   | (2) (B) (4)                               |              | 2024-04-07 16:03:45  |             |
| 103 |     | 1998年1                                | 2       | 单板哈利          | e     | ② 影除                                      | 123          | 2024-04-07 16:03:35  | 0 2 5 E 5 5 |
| 10  | 3   | 爬满街                                   |         |               |       | (R.6) 1009                                | 123          | 2024-04-07 16:03:17  | ● 推荐 化 集構   |
| 0   | 4   | STERNES                               |         |               |       |                                           | 123          | 2024-04-07 16:03:02  |             |
| 0   | 5   | 重建组                                   | 22      | 01            | 1251  | 28                                        |              | 2024-04-07 16:02:42  |             |
| Ó   | 6   | 世理道                                   | 中間      | 4554          | 122   | 2.8                                       | 13           | 2024-04-07 16:02:29  | 0 2 8 K 4 8 |
| 10  | 7   | AT DAM IN                             | 20      |               | 123   | 18                                        | 1231         | 2024-04-07 16:02:18  |             |
| .0  | . 6 | 1272A1                                | 2.W     | 同語大大          | 23132 | 2.0                                       |              | 2024-04-07 16:02:06  | 028 II.88   |
| 10  | 9   | 管理组                                   |         | 12341         | 123   | 2.0                                       | 123          | 2024-04-07 16:01:56  | ● 魚石 ピ 南福   |
|     |     | 1 1 1 1 1 1 1 1 1 1 1 1 1 1 1 1 1 1 1 | 14.72   | 123           | 2135  | 12                                        | 1231         | -2024-04-07 36:01:47 | ·•          |

● 技能:点击技能按钮后,出现技能弹窗,可添加、删除技能。

图 192 技能弹窗
### 4.8.6 字典管理

| 振兴MES系统                  | 基础数据 型射式 ○生产质量              | 生产计划 高生产设备 〇日間管理 系统管理 |       |    | 🖸 🤤 admin ( |
|--------------------------|-----------------------------|-----------------------|-------|----|-------------|
| 診用P管理                    | 岗位管理× ● 序角管理×               |                       |       |    |             |
| 診角色管理                    | 关键字 中央美型名称:明矾 Class         | こ題西                   |       |    |             |
| <ul> <li>pote</li> </ul> |                             |                       |       |    |             |
| <b>击部门管理</b>             |                             |                       |       |    |             |
|                          | 学典类型名称                      | 字典类型编码                | 85.05 | 新注 | 展作          |
|                          | 性别                          | sex_type              | 800   |    | 四字典数据 区编辑   |
| ◆ 時間通知                   | 应检项结果                       | process_check_result  | RVR.  |    |             |
| 診業単位理                    | 报放单追踪状态                     | fault_current_state   | 88    |    | 四字典数据 区务成   |
|                          | 出入库订单状态                     | in_out_order_state    | 000   |    | 四字典数据 区编辑   |
| 診日志管理                    | 消息失到                        | system_message_type   | 6.9   |    | 四字典数据 已编辑   |
|                          | 医转卡号状态                      | work_order_seg_state  | RIR   |    | 日子典动派 区集组   |
| 1. market                | 编档关型                        | accessories_type      | R/R   |    | 日子典政策 区编辑   |
| Constraint in            | 料稿等级                        | vehicle_level         | 88    |    | 日字典政旗 区桌庙   |
|                          | 脚产优先级                       | aps_priority          | 8.0   |    | 07ANA (C46  |
|                          | 18产                         | order_scheduling_type | 無用    |    | 日子典教展 四個級   |
|                          | 共 63 条 10 账页 ~ < <b>5</b> 2 | 3 4 5 6 7 > 601 1 2   |       |    |             |

图 193 字典管理界面

字典管理包括字典名称、字典分类、字典类型、状态等信息,在字典类型中 添加字典数据,包括键值、标签等信息,字典数据为基础数据,应用于其它各个 模块。

- 查询: 根据关键字进行搜索。
- 新增:点击新增按钮后,出现新增字典类型弹窗:包括字典名称、字典 编码、状态、备注字段。

| 振兴MES系统                       | anala Date o set di atema | 商生产设备           | Carlos Carlos              |      |     | 13 🥷 admin G |
|-------------------------------|---------------------------|-----------------|----------------------------|------|-----|--------------|
| 12月中世祖                        | RGBE × . SANCE ×          |                 |                            |      |     |              |
|                               |                           | _               |                            |      |     |              |
| <ul> <li>Horizante</li> </ul> |                           | 新增字典            | 类型                         | ×    |     |              |
|                               | -+###                     | * 字典名称          | 请输入字典名称                    |      |     |              |
|                               |                           | * 字典编码          | 请输入字典编码 sys_test user_test |      |     |              |
|                               | 学典类型名称                    |                 |                            |      | 012 | 指作           |
|                               | 11.00                     | 状态              | ○ 正常 ○ 停用                  |      |     | SPARE ISEE   |
|                               | 原始的合果                     | 保注              | 李商港型备注                     |      |     | EPARS 296    |
|                               | 彩放单出来代表                   |                 |                            |      |     | CIPARS ISSE  |
|                               | 出入申订师状态                   |                 | 翻注                         | 取消   |     | STARS USE    |
|                               | nexil                     | system_messag   | se_type                    | RR   |     | SPARS ISSO   |
|                               | 法和卡马代志                    | work_order_sec  | _state.                    | AR   |     | STARS URB    |
|                               | MITTER                    | accessories_by  | *                          | AR   |     | STARS ISHE   |
|                               | neeg                      | vehicle_level   |                            | RR   |     | ETADS 250    |
|                               | 16户代代代                    | aps_priority    |                            |      |     | STARS 246    |
|                               | 10.º*                     | order_schedulin | 10_Wpc                     | (前用) |     | CPARE ISER   |
|                               | # 63 # 108/8 - 1 2 3 4    | 5 6 7           | 5 mm 1 25                  |      |     |              |
|                               |                           |                 |                            |      |     |              |
|                               |                           |                 |                            |      |     |              |
|                               |                           |                 |                            |      |     |              |
|                               |                           |                 |                            |      |     |              |
|                               |                           |                 |                            |      |     |              |

图 194 新增字典类型弹窗

编辑:点击编辑按钮后,出现修改字典类型弹窗,对字典信息进行修改。

| 关键字 学系发生的影响 【 【 】 | 2 元当                  | . 8          |     |                  |
|-------------------|-----------------------|--------------|-----|------------------|
|                   | 修改字典类型                | ×            |     |                  |
| +#1               | * 字典名称 性别             |              |     |                  |
| 学典关型名称            | *字典编码 sex_type        |              | A12 | 1912             |
| 12.58             | 秋志 🗿 正常 🗌 御用          |              |     | ETADS 24         |
| 101010518         | 偏注 字典关型条注             |              |     | STARS CA         |
| 家族華麗野代志           |                       |              |     | CTANK 28         |
| HANNER CONTRACT   |                       | <b>教定</b> 取消 |     | <b>2788</b> 8 29 |
| REAM              | system_message_type   | _MM_         |     | C7ADS Die        |
| ·法帅未得代态           | work_order_seq_state  | [88]         |     | STARE SA         |
| MFF-34.52         | accessories_type      | (AR)         |     | STARE EN         |
| 14650             | veticle_level         | 05           |     | CTADE CA         |
| 187*0C7UR         | aps_priority          | 100          |     | STADS 24         |
| HIT               | order_scheduling_type | 85           |     | Stand Ref        |
| 共63条 10条例         | 4 5 6. 7 ) 前往 1 页     |              |     |                  |

图 195 修改字典类型弹窗

字典数据:点击字典数据按钮后,出现字典数据弹窗,包括字典名称、
 字典值、排序、状态、操作字段。

| 237 - 100 204 mm | 【性别】: | 字典数据      |                       |        |          |     | × |           |
|------------------|-------|-----------|-----------------------|--------|----------|-----|---|-----------|
| +8.7             | +8    | म         |                       |        |          |     |   |           |
| 242228           |       |           |                       |        |          |     |   | 展作        |
| 12.04            |       | 字典名称      | 字典值                   | 接续     | 16.05    | 操作  |   | CPASS IN  |
| ,你检动选择           | 0     | #30       | 0                     | 0      | 88       | 区编辑 |   | GTADS CR  |
| 服放单直带状态          |       | 男         | 1                     | 1      | 服用       | 医鼻周 |   | DIANS 28  |
| HARIMICS         | 0     | 女         | 2                     | 2      | BR       | 國會會 |   | ETADA DA  |
| 130×11           | 與3    | 長 10泉/页 ~ | ( 1 )                 | 前往 1 页 |          |     |   | CTARS (SA |
| 近林卡带校志           |       |           |                       |        |          |     | _ | EPARS 24  |
| MINRY            | -     |           | accessones_type       |        | ALC: NO. |     |   | CTARS IN  |
| 料物等级             |       |           | vehicle_level         |        | AR.      |     |   | EPARS IS  |
| 和产权无限            |       |           | aps_priority          |        | RIN.     |     |   | EPANK IN  |
| 107°             |       |           | order_scheduling_type |        | HIT      |     |   | EPADE IN  |
| 共 63 条 10部/51    | 4 2 3 | 2 3 4     | 5 6 7 2               | 前往 1 页 |          |     |   |           |

图 196 字典数据弹窗

点击新增按钮后,出现新增字典弹窗:包括字典名称、字典值、排序、状态、 备注字段。

| 振兴MES系统                       | and the second  | o see an see a | 55708          | e destat - Casada |              |          | 17 🗨 anns 8 |
|-------------------------------|-----------------|----------------|----------------|-------------------|--------------|----------|-------------|
| 22.7679878                    | ACHE × CONTRACT |                |                |                   |              |          |             |
| R NORT                        |                 | -              | -              |                   |              |          |             |
| · e poreit                    |                 | 【性别】字典数据       | 新增字典           |                   | ×            | ×        |             |
| A.19728-8                     |                 | -+20M          | 李典名称           | 请输入学商名称           |              |          |             |
| and an exception of the       |                 |                | 子用语            | 770               |              |          |             |
| 12 MARK                       |                 | O PASE         | <b>港</b> 序     | 1 0               |              | sen      |             |
| <ul> <li>- 3680000</li> </ul> |                 | 2 未知           | 秋志             | ● 正常 ○ 停用         |              | CANA     |             |
| 12 12 12 12 12 12             |                 | 0 2            | 餐注             |                   |              | [2] MINE |             |
| (all stations)                |                 | 2 ×            |                |                   |              | Etwie    |             |
| TH LICETH                     |                 | <u> </u>       |                |                   | <b>商度</b> 取消 |          |             |
| 12 19 19 19                   |                 |                | _              |                   |              |          |             |
|                               | MRHS            |                | accessores_hpe |                   | 2011         |          |             |
|                               |                 |                |                |                   |              |          |             |
|                               |                 |                |                |                   |              |          |             |
|                               |                 |                |                |                   |              |          |             |
|                               |                 |                |                |                   |              |          |             |
|                               |                 |                |                |                   |              |          |             |
|                               |                 |                |                |                   |              |          |             |
|                               |                 |                |                |                   |              |          |             |
|                               |                 |                |                |                   |              |          |             |

图 197 新增字典弹窗

点击编辑按钮后,出现修改字典弹窗,对字典进行修改。

| 振兴MES系统                                                                                                    | Band Othe       | o sense i sense o | A 生产总部          | e carrie escele |         |          | 11 <b>e</b> t aann 0 |
|----------------------------------------------------------------------------------------------------|-----------------|-------------------|-----------------|-----------------|---------|----------|----------------------|
| 12.0079398                                                                                                    | NCHE × CONTRACT |                   |                 |                 |         |          |                      |
| 17.40.818                                                                                                    | AND TRACTOR     | 【性别】字典数据          | 修改字典            |                 | ×       | ×        |                      |
| <ul> <li>phOEEE</li> </ul>                                                                                                    |                 |                   | 7858            | 未30             |         |          |                      |
| 35-107-101 H                                                                                                    |                 | +8:31             | *0/7            | 0               |         |          |                      |
| and the second second se                                                                                                    |                 |                   | 7764            |                 |         |          |                      |
|                                                                                                    |                 | □ \$#8#           | 38/8            | 0               |         | 10HT     |                      |
| 0.500.000                                                                                                    | 1732 (245 B)    | - #30             | 秋古              | 0 正常 〇 傳用       |         | 12 10 10 |                      |
| 12 10 10 10 10                                                                                                    |                 | (二) 現             | 樂注              |                 |         | (Salar   |                      |
|                                                                                                    | 出入中日期状态         | D) X              |                 |                 | i       | Cas      |                      |
| 11 FLAMER                                                                                                    |                 | 共3条 10条页          |                 |                 | 教会 取用   |          |                      |
| 117488                                                                                                    |                 |                   |                 |                 |         |          |                      |
| A 612-10                                                                                                    | MARKS.          |                   | accessoirs_type |                 | A DECKS |          |                      |
|                                                                                                    |                 |                   |                 |                 |         |          |                      |
|                                                                                                    |                 |                   |                 |                 |         |          |                      |
|                                                                                                    |                 |                   |                 |                 |         |          |                      |
|                                                                                                    |                 | 2 3 4             |                 |                 |         |          |                      |
|                                                                                                    |                 |                   |                 |                 |         |          |                      |
|                                                                                                    |                 |                   |                 |                 |         |          |                      |
|                                                                                                    |                 |                   |                 |                 |         |          |                      |
| THE REAL PROPERTY AND A DECIMAL OF A DECIMAL OF A DECIMAL |                 |                   |                 |                 |         |          |                      |
|                                                                                                    |                 |                   |                 |                 |         |          |                      |

图 198 修改字典弹窗

# 4.8.7 日志管理

日志管理包括操作日志和登录日志,记录用户所有的操作和登录信息,便于 追溯。

| 振兴MES系统      | 2403    | us Sat  | ○生^#商量 生产  | +划 燕生产设备  | 0.0485 |         |               |         |                     | 🖸 🤤 admin I     |
|--------------|---------|---------|------------|-----------|--------|---------|---------------|---------|---------------------|-----------------|
| 給 用户管理       | • 日本管理× | i       |            |           |        |         |               |         |                     |                 |
| 診 角色管理       | 登录日志    | 操作日志    |            |           |        |         |               |         |                     |                 |
|              | 用户名称    | 油输入用户各称 |            | 登录状态: 访访: | R 登录化古 |         | ( Q.)         | 放款 白清空  |                     |                 |
| <b>击部门管理</b> | 主 清空    |         |            |           |        |         |               |         |                     | (a) (a)         |
|              | 949     | 用户名称    | 登录地址       | 登录系统      | 制成者    | · 操作系统  | 登录状态          | 操作信息    | week                | 提作              |
| LE SUCPA     | 1585    | admin   | 172.17.0.1 | life      | Unknow | wn Java | nktite        | 登陆成功    | 2024-05-06 21:57:31 |                 |
| ◎ 洞惑通知       | 1564    | admin   | 172.17.0.1 | 后住        | Unknow | vn Java | NEUT          | 登陆成功    | 2024-05-06 21:54:07 | 白田林             |
| 12 菜单数理      | 1583    | admin   | 172.17.0.1 | Mida      | Unknow | vn Java | 1835          | 登陆成功    | 2024-05-06 21:52:13 | 10 BK PR        |
|              | 1582    | admin   | 172.17.0.1 | life      | Unknow | vn Java | 1983-371      | 登陆成功    | 2024-05-06 21:49:01 | 0 B P           |
| 診 字典管理       | 1581    | admin   | 172.17.0.1 | life      | Unknow | wn Java | 1833)         | 登陆成功    | 2024-05-06 21 47 13 | 10 <b>10 10</b> |
| ● 托展学校       | 1580    | admin   | 172.17.0.1 | kiife     | Unknow | vn Java | (10.17)       | 登陆成功    | 2024-05-06 21:40:07 | () <b>()</b>    |
|              | 1579    | admin   | 172.17.0.1 | litte     | Unknow | wn Java | त्रहारी       | 登建成功    | 2024-05-06 21:32:37 | 自服除             |
|              | 1578    | admin   | 172.17.0.1 | life      | Unknow | vn Java | NUX           | 登陆成功    | 2024-05-06 20:42:37 | 白朝神             |
|              | 1577    | admin   | 172.17.0.1 | Rida      | Unknow | vn Java | all UI        | 登陆成功    | 2024-05-06 20:38:17 | 0 BB PP         |
|              | 1576    | admin   | 172.17.0.1 | life      | Unknow | vn Java | nEth          | 登陆成功    | 2024-05-06 20:35:05 | 自靈神             |
|              |         |         |            |           |        |         | 共 547 祭 10祭/页 | v ( 1 2 | 3 4 5 6             | 55 > 前往 1 页     |
|              |         |         |            |           |        |         |               |         |                     |                 |

图 199 登录日志界面

登录日志记录所有用户的登录情况,包括用户名称、登录地址、浏览器、登录日期、登录状态等信息。

- 查询:根据用户名称、登录状态进行搜索。
- 删除:点击删除按钮后,出现删除二次确认弹窗,确定后删除该条登录
   日志。

| - Battle | an aratur o | -32° PAR - 32° (13) | 1 10.227.028                                     | CHER CONT |             |       |           |                     |            |
|----------|-------------|---------------------|--------------------------------------------------|-----------|-------------|-------|-----------|---------------------|------------|
| B.P.C.P. |             |                     |                                                  |           |             |       |           |                     |            |
| SER LIG- |             |                     |                                                  |           |             |       |           |                     |            |
| 用户名称     | 油输入用户名称     |                     | 22445 WAR 23                                     |           |             | の抽象   | 0 # 2     |                     |            |
| 1.782    |             |                     |                                                  |           |             |       |           |                     |            |
| 69       | 用户名称        | 投承地址                | 登录系统                                             | 3107.25   | 接作系统        | 登录状态  | 操作信息      | INFIBURE            | 接作         |
| 1585     | admin       | 172.17.0 1          | alde .                                           | Unknown   | Java        | 6.20  | 要知道功      | 2024-05-06 21:57:31 | LE BE NO.  |
| 1584     | admin       | 172.17.0.1          | 850x                                             | Unknown   | Java        | 1613) | 建造品度功     | 2024-05-06 21:54:07 | 白服神        |
| 1583     | admin       | 172.17.0.1          |                                                  |           | ×           | 1400  | 3288.6E30 | 2024-05-06 21.52.13 | 171 MR 701 |
| 1582     | admin       | 172.17.0.1          | TO HE DRY TO SEE DRY BOOMS, NO HIE AN ADDRESS OF |           | REITA ANGO: | 100   | 型系科化成功    | 2024-05-06 21:49:01 | 白田林        |
| 1581     | admin       | 172,17.0.1          | alter .                                          | Unknown   | Java        | 100   | 受私应功      | 2024-05-06 21:47:13 | 合業時        |
| 1580     | admin       | 172.17.0.1          | 50                                               | Unknown   | Java        | 102   | STREAKU)  | 2024-05-06 21 40:07 | (1) AN 10  |
| 1579     | admin       | 172,17.0.1          | ain:                                             | Unknown   | Java        | 1521  | 意味和成功     | 2024-05-06 21 32 37 | 0.80.80    |
| 1578     | admin       | 172,17.0.1          | iin .                                            | Linknown  | Java        | 100   | SERLARY)  | 2024-05-06 20 42 37 | 白田林        |
| 1577     | admin       | 172.17.0.1          | -                                                | Unknown   | Java        | 1520  | 登陆成功      | 2024-05-06 20.38 17 | 12 86 99   |
| 1576     | adinivis    | 172.17.0.1          | 6.0                                              | Unknown   | Java        | 150   | 2944(ED)  | 2024-05-06 20:35:06 | 白銀蜂        |

图 200 删除弹窗

清空:点击清空按钮后,出现清空二次确认弹窗,确定后,清空所有的
 登录日志。

|                     |              |         |                  |                |           |            | 操作日本    | 教業日本  |
|---------------------|--------------|---------|------------------|----------------|-----------|------------|---------|-------|
|                     | 0.14.0       | 0.82    |                  |                | -         |            | 纳伦入用户石石 | 用户名称  |
|                     |              |         |                  |                |           |            |         | 1 第2  |
| USERDARE NO.        | 硬件依意         | 日本状态    | 操作系统             | 制的器            | 登录系统      | 登录地址       | 用户名称    | 99    |
| 2024-05-06 21:57:31 | 登録が定い        | n6.12)  | Java             | Unknown        | lim       | 172.17.0.1 | admin   | 1585  |
| 2024-05-06 21:54:07 | 要與4000       | 100     | Java             | Unknown        | Eff       | 172.17.0.1 | admin   | 1584  |
| 2024-05-06 21 52 13 | 型FRAIL/18327 | 1610    | ×                |                |           | 172.17.0.1 | admin   | 1563  |
| 2024-05-06-21.49:01 | 登陆和初         | (MEND)  | 1038 <b>4</b> 13 | ·動除範圍。伊噶以夏德宗时? | ILAL ROOT | 172.17.0.1 | admin   | 1582  |
| 2024-05-06 21 47:13 | 登34,1233     | 1020    | Java             | Unknown        | sim       | 172.17.0.1 | admin   | 1561  |
| 2024-05-06 21 40.07 | - SEMANARIA  | ×610)   | Java             | Uniknown       | ality .   | 172.17.0.1 | admin   | 91560 |
| 2024-05-06 21 32 37 | 1000,02372   | (40)    | Java             | Linknown       | ales      | 172.17.0.1 | admin   | 1579  |
| 2024-05-06 20:42:37 | STALAR DI    | al(2)   | Java             | Unknown        | 60        | 172.17.0.1 | admin   | 1578  |
| 2024-05-06 20:38:17 | 3255405.171  | -       | Java             | Unknown        | Rift      | 172.17.0.1 | admin   | 1577  |
| 2024-05-06 20:35:06 | 型社会功         | att the | Java             | Unknown        | 100       | 172.17.0.1 | admio   | 1576  |

图 201 清空弹窗

点击操作日志按钮,界面切换到操作日志界面。

| 用戶管理    | • 11688 × |           |       |                             |       |                          |                        |       |                     |                                 |
|---------|-----------|-----------|-------|-----------------------------|-------|--------------------------|------------------------|-------|---------------------|---------------------------------|
| 角色管理    | 登录日志      | 操作日志      |       |                             |       |                          |                        |       |                     |                                 |
| 中位管理    | 操作类型      | 请选择 操作类型  |       | ✓ 操作人员: 消输入 操作人             | 员     |                          | 〇技索                    | 自清空   |                     |                                 |
| 約7世現    | ± 189     |           |       |                             |       |                          |                        |       |                     | (a) (                           |
|         | 编号        | 系统模块      | 操作类型  | 操作地址                        | 操作人员  | 请求费数                     | 派回是数                   | 展作状态  | 操作日期                | 操作                              |
| 5.00 PR | 553       | 新增工位设备管理  | -     | /api/v1/base/stationDevic   | admin | ("deviceNo"."Test-PA     | ("created": "2024-05-0 | 1520  | 2024-05-07 10:01:26 | ● 東有 白田林                        |
| 消息通知    | 552       | 新增工位设备管理  | 1112  | /api/v1/base/stationDevic   | admin | ["deviceNo","Test_PA     | ("created" "2024-05-0  | NEW)  | 2024-05-07 10:01:12 | ◎ 査育 自動除                        |
| 单业管理    | 551       | 设备收收      | 632   | /api/v1/process/equit/mai   | admin | ("id":9,"remark":"司正     | 操作成功                   | 1520  | 2024-05-07 09:54:51 | ●直着 白田林                         |
|         | 550       | 设备卓检      | 652   | /api/v1/process/equit/mai   | admin | ("id":9,"remark":"0]]E   | 操作成功                   | 1613  | 2024-05-07 09:53:39 | ● 查看 自動隊                        |
| *冉世理    | 549       | 新增设备维护表   | 8500  | /api/v1/device/maintenan    | admin | ("cycle": 1, "deviceNo": | ("created": "2024-05-0 | AEX)  | 2024-05-07 09:48:11 | ● 查看 自動除                        |
| 后扁字段    | 548       | 批量删除设备维护表 | -     | /api/v1/device/maintenan    | admin | ["ids" [12]]             | true                   | 100   | 2024-05-07 09.47.52 | ● 查看 白 删除                       |
|         | 547       | 新增设备维护表   | 3672  | /api/v1/device/maintenan    | admin | {"cycle".1,"deviceNo"    | ("created", "2024-05-0 | 184)  | 2024-05-07 09:47:23 |                                 |
|         | 546       | 扫码开工      | H0    | /api/v1/process/info/scan   | admin | ("operationId".403,"gr   | ("created": "2024-05-0 | 10.01 | 2024-05-07 09:22:53 | ◎直看 自服除                         |
|         | 545       | 更新工序表     | 的改    | /api/v1/op/operation/update | admin | ("batch".0, "batchNum    | true                   | 1613  | 2024-05-07 09 19:01 | <ul> <li>● 査 晋 合 田 持</li> </ul> |
|         | 544       | 更對工序表     | 69.00 | /api/v1/op/operation/update | admin | ("batch".0,"batchNum     | true                   | 150   | 2024-05-07 09:18:52 | ● 直有 自動除                        |
|         |           |           |       |                             |       | # 553 @                  | 105/05                 | 1 2   | 3 4 5 5             | 56 3 8011 1                     |

#### 图 202 操作日志界面

操作日志准确记录所有用户的操作类型、操作人员、时间、地址、系统模块、详情等。

- 查询:根据操作类型、操作人员进行搜索。
- 查看:点击查看按钮后,出现查看弹窗,查看该条操作日志信息。

|       | 操作日志       |             |                                      |                   |          |                     |                            |       |                     |                     |
|-------|------------|-------------|--------------------------------------|-------------------|----------|---------------------|----------------------------|-------|---------------------|---------------------|
|       |            |             |                                      |                   |          |                     |                            |       |                     |                     |
| 操作类型  | a.Se 立有    |             |                                      |                   |          |                     |                            |       |                     |                     |
| 1.182 | 61-Q-      | 553         |                                      |                   | NEGRETS. | 新增工位设备管理            | E.                         |       | · •                 | 2                   |
|       | 操作关型:      | 新增          |                                      |                   | 展作地址:    | /api/v1/base/stati  | onDevice/add               |       | 授作:日期               | 19/1                |
| 553   | 操作人员:      | admin       |                                      |                   | 清字步数:    | ("deviceNo":"Test   | -PAC013", "stationId": 17) |       | 05-07 10 01 26      |                     |
| 552   | 近回参数:<br>新 | ("created": | "2024-05-07 10:01:25","creator","adm | hin","deptid"."1" | 展作状态     | 运动                  |                            |       | 05-07 10:01:12      |                     |
| 551   |            |             |                                      |                   |          |                     |                            |       | • 05-07 09:54:51    |                     |
| 550   | 设施市地       | 88          | /api/v1/process/equil/mai            | adman             | (*       | 17.9,"remark" "可正   | 最佳和此力                      | 1623) | 2024-05-07 09 53 39 |                     |
| 549   | NUCLUPS    | 102         | /api/v1/device/maintenan             | admin             |          | ycle", 1,"deviceNo" | ("created" "2024-05-0      | 100   | 2024-05-07 09:48:11 | • 5 <b>1</b> 5 8 10 |
| 548   | 化塑料时设备组织表  | 202         | /api/vt/dev/ce/maintersan            | admin             |          | ("ids":[12])        | tue                        | (100) | 2024-05-07 09 47:52 | ●直看 合制种             |
| 547   | NUCLER     | 310         | /api/v1/device/maintenan             | admin             |          | ycle": 1,"deviceNo" | ("created" "2024-05-0      | [101] | 2024-05-07 09 47 23 | ○ 田田 白田林            |
| 546   | 均码开工       | MG          | /api/vt/process/info/scan            | admin             | ço       | perationid".403,"qr | ("created"."2024-05-0      | 1622  | 2024-05-07 09:22:55 | 0 <u>2 2 8 8</u> 8  |
| 545   | 原新工作表      | 152         | /api/vt/op/operation/update          | admin             | (1)      | atch" 0,"batchNum   | true                       | 100   | 2024-05-07-09-19-01 | 0 2 2 0 MM          |
| 544   | 受到工作表      | 88          | /api/vt/op/operation/update          | admin             | 5        | alch" 0,"batchNum   | true                       | 100   | 2024-05-07 09:18:52 | ○直有 回到時             |

**图 203** 查看弹窗

删除:点击删除按钮后,出现删除二次确认弹窗,确定后删除该条操作
 日志。

| and come a specific | ##20      | ar Cana os | EPPIKSE S | enta disenta 🗧              | CARD NUMB            |                        |                        |                     |                     | 53 🔍 admin                             |
|---------------------|-----------|------------|-----------|-----------------------------|----------------------|------------------------|------------------------|---------------------|---------------------|----------------------------------------|
|                     | • 日日日日日 × |            |           |                             |                      |                        |                        |                     |                     |                                        |
|                     | 2205      | 展作日本       |           |                             |                      |                        |                        |                     |                     |                                        |
|                     | 操作类型      | NUM BOOMS  |           | ~ ###A版: WMAA SHT.          |                      |                        | 0.0000                 | 海空                  |                     |                                        |
|                     | 主演空       |            |           |                             |                      |                        |                        |                     |                     | (a) (c                                 |
|                     | 编号        | 系统模块       | 液作类型      | 展作地址                        | 提作人员                 | 请求在数                   | 派回使政                   | Here and the second | 操作日期                | <b>With</b>                            |
|                     | 553       | 新增工位设备管理   |           | /api/v1/base/stationDevic   | admin                | ("deviceNo":"Test-PA   | ("created": "2024-05-0 | HERE                | 2024-05-07 10:01:26 | 0 2 W C 2 M M                          |
|                     | 552       | 新增工业设备管理   | 100       | /api/v1/base/stationDevic   | admin                | ("deviceNo"."Test_PA   | ("created": "2024-05-0 | 1410                | 2024-05-07 10:01 12 | ○重有 白田市                                |
|                     | 551       | 08.012     | 152       | /api/v1/processie           |                      | ×                      | 是作成功                   | 1600                | 2024-05-07 09:54:51 | ○重有 白田神                                |
|                     | 550       | 设备亦检       | 64        | lapiv1/processiec           | DEPAGE, THE CREATEST | 取消 电波                  | 量作成初                   | 160                 | 2024-05-07 09:53:39 | · · · · · · · · · · · · · · · · · · ·  |
|                     | 549       | REGRESS    | 100       | /api/vt/device/maintenan    | admin                | ("cycle", 1,"deviceNo" | ("created", "2024-05-0 | 16.72               | 2024-05-07-09-48-11 | ● 用用 ② 副除                              |
|                     | 548       |            | 100       | /apily1/device/maintenan    | adman                | ("ds:[t2])             | true                   | 16.02               | 2024-05-07 09:47:52 | ○五石 白田神                                |
|                     | 547       | 新增设新地产者    | 82        | /apilv1/device/maintenan    | admin                | {"cycle", 1,"deviceNo" | ("created" "2024-05-0  | 40                  | 2024-05-07 09-47-23 | ○ 11 1 1 1 1 1 1 1 1 1 1 1 1 1 1 1 1 1 |
|                     | 546       | 的精开工       | MG        | /aps/v5/process/info/scan   | admin                | ("operationid" 403,"qr | ("created":"2024-05-0  | (1613)              | 2024-05-07 09:22:53 | ○查看 企服除                                |
|                     | 545       | 原新工作表      | 68        | /api/v1/op/operation/update | admin                | ("batch" 0, "batchNum  | tue                    | 140                 | 2024-05-07 09 19 01 | ○世田 白田谷                                |
|                     | 544       | 更新工作表      | 152       | /api/v1/oproperation/update | admin                | ['batch".0, 'batchNuin | true                   | HERE                | 2024-05-07 09:18:52 | 0 2 1 S 2 1 1                          |

图 204 删除弹窗

 清空:点击清空按钮后,出现清空二次确认弹窗,确定后,清空所有的 操作日志。

| 型项目市  | 操作日志               |      |                             |                        |                        |                        |        |                     |                    |
|-------|--------------------|------|-----------------------------|------------------------|------------------------|------------------------|--------|---------------------|--------------------|
| 80,82 | WELLIG DEVICE      |      | ~ 最伟人员 1880人 第四人            |                        |                        | 088                    | 2 10 2 |                     |                    |
| 主演空   |                    |      |                             |                        |                        |                        |        |                     | (6                 |
| 60    | 斯统相导               | 接作类型 | 展在地址                        | 操作人员                   | 14.FER                 | HHER                   | BURE   | 副作日期                | 8n                 |
| 663   | 新增工位设备管理           |      | /api/v1/base/stationDevic   | admin                  | ("deviceNo":"Test-PA   | ("created": "2024-05-0 | 1635   | 2024-05-07 10:01:26 | 0 2 4 S 2 1        |
| 552   | 新闻工业设备管理           | 84   | /apiiv1/base/stationDevic   | admin                  | ("deviceNo"."Test_PA   | ("created": "2024-05-0 | 1410   | 2024-05-07 10:01:12 | 0 2 2 2 BA         |
| 001   | 设备的现               | 152  | Api/v1/process/er           |                        | ×                      | 操作成功                   | 1510   | 2024-05-07 09:54:51 | 0 11 H C 11 H      |
| 550   | 设备亦检               | ma   | /apiiv1/processiec          | PERCENT PRINT RESERVED | 1000 <b>at</b> 22      | 操作或动                   | 1603   | 2024-05-07 09:53:39 | 0 2 2 3 H H        |
| 549   | 新常设新维护者            | 80   | /api/vt/device/maintenan    | admin                  | ("cycle", 1,"deviceNo" | ("created": "2024-05-0 | 16.72  | 2024-05-07 09-48-11 |                    |
| 548   | <b>以里的时间每回</b> 97页 | 2110 | /api/v1/device/maintenan    | admas                  | ("ids".[12])           | true                   | 1612   | 2024-05-07 09:47:52 |                    |
| 547   | 新期设备他护力            | 82   | /apilv1/device/maintenan    | admin                  | ("cycle", 1,"deviceNo" | ("created" "2024-05-0  | 411    | 2024-05-07 09-47:23 |                    |
| 546   | 归码开工               | MG   | /api/v1/process/info/scan   | admin                  | ("operationid" 403,"gr | {"created":"2024-05-0  | 1615   | 2024-05-07 09:22:53 | 0 2 5 C 8 10       |
| 545   | 原新工作表              | 11.0 | /api/v1/op/operation/update | admin                  | ("batch" 0, "batchNum  | true                   | 1417   | 2024-05-07 09 19 01 |                    |
| 544   | 更新工作表              | 1522 | /api/v1/op/operation/update | admin                  | ["batch".0,"batchNum   | true                   | 16.02  | 2024-05-07 09:18:52 | 0 <u>8</u> 8 8 8 8 |

**图 205** 清空弹窗

4.8.8 拓展字段

| 振兴MES系统                   | <b>201015</b> 0 1715   | 2 17°H1 017°QA 00427 |           |           | R i admin |
|---------------------------|------------------------|----------------------|-----------|-----------|-----------|
| 総用户管理                     | ■页× ● 新聞守給×            |                      |           |           |           |
| 23 角色管理                   | <b>所属模块</b> : 通過得 所属模块 |                      |           |           |           |
| <ul> <li>NOTER</li> </ul> |                        |                      | 0 推索 自 清空 |           |           |
| 点 100 万里理                 | 序号 所属模块                | 拓展字段                 | 页重显示      | 1819.     | Set:      |
| ≣ siepr                   | 1 计划管理                 | 李段8                  | 托展1       | 1         | ◎查查 区编辑   |
| ○ R880                    | 2 i+初管理                | 字段A                  | 拓展2       | 2         | ◎ 查看 区 编辑 |
| 22 年半党理                   |                        |                      |           | 共2条 10%/页 |           |
| 88日志管理                    |                        |                      |           |           |           |
| 28 字典世祖                   |                        |                      |           |           |           |
| 0 K.B.942                 |                        |                      |           |           |           |
|                           |                        |                      |           |           |           |
|                           |                        |                      |           |           |           |
|                           |                        |                      |           |           |           |
|                           |                        |                      |           |           |           |
|                           |                        |                      |           |           |           |
| -                         |                        |                      |           |           |           |

图 206 拓展字段界面

拓展字段是对拓展字段的管理。

- 查询: 根据所属模块进行搜索。
- 新增:点击新增按钮后,出现新增弹窗:包括所属模块、拓展字段、页面显示、排序字段。

| 振兴MES系统                     | 新建設展             | 0.85468  | 154H3 0154Q#     | Giatesia 🛛 | 167270 <b>36</b> | UR FIL |          |        |     |              | 🙇 : admir  |
|-----------------------------|------------------|----------|------------------|------------|------------------|--------|----------|--------|-----|--------------|------------|
| 12月1日日日                     | 業員× ● 私はや回 ×     | 1        |                  |            |                  |        |          |        |     |              |            |
| 18 角色管理                     | William Internet | N BERRIS | (* ))<br>(* * )) |            |                  |        |          |        |     |              |            |
| <ul> <li>1942#78</li> </ul> |                  | 新增       |                  |            |                  |        |          |        | 0 × |              |            |
| 65789                       | 85 RS            | • 所属模块   | 请选择所摆模块          |            | ~ * <b>1</b> 68  | 学校:    | 请选择 拓展字母 |        | _ î |              | an:        |
| e sken                      | t sta            | * 页画显示:  | 请输入 页面显示         |            |                  | 指序     | 游输入 探序   |        |     |              | 028 C 88   |
| ~ 150.000                   | 🗆 2 H2           |          |                  |            |                  |        |          |        |     |              | ● 唐晋 谷 南城  |
| 12 14 16 17 19              |                  |          |                  |            |                  |        |          | ⊙ (277 | ⊙取벩 | <b>a</b> ~ . | 1 ) 新住 1 页 |
| 能自己的意思                      |                  |          |                  |            |                  |        |          |        |     |              |            |
| 12 <b>7 A 12</b> 72         |                  |          |                  |            |                  |        |          |        |     |              |            |
|                             |                  |          |                  |            |                  |        |          |        |     |              |            |
|                             |                  |          |                  |            |                  |        |          |        |     |              |            |
|                             |                  |          |                  |            |                  |        |          |        |     |              |            |
|                             |                  |          |                  |            |                  |        |          |        |     |              |            |
|                             |                  |          |                  |            |                  |        |          |        |     |              |            |
|                             |                  |          |                  |            |                  |        |          |        |     |              |            |
|                             |                  |          |                  |            |                  |        |          |        |     |              |            |
|                             |                  |          |                  |            |                  |        |          |        |     |              |            |

**图 207** 新增弹窗

| 振兴MES系统                               | 基础数据 《生产局量 生产计划 · 生产设备 · ● 合助数语                    | REED NOT | R - admin                                         |
|---------------------------------------|----------------------------------------------------|----------|---------------------------------------------------|
| 認用中質問                                 |                                                    |          |                                                   |
| 診角色管理                                 | RER WIN FILM                                       |          |                                                   |
| <ul> <li>photese</li> </ul>           | 查看                                                 |          | 11 ×                                              |
| 高調消費                                  | + 新用 (11)<br>· · · · · · · · · · · · · · · · · · · | 拓展字段 学校8 | - (s) (0)                                         |
| III 系统参数                              | 页页显示 站截1                                           | 指承 1     | ● 臣者 区 奏道                                         |
| - 1 <b>188</b> 80                     | 2 2 HR                                             |          | ● 魚田 出 南陽                                         |
| 訪某些管理                                 |                                                    |          | 所 2 条 10m/版 · · · · · · · · · · · · · · · · · · · |
| 12日の管理                                |                                                    |          |                                                   |
| 12 7AEE                               |                                                    |          |                                                   |
|                                       |                                                    |          |                                                   |
|                                       |                                                    |          |                                                   |
|                                       |                                                    |          |                                                   |
|                                       |                                                    |          |                                                   |
|                                       |                                                    |          |                                                   |
|                                       |                                                    |          |                                                   |
|                                       |                                                    |          |                                                   |
| a a a a a a a a a a a a a a a a a a a |                                                    |          |                                                   |

● 查看:点击查看按钮后,出现查看弹窗。

**图 208** 查看弹窗

● 编辑:点击编辑按钮后,出现编辑弹窗,对拓展字段信息进行修改。

| 振兴MES系统                       | INDE                    | Q 至产期間  | 王Pitdi 0 | 27-85 <b>0</b> 0 | ana u nyani | SULUE. | j.  |     |        |       | 🧟 i admin     |
|-------------------------------|-------------------------|---------|----------|------------------|-------------|--------|-----|-----|--------|-------|---------------|
|                               | 第四× ● 5回7日 ·            | 1       |          |                  |             |        |     |     |        |       |               |
| 12 向色質用                       | SCHOOL STATE            | 16.武道18 |          | 2                |             |        |     |     |        |       |               |
| • मार्ट्स्ट्रास               | Concerned in the second | 编辑      |          |                  |             |        |     | 0.4 |        |       | 00            |
| <b>新加加</b> 增度                 | 麻号 斜路                   | * 所属模块  | 计划管理     |                  |             | * 拓展字段 | 字段8 | ~]  |        |       |               |
| ENAPE                         | 1 112                   | • 页面显示  | 拓崩1      |                  |             | "接座    | 1   |     |        | 0 2 5 | C 101 101     |
| <ul> <li>Internet;</li> </ul> | B 2 #\$                 | 8       |          |                  |             |        |     |     |        | の生活   | 医囊痛           |
| 12 margin                     |                         |         |          |                  | _           |        | _   | ◎取詞 | 1/11 - |       | <b>相注 1</b> 页 |
| 12日の昭和                        |                         |         |          |                  |             |        |     |     |        |       |               |
| 12 7ABB                       |                         |         |          |                  |             |        |     |     |        |       |               |
| · Ellevel                     |                         |         |          |                  |             |        |     |     |        |       |               |
|                               |                         |         |          |                  |             |        |     |     |        |       |               |
|                               |                         |         |          |                  |             |        |     |     |        |       |               |
|                               |                         |         |          |                  |             |        |     |     |        |       |               |
|                               |                         |         |          |                  |             |        |     |     |        |       |               |
|                               |                         |         |          |                  |             |        |     |     |        |       |               |
|                               |                         |         |          |                  |             |        |     |     |        |       |               |
|                               |                         |         |          |                  |             |        |     |     |        |       |               |

**图 209** 编辑弹窗

删除:选择一条记录后,删除按钮变为可用状态,点击删除按钮后,出现删除二次确认弹窗,确定后,删除该条记录。

| 振兴MES系统                  |      |          |        |                    |               |                         |            |
|--------------------------|------|----------|--------|--------------------|---------------|-------------------------|------------|
| 設用户管理                    | 推顶 × | • 63     | 1712 × |                    |               |                         |            |
| 影角色觉得                    | 所識者  | ite a    |        |                    |               |                         |            |
| <ul> <li>nome</li> </ul> | + 1  |          |        |                    | 8.82          |                         | (a)        |
| 49 BEAR                  |      | 麻号       |        | Kating             | 英麗皇家          | 10 rk                   | sin        |
| II SAPR                  |      | <b>.</b> | 计划管理   | 750                | 新聞1           | а                       | ○重带 区端组    |
| 0 19.00000               | 1.02 | 2        | 计划管理   | 学哲A                | 56 <b>8</b> 2 | 2                       | ◇用田 出業品    |
| 12 年年前23                 |      |          |        | _                  |               | <b>共2条 10∰/页 → &lt;</b> | 1 ) 前往 1 页 |
| 設 日志世语<br>11 字典世语        |      |          |        | 提示<br>● 是百额除所造中数据? | X ROM RED     |                         |            |
| • carve                  |      |          |        |                    |               |                         |            |
|                          |      |          |        |                    |               |                         |            |
|                          |      |          |        |                    |               |                         |            |
|                          |      |          |        |                    |               |                         |            |
|                          |      |          |        |                    |               |                         |            |
|                          |      |          |        |                    |               |                         |            |
| - ( ii                   |      |          |        |                    |               |                         |            |
|                          |      |          |        |                    |               |                         |            |

**图 210** 删除弹窗

# 4.9 生产报表

- 4.9.1 任务统计
- 4.9.1.1 工位节拍

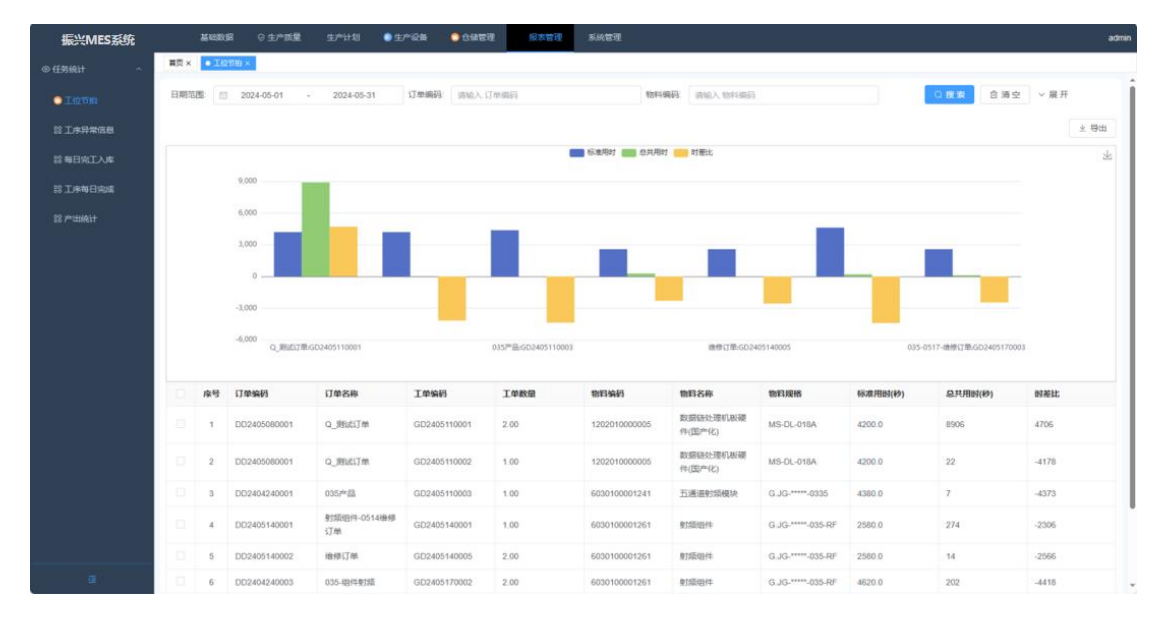

图 211 工位节拍界面

按照订单统计每个订单的标准工时、实际工时、时差比。

- 查询: 根据日期范围、订单编码、物料编码、工单编码进行搜索。
- 导出:点击导出按钮后,将数据导出到本地,形成 excel 文件。

| 4. | 9. | 1. | 2 | 工序异常信息 |
|----|----|----|---|--------|
|----|----|----|---|--------|

|       | 173 103 104 |                   |              | 17.44.0070   | Lance of the lances |               | 1744 (200)     |                   |           |          |        |        |
|-------|-------------|-------------------|--------------|--------------|---------------------|---------------|----------------|-------------------|-----------|----------|--------|--------|
|       | 日期泊         | E 2024-05-01      | - 2024-05-   | 31 订单编码      | 调输入订单编码             |               | 幻華俗称 请喻        | 人订单名称             |           |          | 日清空 ~) | 能升     |
|       |             |                   |              |              |                     |               |                |                   |           |          |        | ×      |
|       | 综号          | 订单名称              | 订单编码         | 工单编码         | 工单数量                | 物料编码          | 物料名称           | 物料规格              | 工序编码      | 工序名称     | 异常数量   | 10     |
| 来有日本成 | 1           | Q_预试订单            | DD2405080001 | GD2405110001 | 2.00                | 1202010000005 | 数据做处理机根硬件(因产化) | MS-DL-018A        | JG-OP-002 | 聖机英配     | 1      | \$1    |
|       | 2           | 035-组件射频          | DD2404240003 | GD2405130002 | 5.00                | 6030100001261 | 動版相件           | G.JG-****-035-RF  | cegx001   | 题成工序     | 3      | 0 1    |
|       | 3           | 035-组件数项          | DD2404240003 | GD2405130002 | 5.00                | 6030100001261 | 對類组件           | G.JG-*****-035-RF | JG-OP-007 | 儘快装配5    | 2      | 0 1    |
|       | 4           | 射版唱件-0514律修<br>订单 | DD2405140001 | GD2405140001 | 1.00                | 6030100001261 | 彭颎坦件           | G.JG-****-035-RF  | cegx001   | 跳去工序     | 1      | 01     |
|       |             |                   |              |              |                     |               |                |                   |           | 10.02.02 |        | Am (2) |
|       |             |                   |              |              |                     |               |                |                   | 17C 4 15C | 102034   |        | 1012   |
|       |             |                   |              |              |                     |               |                |                   |           |          |        |        |
|       |             |                   |              |              |                     |               |                |                   |           |          |        |        |
|       |             |                   |              |              |                     |               |                |                   |           |          |        |        |
|       |             |                   |              |              |                     |               |                |                   |           |          |        |        |
|       |             |                   |              |              |                     |               |                |                   |           |          |        |        |
|       |             |                   |              |              |                     |               |                |                   |           |          |        |        |
|       |             |                   |              |              |                     |               |                |                   |           |          |        |        |

#### 图 212 工序异常信息界面

此模块查看有异常的工序:操作时间超过标准时间的异常情况。

- 查询:根据日期范围、订单编码、订单名称、物料编码、工单编码进行 搜索。
- 导出:点击导出按钮后,将数据导出到本地,形成 excel 文件。
- 查看:点击查看按钮后,出现订单详情弹窗。

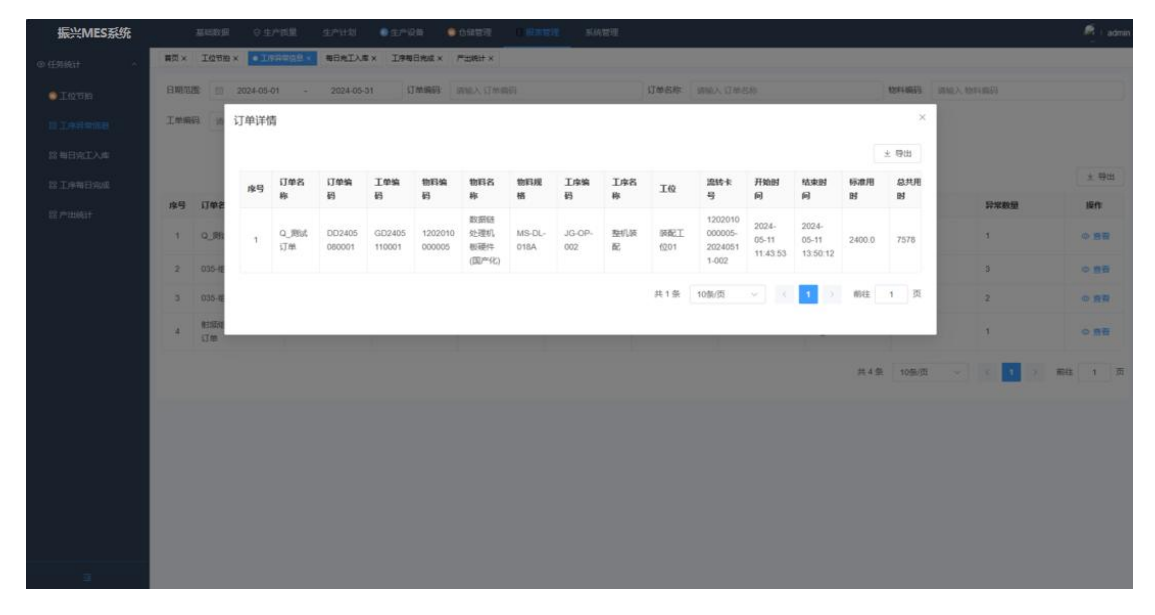

图 213 订单详情弹窗

4.9.1.3 产出统计

| 振兴MES系统          |      | AND R          | 0 ±1°50          | 生产计划             | ● 生/*设备           | 0048     | 19 O 😭              | REAL EA   | 向管理   |          |                                      |                            |                            |               |             |                            | R i admin      |
|------------------|------|----------------|------------------|------------------|-------------------|----------|---------------------|-----------|-------|----------|--------------------------------------|----------------------------|----------------------------|---------------|-------------|----------------------------|----------------|
|                  | 展页 × | 工位节始 ×         | 工学异常信号 ×         | 每日完工入库×          | 工学等日先成            | x • 2556 | ±×.                 |           |       |          |                                      |                            |                            |               |             |                            |                |
| 0107m            | 日期范  | 8 202          | 4-05-01 -        | 2024-05-31       | 1744              | 1910 X   | 订购编码                |           | 17    | 单名称 讲论   | 入订单名称                                |                            |                            |               |             | 清空 ~展                      | <del>л</del> ( |
| NIARTE           |      |                |                  |                  |                   |          |                     |           |       |          |                                      |                            |                            |               |             |                            |                |
|                  | 序号   | 订单名称           | 订单编码             | 工单编码             | 物料编码              | 物料名称     | 物料規格                | 工序编码      | 工序名称  | IQ       | 流转卡号                                 | 开始时间                       | 杨来时间                       | 杨志康用田<br>(89) | 总共用时<br>(秒) | 人员占比                       | i¥n:           |
| 設工序和日本成<br>設产出版計 | 3    | 035-昭件射<br>煩   | DD240424<br>0003 | GD240517<br>0002 | 603010000<br>1261 | 射频组件     | G.JG-<br>           | cegx001   | 则成工序  | JG-跨试1   | 603010000<br>1261-<br>20240517-<br>1 | 2024-05-<br>17<br>15:17:40 | 2024-05-<br>17<br>15:19:10 | 60.0          | 89          | JGtest-<br>40(100.00<br>%) |                |
|                  | 2    | 035-租件相<br>篇   | DD240424<br>0003 | GD240517<br>0002 | 603010000<br>1261 | 對類唱件     | G.JG-<br>           | JG-0P-001 | 模块装配  | JG-荣配1   | 603010000<br>1261-<br>20240517-<br>1 | 2024-05-<br>17<br>15:19:32 | 2024-05-<br>17<br>15:19:35 | 1800.0        | 3           | JGtest-<br>40(100.00<br>%) |                |
|                  | 3    | 035-18件約<br>5篇 | DD240424<br>0003 | GD240517<br>0002 | 603010000<br>1261 | 動類组件     | G.JG-<br>035-<br>RF | JG-OP-007 | 權決調配5 | JG-98配2  | 603010000<br>1261-<br>20240517-<br>1 | 2024-05-<br>17<br>15:19:59 | 2024-05-<br>17<br>15:20:02 | 2040.0        | 3           | JGtest-<br>40(100.00<br>%) |                |
|                  | 4    | 035-租件射<br>煽   | DD240424<br>0003 | GD240517<br>0002 | 603010000<br>1261 | 動類組件     | G.JG-<br>           | JG-6P-015 | Bit   | JG-检惑4   | 603010000<br>1261-<br>20240517-<br>1 | 2024-05-<br>17<br>15:20:26 | 2024-05-<br>17<br>15:20:34 | 720.0         | 7           | JGtest-<br>40(100.00<br>%) |                |
|                  | 5    | 035-租件射<br>類   | DD240424<br>0003 | GD240517<br>0002 | 603010000<br>1251 | 動類组件     | G.JG-<br>           | cegx001   | 制成工序  | JG-BBul2 | 603010000<br>1261-<br>20240517-<br>2 | 2024-05-<br>17<br>13:54:35 | 2024-05-<br>17<br>13:55:39 | 60.0          | 63          | JGtest-<br>40(100.00<br>%) |                |
|                  | 6    | 035-组件射<br>编   | DD240424<br>0003 | GD240517<br>0002 | 603010000<br>1261 | 射線图件     | G.JG-<br>           | JG-OP-001 | 根決測配  | JG-18823 | 603010000<br>1261-<br>20240517-<br>2 | 2024-05-<br>17<br>15:12:12 | 2024-05-<br>17<br>15:12:31 | 1800.0        | 19          | JGtest-<br>40(100.00<br>%) |                |
|                  |      |                |                  |                  |                   |          | G.JG-               |           |       |          | 603010000                            | 2024-05-                   | 2024-05-                   |               |             | JGtest-                    |                |

图 214 产出统计界面

产出统计是对已完工流转卡号产品信息的统计,包括车间,产线,工序,工段,员工在相应工序中的实际用时、实际用时减去标准用时等信息。

- 查询:根据日期范围、erp订单号、产品规格、订单编码、订单名称、项目编码进行搜索。
- 订单名称:点击订单名称链接按钮,出现订单详情弹窗。

|           |          | 1.5      |               |            |            |          |                   |           |                       |                       |                       |       |                       |     |
|-----------|----------|----------|---------------|------------|------------|----------|-------------------|-----------|-----------------------|-----------------------|-----------------------|-------|-----------------------|-----|
| *         |          | 订单详      | 青             |            |            |          |                   |           |                       |                       |                       | ×     |                       |     |
| а.        |          | 库马       | 流转卡号          | 交付日期       | 完工日期       | 項目编码     | 产品编码              | 产品名称      | 产品模格                  | 计划总共用<br>时            | RECTURE S             | 入库数量  | 5-28 2024-05-31       |     |
| <b>#9</b> | 13 AD 16 | 1        | 6030100001261 | 2024-05-31 | 2024-05-17 | xf001    | 6030100001<br>261 | 915518/1  | G.JG-<br>+++++-035-RF | 4620                  | 102 1                 |       | 8 \$266.9.7MH<br>(19) | 8   |
| 1         | D024     | 2        | 6030100001261 | 2024-05-31 | 2024-05-17 | xf001    | 6030100001<br>261 | \$155iB/4 | G.JG-<br>*****-035-RF | 4620                  | 100 1                 |       | 202                   | 2   |
| 2         | D024     |          |               |            |            |          |                   | 共         | 2 条 10条/页             | ~ (                   | 1 列前往                 | 1 页   | 124                   | 1   |
| i i       | D024     | _        | _             |            |            |          |                   |           |                       | -                     | HP                    | _     | 17950                 | 2   |
|           | D0240    | 5080001  | o_musiim      | ERP001     | 2024-05-31 | 2024-05- | 14 PRO            | 001 1     | 20201000005           | 数据组织通机版<br>通行(因产化)    | MS-DL-018A            | 4200  | 21                    | 1   |
| 5         | DD240    | 42,40003 | 035-18件934篇   | erp0002    | 2024-05-31 | 2024-05- | 13 x1001          | 6         | 6030100001261         | R1558(4               | G.JG.*****.035-<br>RF | 9240  | 10424                 | : 2 |
| 6         | D0240    | 5080001  | o_mutitm      | ERP001     | 2024-05-31 | 2024-05- | 13 PRO            | 001 1     | 202010000005          | 政調報经上港机械<br>使行(因)产(3) | MS-DL-018A            | 12600 | 154496                | з   |
| 7         | DD240    | 4240001  | 835年語         | erp0002    | 2024-04-24 | 2024-05- | 11 x1001          | 6         | 000100001241          | 五萬道會這個現               | G.JG-*****-0335       | 4580  | 2                     | 1   |
| 8         | DD240    | 5080001  | Q_REALT M     | ERP001     | 2024-05-31 | 2024-05- | II PRO            | 001 1     | 202010000005          | 数据延过进机板<br>硬件(面产化)    | MS-DL-016A            | 52600 | 8926                  | . 3 |

图 215 订单详情弹窗

4.9.1.4 每日完工入库

| 振兴MES系统     |     | Real of      | いった星 生かり    | ±πiβ         | a <b>o</b> Gassi   |               | 系统管理           |                         |                    |                       |               |               | 6     | admin |
|-------------|-----|--------------|-------------|--------------|--------------------|---------------|----------------|-------------------------|--------------------|-----------------------|---------------|---------------|-------|-------|
| © €95463† ^ | 観页× | IQTB× IF     | 异常信息 × ● 町日 | NIAS ×       |                    |               |                |                         |                    |                       |               |               |       |       |
| aroi C      | 日期范 | 問 2024-05    | -01 - 203   | 4-05-31 erpi | <b>J单号:</b> 词输入 et | p订单弓          |                | 产品规格 请输入户               | 63.4045            |                       | 0 復           | 8 白清空         | 〜展开   | Î     |
| 23 工序异常信息   |     |              |             |              |                    |               |                |                         |                    |                       |               |               |       |       |
| BREAL       |     |              |             |              |                    | DD240         | 4240003 💼 DD24 | 05080001 💼 DD24042      | 40001              |                       |               |               |       | 出     |
| 部工作和日本成     |     | 3            |             |              |                    |               |                |                         |                    |                       |               |               |       |       |
| 部产出稿计       |     | 2.5          |             |              |                    |               |                |                         |                    |                       |               |               |       |       |
|             |     | 2            |             |              |                    |               |                |                         |                    |                       |               |               |       |       |
|             |     | 1.3          |             |              |                    |               |                |                         |                    |                       |               |               |       |       |
|             |     | 0.5          |             |              |                    |               |                | 2024-05-17              |                    |                       |               |               |       |       |
|             |     | 0            |             |              |                    |               |                | DD2404240     DD2405080 | 0003 2<br>0001 0   |                       |               |               |       |       |
|             |     | 2024         | 05-01 2024  | 05-04 2024   | 05-07 2024         | -05-10 2024-1 | 15-13 2024-0   | 5-16 DD240424           | 001 0 1024-05-22   | 2024-05-25            | 2024-05-28    | 2024-05-31    |       |       |
|             | 库马  | 订单编码         | 订单名称        | erp订单号       | 交付日期               | 完工日期          | <b>项目编码</b>    | 产品编码                    | 产品名称               | 产品现格                  | 计划总共用时<br>(秒) | 实际总共用时<br>(秒) | 总入库数量 |       |
|             | 3   | DD2404240003 | 035-捆件射频    | erp0002      | 2024-05-31         | 2024-05-17    | xf001          | 6030100001261           | 射频图件               | G.JG.*****-035-<br>RF | 9240          | 202           | 2     |       |
|             | 2   | DD2404240003 | 035-田件射系    | erp0002      | 2024-05-31         | 2024-05-15    | xf001          | 6030100001261           | 射频组件               | G.JG-*****-035-<br>RF | 4620          | 124           | 1     |       |
|             | з   | DD2404240003 | 035-图件射线    | erp0002      | 2024-05-31         | 2024-05-14    | xf001          | 6030100001261           | 新國語句               | G.JG.*****-035-<br>RF | 9240          | 17950         | 2     |       |
|             | 4   | DD2405080001 | Q_删试订加      | ERP001       | 2024-05-31         | 2024-05-14    | PR0_001        | 1202010000005           | 数据进处理机板<br>硬件(国产化) | MS-DL-018A            | 4200          | 21            | 1     |       |
|             | 5   | DD2404240003 | 035-组件附篇    | erp0002      | 2024-05-31         | 2024-05-13    | xf001          | 6030100001261           | 射频图件               | G.JG.+++++-035-       | 9240          | 10424         | 2     | -     |

图 216 产出统计界面

按照订单统计每日完工入库产品的数量。

- 查询:根据日期范围、订单编码、订单名称、项目编码、产品规格进行 搜索。
- ▶ 导出:点击导出按钮后,将数据导出到本地,形成 excel 文件。
- 查看:点击查看按钮后,出现生产趋势图弹窗。

| ES系统 |                     |                        |                 |                         |                     |                         |                 |                 |        |      |
|------|---------------------|------------------------|-----------------|-------------------------|---------------------|-------------------------|-----------------|-----------------|--------|------|
|      | ix iqeex ises       | 信思× 卷日先工入版×            | • 1998 Hits +   | Pilikit ×               |                     |                         |                 |                 |        |      |
| a a  | 期初期 10 2024-05-01   | - 2024-05-31           | IT MININ        | 和此人订加相目                 |                     | INSIS SHEADS            |                 | 10,111,00,5% (r | 输入组织解剖 |      |
| e 2  | MARIE: IN 035-0517- | 维修订单                   |                 |                         |                     |                         |                 | ×               |        |      |
|      | 035-05              | 17-维修订单: 生产調           | 自势图             |                         |                     |                         |                 | 玉               |        |      |
|      |                     | 2                      |                 |                         | X                   |                         |                 |                 |        | 主带出  |
| н    | 序完成数量               | 15                     |                 |                         |                     |                         |                 |                 |        |      |
|      |                     | 1                      |                 |                         | _/ \                |                         |                 |                 |        |      |
|      |                     | 0.5                    |                 |                         |                     |                         |                 |                 |        |      |
|      |                     | 0<br>2024-05-01 2024-0 | 5-04 2024-05-07 | 2024-05-10 2024-05-13 2 | 024-05-16 2024-05-1 | 9 2024-05-22 2024-05-25 | 2024-05-28 2024 | 05-31           |        |      |
| 19   | 1号 订单名称             | 订单编码                   | 项目编码            | 101114965               | 動目名称                | 急和現代                    | TANK            | 工作名称            | 泉海王酸量  | 操作   |
|      | 1 035-0517-通報订用     | DD2405170001           |                 | 6030100001261           | 图14页2014年           | G.JG-****-035-RF        | JG-0P-003       | 模块建配1           | 2      | 0 商業 |
|      | 2 035-0517-曲感订单     | DD2405170001           |                 | 6030100001261           | #155(B)*)           | G.JG-****-035-RF        | JG-6P-015       | Mil             | 2      | 0 四世 |
|      | 3 035-0517-曲细订单     | DD2405170001           |                 | 6030100001261           | 9155001             | G.JG-****-035-RF        | cegx001         | MALA            | 2      | ○ 商業 |
|      | 4 mmi7m             | DD2405140002           |                 | 6030100001261           | #155421(*           | G.JG-****-035-RF        | JG-0P-003       | <b>组织装置</b> 1   | 2      | 0.55 |
|      | A INTERNET          |                        |                 |                         | #165ipiz            | G.G                     |                 | Ref             | 3      | 0.05 |

图 217 生产趋势图弹窗

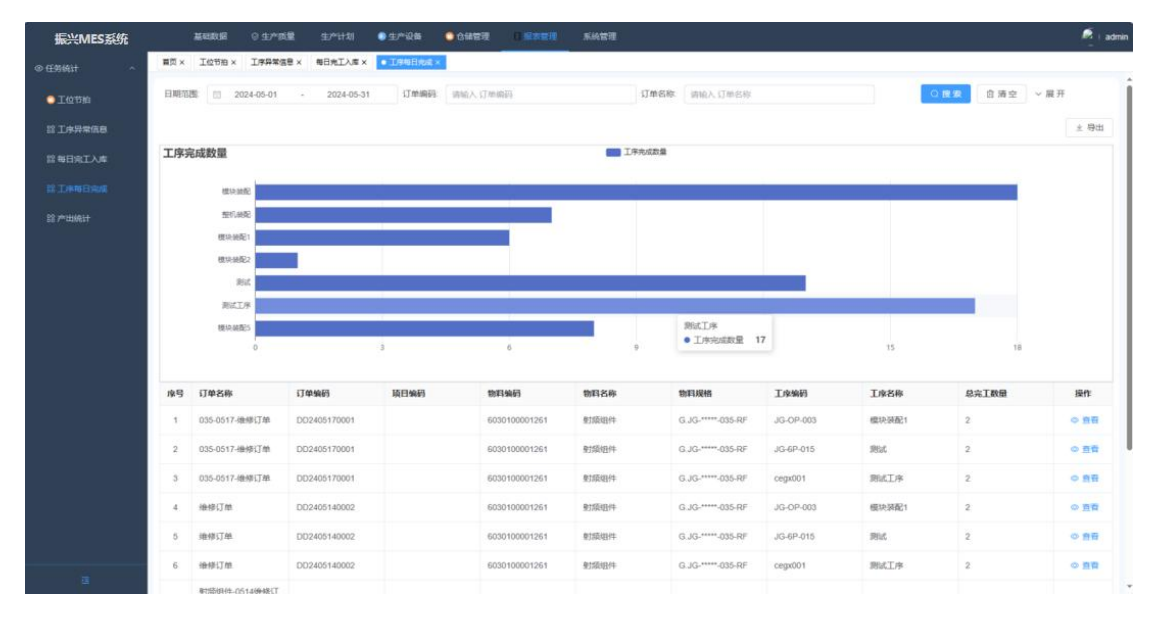

# 4.9.1.5 工序每日完成

图 218 工序每日完成界面

按照工序统计在每道工序中产品完成数量。

查询:根据日期范围、订单编码、订单名称、物料编码、工单编码、报工人员、工序 code 进行搜索。

### 5. 系统操作说明(一体机)

一体机用于产线员工使用,在后台配置好用户权限后,则具有权限的账号可 登录一体机,当后台下发了工单任务,一体机上登录对应的工位后进行开工操作。

#### 5.1 生产工位

#### 5.1.1 登录

后台管理配置好生产人员权限后,生产人员使用对应的账号、密码、组织、 产线、工位,登录一体机。

- 若输入错误的账号或密码时,系统将会给出错误提示。
- 若输入信息正确后,点击登录后,登录成功,进入任务界面。

#### 5.1.2 开工

登录成功后,进入一体机任务界面,在任务界面中看到今日任务量、完工量 等信息,并扫描物料编码进行开工,开工时需要判断任务是否处于冻结状态、上 一道工序是否完成;一体机上工步中的任务来源于工艺路线中设置工步时添加的 组件。一体机端需要完成每个工步中需要操作的组件,完成后才能点击完工按钮。

| 待完成工单[8]                                                                                                    |             | 丁序[0] | 2024-05-07<br>15:47:51 | 流转卡号 |      | 操作   | 众 admin windefine<br>」G-建設1 undefine |
|----------------------------------------------------------------------------------------------------|-------------|-------|------------------------|------|------|------|--------------------------------------|
| 未完成                                                                                                    | 已完成         |       | 清先扫码获取工序               |      |      | JÆTE |                                      |
| 射频组件<br>产品型号 G.JG-*****-035-RF<br>工单编号 GD2404300001                                                                                                    |             |       |                        |      |      |      |                                      |
| 计划编号 DD2404240003<br>5 5                                                                                                    |             |       |                        |      | 智元政策 |      | 叫料                                   |
| PAMS理 王科芳著     STATUSE 王科芳著     STATUSE Concentration     Statuse Concentration     Statuse Concentrating      Statuse Concentration     Statuse Concentration     Sta | <u>⊈</u> ¤ф |       |                        |      |      | 物料流转 | G                                    |
| 射频组件<br>产品型号 G.JG-****・035-RF<br>工単編号 GD2404280001<br>计划编号 DD2404240003 4 4<br>产品数量 主料汽套                                                                                                    | 生产中         |       |                        |      |      |      |                                      |
| 射频组件<br>产品型号 G.JG-****-035-RF<br>工单编号 GD2404250012<br>计创编号 DD2404240003                                                                                                    |             |       |                        |      |      |      |                                      |

#### 图 219 一体机任务界面

|                                                            |       | <sup>2024-05.07</sup><br>17:55:31 |                                                      |          |      | ▲ (100 million) | admin 紀<br>J-破配1 |
|------------------------------------------------------------|-------|-----------------------------------|------------------------------------------------------|----------|------|-----------------|------------------|
| 待完成工单[8]                                                   | 工序[0] |                                   | 流转卡号                                                 |          | 操作   |                 |                  |
| 未完成                                                        | 已完成   | 進生物和苏格士克                          | 6030100001261-20240430-1<br>6030100001261-20240430-2 | 正常<br>正常 |      |                 |                  |
| 射频组件                                                       |       | HI 7073HI 674X 1/7                | 6030100001261-20240430-3<br>6030100001261-20240430-4 | 正常<br>冻结 | 00   | 0.4             |                  |
| 产品型号 G.JG-*****-035-RF<br>工单编号 GD2404300001                |       |                                   | 6030100001261-20240430-5                             | 冻结       | UX   |                 |                  |
| 5 5                                                        |       |                                   | L                                                    |          |      | 叫料              |                  |
| 产品数量 主料齐套                                                  | ±≉≠   |                                   |                                                      |          | 物料流转 |                 | ۲                |
| 射频组件<br>产品型号 G.JG-*****-035-RF                             |       |                                   |                                                      |          | 生产履历 |                 | ŝů               |
| ➡ 工单编号 GD2404290002<br>计划编号 DD2404240003                   |       |                                   |                                                      |          |      |                 |                  |
| 5 5<br>产品数量 主料齐套                                           | 生产中   |                                   |                                                      |          |      |                 |                  |
| 射频组件                                                       |       |                                   |                                                      |          |      |                 |                  |
| 工单编号 GD2404280001<br>计划编号 DD2404240003                     |       |                                   |                                                      |          |      |                 |                  |
| 4 4<br>产品数量 主料齐套                                           | 生产中   |                                   |                                                      |          |      |                 |                  |
| <b>射频组件</b><br>产品型号 G.JG-*****-035-RF<br>工单编号 GD2404250012 |       |                                   |                                                      |          |      |                 |                  |
| 并创编型 DD2404240003                                          |       |                                   |                                                      |          |      |                 |                  |

点击左侧工单后, 流转卡号下方出现选中工单下的流转卡号列表。

图 220 一体机任务界面-选中工单后

操作人员使用扫码枪扫描流转卡号二维码,工序下出现流转卡号产品的生产 工序(不是当前工序任务为灰色,不可点击;是当前工序任务为白色,点击后出 现开工弹窗)。

|   |                                                                                 |     | <sup>2024</sup><br>17:5                          | 0 Hi    | 日40万0                                                                            |                | △ admin windefin-<br>」G 课题1 undefin- |    |
|---|---------------------------------------------------------------------------------|-----|--------------------------------------------------|---------|----------------------------------------------------------------------------------|----------------|--------------------------------------|----|
|   | 待完成工单[8]                                                                        |     | 工序[4]                                            |         | 流转卡号                                                                             |                | 操作                                   |    |
|   | 未完成                                                                             | 已完成 | 1 测试工序<br>cegx001                                |         | 6030100001261-20240430-1<br>6030100001261-20240430-2                             | 正常正常           |                                      |    |
|   | 射频组件<br>产品型号 G.JG-*****-035-RF<br>工单编号 GD2404300001                             |     | 2 模块装配<br>JG-0P-001                              |         | 6030100001261-20240430-3<br>6030100001261-20240430-4<br>6030100001261-20240430-5 | 正常<br>冻结<br>冻结 |                                      |    |
|   | 计划编号 DD2404240003                                                               |     | 3 模块装配5                                          | 3 模块装配5 |                                                                                  |                |                                      | 미料 |
|   | 产品数量 主科齐赛                                                                       | 生产中 | JG-0P-007<br>注:读工位在计划上未分配此工序任务!                  |         |                                                                                  |                | 物料流转                                 | •  |
| ₽ | <b>射频组件</b><br>产品型号 G.JG-*****-035-RF<br>工单编号 GD2404290002<br>计划编号 DD2404240003 |     | 4 ) <b>测试</b><br>JG-6P-015<br>注:该工位在计划上未分配比工序任务: |         |                                                                                  |                | 生产履历                                 | ş  |
|   | 5 5<br>产品数量 主料齐赛                                                                | 生产中 | į.                                               |         | -                                                                                |                |                                      |    |
|   | <b>射频组件</b><br>产品型号 G.JG-*****-035-RF<br>工单编号 GD2404280001<br>计划编号 DD2404240003 |     |                                                  |         |                                                                                  |                |                                      |    |
|   | 4 4<br>产品数量 主料齐套                                                                | 生产中 |                                                  |         |                                                                                  |                |                                      |    |
|   | 射频组件<br>产品型号 G.JG-*****-035-RF<br>工单编号 GD2404250012<br>计划综合 DD2404240003        |     |                                                  |         |                                                                                  |                |                                      |    |

图 221 一体机任务界面-扫码后

工序下点击可点工序后出现开工确认弹窗。

|                                                                          | <sup>2024-05-07</sup><br>18-02-18                                                                                                    |                                                                                                    |                                                    | A matter son admin and an admin and an admin and an admin and an admin and a son admin and a son admin and a son admin admin |
|--------------------------------------------------------------------------|----------------------------------------------------------------------------------------------------|----------------------------------------------------------------------------------------------------|----------------------------------------------------|----------------------------------------------------------------------------------------------------|
| 待完成工单[8]                                                                 | 工序[4]                                                                                                    | 流转卡号                                                                                                    | 操作                                                 |                                                                                                    |
| 待完成工単[8]<br>未完成 日完成                                                      | エF等[4]     1 第ビニドキ<br>1 第ビニドキ<br>1 第ビニドキ<br>2 「「「」」「「」」」」<br>1 「」」「」」「」」<br>1 「」」「」」「」」<br>1 「」」「」」「」」<br>1 「」」「」」「」」<br>1 「」」「」」「」」<br>1 「」」「」」「」」<br>1 「」」「」」「」」<br>1 「」」「」」「」」」<br>1 「」」「」」「」」<br>1 「」」「」」」<br>1 「」」「」」」<br>1 「」」「」」」<br>1 「」」」<br>1 「」」<br>1 「」」」<br>1 「」」」<br>1 「」」<br>1 「」<br>1 「」」<br>1 「」」<br>1 「」」<br>1 「」」<br>1 「」」<br>1 「」<br>1 「」<br>1 「」<br>1 「」」<br>1 「」<br>1 「」」<br>1 「」<br>1 「 | 流转卡号<br>6030100001261-20240430-1<br>60330100001261-20240430-3<br>6030100001261-20240430-3<br>6030100001261-20240430-3<br>6030100001261-20240430-5<br>6030100001261-20240430-5<br>第<br>編以立即开工 | 操作<br>E形<br>E所<br>Kiti<br>数结<br>数4<br>少型派转<br>生产魔历 | ан<br>ан<br>ан<br>а                                                                                                    |
| 射频组件<br>产品型与 G JG-*****035-RF<br>工業時号 602404250012<br>计计的8月 002404250013 |                                                                                                    |                                                                                                    |                                                    |                                                                                                    |

图 222 一体机任务界面-开工确认弹窗

开工确认弹窗中点击确定后,进入生产执行界面。

## 5.1.3 生产执行

| • | ÷            |         |                                        | 2024-05-07<br>18:03:19 |            | A admin admin admin andeline |
|---|--------------|---------|----------------------------------------|------------------------|------------|------------------------------|
|   | 射旋组件<br>G.JG |         | <u> さ</u><br>10日元年<br>役無记录 多塚体采集<br>82 |                        |            |                              |
| 1 | 미차           | U       | <b>测试物料89</b><br>测试物料型母-39<br>需求:1     | 12                     | 1<br>28148 |                              |
|   | 工位上料         | ≽       |                                        |                        |            |                              |
| Ð | 物料流转         | •       |                                        |                        |            |                              |
|   | 图纸           | Ŋ       |                                        |                        |            |                              |
|   | 委外           |         |                                        |                        |            |                              |
|   | 报故           | Ŭ       |                                        |                        |            |                              |
|   | 报工           | $\odot$ |                                        |                        |            |                              |
|   |              |         |                                        |                        |            |                              |

图 223 生产执行界面

生产执行界面显示产品信息、工序、工艺路线中工序配置的内容(物料采集、 设备记录、多媒体采集)以及操作人员会使用的功能(委外、报故、报工)。

点击物料采集,下方呈现需要采集的物料卡片,点击物料卡片,出现物料详 情弹窗,进行物料的扫码录入。

| ÷                  |   |           |                  | 222  |      | 0 ==_ == - |
|--------------------|---|-----------|------------------|------|------|------------|
| tite<br>224<br>and |   | <b></b> , | <b>测试物料89</b>    | 物料详情 | 泉人設量 |            |
|                    | σ | B.(       | 2010-0000-00-000 |      |      |            |
| 1818               |   |           |                  |      |      |            |
| -                  | Θ |           |                  | 新たの頃 |      |            |
| 81                 |   |           |                  |      |      |            |
| #*                 |   |           |                  |      |      |            |
| **                 | ъ |           |                  |      |      |            |
| 81                 | 0 |           |                  |      |      |            |
|                    |   |           |                  |      |      |            |

图 224 物料采集-物料详情弹窗

点击设备记录,下方呈现需要记录的设备卡片,点击设备卡片中的点击扫描 设备按钮,进行设备的扫码录入。

| $\leftarrow$                                        |         | <sup>2024-65-07</sup><br>18:15:56                                 | المعادية admin المعادية admin المعادية عنها المعادية المعادية المعادية المعادية المعادية المعادية المعادية الم |
|-----------------------------------------------------|---------|-------------------------------------------------------------------|----------------------------------------------------------------------------------------------------|
| <b>射频组件</b><br>G.JG-****-035-RF<br>序列号<br>JG-0P-001 |         | 立 近 む 定 部 に 承 を は 称 に 承 を は な の の の の の の の の の の の の の の の の の の |                                                                                                    |
| 当前工序<br>横块装配                                        | 4       | <b>TS</b><br>精変要求<br>沒有 <b>期</b> 度                                | PAC<br>構成型本<br>現成制度                                                                                            |
| 四月14月                                               | U       | 点击扫描设备                                                            | 点击日描设备                                                                                                    |
| 工位上料                                                | ¥       |                                                                   |                                                                                                    |
| ➡ 物料流转                                              | •       |                                                                   |                                                                                                    |
| 图纸                                                  | ß       |                                                                   |                                                                                                    |
| 委外                                                  |         |                                                                   |                                                                                                    |
| 报故                                                  | Ê       |                                                                   |                                                                                                    |
| 报工                                                  | $\odot$ |                                                                   |                                                                                                    |
|                                                     |         |                                                                   |                                                                                                    |

### 图 225 设备记录界面

点击多媒体采集,下方呈现多媒体采集卡片,可拍照采集、可上传图片采集。

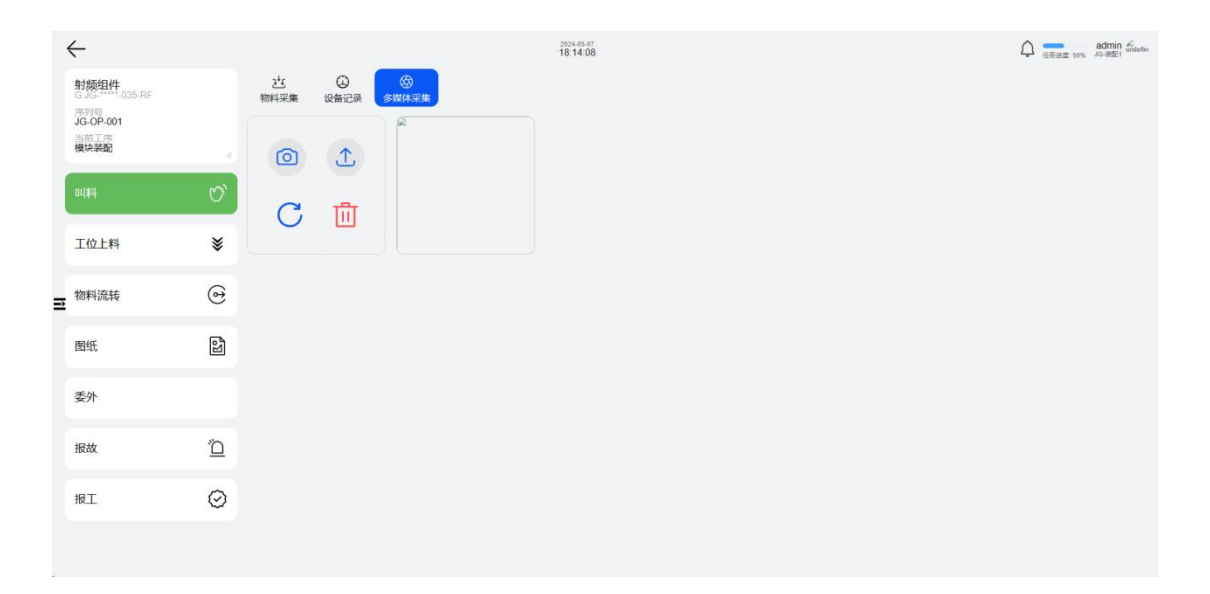

图 226 多媒体采集界面

### 5.1.4 委外

点击委外按钮后,进入委外界面。

| $\leftarrow$             | 委外            |            |          |          | ζ.  | A admin admin undefine |
|--------------------------|---------------|------------|----------|----------|-----|------------------------|
| 申请                       | 记录            |            |          |          |     |                        |
| 基本保意                     | 委外厂商          | 物料名称       | 委外工序     | 订单名称     | 状态  | 操作                     |
| 产品名称 射频组件                | 123543123     | 射频组件       | 测试工序     | 035-组件射频 | 已接收 |                        |
| 产品型号 G.JG-*****-035-RF   |               |            |          |          |     |                        |
| 当前工序模块装配                 |               |            |          |          |     |                        |
| 开工时间 2024-05-07 15:17:54 |               |            |          |          |     |                        |
| - 劉计产品(0)                |               |            |          |          |     |                        |
|                          |               |            |          |          |     |                        |
| - 供应用                    |               |            |          |          |     |                        |
|                          |               |            |          |          |     |                        |
| 衛注                       |               |            |          |          |     |                        |
|                          |               |            |          |          |     |                        |
| 2 <u>2</u>               |               |            |          |          |     |                        |
|                          |               |            |          |          |     |                        |
|                          |               |            |          |          |     |                        |
|                          |               |            |          |          |     |                        |
|                          |               |            |          |          |     |                        |
|                          | 井0条 1 · · · · | < 1 > WE 1 | <b>a</b> |          |     |                        |
|                          |               |            |          |          |     |                        |

**图 227** 委外界面

图纸界面查看生产相关图纸资料。

- 申请:界面左边申请板块,选择委外产品、录入委外厂商、备注信息后, 点击发起申请后,界面右边记录板块显示刚申请的记录。
- 记录:呈现记录列表:包括委外厂商、物料名称、委外工序、订单名称、
   状态、操作字段。点击操作字段中的删除按钮,可删除记录。

|   | ÷                     |         |                   | 2024-05-08<br>10:07:34 |      | 报故                    |
|---|-----------------------|---------|-------------------|------------------------|------|-----------------------|
| l | 射频组件<br>GJG-MM-035-RF |         |                   |                        |      | #+a9                  |
|   | 序列码<br>JG-OP-001      |         | 00                |                        |      | 产品名称 射频组件             |
|   | 当前工序<br>模块装配          |         |                   |                        |      | 产品型号 G.JG-****-035-RF |
|   | miles                 | ~       | 测试物料89            |                        | 1    | 阶段 项目阶段               |
| l | uu <b>n</b>           | 0       | 泡底器料量号-89<br>電素:1 |                        | 还需采集 | 生产散量 5                |
| l | 工位上料                  | ¥       |                   |                        |      | · Material (0)        |
|   |                       |         |                   |                        |      | #8# ×                 |
|   | 物料流转                  | 0       |                   |                        |      |                       |
|   |                       |         |                   |                        |      | · 在百世纪                |
| U | 图纸                    | ß       |                   |                        |      | 0 8                   |
| l | -                     |         |                   |                        |      | 不合構造分布第2段工作<br>第四位    |
| l | 委外                    |         |                   |                        |      | 憲任経办者                 |
| ľ |                       | 'n      |                   |                        |      | Bas 2                 |
| h |                       | _       |                   |                        |      | 9/20/F                |
| l | 报工                    | $\odot$ |                   |                        |      |                       |
|   |                       |         |                   |                        |      |                       |
|   |                       |         |                   |                        |      | ROA MAR               |

点击报故按钮后,出现报故弹窗。

#### **图 228** 报故弹窗

报告弹窗进行故障信息的报送。

 报故:操作人员选择报故产品、缺陷分类、缺陷名称、是否首检、不合格品分布情况及工序、责任/经办者,上传缺陷图片,录入备注信息后, 点击报故按钮,后台会生成一条报故记录。

#### 5.1.6 报工

点击报工按钮后,出现报工弹窗。

| 8 | ÷                                                         |    |                                       | 392445-98<br>19:01:46 |       |    | 报工   |      |   |
|---|-----------------------------------------------------------|----|---------------------------------------|-----------------------|-------|----|------|------|---|
|   | 射频组件<br>6.35-9035-RF<br>序列码<br>JG-0P-007<br>当前工作<br>模块装配5 |    | ● ● ● ● ● ● ● ● ● ● ● ● ● ● ● ● ● ● ● |                       | admin |    | 100% |      | € |
|   | 叫料                                                        | Q, |                                       |                       |       |    |      |      |   |
|   | 物料流转                                                      | •  |                                       |                       |       |    |      |      |   |
| - | 图纸                                                        | 3  |                                       |                       |       |    |      |      |   |
|   | 委外                                                        |    |                                       |                       |       |    |      |      |   |
|   | 报故                                                        | Ď  |                                       |                       |       |    |      |      |   |
|   | IRI                                                       | 0  |                                       |                       |       |    |      |      |   |
|   |                                                           |    |                                       |                       |       | ER |      | SI . |   |

#### **图 229** 报工弹窗

当所有工步完成后,报工,并多人报工,报工后则当前工序完工,将进行下 一道工序。

 报工:支持单人或多人报工,点击+号添加多个人员,并按照一定的工时 占比进行报工,工时占比为0~100。填写完成后,点击报工按钮后,完 成报工。